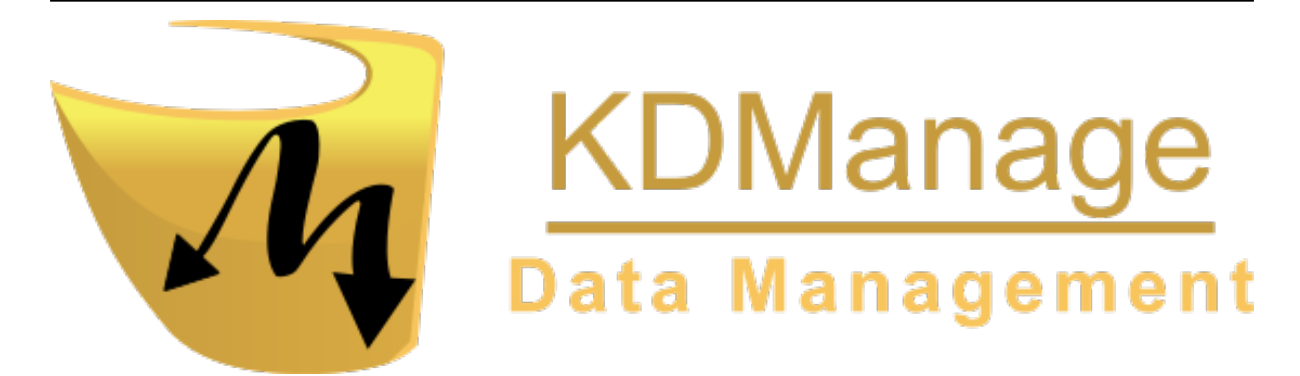

# **KDManage Documentation**

Release 1.10.0

**DArT Team** 

Jun 28, 2024

This user guide is Copyright: 2019 - DArT - Diversity Arrays Technology Pty Ltd

All rights reserved. No part of this User Guide may be reporduced without permission of the copyright owner.

Contact Us Email: kdmanage@diversityarrays.com

Address: Building 3, Level D, University of Canberra, Monana St., Bruce, ACT 2617, Australia

Postal: LPO Box 5067, Bruce ACT 2617, Australia

# TABLE OF CONTENTS

| 1 | Intro | duction To KDManage 2                                          |
|---|-------|----------------------------------------------------------------|
|   | 1.1   | Audience                                                       |
|   | 1.2   | KDDart Environment Overview    2                               |
|   | 1.3   | When to use KDManage?                                          |
|   | 1.4   | Data Dependencies         4                                    |
|   | 1.5   | Importing                                                      |
|   | 1.6   | Deleting                                                       |
|   | 1.7   | Login and Switch Group                                         |
|   | 1.8   | Access Settings and Permissions                                |
|   | 1.9   | Groups                                                         |
|   | 1.10  | Permissions                                                    |
|   |       | 1.10.1 What Permissions Can You Set?                           |
|   |       | 1.10.2 Who is it Set For?                                      |
|   | 1.11  | Logout                                                         |
|   | 1.12  | Map Selections                                                 |
|   | 1.13  | More Information                                               |
|   |       |                                                                |
| 2 | New   | Features in v1.10.0                                            |
|   | 2.1   | Support for DAL v2.7.0                                         |
|   | 2.2   |                                                                |
| 3 | Adm   | inistrative Settings 12                                        |
|   | 3.1   | Satisfying Dependencies                                        |
|   | 3.2   | Organisations                                                  |
|   | 3.3   | Contacts                                                       |
|   | 3.4   | Types                                                          |
|   | 3.5   | Device Registrations                                           |
|   | 3.6   | Barcode Configurations 19                                      |
|   | 3.7   | Projects                                                       |
|   | 3.8   | Units                                                          |
|   | 3.9   | Groups                                                         |
|   | 3.10  | Users                                                          |
|   | 3.11  | User Passwords                                                 |
|   | 3.12  | Factors                                                        |
|   | 3.13  | Keywords                                                       |
|   | 3.14  | Keyword Groups                                                 |
|   | 3.15  | Workflows                                                      |
|   |       | 3.15.1 1. Creating a Workflow Type                             |
|   |       | 3.15.2 2. Creating a Workflow                                  |
|   |       | 3.15.3 3. Creating, Updating, and Listing Workflow Definitions |
|   |       | 3.15.4 4. Assign a Workflow to a Trial                         |
| 1 | Com   | nolosm Monu 22                                                 |
| 4 | 4 1   | Genus 33                                                       |
|   | 1.1   | Jonus                                                          |

|   | 4.2  | Genotype                                                                                                    |
|---|------|----------------------------------------------------------------------------------------------------|
|   |      | 4.2.1 Genotype Actions                                                                                                    |
|   |      | 4.2.2 Import Genotype                                                                                                    |
|   |      | Import Genotype Example 4                                                                                                    |
|   |      | Import Genotype with Gennedigree Example 4                                                                                                    |
|   |      | A 2.3 Import Gennedigree A                                                                                                    |
|   |      | $4.2.5  \text{Import Conjectifies} \qquad 4.2.4  \text{Construe Alias} \qquad 4.2.4  \text{Construe Alias} \qquad 4.2.4  Construe Alia$ |
|   |      | 4.2.4 Ochotype Allas                                                                                                    |
|   |      | 4.2.5 Genotype Super Import                                                                                                    |
|   | 4.2  | 4.2.6 Genotype Data Page                                                                                                    |
|   | 4.3  | Specimen                                                                                                    |
|   |      | 4.3.1 Import Pedigree                                                                                                    |
|   | 4.4  | Specimen Lists                                                                                                    |
|   | 4.5  | Traits                                                                                                    |
|   | 4.6  | Trait Groups                                                                                                    |
|   | 4.7  | Treatment                                                                                                    |
| _ |      |                                                                                                    |
| 5 | Expe | riment Menu 6                                                                                                    |
|   | 5.1  | Site                                                                                                    |
|   | 5.2  | Design Type                                                                                                    |
|   | 5.3  | Breeding Method                                                                                                    |
|   | 5.4  | Trials                                                                                                    |
|   |      | 5.4.1 Trial Actions                                                                                                    |
|   |      | 5.4.2 Adding Trials                                                                                                    |
|   | 5.5  | Trial Design                                                                                                    |
|   |      | 5.5.1 Trial Super Import                                                                                                    |
|   |      | 5.5.2 Add Traits to a Trial                                                                                                    |
|   |      | 5.5.3 Downloading Trial Data                                                                                                    |
|   |      | 5.5.4 Editing Trials                                                                                                    |
|   |      | 5.5.5 Deleting Trials                                                                                                    |
|   |      | 5.5.6 List Traits                                                                                                    |
|   |      | 557 Trial Data CSV Format                                                                                                    |
|   |      | 558 Exporting a CSV Template 8                                                                                                    |
|   |      | 5.5.0 Exporting CSV Data                                                                                                    |
|   |      | J.J.7 Importing CSV Data                                                                                                    |
|   |      | Importing CSV Data - KDI manage Format                                                                                                    |
|   |      | Importing CSV Data - KDSmart Format.       66         55.10       Levent's Source Management                                                                                                    |
|   |      | 5.5.10 Importing Sample Measurements                                                                                                    |
|   |      | 5.5.11 Listing Sample Measurements Groups                                                                                                    |
|   |      | 5.5.12 Displaying Trial Unit Layouts                                                                                                    |
|   |      | 5.5.13 Uploading a File to a Trial                                                                                                    |
|   |      | 5.5.14 Adding a Trial Event                                                                                                    |
|   |      | 5.5.15 Adding a Trial Location                                                                                                    |
|   |      | 5.5.16 Adding Trial Unit Layouts                                                                                                    |
|   |      | 5.5.17 Adding Trial Units Layouts via CSV Format                                                                                                    |
|   |      | 5.5.18 Adding Trial Unit Layouts via KDCompute                                                                                                    |
|   |      | 5.5.19 Adding a Keyword to a Trial Unit                                                                                                    |
|   | 5.6  | Trial View Page                                                                                                    |
|   |      | 5.6.1 Trial Details Tab                                                                                                    |
|   |      | 5.6.2 Trial Units Tab                                                                                                    |
|   |      | 5.6.3 Traits Tab                                                                                                    |
|   |      | 5.6.4 Trial Location Tab                                                                                                    |
|   |      | 5.6.5 Multimedia Tab                                                                                                    |
|   |      | 5.6.6 Trial Data Tab                                                                                                    |
|   |      | 567 Curate Data Tab                                                                                                    |
|   | 57   | Nurseries                                                                                                    |
|   | 5.1  | 571 Nursery Actions                                                                                                    |
|   |      | Juniority Actions         100           Importing Crossings         110                                                                                                    |
|   |      | Generating Layouts and Crossings                                                                                                    |
|   |      |                                                                                                    |
|   |      |                                                                                                    |

| 6  | Marker Menu |                                                                                                    |  |  |  |  |
|----|-------------|----------------------------------------------------------------------------------------------------|--|--|--|--|
|    | 6.1         | Genotyping Marker Process                                                                                                    |  |  |  |  |
|    | 6.2         | DNA Management                                                                                                    |  |  |  |  |
|    |             | 6.2.1 Adding a DNA Plate                                                                                                    |  |  |  |  |
|    |             | 6.2.2 Editing a Well Plate                                                                                                    |  |  |  |  |
|    | 6.3         | Marker Data Management                                                                                                    |  |  |  |  |
|    |             | 6.3.1 Adding Marker Data Management                                                                                                    |  |  |  |  |
|    |             | 6.3.2 Editing a Well Plate                                                                                                    |  |  |  |  |
|    |             | 6.3.3 Migrate Marker Data                                                                                                    |  |  |  |  |
|    |             | 6.3.4 Upload Dataset File                                                                                                    |  |  |  |  |
|    |             | 6.3.5 Upload Alternative Format Dataset File                                                                                                    |  |  |  |  |
|    |             | 6.3.6 Collecting an Order                                                                                                    |  |  |  |  |
|    |             | 6.3.7 Printing Barcodes for Marker Data                                                                                                    |  |  |  |  |
|    |             | 6.3.8 List Marker Datasets of Group                                                                                                    |  |  |  |  |
|    |             | 6.3.9 Visualising a Dataset with a Heatmap 130                                                                                                    |  |  |  |  |
|    |             | 6.3.10 Downloading a Dataset                                                                                                    |  |  |  |  |
|    |             | 6.3.11 Submitting Samples to a Genotyping Vendor                                                                                                   |  |  |  |  |
|    |             | 6.3.12 Downloading Genotyping Results from a Vendor                                                                                                |  |  |  |  |
|    | 6.4         | Marker Maps                                                                                                    |  |  |  |  |
|    |             | 6.4.1 Adding Marker Maps                                                                                                    |  |  |  |  |
|    |             | 6.4.2 Importing a Marker Map Position                                                                                                    |  |  |  |  |
| -  |             | 100                                                                                                    |  |  |  |  |
| /  | Inven       | Store as Logations                                                                                                    |  |  |  |  |
|    | /.1         | 711       Filtering Storage Locations       140                                                                                                    |  |  |  |  |
|    |             | 7.1.1 Fintering Storage Locations                                                                                                    |  |  |  |  |
|    |             | 7.1.2 Adding a Storage Location                                                                                                    |  |  |  |  |
|    | 7 2         | 7.1.5         viewing Storage mees         141           Items         142                                                                         |  |  |  |  |
|    | 1.2         | 7.2.1 Adding a New Item 144                                                                                                    |  |  |  |  |
|    |             | 7.2.1 Adding a New Item                                                                                                    |  |  |  |  |
|    |             | 7.2.2       Importing an Existing field       140         Item CSV Preparation       146                                                           |  |  |  |  |
|    |             | Steps for Importing on Existing Item CSV 14                                                                                                    |  |  |  |  |
|    | 73          | Inventory Management                                                                                                    |  |  |  |  |
|    | 1.5         | 7.3.1 Importing Items in Inventory Management 140                                                                                                  |  |  |  |  |
|    |             | 7.5.1     Importing items in inventory management     149       Item CSV Preparation for Inventory Management     140                              |  |  |  |  |
|    |             | 7.3.2 Filtering Items                                                                                                    |  |  |  |  |
|    |             | 7.3.2 Conducting a Stocktake 152                                                                                                    |  |  |  |  |
|    |             | $7.3.5$ Conducting a Stocktake $\dots \dots \dots \dots \dots \dots \dots \dots \dots \dots \dots \dots \dots \dots \dots \dots \dots \dots \dots$ |  |  |  |  |
|    |             | 7.3.5 Show Logs 155                                                                                                    |  |  |  |  |
|    |             | 736 Splitting an Item 156                                                                                                    |  |  |  |  |
|    |             | 7.3.7 Merging Items                                                                                                    |  |  |  |  |
|    |             |                                                                                                    |  |  |  |  |
| 8  | Envir       | ronment Menu 162                                                                                                    |  |  |  |  |
|    | 8.1         | Layers Page                                                                                                    |  |  |  |  |
|    |             | 8.1.1 Layer Actions                                                                                                    |  |  |  |  |
|    |             | 8.1.2 Adding Layers                                                                                                    |  |  |  |  |
|    |             | 8.1.3 Add Layer Attribute to a Layer                                                                                                    |  |  |  |  |
|    |             | 8.1.4 Import Data to a Layer                                                                                                    |  |  |  |  |
|    | 8.2         | Layers Page                                                                                                    |  |  |  |  |
|    |             | 8.2.1 Map Device to Attribute                                                                                                    |  |  |  |  |
| •  | C           |                                                                                                    |  |  |  |  |
| 9  | Searc       | n Menu 170                                                                                                    |  |  |  |  |
|    | 9.1         | Standard Search                                                                                                    |  |  |  |  |
|    | 0.0         | 9.1.1 The Pedigree Tree                                                                                                    |  |  |  |  |
|    | 9.2         | LSV Searcn                                                                                                    |  |  |  |  |
| 10 | KDM         | Janage Quick Start Guide 174                                                                                                    |  |  |  |  |
| TA | 10.1        | Creating a Trial                                                                                                    |  |  |  |  |
|    | 10.2        | Uploading Material/Genotype list                                                                                                    |  |  |  |  |
|    | -           |                                                                                                    |  |  |  |  |

| 10.3 | Uploading Layout         |
|------|--------------------------|
| 10.4 | Adding Traits            |
| 10.5 | Importing to KDSmart     |
| 10.6 | Uploading Trial Data     |
| 10.7 | Accessing Trial Data     |
|      | 10.7.1 Curate Data Tab   |
| 10.8 | Using Trial Super Import |

Welcome to the KDManage application user guides. Navigate this help using the left-hand menu. This help is also available within KDManage.

For a quick start with KDManage it is suggested you follow the order of the help index however before you do please see the following for a:

- Brief Overview of KDManage Application
- Overview of the KDDart environment see: Introduction to the KDDart Environment .

For more information please explore the following websites:

- www.diversityarrays.com
- www.kddart.org

This documentation is a growing resource which will change shape as improvements are made and more content is added and extended.

# INTRODUCTION TO KDMANAGE

This help provides an introduction to the KDManage application. Beforehand it is beneficial to briefly look at the following *KDDart Environment Overview* as this will assist with understanding the role this application performs and how it may overlap, intentionally, in functionality with other KDDArt applications. This will place you in a better position to choose the most appropriate tool for a specific time consuming or possibly repetitive task.

To quickly gain success with KDManage it is suggested you initially follow the order of the help index.

**Please Note:** As part of DArT's continuous improvement all KDDart application help resources are 'works in progress', hence we would be most grateful for any *feedback* regarding errors, omissions or suggestions. You may even have some valuable tips and experiences to share with others to better leverage these tools.

## 1.1 Audience

This document is intended for the following audience although it is not strictly confined to the roles listed:

| Role      | Responsibility                                                                                       |
|-----------|----------------------------------------------------------------------------------------------------|
| Technical | An administrator of the KDDart database implementation who is familiar with how various ac-          |
| User      | tivities of breeding trials and data needs to be organised for your organisation. This role does not |
|           | require you to be an IT programmer.                                                                  |
| Data Ana- | Analytical tools may use data retrieved from KDDart for analysis by using DAL. The results from      |
| lyst      | analysis tools along with insertions (updates) may also be stored in the database using DAL.         |
| Trial     | The manager of a trial/experiment.                                                                   |
| Manager   |                                                                                                    |

Table 1: Roles and Responsibilities

# **1.2 KDDart Environment Overview**

The KDDart environment consists of a three layered architecture consisting of:

- The Applications Layer, containing KDManage and other applications;
- A Data Access Layer which is an API we refer to as 'the DAL' that connects the applications with your data; and
- A Database Layer containing the underlying databases.

Benefits of this well established architecture include much greater long term stability and efficiency for both users and developers of the platform.

**Note:** As depicted in the following KDDart System Architecture diagram, KDManage has an important role within the Applications Layer

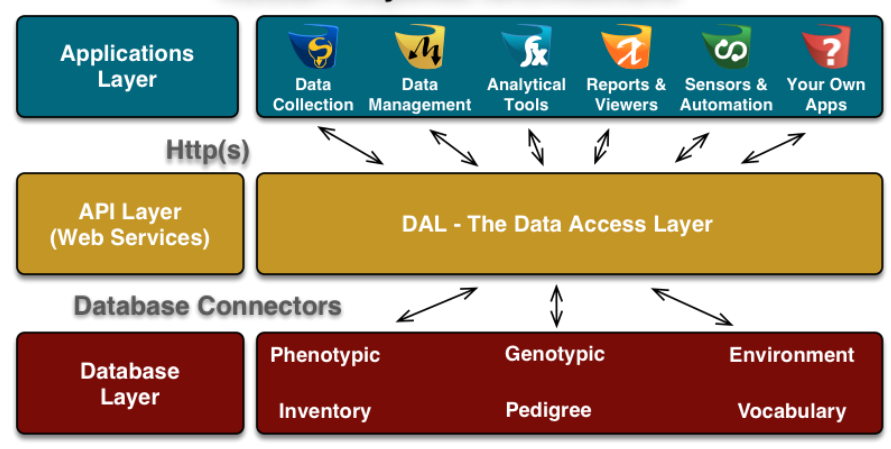

#### **KDDart Layered Architecture**

Fig. 1: The KDDart System Architecture

The application layer provides an opportunity for applications to be built or modified to suit end user requirements and provide specific functionality to best suit their tasks. Applications designed in this manner, to specialise in a specific role, may have overlapping functionality provided for convenience. Therefore it is recommended that the correct 'tool' is chosen for the job at hand.

The following table lists current the KDDart environment application software suite and describes the roles they perform. This should assist in choosing the most appropriate application for a task.

| Application | Description                                                                               |  |  |  |  |
|-------------|-------------------------------------------------------------------------------------------|--|--|--|--|
| KDManage    | The KDManage application provides a web interface to KDDart allowing users to up-         |  |  |  |  |
|             | date and maintain their data using a web browser on their workstations. The application   |  |  |  |  |
|             | provides an authenticated user the means to add and amend database records, upload        |  |  |  |  |
|             | and export data.                                                                          |  |  |  |  |
| KDXplore    | KDXplore is a versatile modular application for online/offline Trial management, Cu-      |  |  |  |  |
|             | ation, Seed Preparation and Harvest, Genexplore, Inventory and Trial/Nursery design.      |  |  |  |  |
|             | It is a useful tool for breeders, researchers, technicians, curators and developers.      |  |  |  |  |
| KDSmart     | KDSmart is designed to operate on a variety of Android handheld devices to collect        |  |  |  |  |
|             | data in the field. Containing data selectively exported from your KDDart database,        |  |  |  |  |
|             | KDSmart allows you to capture and store your phenotypic Trial data in the field for       |  |  |  |  |
|             | subsequent uploading to KDXplore then KDDart.                                             |  |  |  |  |
| KDCompute   | KDCompute is an application that provides capabilities for extensible data analysis in    |  |  |  |  |
|             | an efficient and customisable framework. As a tool it allows the technical detail of      |  |  |  |  |
|             | preparation and configuration of algorithms to be performed by a 'technical user' and     |  |  |  |  |
|             | an interface for 'analyst users' to easily employ those algorithms to undertake their re- |  |  |  |  |
|             | search. Using a cooperative plugin framework for processing algorithms KDCom              |  |  |  |  |
|             | is designed for multiple, longer running tasks. Using a queuing server, workstations are  |  |  |  |  |
|             | free to perform other tasks and demand for KDDart resources is effectively managed.       |  |  |  |  |
| KDSens      | The KDSens application provides an interface between the KDDart database and var-         |  |  |  |  |
|             | ious generic environmental sensors, such as weather stations, soil probes, etc. Sensor    |  |  |  |  |
|             | definitions are maintained within KDDart.                                                 |  |  |  |  |
| DAL         | Not an application, but an Application Programming Interface (API). The Data Access       |  |  |  |  |
|             | Layer, we refer to as 'the DAL', connects the applications with databases containing      |  |  |  |  |
|             | your Trial data. The KDDart DAL API simplifies application development so organ-          |  |  |  |  |
|             | isations can develop their own applications, or plugins and algorithms for exisiting      |  |  |  |  |
|             | applications.                                                                             |  |  |  |  |

#### Table 2: KDDart Applications

These applications provide functionality to leverage your trial and nursery data when it is stored in the KDDart environment. They employ some of the diverse capabilities of the KDDart environment and demonstrate opportunities for others to build upon and extend the application layer.

Whether you choose to further enhance an application or develop new ones, the data storage capabilities of KDDart and the DAL API layer are extensible enough to meet current and long term needs.

### 1.3 When to use KDManage?

KDManage allows users to manage their Trial and Nursery data that is stored in a KDDart database using a web browser on their workstation.

During KDDart database setup, KDManage enables administrative tasks to be performed to create entity dependencies. Relationships are not always hierarchical such as this simple example: before adding a Trial, the Site for the trial must be defined which in turn requires the Organisation to be defined for site ownership.

Beyond initial KDDart setup many other functions can be performed, grouped under the menus for Germplasm and Experiment. Within Germplasm, KDManage manages Genus, Genotype, Specimen, Trait and Treatment, whilst Experiment contains Site, Trial, Design Type, Unit Position and Breeding Method. In KDDart the Specimen represents the unit upon which Trials are performed and trait measurements are taken.

As Trials are defined in KDDart and are in progress, other activities within KDManage become more frequent. These include activities such as importing Trial results, data extraction/exporting to perform analysis, etc.

Direct access to data stored within KDDart is possible using other applications such as KDCompute, without first needing to extract data, as it is 'already there'. This is a big difference to user activity such as moving and manipulating data stored in individual files and spreadsheets. Once data is in place in KDDart, it can be called upon time and again for review and analysis tasks.

### 1.4 Data Dependencies

Before adding Genotypic data to KDDart for your Trial or Nursery, any data dependencies must first be added to the database, many of which appear in selection lists (i.e. drop downs). As KDDart becomes more populated, various dependences will be already been met making further data addition easier. The order of the following list briefly illustrates dependencies that must be met, however the following diagram provides more complete detail:

- 1. Organisation(s)
- 2. Contact(s) belonging to Organisations
- 3. Sites
- 4. Genotypes and Specimens
- 5. Trials.

**Note:** Without delving into data analysis explanations, Trials and Nurseries are well understood and KDDart design has them resolved to a common data model as *Trials*.

The following diagram provides a simplified illustration of KDDart data dependencies to assist understand the structure.

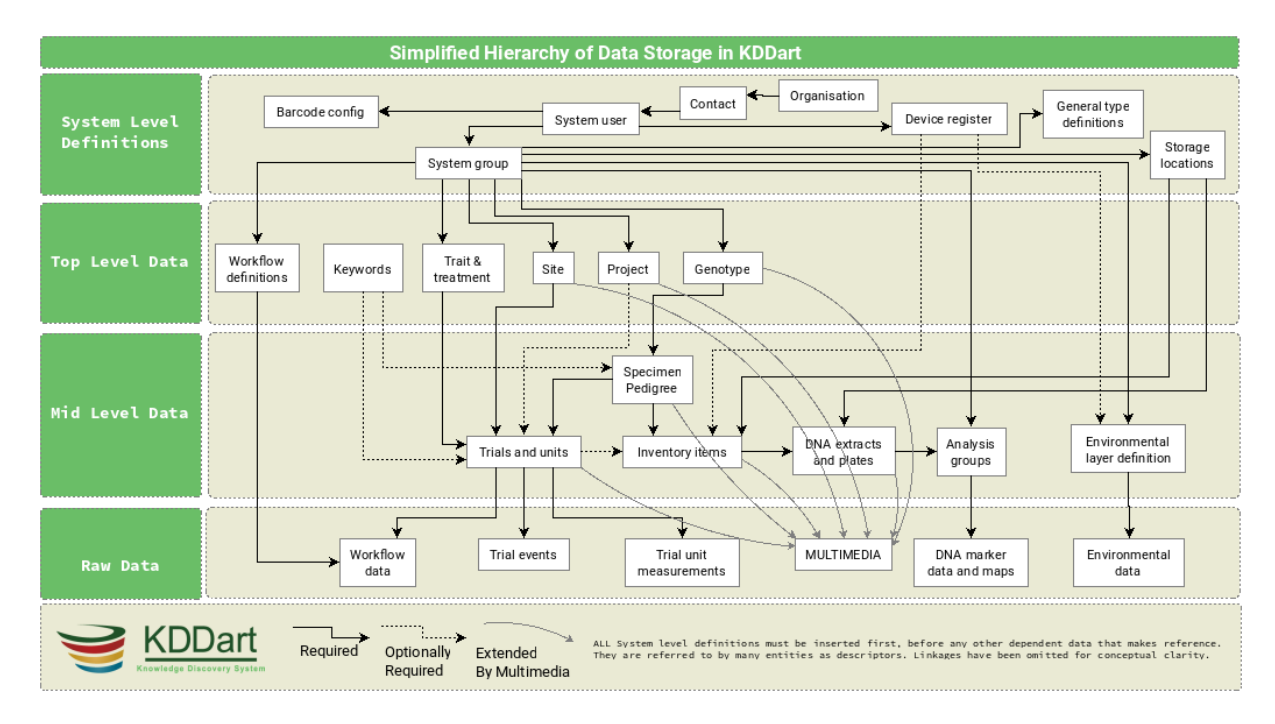

Fig. 2: Simplified hierarchical view of KDDart data dependencies

# **1.5 Importing**

Frequently pre-existing data will exist that needs 'importing' into KDDart such as Genotypes and Specimens.

Tip: Until you are familiar with the import functionality or have large files to import it is recommended that you:

- 1. Backup the KDDart database prior to performing large imports
- 2. Ensure all data Data Dependencies have been addressed beforehand
- 3. Import a small selection of data before embarking on a large import.

Performing **item 3** above is important to establish that the:

- Input file has the correct format; and
- Imported data has correctly populated the desired KDDart fields.

**Note:** KDManage is not the only tool capable of importing data. KDXplore or KDCompute may be better suited to the task, especially if a very large time consuming import is to be performed.

# 1.6 Deleting

As of KDManage Version 1.9.12, delete function has been added for some KDDArT entities. They are:

- Trials
- Genotypes
- Specimens
- Items

Since individual KDDArT entities are a part of a network of dependencies, deleting entities may not always be possible. The following restrictions are in place

- Trials cannot be deleted if there is trial data uploaded to trial.
- Genotypes can not be deleted if there are Genotype Pedigree entries, Specimen entries or Extract entries that are associated with Genotype.
- Specimens can not be deleted if there are Specimen Pedigree entries, Specimen keywords, Item entires that are associated with Specimen. Specimens also can not be deleted if Specimen is used in a Trial.
- Items can not be deleted if it is attached to a Specimen in a Trial Unit. Items also can not be deleted if Item is part of an Item Group or has Item Logs recorded onit.

As such, delete should only be used to reverse accidentally additions or removing test/practice data. To remove data, please contact your Administrator for options. Alternatively, contact the KDDArT team for further options.

# 1.7 Login and Switch Group

KDDart is designed to accomodate many users of the system and Groups enable user access to the data stored within (see the following section *Access Settings and Permissions* ).

To commence using KDManage you need a valid userid and password to login/authenticate to the KDDart database.

Once logged into KDManage the user must choose the Group to use for the session if they belong to multiple Groups, much like having multiple roles.

Note: Group selection is automatic if the user is attached to a single Group.

| Switch Group                                   |         |        |
|------------------------------------------------|---------|--------|
| Use the dropdown to switch user group<br>admin | os<br>~ | Switch |
| Help?                                          |         |        |

Fig. 3: KDManage switch Group selection after login

If you have already logged in and selected a group, select the **Group button** in the **Admin bar** to navigate to the **Switch Group page**.

| Username:admin  G       | r <b>oup:</b> admin |
|-------------------------|---------------------|
|                         | - lm                |
| Click to switch groups. |                     |

Fig. 4: KDManage Switch Group

# **1.8 Access Settings and Permissions**

A brief introduction to how KDDart manages access and security is described in this section to assist you entering and managing your data.

The following Permission Matrix table outlines what a user can perform with a selected permission setting when creating or updating the user.

| Task                                                | Admin | Admin | Man- | User | Guest |
|-----------------------------------------------------|-------|-------|------|------|-------|
|                                                     | and a | and   | ager |      |       |
|                                                     | Man-  | NOT a |      |      |       |
|                                                     | ager  | Man-  |      |      |       |
|                                                     |       | ager  |      |      |       |
| See all records regardless of the record permission | Yes   | Yes   | No   | No   | No    |
| Change record permission regardless of the per-     | Yes   | No    | No   | No   | No    |
| mission                                             |       |       |      |      |       |
| Add and remove users, add and remove groups,        | Yes   | No    | No   | No   | No    |
| add and remove users from a group and reset user    |       |       |      |      |       |
| password                                            |       |       |      |      |       |
| See their own records                               | Yes   | Yes   | Yes  | Yes  | No    |
| Update their own records                            | Yes   | Yes   | Yes  | Yes  | No    |
| Change permission of their own records              | Yes   | No    | Yes  | No   | No    |
| Add and update types, design, breeding method       | Yes   | No    | Yes  | No   | No    |
| etc. (vocabulary entities)                          |       |       |      |      |       |
| See public records                                  | Yes   | Yes   | Yes  | Yes  | Yes   |

Table 3: Permission Matrix

Firstly a look at Groups, then the permissions settings that feature on some KDManage screens.

# 1.9 Groups

The security model used by KDDart is a common construct based upon *record level permissions* of which ownership of a record is assigned to a 'Group'. Simply put, 'Groups' own records, not users. Users, however are assigned to Groups.

Groups are managed by 'Group Administrator(s)' who are users with the ability to:

- Assign or add users to the Group
- Assign other users of the Group as a Group Administrator
- Delete records (when available) owned by the Group (except where data dependencies restrict deletion).

Note:

- Group Administrators can only conduct administration activities for a Group they are assigned to as Group Administrator.
- The creator of a Group automatically has Group Administrator capability for that Group.

**Tip:** Whilst creating and arranging your Groups and users, those users requiring an administrative capacity should be assigned to the new Group as a 'Group Administrator'.

## **1.10 Permissions**

First, some understanding of record access permissions is required, to ensure you and the necessary colleagues have the correct access to perform their tasks within KDDart.

Permission setting is mandatory in the following KDManage screens, so this topic has been singled out to avoid repetition:

All the following Add screens have the same requirements for permission settings:

- Genotype
- Trait
- Trial
- Specimen List (also referred to as 'Specimen Group')
- Marker Data Management.

| Owner Permission*:  | <b>`</b> |
|---------------------|----------|
| Access Group*:      | <b>`</b> |
| Access Permission*: | <b>`</b> |
| Other Permission*:  | •        |
|                     | Add      |

Fig. 5: Permission settings common to the KDManage screens listed above

**Note:** Permission fields, as above, do not appear on many KDManage screens, however permissions are inherited and full data integrity is maintained internally by the system.

### 1.10.1 What Permissions Can You Set?

The following table describes the permission settings for the record. These values are available for selection from the three permission field drop downs.

|                     | -                                                                          |  |
|---------------------|----------------------------------------------------------------------------|--|
| Permission          | Permission Description                                                     |  |
| None                | No access to the record.                                                   |  |
| Read                | The record may only be read.                                               |  |
| Read & Link         | The record may be read or linked to, which refers to the ability to create |  |
|                     | an association, or link, with the record.                                  |  |
| Read & Write        | The details of the record may be read or written/updated.                  |  |
| Read & Write & Link | The details of the record may be read or written/updated or linked to.     |  |

| Table 4: | Permission | Settings |
|----------|------------|----------|
| raore n  | i cimbolon | Security |

**Note:** Record deletion does not appear as this capability is not selectable (not available in KDManage) and is limited to users assigned as Group Administrator.

#### 1.10.2 Who is it Set For?

Permission settings must be set for the three Groups shown in the following table:

| #  | Group  | Group Description                                                                                                    |
|----|--------|----------------------------------------------------------------------------------------------------|
| 1. | Owner  | The 'Owner Group' is the Group inherited from the user at the time the record was<br>being created. E.g. if the user's Group is set to 'A' the record created will have an                    |
|    |        | 'Owner Group' = 'A'.                                                                                                    |
| 2. | Access | The 'Access Group' is for the primary users of the record(s), who are <i>not</i> the 'administrator of the record'.                                                                           |
| 3. | Public | The 'Public Group', is 'the remainder' of KDDart users who are neither within the Owner or Access Groups. <b>Note:</b> They are still authenticated users within this installation of KDDart. |

Table 5: Group Permissions

# 1.11 Logout

The Logout button appears in the Admin bar at the top right of the KDM anage screen.

| Username:admin  Group:admin |  |  |  |  |
|-----------------------------|--|--|--|--|
| F                           |  |  |  |  |
|                             |  |  |  |  |
|                             |  |  |  |  |

Fig. 6: Admin Bar

Automatic logoff from KDDart may occur following a period of inactivity if the timeout has not been programatically overridden by the application at logon.

The inactive time period setting and automatic logoff option can vary depending upon the configuration chosen for each installation of KDDart.

## 1.12 Map Selections

Maps are used in several locations to define areas such as Sites and Trials.

To commence selecting an area on the map:

- 1. Scroll to the location required and double click on the map to zoom to that location. Keep zooming until you have the required level of detail.
- 2. Select the 'Draw a new object' button which will result in a blue circle and central dot appearing.

For moving the selected area or altering it's shape select the middle button and the drawn area will highlight in another colour. The connection corners will show circular handles.

- To move the shape select the middle handle and move to the desired location.
- To alter the shape select the desired corner hand and stretch the boundary. Where the centre of a line has been moved new midway handles will appear allowing further fine adjustment of the area.
- Select the middle button to exit from this map edit mode.

### **1.13 More Information**

For more information on KDDart and Diversity Arrays Technology see the following websites:

- www.kddart.org
- www.diversityarrays.com

# **NEW FEATURES IN V1.10.0**

KDManage v1.10.0 marks the beginning of the a major release that includes:

- 1. Support for DAL v2.7.0
- 2. Major colour and interface rebrand

# 2.1 Support for DAL v2.7.0

There will be more features added through future versions of KDManage v1.10.x releases.

- Trial Units can now have multiple treatments.
- Trial Units can now have Trial Factors declared on them.
- Taxonomy object introduced. This can further classify Genotypes.

# 2.2 Major colour and interface rebrand

- Major rebrand of KDManage towards OneDart suite.
- KDManage v1.10.0 now uses Bootstrap v5.0.2

# CHAPTER THREE

# **ADMINISTRATIVE SETTINGS**

The administrative settings for KDManage are can be found in the **Admin Bar** which appears at the top right of any KDManage screen. This page introduces the various administrative settings available to KDManage users. See the table and image below for more information on the **Admin Bar**.

| Username:admin  Group:admin | A | ? | ۵ | ወ |  |  |
|-----------------------------|---|---|---|---|--|--|
| Fig. 1: Admin Bar           |   |   |   |   |  |  |

| El-<br>e-<br>ment<br>UstDisplays the username of the logged in user.<br>name |
|------------------------------------------------------------------------------|
| e-<br>ment<br>Us@isplays the username of the logged in user.<br>name         |
| ment<br>Us@isplays the username of the logged in user.<br>name               |
| UseDisplays the username of the logged in user.<br>name                      |
| name                                                                         |
|                                                                              |
| <b>Group</b> lays the group that user has logged in as.                      |
| Honnevigates the user to the KDManage Main Screen                            |
| But-                                                                         |
| ton                                                                          |
| Helpavigates the user to the KDManage User Guide (this document).            |
| But-                                                                         |
| ton                                                                          |
| Displays the Administrative Settings Menu.                                   |
| Ad-                                                                          |
| min-                                                                         |
| is-                                                                          |
| tra-                                                                         |
| tive                                                                         |
| Set-                                                                         |
| tings                                                                        |
| But-                                                                         |
| ton                                                                          |
| KDNavigates the user to KDCompute.                                           |
| Com-                                                                         |
| pute                                                                         |
| But-                                                                         |
| ton                                                                          |
| LoLogs the user out of the current session.                                  |
| gout                                                                         |
| But-                                                                         |
| ton                                                                          |

Table 1: UI Elements of the Admin Bar

Note: The Username and Group elements are one combined button that will navigate the user to the Switch Group Page.

# 3.1 Satisfying Dependencies

Data relationships within KDDart are hierarchical, hence data needs to be populated in a specific order to ensure it is available when needed to create other, 'related' elements.

The following list shows items of the **Administrative Settings Menu** to illustrate the order of dependency, and the diagram below provides a visual representation of data dependency:

- 1. Organisations
- 2. Contacts
- 3. Types
- 4. Device Registrations
- 5. Barcode Configurations

- 6. Projects
- 7. Units
- 8. Users
- 9. Groups
- 10. Factors
- 11. Keywords
- 12. Keyword Groups
- 13. Workflows

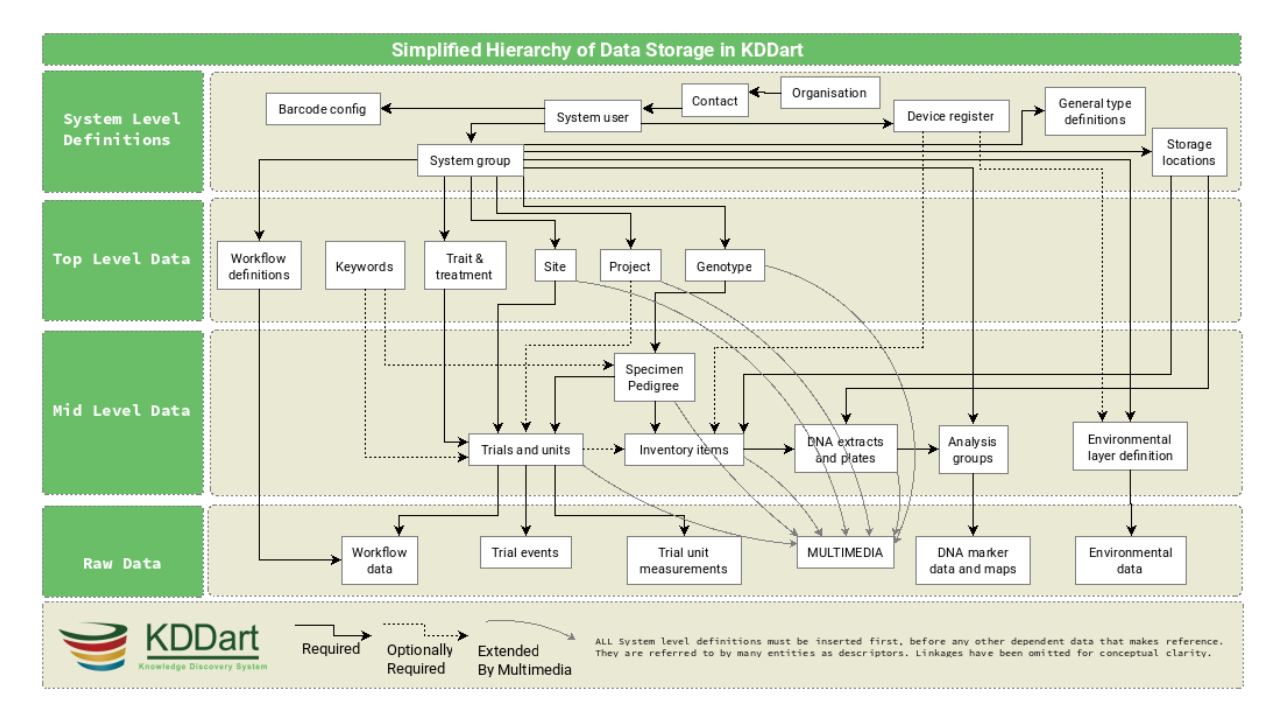

Fig. 2: Simplified Hierarchical View of KDDart Data Dependencies

**Note:** A user must have *Group Administrator* privileges to perform these administrative actions, otherwise actions will fail with the following error message:

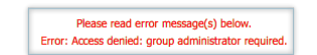

Fig. 3: Access Denied Error Message

# 3.2 Organisations

The organisation name defines an entity which may be an external or internal collaborating organisation.

| ≡ <b>ØDArT</b>  KDN | lanage                                 |                                                             | Username:admin  Group:admin 🏫 ? 🂠 🕛 |
|---------------------|----------------------------------------|-------------------------------------------------------------|-------------------------------------|
| 🙆 Home              | Organisations                          |                                                             |                                     |
| 🌱 Germplasm         |                                        | Add Organisation                                            |                                     |
| Experiments         | Showing 1 to 1 of 1 entries<br>Search: |                                                             | First Previous 1 Next Last          |
| Markers             | Id Organisation Name                   |                                                             | Action 4                            |
| finventory          | 1 Diversity Arrays Technology Pty Ltd  |                                                             | 🕑 Edit Organisation                 |
| Me Environment      | ¢.                                     |                                                             | ,                                   |
| Q. Search           |                                        |                                                             |                                     |
|                     |                                        |                                                             |                                     |
|                     |                                        |                                                             |                                     |
|                     |                                        |                                                             |                                     |
|                     |                                        |                                                             |                                     |
|                     |                                        |                                                             |                                     |
|                     |                                        | © Diversity Arrays Technology 2023   Version: 1.10.0   DAL: |                                     |
|                     |                                        | Fig. 4: Organisation Page                                   |                                     |

To add a new organisation, select the **Add Organisation Button** which will open the **Add Organisation Window** as seen in the image below:

| Add Organisation                                       |       | ×   |
|--------------------------------------------------------|-------|-----|
| *: denotes a required field.<br>Name of Organisation*: | DArT] |     |
|                                                        |       | Add |
|                                                        |       |     |
|                                                        |       |     |
|                                                        |       |     |

Fig. 5: Adding a New Organisation

The organisation name can be updated by selecting the **Edit Button** and then entering a new name.

# 3.3 Contacts

The **Contacts Page** defines contacts for an organisation which may include KDDart system users, collaborators, material providers, etc.

Contacts within KDDart refer to those people who have a relevant role or responsibility in relationship to the data. For example, a *site manager* needs to be entered as a *contact* as they are required to be referenced when defining a *site*. However, they may not necessarily be a *user* who logs into the KDDart system.

Select the Add Contact Button to add a new contact. See the image and table below for more information:

The following image illustrates the fields for Contacts. All fields except 'Contact Location' are mandatory. The map view, not illustrated, appears below the form and enables the selection of the contact's geographic location.

| ≡ @ <b>D∆rT</b> KDManage |                                        | Add Contact                                                                  | name:admin  Group:admin 🏫 ? 🌣 🕛 |
|--------------------------|----------------------------------------|------------------------------------------------------------------------------|---------------------------------|
| Mome                     | Contacts                               | *: denotes a required field.<br>First Name*:                                 |                                 |
| 🌱 Germplasm              |                                        | Organisation*: Contact Acronym: none                                         |                                 |
| Experiments              | Showing 1 to 1 of 1 entries<br>Search: | Street Address:                                                              |                                 |
| Markers                  | Id 🕴 First Name 🔅                      | Mobile phone: Email Address:                                                 | Action                          |
| Inventory                | 1 Diversity                            | Contact Location:                                                            | 😰 Edit Contact 🛅 Delete Contact |
| Se Environment           | Column Settings                        | Se the map below with the + symbol to pinpoint the location of your contact: |                                 |

Fig. 6: Adding a New Contact

Table 2: Adding a New Item

| S  | telection                                                                                                    |
|----|----------------------------------------------------------------------------------------------------|
| 1. | Select the Add Contact Button to display the Add Contact Window.                                             |
| 2. | Enter all known details about the contact. The first name, last name, and organisation fields are all manda- |
|    | tory.                                                                                                    |
| 3. | Select the Marker Button from the map and place it on the place that the contact is located.                 |

The contact can also be updated after it has been created by selecting the Edit Button and then editing the details.

Note: Please note that the organisation name must already exist before contacts can be added.

# 3.4 Types

*Types* are used as part of KDDart's global vocabulary to support classification. Each *Type* that is created must be assigned to a *Class*. An example of a type is a *seed bag* which belongs to the *item* class. The image below shows the **Type Page** 

| ≡ <b>ØDArT</b> IKDN  | lanage  | Username:admin  Group:admin 🚖 ? 🌣 🔱 |                               |                                                   |                                 |
|----------------------|---------|-------------------------------------|-------------------------------|---------------------------------------------------|---------------------------------|
| 🚯 Home               | Тур     | e / all                             |                               |                                                   |                                 |
| 🌱 Germplasm          |         |                                     | Add T                         | ype Show all classes 🗸                            |                                 |
| A Experiments        | Showing | 1 to 39 of 39 entries Show 50       | ▼ entries                     |                                                   | First Previous 1 Next Last      |
|                      | Id 🤇    | Class                               | Type Name                     | Note                                              | Action                          |
| Markers              | 27      | Site                                | University                    | Testing                                           | 🕑 Edit Type                     |
| Inventory            | 2       | Site                                | Breeding station              |                                                   | C Edit Type                     |
| <u>●</u> Environment | 32      | Item                                | Seed bag                      | Item type for seed bags                           | ピ Edit Type                     |
| Q Search             | 26      | Item                                | leaf                          | Added automatically by add analysisgroup in KDMan | Edit Type                       |
|                      | 131     | Device Register                     | Weather Station - 83440064830 |                                                   | 🔀 Edit Type                     |
|                      | 30      | Device Register                     | Sensor station type           | Note Sensor Station Type                          | C Edit Type                     |
|                      | 29      | Device Register                     | weather station               | This is NOTE (important)                          | Edit Type                       |
|                      | 22      | Trial                               | Optim                         |                                                   | 🕑 Edit Type 💽 Make Nursery Type |
|                      | 21      | Trial                               | Stress                        |                                                   | 🕑 Edit Type                     |
|                      | 3       | Trial                               | Yield trial                   |                                                   | Edit Type SMake Nursery Type    |
|                      | 6       | Sample                              | Curated                       |                                                   | 12 Edit Type                    |

Fig. 7: Type Page

New types may be created within the **Type Page**. The following image of the **Add Type Window** shows the fields required for adding a new type. The *Is Active* field allows a type to be enabled or disabled as required.

Setting a type to *Inactive* removes the item from future selection lists, however, the classification remains historically present for those records still referencing it.

| Add Type                               |     | ×   |
|----------------------------------------|-----|-----|
| *: denotes a required field<br>Class*: | l.  | ~   |
| Type Name*:                            |     |     |
| Is Active*:                            | Yes | ~   |
| Note / Description:                    |     | li. |
| Is Fixed*:                             |     | ~   |
| TypeMetaData:                          |     | Add |

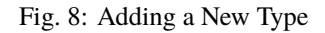

Types can also be updated after they have been created by selecting the Edit Button and then editing the details.

# 3.5 Device Registrations

Any device that is used in conjunction with KDDart must be registered within the **Device Registrations Page**. This could include any device which is used for measuring or capturing information such as weather instruments, scales, soil monitors, etc.

Device registration can assist with record keeping and accountability. This can later assist in identifying and if necessary, isolating the information or data that a specific instrument produced or assisted in producing.

For example, if a device was discovered to be needing recalibration, or providing questionable results it's data can be isolated, either to ignore during analysis or to apply specific adjustments.

Devices belong to the *Device Register* class. They are classified with a *Device Type* of *Device Register Class* and optionally may have a specific geographic location recorded. The image below shows the **Device Registration Page** with the **Register Device Window** open:

| ≡ <b>Ø DArt</b> ikdø | Manage                      |                           |                                                                   | Username:admin  Group | p:admin 🏫 ? 🌣 🔱  |
|----------------------|-----------------------------|---------------------------|-------------------------------------------------------------------|-----------------------|------------------|
| 🚯 Home               | Device Regi                 | strations                 |                                                                   |                       |                  |
| 🌱 Germplasm          |                             |                           | Register Device                                                   |                       |                  |
| A Experiments        | Showing 1 to 2 of 2 entries | ow 50 👻 entries           |                                                                   |                       |                  |
|                      | Registration Id             | Device Id                 | Device Note                                                       | Device Longitude      | Device Latitude  |
| Markers              | 11                          | autotest-wst01            | Created by the automatic test.                                    |                       |                  |
| Inventory            | 1                           | dartst01                  | Weather station #2 Katowice Poland                                | 18.000000000000       | 50.0000000000000 |
|                      | K                           |                           |                                                                   |                       | >                |
| <u>●</u>             |                             | Register De               | vice                                                              | ×                     |                  |
| Q Search             |                             | *: denotes a              | required field.                                                   |                       |                  |
|                      |                             | Device ID*:               |                                                                   |                       |                  |
|                      |                             | Device Note               |                                                                   | 5                     |                  |
|                      |                             | Latitude:                 |                                                                   | 5                     |                  |
|                      |                             | Longitude:                |                                                                   |                       |                  |
|                      |                             | DeviceConf:               |                                                                   |                       |                  |
|                      |                             |                           | Regist                                                            | ter 🗸 🗸               |                  |
|                      |                             |                           |                                                                   |                       |                  |
|                      |                             |                           |                                                                   |                       |                  |
|                      |                             |                           |                                                                   |                       |                  |
|                      |                             | © Diversity Arrays Techno | ology 2023   Version: 1.10.0   DAL: https://kddartsusedeploy3.div | versityarrays.com/dal |                  |
|                      |                             |                           |                                                                   |                       |                  |

Fig. 9: Registering a Device

Note: Registered devices cannot be edited after they are registered.

# 3.6 Barcode Configurations

The **Barcode Configuration Page** lists all barcode configurations available to the user and provides the ability to create new barcode configurations. Barcode configuration defines how barcodes are created for various applications.

| ≡ <b>ØDArT</b>  KDN    | lanage       |                          |                                    |                                          | Username:admin  Group:admi                    | n 🔶 | ? | ٠ | ወ |
|------------------------|--------------|--------------------------|------------------------------------|------------------------------------------|-----------------------------------------------|-----|---|---|---|
| 🚯 Home                 | Barco        | ode Config               | gurations                          |                                          |                                               |     |   |   |   |
| 🌱 Germplasm            |              |                          |                                    | Add Barcode Configu                      | uration                                       |     |   |   |   |
| Experiments            | Showing 1 to | o 1 of 1 entries Show 50 | ✓ entries                          |                                          |                                               |     |   |   |   |
| -                      | Id           | Entity                   | Field 0                            | Barcode Code                             | Barcode Definition                            |     |   |   |   |
| Markers                | 1            | trialunit                | TrialUnitBarcode                   | EAN-13                                   | [barcodeconfid][userid][yy][doy][time][rand3] |     |   |   |   |
| Inventory              | <            |                          |                                    |                                          |                                               |     |   |   | > |
|                        |              |                          |                                    |                                          |                                               |     |   |   |   |
| <u>●</u> @ Environment |              |                          |                                    |                                          |                                               |     |   |   |   |
|                        |              |                          |                                    |                                          |                                               |     |   |   |   |
| Q Search               |              |                          |                                    |                                          |                                               |     |   |   |   |
|                        |              |                          |                                    |                                          |                                               |     |   |   |   |
|                        |              |                          |                                    |                                          |                                               |     |   |   |   |
|                        |              |                          |                                    |                                          |                                               |     |   |   |   |
|                        |              |                          |                                    |                                          |                                               |     |   |   |   |
|                        |              |                          |                                    |                                          |                                               |     |   |   |   |
|                        |              |                          |                                    |                                          |                                               |     |   |   |   |
|                        |              |                          |                                    |                                          |                                               |     |   |   |   |
|                        |              |                          |                                    |                                          |                                               |     |   |   |   |
|                        |              |                          |                                    |                                          |                                               |     |   |   |   |
|                        |              |                          | © Diversity Arrays Technology 2023 | Version: 1.10.0   DAL: https://kddartsus | edeploy3.diversityarrays.com/dal              |     |   |   |   |
|                        |              |                          |                                    |                                          |                                               |     |   |   |   |

Fig. 10: Barcode Configuration Page

New barcode configurations can be created by selecting the **Add Barcode Configuration Button** which displays the **Add Barcode Configuration Window**. The image below shows the window with an example of the creation of a barcode configuration used for specimens:

| Add Barcode Configuration                                                      | ×                                                |
|--------------------------------------------------------------------------------|--------------------------------------------------|
| *: denotes a required field.<br>Entity*:                                       | v                                                |
| Target Field*: Target field to<br>which this<br>barcode configuration applies. | •                                                |
| Barcode Code*:                                                                 | Code128 ~                                        |
| Barcode Definition*:                                                           | [barcodeconfid]_[userid]_[yy][doy][time]_[rand3] |

Fig. 11: Adding a Barcode Configuration

# 3.7 Projects

Project entities can be created and are designed to help with progress and file tracking for various projects your organisation may be undertaking. Project types are created via the **Type Page**.

| ≡ <b>ØDArT</b> IKDM    | = 🖗 DArT   KDManage Username:admin   Group:admin 🌴 ? 🌣 |                                                                                                    |  |  |  |  |
|------------------------|--------------------------------------------------------|----------------------------------------------------------------------------------------------------|--|--|--|--|
| 🙆 Home                 | Projects                                               |                                                                                                    |  |  |  |  |
| 🌱 Germplasm            |                                                        | Add Project                                                                                              |  |  |  |  |
| Experiments            | Showing 1 to 1 of 1 entries                            | Fat. Person 1 Net. List.                                                                                 |  |  |  |  |
| Markers                | Search:                                                |                                                                                                    |  |  |  |  |
|                        | Id Project Name                                        | Action                                                                                                   |  |  |  |  |
| Inventory              | 3 Test project                                         | E List files in project O Upload file for project                                                        |  |  |  |  |
| <u>♥</u> ∉ Environment | <                                                      | 3                                                                                                    |  |  |  |  |
| Q, Search              |                                                        |                                                                                                    |  |  |  |  |
|                        | © D                                                    | ersity Arrays Technology 2023   Version: 1.10.0   DAL: https://kddartsusedeplay3.diversityarrays.com/dal |  |  |  |  |

Fig. 12: Project Page

New projects can be added in the **Add Project Window** (pictured below) which can be found by selecting the **Add Project Button**:

| Add Project                                    | × |
|------------------------------------------------|---|
| *: denotes a required field.<br>Project Name*: |   |
| Project Type*:                                 | ~ |
| Manager Name*:                                 | ~ |
| Project Status:                                |   |
| Start Date:                                    |   |
| End Date:                                      |   |
| Note:                                          |   |
|                                                |   |
|                                                |   |
|                                                |   |
|                                                |   |
|                                                |   |
|                                                |   |
|                                                |   |

Fig. 13: Adding a New Project

# 3.8 Units

Units enable the custom definition of the units of measurement for items, traits and trial events. The image below shows the **Units Page**:

| ≡ <b>ØDArT</b>  KDN | ≡ Ø DArT KDManage       |                  |                |                           |                    |  | ¢ ( | ט |
|---------------------|-------------------------|------------------|----------------|---------------------------|--------------------|--|-----|---|
| 🚯 Home              | Units                   |                  |                |                           |                    |  |     |   |
| 🌱 Germplasm         |                         |                  |                | Add Unit                  |                    |  |     |   |
| Experiments         | Showing 1 to<br>Search: | 11 of 11 entries |                |                           | First              |  |     |   |
| Markers             | ld (                    | Unit Name        | Unit Type Name | Unit Note                 | Action             |  |     |   |
| Inventory           | 15                      | U_0612890712     |                |                           | 🕑 Update Item Unit |  |     |   |
| 🤷 Environment       | 14                      | U_3622755560     |                |                           | 🕑 Update item Unit |  |     |   |
| Q. Search           | 13                      | U_6811346158     |                |                           | 🕑 Update Item Unit |  |     |   |
|                     | 8                       | Gram (g)         | Weight         | Gram unit for seed weight | 🕑 Update Item Unit |  |     |   |
|                     | 7                       | degCx            |                | Note degCx                | 🕑 Update item Unit |  |     |   |
|                     | 6                       | Kg/ha            |                | Kilogram per hectare      | 🕑 Update item Unit |  |     |   |
|                     | 5                       | Gram per 7.6     |                |                           | 🕑 Update item Unit |  |     |   |
|                     | 4                       | NO UNIT          |                |                           | 🕑 Update Item Unit |  |     |   |
|                     | 3                       | Percentage       |                |                           | 🕑 Update Item Unit |  |     |   |
|                     | 2                       | cm               |                | centimetre                | 🕑 Update Item Unit |  |     |   |

Fig. 14: Units Page

New units can be created in the Add Unit Window which is accessed by selecting the Add Unit Button. Unit types are created via the Type Page or can also be accessed via the quick link button <sup>(C)</sup> without leaving the Add Unit Window (pictured below).

| Add Unit                                    |   | ×    |
|---------------------------------------------|---|------|
| *: denotes a required field.<br>Unit Name*: |   |      |
| Unit Type:                                  | • | ~    |
| Note:                                       |   |      |
|                                             |   | lti, |
| Unit Source:                                |   |      |
| Used by Item*:                              |   | ~    |
| Used by Trait*:                             |   | ~    |
| Used by Trial Event*:                       |   | ~    |
| Used by Layer Attribute*:                   |   | ~    |
|                                             |   | Add  |

Fig. 15: Adding a Unit

# 3.9 Groups

Users need to be assigned to appropriate groups to provide them with their required level of access.

| ≡ <b>ØDArT</b> KDM | ≡ Ø DArT KDManage                                                                                             |                |             |                                                       |  | A | ? | ۵ | ወ    |
|--------------------|----------------------------------------------------------------------------------------------------|----------------|-------------|-------------------------------------------------------|--|---|---|---|------|
| 🚯 Home             | Grou                                                                                                    | Groups         |             |                                                       |  |   |   |   |      |
| 🌱 Germplasm        |                                                                                                    |                |             | Add Group                                             |  |   |   |   |      |
| Experiments        | Showing 1 to                                                                                                  | 1 of 1 entries |             |                                                       |  |   |   |   | Last |
|                    | Id                                                                                                    | Group Name     | Description | Action                                                |  |   |   |   |      |
| Markers Markers    | 0                                                                                                    | admin          | Admin group | 🛓 Add group member 🕑 Update Group 🏜 List Group Member |  |   |   |   |      |
| Inventory          | <                                                                                                    |                |             |                                                       |  |   |   |   | >    |
| ₫₫ Environment     |                                                                                                    |                |             |                                                       |  |   |   |   |      |
| Q. Search          |                                                                                                    |                |             |                                                       |  |   |   |   |      |
|                    |                                                                                                    |                |             |                                                       |  |   |   |   |      |
|                    |                                                                                                    |                |             |                                                       |  |   |   |   |      |
|                    |                                                                                                    |                |             |                                                       |  |   |   |   |      |
|                    |                                                                                                    |                |             |                                                       |  |   |   |   |      |
|                    |                                                                                                    |                |             |                                                       |  |   |   |   |      |
|                    |                                                                                                    |                |             |                                                       |  |   |   |   |      |
|                    |                                                                                                    |                |             |                                                       |  |   |   |   |      |
|                    | © Diversity Arrays Technology 2023   Version: 1.10.0   DAL: https://kddartsusedeploy3.diversityarrays.com/dal |                |             |                                                       |  |   |   |   |      |

Fig. 16: The Groups Page

| Add Group                                                           | ×   |
|---------------------------------------------------------------------|-----|
| *: denotes a required field.<br>Group Name*:<br>Group Description*: |     |
|                                                                     | Add |
|                                                                     |     |

Fig. 17: Adding a New Group

Once a group is created, existing users can be added to the group and if needed, made an Administrator of that group. See the image and instructions below for more details:

Table 3: Adding a New Group

| \$ | telection                                                                                          |
|----|----------------------------------------------------------------------------------------------------|
| 1  | On the Groups Page, select the Add Group Button. This will display the Add Group Window as seen in |
|    | the above image.                                                                                   |
| 2  | Enter a group name and a group description.                                                        |
|    | Select the Add Button to complete the                                                              |
|    |                                                                                                    |

Groups need to have users assigned to them. See the information below on how to assign a user to a group:

| Add User to Group 0                         | ×        |
|---------------------------------------------|----------|
| *: denotes a required field.<br>User Name*: | <b>v</b> |
| Is Group Adminstrator*:                     | <b>v</b> |
|                                             | Add      |
|                                             |          |
|                                             |          |

Fig. 18: Assigning a User to a Group

#### Table 4: Assigning a User to a Group

| S  | telaction                                                                                                    |  |  |  |
|----|----------------------------------------------------------------------------------------------------|--|--|--|
| 1. | On the <b>Groups Page</b> , find the required group in the list.                                                                              |  |  |  |
| 2. | Select the CAdd group member (Add group member) from the Action Column of the required group. This will display the Add User to Group Window. |  |  |  |
| 3. | Select the username from the dropdown menu and then from the second dropdown menu, choose whether                                             |  |  |  |
|    | the user will be a group administrator or not.                                                                                                |  |  |  |
| 4. | Select the Add Button to complete the addition of the user to the group. Repeat with more users if necessary.                                 |  |  |  |

# 3.10 Users

An administrator of a group can create new users and assign them to the appropriate groups for their required access.

New users can be added by selecting the Add User Button on the Users Page. This will open the Add User Window as seen in the image below:

| ≡ <b>ØDArT</b> IKDN  | lanage                      | Username:admin  Group:admin 🏫 ? 🂠 🖰               |                                       |                               |
|----------------------|-----------------------------|---------------------------------------------------|---------------------------------------|-------------------------------|
| 🙆 Home               | Users                       |                                                   |                                       |                               |
| 🌱 Germplasm          |                             |                                                   | Add User                              |                               |
| Experiments          | Showing 1 to 1 of 1 entries |                                                   |                                       |                               |
| Markerr              | User Name                   | Contact Name                                      | User Type                             | Action                        |
| - IVIANCES           | admin                       | Diversity Arrays                                  | human                                 | PReset Password 🗹 Update User |
| Inventory            | <                           |                                                   |                                       |                               |
| <u>●</u> environment |                             |                                                   |                                       |                               |
| Q Search             |                             |                                                   |                                       |                               |
|                      |                             |                                                   |                                       |                               |
|                      |                             |                                                   |                                       |                               |
|                      |                             |                                                   |                                       |                               |
|                      |                             |                                                   |                                       |                               |
|                      |                             |                                                   |                                       |                               |
|                      |                             |                                                   |                                       |                               |
|                      |                             |                                                   |                                       |                               |
|                      |                             | © Diversity Arrays Technology 2023   Version: 1.1 | 0.0   DAL: https://kddartsusedeploy3. | diversityarrays.com/dal       |

Fig. 19: Adding a New User

The following permission matrix table outlines what a user can perform with a selected permission setting when creating or updating the user:

| Table 5: | Assigning | a User | to a Group |
|----------|-----------|--------|------------|
|----------|-----------|--------|------------|

| Task                                                                                                   | AdAdMadds@ruest |
|----------------------------------------------------------------------------------------------------|-----------------|
|                                                                                                    | miminger        |
|                                                                                                    | andind          |
|                                                                                                    | a NOT           |
|                                                                                                    | Maan-           |
|                                                                                                    | ag <b>M</b> an- |
|                                                                                                    | ager            |
| See all records regardless of the record permission                                                    | YesYesNoNoNo    |
| Change record permission regardless of the permission                                                  | YesNoNoNoNo     |
| Add and remove users, add and remove groups, add and remove users from a group and reset user password | YesNoNoNoNo     |
| See their own records                                                                                  | YesYesYesYesNo  |
| Update their own records                                                                               | YesYesYesYesNo  |
| Change permission of their own records                                                                 | YesNo YesNoNo   |
| Add and update types, design, breeding method etc. (vocabulary entities)                               | YesNoYesNoNo    |
| See public records                                                                                     | YesYesYesYesYes |

# 3.11 User Passwords

Users can reset their own passwords using the Password Reset Page.

Users must use their current passsword and fulfil the requirements listed on the page.

| Current password                                                             |                                                                                             |                             |
|------------------------------------------------------------------------------|---------------------------------------------------------------------------------------------|-----------------------------|
|                                                                              |                                                                                             | 3                           |
|                                                                              | -                                                                                           | C C                         |
| New password                                                                 |                                                                                             |                             |
| •••••                                                                        | •                                                                                           | Ø                           |
| <ul><li>Contains at</li><li>Contains at</li></ul>                            | least one uppercase and lowercas<br>least one special character [e.g. !                     | se letter.<br>@#\$%&].      |
| Contains at     Contains at     Contains at     Contains at                  | least one uppercase and lowerca<br>least one special character [e.g. !<br>least one number. | se letter.<br>@#\$%&].      |
| Contains at     Contains at     Contains at     Contains at Confirm password | least one uppercase and lowerca<br>least one special character [e.g. l<br>least one number. | se letter.<br>@#\$%&].<br>& |

Fig. 20: Password reset page

# 3.12 Factors

Factors are custom fields that administrators can add to different entities.

For example, an extra field for *Trials* can be added for organisation specific information requirements.

**Warning:** Whilst an administrator can create new factors, it is recommended that factors are used sparingly with careful consideration of the KDDart schema.

To add a new factor follow these instructions:

| Add factor                   | ×        |
|------------------------------|----------|
| *: denotes a required field. |          |
|                              | Add      |
| Factor name*:                |          |
| Factor caption:              |          |
| Factor description:          |          |
|                              | li       |
| Table name*:                 | v        |
| Factor data type*:           | <b>v</b> |
| Compulsory*:                 | <b>v</b> |
| Factor Value Max Length*:    |          |
| Factor Unit:                 |          |
| Public*:                     | <b>~</b> |
|                              |          |
|                              |          |
|                              |          |
|                              |          |
|                              |          |

Fig. 21: Adding a New Factor

| Table 6: Adding a | a New Factor |
|-------------------|--------------|
|-------------------|--------------|

| S | te <b>l</b> action                                                                                         |
|---|----------------------------------------------------------------------------------------------------|
| 1 | Go to the Factors Page and select the Add Factor Button. This will display the Add Factor Window.          |
| 2 | Select the Add Factor button                                                                               |
| 3 | Fill in the mandatory fields. The factor name must not have any spaces and the factor validation rule must |
|   | be a valid Boolean expression and regular expression.                                                      |
| 4 | Select the Add Button to finalise the creation of the factor.                                              |

Once a factor is successfully created, a new field will appear in the appropriate entity Add/Update windows.

# 3.13 Keywords

Keywords can be attached to trial units and specimens to assist grouping related entities together.

After a keyword is created, it can be attached to Trial Units (see Adding a Keyword to a Trial Unit).

A new keyword can be added by selecting the **Add Keyword Button** which will open the **Add Keyword Window** as seen in in the image below:

| Add keyword    | ×   |
|----------------|-----|
| Keyword name*: |     |
| Keyword note:  |     |
|                | Add |
|                |     |
|                |     |
|                |     |
|                |     |
|                |     |

Fig. 22: Adding a New Keyword

# 3.14 Keyword Groups

When keywords exist in KDDart they can be organised into *keyword groups*. A keyword can exist in multiple keyword groups if required.

The following example shows the **Add Keyword Group Window** and instructions on how to make a new keyword group:

| 2    | words                 |                        |                       |               | 0               |
|------|-----------------------|------------------------|-----------------------|---------------|-----------------|
|      | Keyword Id            | Keyword nam            | e Keyw                | ord note      |                 |
|      | 14                    | keyword3               | keyword3              |               | I               |
|      | 13                    | keyword2               | keyword2              |               |                 |
|      | 12                    | keyword1               | keyword1              |               |                 |
|      |                       | IN IN Page CT          | of 1   >> > 10        | ~             | View 1 - 3 of 3 |
|      |                       |                        |                       | language d    |                 |
| iele | ected keywords for ne | w group: please drag a | single or multiple ke | ywords from I | list above. 🕒   |
| 7    | 14                    | keyword3               |                       | keyword3      |                 |
| 5    | 13                    | keyword2               |                       | keyword2      |                 |
| 7    | 12                    | keyword1               |                       | keyword1      |                 |
|      |                       |                        |                       |               |                 |
|      |                       |                        |                       |               |                 |

Fig. 23: Adding a New Keyword Group

| Table 7: | Adding a | a New    | Keyword   | Group |
|----------|----------|----------|-----------|-------|
| rable /. | ruunig e | u 1 (C W | itey word | Oroup |

| S  | Steastion                                                                                          |  |  |  |  |
|----|----------------------------------------------------------------------------------------------------|--|--|--|--|
| 1  | From the Keyword Groups Page, select the Add Keyword Group Button. This will display the Add       |  |  |  |  |
|    | Keyword Group Window as seen in the image above.                                                   |  |  |  |  |
| 2. | Enter a name for the keyword group ('Keyword Group Example 1' in the example above).               |  |  |  |  |
| 3. | Select the keywords to be included or added to the group.                                          |  |  |  |  |
| 4. | Drag the selected keywords to add to the keyword group into the New Keyword Group Panel (the lower |  |  |  |  |
|    | panel).                                                                                            |  |  |  |  |
| 5. | Select the Add Button to finalise the creation of the new keyword group.                           |  |  |  |  |

# 3.15 Workflows

KDDart provides a workflow structure which:

- Enables documenting process steps or events that occur throughout parts of the trial/nursery lifecycle;
- Are sharable across multiple trials/nurseries;
- Cater for important activities e.g. soil preparation and conditioning before planting;
- At the conclusion of a trial or nursery a historical reference of activities undertaken is maintained; and
- Facilitates organisations developing their own applications, using the DAL API, to meet specific business requirements e.g. to move towards more automation or email warnings and alerts of upcoming or overdue tasks.

The order of the following sections show the dependency order for using workflows:

- 1. Create a workflow type
- 2. Create a workflow
- 3. Create the workflow definition
- 4. Assign a workflow to a trial/nursery

#### 3.15.1 1. Creating a Workflow Type

A *workflow type* provides a means to group workflows for different purposes. These may be to associate workflows for trials vs nurseries, different crops, etc.

To add a new workflow type, follow these instructions:

#### Table 8: Creating a Workflow Type

| S  | Stepction                                       |                                                                                            |  |  |
|----|-------------------------------------------------|--------------------------------------------------------------------------------------------|--|--|
| 1. | Select the Administrative option from the list. | Settings Button at top right of any KDManage page, then select the Types                   |  |  |
| 2  | Select the Add Type Button. T                   | his will display the Add Type Window.                                                      |  |  |
| 3. | At Class, select Workflow Type.                 |                                                                                            |  |  |
|    |                                                 | Add New Type                                                                               |  |  |
|    |                                                 | Workflow Type Name*: Is Active*: Yes Is Fixed*: Note / Description: TypeMetaData: Add Type |  |  |
|    |                                                 | Fig. 24: Add a New Class: Workflow Type                                                    |  |  |
| 4  | Complete the mandatory fields.                  |                                                                                            |  |  |
| 5. | Select the Add Button to create                 | e the new Workflow type.                                                                   |  |  |
#### 3.15.2 2. Creating a Workflow

Once the required workflow type exists, the next step is to create the workflow entity. To create the workflow:

| Add workflow                                    |   | ×   |
|-------------------------------------------------|---|-----|
| *: denotes a required field.<br>Workflow name*: |   |     |
| Workflow type*:                                 | 0 | ~   |
| Workflow note:                                  |   | li. |
| Is active*:                                     |   | ~   |
|                                                 |   | Add |

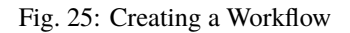

#### Table 9: Creating a Workflow

| S  | telection                                                                                                |
|----|----------------------------------------------------------------------------------------------------|
| 1  | From the Workflow Page, select the Add Workflow Button. This will display the Add Workflow Window.       |
| 2. | Complete the required details and selecting a workflow type.                                             |
| 3. | Select the Add Button to create the workflow entity. The new Workflow entity will now appear in the list |
|    | of Workflows.                                                                                            |

### 3.15.3 3. Creating, Updating, and Listing Workflow Definitions

*Workflow definitions* (which are the workflow steps) can now be created. This helps define what steps are needed in a specific workflow. To add definitions to the workflow:

| Table 10: | Creating a | Workflow | Definition |
|-----------|------------|----------|------------|
|-----------|------------|----------|------------|

| S | ite store and the store and th |
|---|----------------------------------------------------------------------------------------------------|
| 1 | From the Workflows Page, select the Add Workflow Step button for the workflow that you want to add a                                                                                                    |
|   | definition to. This will display the Add Step to Workflow Window.                                                                                                    |
| 2 | Enter the step name, step order and optional step note.                                                                                                    |
| 3 | Select the Add Button to finalise the creation of the definition.                                                                                                    |
| 4 | Repeat steps 2-3 as required.                                                                                                    |

**Note:** Step order must be numerical. This defines what order this definition is in the workflow (i.e. users must do step 1 before step 2).

Workflow definitions can be listed for a specific workflow by selecting the List Workflow Definitions button.

### 3.15.4 4. Assign a Workflow to a Trial

At the **Trial Page**, a workflow can be added to an existing trial or a new trial created with a workflow (if the workflow is already defined).

To add a workflow to a trial:

| Table 1 | 1. | Adding | a | Workflow | to | an | Existing | Trial |
|---------|----|--------|---|----------|----|----|----------|-------|
| Table I | 1. | Adding | a | WOLKHOW  | ω  | an | EXISTING | Inar  |

| S  | tenction                                                                                                    |
|----|----------------------------------------------------------------------------------------------------|
| 1  | From the Main Menu, select <i>Experiments</i> , then <i>Trials</i> to navigate to the Trials Page.          |
| 2. | At the required trial, select the Edit Trial button in the Action Column to display the Update Trial Window |
| 3. | At the Current Workflow field select a workflow from the dropdown list. The workflow choices that are       |
|    | available will depend on the workflows that have already been created.                                      |
| 4. | Select the Update Button to finalise the workflow assignment.                                               |
| 5. | After the workflow has been assigned to the trial, choose "Assign a workflow to Trial" (under Edit Trial    |
|    | button dropdown) and choose the relevant step.                                                              |
| 5. | After a workflow step has been added to a trial, users may select the V Tick Button to mark the step as     |
|    | completed or the $	imes$ Cross Button to mark the step as incomplete.                                       |

Note: The *step ID* is the ID shown in the Workflow Definition Table, not the *step number* of the Workflow Definition\*.

A workflow may also be added to a new trial as it is being created. When the user is entering the trial details, there will be a dropdown option for the workflow.

# CHAPTER FOUR

## **GERMPLASM MENU**

The **Germplasm Menu** contains various pages with tools that can be used to manage germplasm data and related data.

The following pages of the Germplasm Menu illustrate the order of dependency:

- 1. Genus
- 2. Genotype
- 3. Specimen
- 4. Specimen Lists
- 5. Traits
- 6. Trait Groups
- 7. Treatment.

This order of dependency means that a *genus* must first be created for a *genotype* to be added to it, and a genotype must exist for a specimen to be added to it as well.

### 4.1 Genus

The **Genus Page** contains a list of all genus that are contained in KDDart. *Genus* refers to a logical grouping of genotypes which may optionally be botanically related.

| ≡ <b>ØDArT</b> ikd       | Manage                      | Username:admin  Group:admin                          | ÷                                                      | ? | ٥ | ወ |  |   |
|--------------------------|-----------------------------|------------------------------------------------------|--------------------------------------------------------|---|---|---|--|---|
| 🚯 Home                   | Genus                       |                                                      |                                                        |   |   |   |  |   |
| 🌱 Germplasm              |                             |                                                      | Add Genus                                              |   |   |   |  |   |
| Genus                    | Showing 1 to 2 of 2 entries |                                                      |                                                        |   |   |   |  |   |
| Genotypes                | Id                          | Genus Name                                           | Action                                                 |   |   |   |  |   |
| Specimens                | 2                           | Macadamie                                            | 🕑 Edit Genus                                           |   |   |   |  |   |
| Specimen lists<br>Traits | 1                           | Wheat                                                | ピ Edit Genus                                           |   |   |   |  |   |
| Trait Groups             | <                           |                                                      |                                                        |   |   |   |  | > |
| Treatments<br>Taxonomies |                             |                                                      |                                                        |   |   |   |  |   |
| Experiments              |                             |                                                      |                                                        |   |   |   |  |   |
| Markers                  |                             |                                                      |                                                        |   |   |   |  |   |
| Inventory                |                             |                                                      |                                                        |   |   |   |  |   |
| <u>କଳ</u> Environment    |                             |                                                      |                                                        |   |   |   |  |   |
| Q Search                 |                             | © Diversity Arrays Technology 2023   Version: 1.10.0 | DAL: https://kddartsusedeploy3.diversityarrays.com/dal |   |   |   |  |   |

Fig. 1: Genus Page

A new genus can be added to KDDart by selecting the **Add Genus Button** which displays the **Add Genus Window** as seen in the image below:

| Add Genus                                    | ×   |
|----------------------------------------------|-----|
| *: denotes a required field.<br>Genus Name*: | Add |

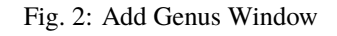

Once created in KDDart, the name of a genus may be edited by selecting the **Edit Button** of the required genus.

## 4.2 Genotype

*Genotype* refers to the set of an individual's genes. Each genotype in KDManage is listed in the **Genotypes Page**. A synonym for genotype can be *variety* and should be used as a generic category. As stated in the *order of dependency*, each genotype must be associated with a genus.

| ≡ <b>ØDArT</b> IKE       | OManage         |                 |               |                 |                                                             | Username:admin  Group:admin 🏫 ? 🂠 🔱                                  |
|--------------------------|-----------------|-----------------|---------------|-----------------|-------------------------------------------------------------|----------------------------------------------------------------------|
| 🙆 Home                   | Genoty          | /pe             |               |                 |                                                             |                                                                      |
| 🌱 Germplasm              |                 |                 | Add Genotyp   | rt Genotype Ped | gree Super Import Genotype Export Genotype Filter Genotypes |                                                                      |
| Genus                    | Showing 1 to 50 | of 1704 entries |               |                 |                                                             | First Previous 1 2 3 4 5 Next Last                                   |
| Specimens                | Id              | Genotype Name   | Genus<br>Name | Species Name    | Acronym                                                     | Action                                                               |
| Specimen lists<br>Traits | 1705            | macnew          | Macadamie     |                 |                                                             | View Genotype - Update Genotype - Clone Genotype - 🗃 Delete Genotype |
| Trait Groups             | 1704            | mac217          | Macadamie     |                 |                                                             | View Genotype - Update Genotype - Clone Genotype - 🛅 Delete Genotype |
| Taxonomies               | 1703            | mac216          | Macadamie     |                 |                                                             | View Genotype 🔹 Update Genotype 🔹 Clone Genotype 🔹 🛅 Delete Genotype |
| Experiments              | 1702            | mac215          | Macadamie     |                 |                                                             | View Genotype 🔹 Update Genotype 🔹 Clone Genotype 🔹 🛅 Delete Genotype |
| Markers                  | 1701            | mac214          | Macadamie     |                 |                                                             | View Genatype 🔹 Update Genatype 🔹 Clone Genatype 🔹 🛅 Delete Genatype |
| Inventory                | 1700            | mac213          | Macadamie     |                 |                                                             | View Genotype • Update Genotype • Clone Genotype • Delete Genotype   |
| 0. Engineerin            | 1699            | mac212          | Macadamie     |                 |                                                             | View Genotype * Update Genotype * Clone Genotype *                   |
| <u>-a</u> Environment    | 1698            | mac211          | Macadamie     |                 |                                                             | View Genotype • Update Genotype • Clone Genotype • Delete Genotype   |
| Q Search                 | 1697            | mac210          | Macadamie     |                 |                                                             | View Genotype • Update Genotype • Clone Genotype • 🛅 Delete Genotype |
|                          | 1696            | mac209          | Macadamie     |                 |                                                             | View Genotype 🔹 Update Genotype 🔹 Clone Genotype 🔹 🏛 Delete Genotype |

Fig. 3: Genotypes Page

Genotype records may either be entered manually or imported from a file (see the Import Genotype section).

To add a genotype manually, select the **Add Genotype Button** on the **Genotypes Page** which will open the **Add Genotype Window**. The window and a table describing the fields for manual genotype addition can be seen below:

| Add Genotype                                    |                 | ×   |
|-------------------------------------------------|-----------------|-----|
| *: denotes a required field.<br>Genotype Name*: |                 |     |
| Genus*:                                         | 0               | ~   |
| Genotype Colour:                                |                 |     |
| Species Name:                                   | unknown         |     |
| Genotype Acronym:                               | none            |     |
| OriginId*:                                      | 0               |     |
| Taxonomy Name:                                  |                 |     |
| Can Published?*:                                | No              | ~   |
| Note:                                           | none            | 1.  |
| Owner Permission*:                              | Read/Write/Link | ~   |
| Access Group*:                                  | admin           | ~   |
| Access Permission*:                             | Read/Write/Link | ~   |
| Other Permission*:                              | Read/Link       | ~   |
| Create Specimen:                                |                 |     |
|                                                 |                 | Add |
|                                                 |                 |     |
|                                                 |                 |     |
|                                                 |                 |     |

Fig. 4: Add Genotype Window

| Field         | MandBescription                                                                                             |
|---------------|----------------------------------------------------------------------------------------------------|
|               | tory?                                                                                                    |
| Genotype      | MandaFhe name of the genotype.                                                                              |
| Name          | tory                                                                                                    |
| Genus         | MandaFhe name of the genus that the gennotype belongs to. Select the <sup>O</sup> or go to the <b>Genus</b> |
|               | tory <b>Page</b> to create a new genus.                                                                     |
| Genotype      | Can be used for plant variety rights information.                                                           |
| Colour        |                                                                                                    |
| Species Name  | Latin name - common naming conventions should be established.                                               |
| Genotype      | Abbreviated name of genotype.                                                                               |
| Acronym       |                                                                                                    |
| OriginId      | MandaSource Identifier - possible part of plant variety rights information - could refer to                 |
|               | tory organisation or contact.                                                                               |
| Can be Pub-   | Mandandicate if genotype is publicly available.                                                             |
| lished        | tory                                                                                                    |
| Note          | Any notes regarding the genotype.                                                                           |
| Access Fields | MandaAccess and permissions. See the Access Settings and Permissions topic.                                 |
|               | tory                                                                                                    |

| Table 1: Add Genotype Wind | dow Fields |
|----------------------------|------------|
|----------------------------|------------|

### 4.2.1 Genotype Actions

For the management of Genotypes, there are various actions to help manage Genotypes. The following table explains what they do and use cases:

| Ac-<br>tion | Description                                                                               | Parent<br>Button |
|-------------|-------------------------------------------------------------------------------------------|------------------|
| View        | Link to Genotype page                                                                     |                  |
| Geno        |                                                                                           |                  |
| type        |                                                                                           |                  |
| List        | List all alias for genotype                                                               | View             |
| Geno        | )-                                                                                        | Genotype         |
| type        |                                                                                           |                  |
| Alias       |                                                                                           |                  |
| List        | List all assigned traits for genotype                                                     | View             |
| Geno        | )-                                                                                        | Genotype         |
| type        |                                                                                           |                  |
| Trait       |                                                                                           | * *              |
| Show        | Show Pedigree chart of Genotype                                                           | View             |
| Peal        |                                                                                           | Genotype         |
| gree        |                                                                                           |                  |
| Con         |                                                                                           |                  |
| type        |                                                                                           |                  |
| Un-         | Undate Genotype Information                                                               |                  |
| date        |                                                                                           |                  |
| Geno        | )-                                                                                        |                  |
| type        |                                                                                           |                  |
| Add         | Add an alias to a Genotype                                                                | Update           |
| Geno        | )-                                                                                        | Genotype         |
| type        |                                                                                           |                  |
| Alias       |                                                                                           |                  |
| Add         | Add an assigned trait to a Genotype                                                       | Update           |
| Geno        | )-                                                                                        | Genotype         |
| type        |                                                                                           |                  |
| Trait       |                                                                                           |                  |
| Merg        | geReassign another Specimens of another Genotype and attach them to current Genotype.     | Update           |
| Geno        | )-                                                                                        | Genotype         |
| type        |                                                                                           |                  |
| Clon        | e Create another Genotype with fields of current Genotype copied over to new Genotype and |                  |
| Geno        | -allow an explicit pedigree link to the two Genotypes                                     |                  |
| type        | Create a new Section and link it to connect Constants                                     |                  |
| cre-        | Create a new Specimen and link it to current Genotype                                     |                  |
| ale<br>Spee |                                                                                           |                  |
| spec        |                                                                                           |                  |
| I-<br>mor   |                                                                                           |                  |
| men         |                                                                                           |                  |

Table 2: Genotype Actions

### 4.2.2 Import Genotype

New genotype records may be imported into KDDart and if required, specimens for the genotype records can be automatically created within the process.

Select the **Import Genotype Button** to display the **Import Genotype Window** (pictured below). The following image and table show the fields required in an input file to import genotypes and create specimens if required.

| Import Genotype                         |                          | × |
|-----------------------------------------|--------------------------|---|
| *: denotes a required field.<br>Genus*: | •                        |   |
| Number of Specimens:                    | 1 ~                      |   |
| Breeding Method:                        | ~                        |   |
| Genotype File*:                         | Browse No file selected. |   |
| Genotype Name Column*:                  |                          |   |
| Species Name Column*:                   | ~                        |   |
| Genotype Acronym Column:                | ~                        |   |
| Genotype Note Column*:                  | ~                        |   |
| Number of Specimen Column:              |                          |   |
| Genpedigree start column:               | ✓                        |   |
|                                         | Import                   |   |

Fig. 5: Import Genotypes Window

| Field         | Man  | dBescription                                                                        |
|---------------|------|-------------------------------------------------------------------------------------|
|               | tory | ?                                                                                   |
| Genus         | Man  | daFhe genus name for the genotypes.                                                 |
|               | tory |                                                                                     |
| Breeding      |      | Select from the list of breeding methods (Use Default if not required/important)    |
| Method        |      |                                                                                     |
| Number of     |      | A value must be selected from 0-9. The value specified here applies to all genotype |
| Specimens     |      | records being imported unless overridden by the Number of Specimen Column (see      |
|               |      | the example below).                                                                 |
| Genotype File | Man  | daselect the input file for the import.                                             |
|               | tory |                                                                                     |
| Genotype      | Man  | dæolumn number for genotype name.                                                   |
| Name Column   | tory |                                                                                     |
| Species Name  | Man  | dæolumn number for the species name.                                                |
| Column        | tory |                                                                                     |
| Genotype      |      | The acronym column is optional.                                                     |
| Acronym Col-  |      |                                                                                     |
| umn           |      |                                                                                     |
| Genotype Note | Man  | daColumn number for notes regarding the genotype.                                   |
| Column        | tory |                                                                                     |
| Number of     |      | The number of specimens to be created for a, individual record (see example below). |
| Specimen      |      |                                                                                     |
| Column        |      |                                                                                     |
| Genpedigree   |      | Begins a genotype name and genotype pedigree type pairings. Use genotype names      |
| Start Column  |      | and type names.                                                                     |

| Tabla | 2. | Import | Constra  | Fielde |
|-------|----|--------|----------|--------|
| Table | э. | mpon   | Genotype | rielus |

Access Fields (see the *Access Settings and Permissions* topic) do not appear in the **Import Genotype Window**. These fields are automatically set with the owning group set to the group used to perform the import as follows:

| Group                         | Privilege    |
|-------------------------------|--------------|
| Owner (Group used for import) | Read & Write |
| Access                        | Read & Link  |
| Public                        | Read & Link  |

When importing genotypes from a file, KDManage can optionally create specimens for each or selected genotypes if required. The following applies to the import window:

- Number of 'Specimens greater than zero' The specified number of specimen records will be created for each genotype record imported unless overridden by the individual record.
- Numeric value in the 'Number of Specimen Column' Directs the import to check that column in the file for each record and create the specified number of specimens for the genotype. Within the file where a:
  - Value for a record = blank The Number of Specimens value entered will apply for the genotype.
  - Value for a record = zero No specimen will be created for the genotype.
  - Zero < Value < 10 This number (value) of specimens will be created for the genotype.

#### Import Genotype Example

|   | А            | В            | С              | D       |
|---|--------------|--------------|----------------|---------|
| 1 | GenotypeName | SpecimenName | GenotypeColour | Species |
| 2 | TT1          | RR1          | 1              | TT      |
| 3 | TT2          | RR2          | 2              | TT      |
| 4 | TT3          | RR3          | 3              | TT      |
| 5 | TT4          | RR4          | 4              | TT      |
| 6 | TT5          | RR5          | 5              | TT      |
| 7 | TT6          | RR6          | 6              | TT      |
| 8 | TT7          | RR7          | 7              | TT      |
| 9 | TT8          | RR8          | 8              | TT      |
|   |              |              |                |         |

The following example shows a small genotype input CSV file:

Fig. 6: Example Genotype CSV Import File

The following image shows the completed import fields for this file.

The import file shown above will create five genotype records and four specimen records when imported using the following KDManage form settings.

Note: The records in the file with a zero in the specimen number column will not have a specimen record created.

| Import Genotype              |                    |        |                   |            | :                         |
|------------------------------|--------------------|--------|-------------------|------------|---------------------------|
| *: denotes a required field. |                    |        | This is a preview | of your CS | SV file                   |
| Genus*:                      | C Wheat            | ~      | CSV headers       | First row  | Column will be mapped as: |
| Number of Specimens:         | 8                  | ~      | GenotypeName      | TT1        | Genotype Name Column      |
| Breeding Method:             | DEFAULT            | ~      | SpecimenName      | RR1        | -                         |
| Genotype File*:              | Browse 1 genotylat | te.csv | GenotypeColour    | 1          | -                         |
| Genotype Name Column*:       | GenotypeName       | ~      | Species           | TT         | Species Name Column       |
| Species Name Column*:        | Species            | ~      |                   |            |                           |
| Genotype Acronym Column:     |                    | ~      |                   |            |                           |
| Genotype Note Column*:       |                    | ~      |                   |            |                           |
| Number of Specimen Column:   |                    |        |                   |            |                           |
|                              |                    | ~      |                   |            |                           |
| Genpedigree start column:    |                    | ~      |                   |            |                           |
|                              | Im                 | port   |                   |            |                           |

Fig. 7: Example Genotype CSV Import

| <b>DArt</b> iki      | Manage          |                                   |               |                         |                | Username:admin (Group:admin 🏫 ? 🌼 🖒                                  |      |
|----------------------|-----------------|-----------------------------------|---------------|-------------------------|----------------|----------------------------------------------------------------------|------|
| Home                 | Genoty          | уре                               |               |                         |                |                                                                      |      |
| ermplasm             |                 |                                   | Add Genotyp   | e Import Genotype Impor | t Genotype Ped | igree Super import Genotype Export Genotype Filter Genotypes         |      |
| s                    | Import succes   | sful: 8 genotypes and 64 specimer | is imported.  |                         |                |                                                                      |      |
| types<br>mens        | Showing 1 to 50 | of 1712 entries                   |               |                         |                | For Press 1 2 3 4 5 Net 4                                            | .ast |
| ecimen lists<br>aits | Id              | Genotype Name                     | Genus<br>Name | Species Name            | Acronym        | Action                                                               |      |
| it Groups<br>atments | 1713            | TT8                               | Wheat         | ττ                      |                | View Genotype 🔹 Update Genotype 🔹 Clone Genotype 🔹 📑 Delete Genotype |      |
| omies                | 1712            | ТТ7                               | Wheat         | тт                      |                | View Genotype * Update Genotype * Clone Genotype *                   |      |
| ments                | 1711            | TT6                               | Wheat         | тт                      |                | View Genotype - Update Genotype - Clone Genotype - 🛅 Delete Genotype |      |
| rkers                | 1710            | TT5                               | Wheat         | тт                      |                | View Genotype - Update Genotype - Clone Genotype - 🛅 Delete Genotype |      |
|                      | 1709            | TT4                               | Wheat         | тт                      |                | View Genotype • Update Genotype • Clone Genotype • 🛅 Delete Genotype |      |
| ntory                | 1708            | ТТЗ                               | Wheat         | π                       |                | View Genotype * Update Genotype * Clone Genotype *                   |      |
| ironment             | 1707            | TT2                               | Wheat         | тт                      |                | View Genotype 🔹 Update Genotype 🔹 Clone Genotype 🔹 🛅 Delete Genotype |      |
| earch                | 1706            | Π1                                | Wheat         | тт                      |                | View Genotype - Update Genotype - Clone Genotype - 🛅 Delete Genotype |      |
|                      | 1705            | -                                 | Magadamia     |                         |                | View Caratuma - Hadda Caratuma - Claus Canatuma - 👼 Dalah Caratuma   |      |

After a successful import, all genotypes will be available in the list of the Genotypes Page as seen below:

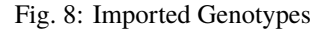

Another example below shows how specimens that were automatically created based when genotypes were imported. Note how the specimen name was treated when:

- A single specimen is created the specimen name matches the genotype name
- Multiple specimens are created for a genotype, the specimen name is given the genotype name with a numeric suffix (e.g. for a genus called 'GenoA', specimen names would be GenoA\_1, GenoA\_2, etc).

| Id   | Specimen Name |
|------|---------------|
| 1766 | tt8_8         |
| 1765 | tt8_7         |
| 1764 | tt8_6         |
| 1763 | tt8_5         |
| 1762 | tt8_4         |
| 1761 | tt8_3         |
| 1760 | tt8_2         |
| 1759 | tt8 1         |

Fig. 9: Automatically Generated Specimens

#### Import Genotype with Genpedigree Example

Genpedigree entries can also be included in the CSV by including each Genpedigree pair following the column specified in the window. See the example below:

```
GenotypeName,SpeciesName,GenotypeNote,GenotypeParent1,GenotypeParentType1,GenotypeParent2,GenotypeParentType2
Ge1,Triticum aestivum,None,,
Ge2,Triticum aestivum,None,Ge1,Male,Ge2,Female
Ge4,Triticum aestivum,None,Ge3,Male,G1,Female
Ge5,Triticum aestivum,None,G1,Female,G2,Male
```

Fig. 10: Genotype CSV with Genpedigree Example

**Tip:** Parents listed in CSV can either be genotypes that are in the CSV or existing genotypes that have already been added or imported.

This will result in the following genpedigree being created for genotype Ge3:

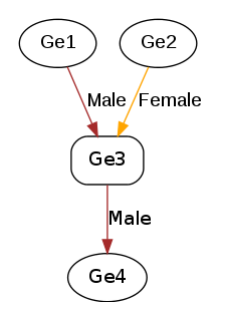

Fig. 11: Imported Genpedigree Example

#### 4.2.3 Import Genpedigree

New Genpedigree entries for existing genotypes can also be imported. Select the **Import Genotype Pedigree Button** to display the **Import Genotype Pedigree Window** as seen in the image below (along with a table to outline the fields):

Note: The Import Genotype Pedigree Window will match column names once users select a file for import.

| Import genotype pedigree                                 | ×                        |
|----------------------------------------------------------|--------------------------|
| *: denotes a required field.<br>Genotype Pedigree File*: | Browse No file selected. |
| Genotype ID Column*:                                     | V                        |
| Parent Genotype ID Column*:                              | <b>v</b>                 |
| Genotype Parent Type Id Column*:                         | <b>v</b>                 |
| Use Name*:                                               | <b>v</b>                 |
|                                                          | Import                   |

Fig. 12: Import Genotype Pedigree Window

| Field        | MandBescription                                                                   |
|--------------|-----------------------------------------------------------------------------------|
|              | tory?                                                                             |
| Genpedigree  | MandaSelect the input file for the import.                                        |
| File         | tory                                                                              |
| Genotype ID  | MandaColumn number for genotype ID. These are the children genotypes.             |
| Column       | tory                                                                              |
| Parent Geno- | MandaColumn number for parent genotype ID. These are the <i>parent</i> genotypes. |
| type ID      | tory                                                                              |
| Column       |                                                                                   |
| Genotype     | MandaColumn number for genotype parent type ID.                                   |
| Parent Type  | tory                                                                              |
| ID Column    |                                                                                   |
| Use Name     | Manda Flags whether to use genotype ID or genotype name.                          |
|              | tory                                                                              |

#### Table 5: Import Genpedigree Fields

#### 4.2.4 Genotype Alias

Genotypes may also have a *genotype alias* added to help with identifying. To add an alias to a genotype, find the required genotype in the list on the **Genotypes Pages** then select the **Update Genotype button** and the *Add Genotype Alias option* to display the **Add Genotype Alias Window**. The window and a table that explain the related fields can be found below:

| Add Genotype Alias | ; |    | ×                  |
|--------------------|---|----|--------------------|
| Alias name*:       |   |    |                    |
| Type name:         | 0 |    | ~                  |
| Status:            | 0 |    | ~                  |
| Language:          |   |    |                    |
| Genotype Name?*:   |   | No | ~                  |
|                    |   |    | Add Genotype Alias |
|                    |   |    |                    |
|                    |   |    |                    |
|                    |   |    |                    |

Fig. 13: Add Genotype Alias Window

| Table 6: | Add Genotype | Alias | Fields |
|----------|--------------|-------|--------|
|----------|--------------|-------|--------|

| Field      | MandBescription                          |
|------------|------------------------------------------|
|            | tory?                                    |
| Alias Name | MandaAlias name for genotype.            |
|            | tory                                     |
| Type Name  | Alias type.                              |
| Status     | Status of alias.                         |
| Language   | Language of alias.                       |
| Genotype   | Flag that alias is genotype name or not. |
| Name?      |                                          |

#### 4.2.5 Genotype Super Import

The **Genotype Super Import** provides a single function whereby multiple genotypes can be created, updated or replaced in a single csv. The aliases, genpedigrees and traits of these genotypes can also be included in the import. This function enables bulk uploads/updates of genotypes into the system.

**Prerequisite:** Before the Genotype Super Import can be used, a .csv file containing the relevant data must be prepared. This .csv file should contain the columns listed within the Genotype Super Import Form.

Where a genotype already exists, the row will be **ignored** unless a flag from below is set to allow for updates:

- Update Existing Genotype determines whether existing genotypes should be updated with given information.
- **Replace Existing Pedigree** determines whether existing genotype pedigree for an existing genotype should be replaced with given information.
- **Create Specimens** determines whether a corresponding set of specimens should be created with the genotypes. **NOTE**: this will only work when creating new genotypes.

To use the Genotype Super Import, select the **Super Import Genotype** button to display the Super Import Genotype window.

The following illustration shows the Super Import Genotype window, it displays the fields which represent the columns required for the super import to run.

| Super Import Genotype                                                                                                    |           |                   |
|----------------------------------------------------------------------------------------------------|-----------|-------------------|
| Genotype File*:                                                                                                    | Browse    | No file selected. |
| Genus*:                                                                                                    | 0         | ~                 |
| Genotype Name Column*:                                                                                                    |           | ~                 |
| Species Name:                                                                                                    | unknown   |                   |
| Genotype Acronym Column:                                                                                                    |           | ~                 |
| Genotype Note Column:                                                                                                    |           | ~                 |
| Genotype Colour Column:                                                                                                    |           | ~                 |
| Aliases Start Column:                                                                                                    |           | ~                 |
| Aliases End Column:                                                                                                    |           | ~                 |
| Trait Start Column:                                                                                                    |           | ~                 |
| Trait End Column:                                                                                                    |           | ~                 |
| Factor Start Column:                                                                                                    |           | ~                 |
| Factor End Column:                                                                                                    |           | ~                 |
| Parent Start Column:                                                                                                    |           | ~                 |
| Parent End Column:                                                                                                    |           | ~                 |
| New Name Column:                                                                                                    |           | ~                 |
| Can Publish Genotype Column <sup>.</sup>                                                                                                    |           |                   |
| contraction of the contraction of the contrac |           | ~                 |
| Owner Group*:                                                                                                    | Read/Writ | e/Link ~          |
| Acess Group Permission*:                                                                                                    | Read/Writ | e/Link ~          |
| Access Group*:                                                                                                    |           | ~                 |
| Other Group Permission*:                                                                                                    | Read/Link | · · ·             |
| Update Existing Genotype:                                                                                                    |           |                   |
| Replace Existing Pedigree:                                                                                                    |           |                   |
| Create Specimens:                                                                                                    |           |                   |
| These fields are only for new Sp                                                                                                    | ecimens   |                   |
| Specimen Name:                                                                                                    |           | ~                 |
| Breeding Method:                                                                                                    |           | ~                 |
| Selection History Column:                                                                                                    |           | ~                 |
| Pedigree Column:                                                                                                    |           | ~                 |
|                                                                                                    |           |                   |
|                                                                                                    |           | Import CSV        |

Fig. 14: Genotype Super Import Window

| Field                | Mar         | dBescription                                                                         |
|----------------------|-------------|--------------------------------------------------------------------------------------|
|                      | tory        |                                                                                      |
| Genotype File        | tory        | dalle prepared .csv file containing the columns below.                               |
| Genus                | Man<br>tory | dDropdown to select the Genus of given genotypes.                                    |
| Genotype             | Man         | daFhe column that contains the names of the given genotypes.                         |
| Name Column          | tory        |                                                                                      |
| Species Name         |             | Textfield to select the species of given genotypes.                                  |
| Genotype             |             | The column that contains the acronym for given genotypes.                            |
| Acronym              |             |                                                                                      |
| Column               |             |                                                                                      |
| Genotype Note        |             | The column that contains the note for given genotypes.                               |
| Column               |             |                                                                                      |
| Aliases Start        |             | The starting column that contains the aliases for given genotypes.                   |
| Column               |             |                                                                                      |
| Aliases End          |             | The ending column that contains the aliases for given genotypes.                     |
| Column               |             |                                                                                      |
| Trait Start          |             | The starting column that contains the traits for given genotypes.                    |
| Column               |             |                                                                                      |
| Trait End Col-       |             | The ending column that contains the traits for given genotypes.                      |
| umn<br>Eastar Start  |             |                                                                                      |
| Factor Start         |             | The starting column that contains the factors for given genotypes.                   |
| Column<br>Factor End |             | The ording column that contains the factors for given genetures                      |
| Column               |             | The ending column that contains the factors for given genotypes.                     |
| Female Parent        |             | The column that contains the female parent for given genotypes                       |
| Column               |             | The column that contains the female parent for given genotypes.                      |
| Male Parent          |             | The column that contains the male parent for given genotypes.                        |
| Column               |             |                                                                                      |
| New Name             |             | The column that contains the new name for given genotypes.                           |
| Column               |             |                                                                                      |
| Update Exist-        |             | Flag to determine whether existing genotypes should be updated with given informa-   |
| ing Genotype         |             | tion.                                                                                |
| Replace Exist-       |             | Flag to determine whether existing genotype pedigree for an existing genotype should |
| ing Pedigree         |             | be replaced with given information.                                                  |
| Create Speci-        |             | Flag to determine whether a corresponding set of specimens should be created with    |
| mens                 |             | the genotypes. <b>NOTE</b> : this will only work when creating new genotypes.        |
| Breeding             |             | (Only required if creating specimens) Dropdown to select the breeding method of the  |
| Method               |             | specimens to be created.                                                             |
| Selection His-       |             | (Only required if creating specimens) The column that contains the selection history |
| tory Column          |             | for the specimens to be created.                                                     |
| Pedigree Col-        |             | (Only required if creating specimens) The column that contains the pedigree for the  |
| uiiii<br>Owner Croup | M           | Specificities to be created.                                                         |
| Access Group         | M           | Diopdown to select the access group's access permissions to given genotypes.         |
| Permission           |             | Diopuowii to select the access group's access permissions to given genotypes.        |
| Access Group         | M           | Drondown to select the access group to given genotypes                               |
| Other Group          | M           | Dropdown to select the other groups' permissions to given genotypes.                 |
| Permission           |             | Stopes and to beloet the state groups permissions to given genetypes.                |
|                      | 1           | 1                                                                                    |

**Note:** Since genotypes can have an arbitrary number of aliases, traits, and factors, this import function requires that the start and end columns for them. This means:

- 1. The columns for aliases, traits and factors must be next to each other.
- 2. If there is only a single column, the start and end columns will be the same.

Once the .csv file has been uploaded under **Genotype File**, an additional view will be generated in the window that contains al the columns of the .csv file.

| Super Import Genotype           |                 |             |                   |            |                           |
|---------------------------------|-----------------|-------------|-------------------|------------|---------------------------|
| Genotype File*:                 | Browse 1 genoty | yp…late.csv | This is a preview | of your CS | / file                    |
| Genus*:                         | C Wheat         |             | CSV headers       | First row  | Column will be mapped as: |
| Genotype Name Column*:          | GenotypeName    |             | GenotypeName      | TT1        | Genotype Name Column      |
| Species Name:                   | Π               |             | SpecimenName      | RR1        | Specimen Name             |
| Genotype Acronym Column:        |                 | ~           | GenotypeColour    | 1          | Genotype Colour Column    |
| Genotype Note Column:           |                 | ~           | Species           | TT         | -                         |
| Genotype Colour Column:         | GenotypeColour  | ~           |                   |            |                           |
| Aliases Start Column:           |                 | ~           |                   |            |                           |
| Aliases End Column:             |                 | ~           |                   |            |                           |
| Trait Start Column:             |                 | ~           |                   |            |                           |
| Trait End Column:               |                 | ~           |                   |            |                           |
| Factor Start Column:            |                 | ~           |                   |            |                           |
| Factor End Column:              |                 | ~           |                   |            |                           |
| Parent Start Column:            |                 | ~           |                   |            |                           |
| Parent End Column:              |                 | ~           |                   |            |                           |
| New Name Column:                |                 | ~           |                   |            |                           |
| Can Publish Genotype Column     | :               |             |                   |            |                           |
|                                 |                 | ~           |                   |            |                           |
| Owner Group*:                   | Read/Write/Link | ~           |                   |            |                           |
| Acess Group Permission*:        | Read/Write/Link | ~           |                   |            |                           |
| Access Group*:                  |                 | ~           |                   |            |                           |
| Other Group Permission*:        | Read/Link       | ~           |                   |            |                           |
| Update Existing Genotype:       |                 |             |                   |            |                           |
| Replace Existing Pedigree:      |                 |             |                   |            |                           |
| Create Specimens: 🗹             |                 |             |                   |            |                           |
| These fields are only for new S | pecimens        |             |                   |            |                           |
| Specimen Name:                  | SpecimenName    | ~           |                   |            |                           |
| Breeding Method:                | DEFAULT         | ~           |                   |            |                           |
| Selection History Column:       |                 | ~           |                   |            |                           |
| Pedigree Column:                |                 | ~           |                   |            |                           |
|                                 | Ir              | nport CSV   |                   |            |                           |

Fig. 15: Genotype Super Import Example

Now, the remaining fields can be selected using the dropdowns to match the requisite columns to the columns that exist within the uploaded file.

The existing columns on the right will turn green when they have been selected once, and turn red if they have

been selected more than once. In the case where the starting and ending columns are the same, the super import function will still complete despite the column highlighting as red.

| Super Import Genotype                        |                        |     |                   |             |                           |
|----------------------------------------------|------------------------|-----|-------------------|-------------|---------------------------|
| Genotype File*:                              | Browse 1 genotyplate.o | csv | This is a preview | of your CS\ | / file                    |
| Genus*:                                      | C Wheat                | ~   | CSV headers       | First row   | Column will be mapped as: |
| Genotype Name Column*:                       | GenotypeName           | ~   | GenotypeName      | TT1         | Genotype Name Column      |
| Species Name:                                | Π                      |     | SpecimenName      | RR1         | Specimen Name             |
| Genotype Acronym Column:                     |                        | ~   | GenotypeColour    | 1           | Genotype Colour Column    |
| Genotype Note Column:                        |                        | ~   | Species           | TT          | -                         |
| Genotype Colour Column:                      | GenotypeColour         | ~   |                   |             |                           |
| Aliases Start Column:                        |                        | ~   |                   |             |                           |
| Aliases End Column:                          |                        | ~   |                   |             |                           |
| Trait Start Column:                          |                        | ~   |                   |             |                           |
| Trait End Column:                            |                        | ~   |                   |             |                           |
| Factor Start Column:                         |                        | ~   |                   |             |                           |
| Factor End Column:                           |                        | ~   |                   |             |                           |
| Parent Start Column:                         |                        | ~   |                   |             |                           |
| Parent End Column:                           |                        | ~   |                   |             |                           |
| New Name Column:                             |                        | ~   |                   |             |                           |
| Can Publish Genotype Column                  |                        |     |                   |             |                           |
|                                              |                        | ~   |                   |             |                           |
| Owner Group*:                                | Read/Write/Link        | ~   |                   |             |                           |
| Acess Group Permission*:                     | Read/Write/Link        | ~   |                   |             |                           |
| Access Group*:                               |                        | ~   |                   |             |                           |
| Other Group Permission*:                     | Read/Link              | ~   |                   |             |                           |
| Update Existing Genotype:                    |                        |     |                   |             |                           |
| Replace Existing Pedigree:                   |                        |     |                   |             |                           |
| Create Specimens: 🔽                          |                        |     |                   |             |                           |
| These fields are only for new Specimen Name: | Specimens              | ~   |                   |             |                           |
| Breeding Method:                             | DEFAULT                | ~   |                   |             |                           |
| Selection History Column:                    |                        | ~   |                   |             |                           |
| Pedigree Column:                             |                        | ~   |                   |             |                           |
|                                              | Import CS              | V   |                   |             |                           |

Fig. 16: Genotype Super Import Invalid Example

Once all the needed columns have been selected, click the **Import CSV** button to run the super import. When the super import completes, a prompt should be shown with a report on the super import.

### 4.2.6 Genotype Data Page

Select the **View Genotype button** for any genotype to reach the **Genotype Data Page**. This page provides the data/details about each genotype that is contained in your KDDart instance.

| = <b>DArt</b> iko | Manage                     |                    |                        |                        |                    |            |                  |               | Username:admi   | n <b> Group:</b> admin | <b>n</b> ? 🌣                | ወ          |
|-------------------|----------------------------|--------------------|------------------------|------------------------|--------------------|------------|------------------|---------------|-----------------|------------------------|-----------------------------|------------|
| 🚯 Home            | CML440>                    | COMPE2-B-          | 89   Ger               | otype ID               | 0 1507             |            |                  |               |                 |                        |                             |            |
| 🌱 Germplasm       | < Back to genotypes   Edit | Genotype Details   |                        |                        |                    |            |                  |               |                 |                        |                             |            |
| Experiments       | GENUS<br>Wheat             | •                  | species<br>Triticum ae | stivum                 | •                  | ACRONYM    |                  |               |                 | can publish<br>No      |                             | ~          |
| Markers           |                            |                    |                        |                        |                    |            |                  |               |                 |                        |                             |            |
| Inventory         | Genotype Details           |                    | Quick Actions          |                        | l                  | Update Gen | otype 🛛 Add Geni | otype Aliases | Add Genotype Tr | rait Clone Genoty      | pe 🔻                        |            |
| Re Friday and     | Note                       | none               |                        |                        |                    |            |                  |               |                 |                        |                             |            |
| we environment    | Genus Name                 | Wheat              | Genotype a             | ias Multimedia         | Genotype Trait     |            |                  |               |                 |                        |                             |            |
| Q Search          | Species Name               | Triticum aestivum  | Chausing 1             | Show                   | 50 v entries       |            |                  |               |                 |                        |                             | Last       |
|                   | Genotype Name              | CML440xCOMPE2-B-89 | Alias Id               | Alias Name             | Alias Type         | Status     | Language         | Name          | Action          |                        |                             | ¢ ^        |
|                   |                            |                    | 1507                   | CMI 440xCOMPE2         | B-89               |            |                  | Yes           | C Undate Alias  | Make Genotype          | Name 🕅 Delete Genotype Alia |            |
| 0.4 Environment   |                            |                    | <                      |                        |                    |            |                  |               |                 |                        |                             | <b>*</b>   |
| the Environment   |                            |                    |                        |                        |                    |            |                  |               |                 |                        |                             |            |
| Q Search          |                            |                    |                        |                        |                    |            |                  |               |                 |                        |                             |            |
|                   |                            |                    | Specimens              | Phenotypic data        | Plates and Markers | Pedigree   | Items            |               |                 |                        |                             |            |
|                   |                            |                    |                        |                        |                    |            |                  |               |                 |                        |                             |            |
|                   |                            |                    | Showing 1              | to 22 of 22 entries SP | iow 50 v ent       | ries       |                  |               |                 | Fir                    |                             | Last       |
| ●                 |                            |                    | Site                   |                        | Trial              |            | Specimen Na      | ime           |                 | Trait                  | Average value               | • <b>^</b> |
|                   |                            |                    | Kenya                  |                        | Kenya_Stress       |            | cml440xcomp      | e2-b-89       |                 | AD                     | 69.0 NO UNIT                | -          |
| Q Search          |                            |                    | Kenya                  |                        | Kenya_Stress       |            | cml440xcomp      | e2-b-89       |                 | ASI                    | 1.5 NO UNIT                 |            |
|                   |                            |                    | Kenya                  |                        | Kenya_Stress       |            | cml440xcomp      | e2-b-89       |                 | NP                     | 17.0 NO UNIT                |            |
|                   |                            |                    | Kenya                  |                        | Kenya_Stress       |            | cml440xcomp      | e2-b-89       |                 | Yield                  | 3.235 NO UNIT               |            |
|                   |                            |                    | Tlaltizap              | an                     | Tlalti_Stress      |            | cml440xcomp      | e2-b-89       |                 | AD                     | 90.5 NO UNIT                |            |
|                   |                            |                    | Tlaltizap              | an                     | Tlalti_Stress      |            | cml440xcomp      | e2-b-89       |                 | ASI                    | -2.0 NO UNIT                |            |
|                   |                            |                    | Tlaltizap              | an                     | Tlalti_Stress      |            | cml440xcomp      | e2-b-89       |                 | EH                     | 120.0 NO UNIT               |            |
|                   |                            |                    | _Tlaltizan<br>≺        | an                     | Tlalti Stress      |            | cml440xcomr      | e2-h-89       |                 | NP                     | 22.0 NO LINIT               | > ~        |
|                   |                            |                    |                        |                        |                    |            |                  |               |                 |                        |                             | - 1        |

Fig. 17: Genotype Data Page

### 4.3 Specimen

A *specimen* is the physical representation of a genotype and this facilitates the recording of vital characteristics such as where and when it was grown.

For example, in horticulture one specimen may be composed of two genotypes (rootstock and scion). The KDDart environment anticipates these scenarios and caters for this requirement.

| <b>DArt</b> ike            | OManage   |                       |         |        |          |                        |                                 | Username:admin  Group:admin 🏫 ? 🏟 🔱                  |
|----------------------------|-----------|-----------------------|---------|--------|----------|------------------------|---------------------------------|------------------------------------------------------|
| Home                       | Spe       | cimens                |         |        |          |                        |                                 |                                                      |
| 🕈 Germplasm                |           |                       |         |        | Add Sp   | ecimen Import Specimen | Import Pedigree Filter Specimen | 5                                                    |
| Genus<br>Genotypes         | Showing 1 | to 50 of 1702 entries |         |        |          |                        |                                 | first Previous 1 2 3 4 5 Next Las                    |
| Specimen lists             | ld 0      | Specimen Name         | Barcode | Active | Pedigree | Selection History      | Breeding Method                 | Action                                               |
| Traits                     | 1702      | macnew                |         | Yes    |          |                        | DEFAULT                         | Update Specimen 🔹 Show genotypes 🔹 🛅 Delete Specimen |
| Trait Groups<br>Treatments | 1701      | mac217                |         | Yes    |          |                        | DEFAULT                         | Update Specimen - Show genotypes - 🛅 Delete Specimen |
| Taxonomies                 | 1700      | mac216                |         | Yes    |          |                        | DEFAULT                         | Update Specimen - Show genotypes - 👼 Delete Specimen |
| Experiments                | 1699      | mac215                |         | Yes    |          |                        | DEFAULT                         | Update Specimen - Show genotypes - 🛅 Delete Specimen |
| Markers                    | 1698      | mac214                |         | Yes    |          |                        | DEFAULT                         | Update Specimen - Show genotypes - 🛅 Delete Specimen |
| -                          | 1697      | mac213                |         | Yes    |          |                        | DEFAULT                         | Update Specimen - Show genotypes - 👼 Delete Specimen |
| Inventory                  | 1696      | mac212                |         | Yes    |          |                        | DEFAULT                         | Update Specimen * Show genotypes *                   |
| 💁 Environment              | 1695      | mac211                |         | Yes    |          |                        | DEFAULT                         | Update Specimen - Show genotypes - 🛅 Delete Specimen |
| Q. Search                  | 1694      | mac210                |         | Yes    |          |                        | DEFAULT                         | Update Specimen - Show genotypes - 🛅 Delete Specimen |
|                            |           | 200                   |         |        |          |                        | DEFAULT                         |                                                      |

Fig. 18: Specimens Page

Specimens can also be imported by selecting the **Import Specimen Button** which will display the **Import Specimen Window**. An example of the window and a table which explains the relevant fields can be found below:

| import Specimen                         |                          |
|-----------------------------------------|--------------------------|
| *: denotes a required field.<br>Genus*: | •                        |
| Default Breeding Method*:               | •                        |
| Specimen File*:                         | Browse No file selected. |
| Breeding Method Column:                 | ~                        |
| Specimen Name Column*:                  | ~                        |
| Is Active Column:                       | ~                        |
| Pedigree Column:                        | ~                        |
| Specimen Note Column:                   | ~                        |
| Selection History Column:               | ~                        |
| Filial Generation Column:               | ~                        |
| Inheritance Genotype Column:            | ~                        |
| Specimen Factor Start Column:           | ~                        |
| Specimen Factor End Column:             | ~                        |
| Genotype Column*:                       | ~                        |
| Update Specimens: 🔲                     |                          |

Import

Fig. 19: Import Specimen Window

| Field               | MandBescription                                                                               |
|---------------------|-----------------------------------------------------------------------------------------------|
|                     | tory?                                                                                         |
| Genus               | MandaSelect an existing genus for all the specimens in the input file.                        |
|                     | tory                                                                                          |
| Breeding            | MandaSelect an existing breeding method for all the specimens in the input file.              |
| Method              | tory                                                                                          |
| Specimen File       | MandaBrowse to locate the input specimen CSV file.                                            |
|                     | tory                                                                                          |
| Specimen            | MandaFhe specimen name column in the input file, numbered from zero.                          |
| Name Column         | tory                                                                                          |
| Is Active Col-      | An indicator to show if the specimen is still active (i.e. in production).                    |
| umn                 |                                                                                               |
| Pedigree Col-       | Could be a generated Purdy string from male and female parent ID (or some other than          |
| umn                 | Purdy standard).                                                                              |
| Selection His-      | Optionally siblings clones etc, where genotype name is the same.                              |
| tory Column         |                                                                                               |
| Filial Genera-      | Level of specimens being <i>selfed</i> , required when full selection history is unavailable. |
| tion Column         |                                                                                               |
| Genotype            | MandaFhe genotype name column in the input file, numbered from zero.                          |
| Start Column        | tory                                                                                          |
| <b>Genotype End</b> | The second genotype name column in the input file, numbered from zero.                        |
| Column              |                                                                                               |

Table 8: Import Specimen Fields

#### 4.3.1 Import Pedigree

New pedigree entries for existing specimens can be imported by selecting the **Import Pedigree Button** which will display the **Import Pedigree Window**. The window is displayed below with a table that details the relevant fields:

| Import specimen pedigree                                 |                          | ×      |
|----------------------------------------------------------|--------------------------|--------|
| *: denotes a required field.<br>Specimen Pedigree File*: | Browse No file selected. |        |
| Specimen ID Column*:                                     |                          | ~      |
| Parent Specimen ID Column*:                              |                          | ~      |
| Specimen Parent Type Id Column*:                         | €                        | ~      |
| Use Name*:                                               |                          | ~      |
|                                                          |                          | Import |

#### Fig. 20: Import Pedigree Window

| Field         | MandBescription                                                            |
|---------------|----------------------------------------------------------------------------|
|               | tory?                                                                      |
| Pedigree File | Mandæelect the input file for the import.                                  |
|               | tory                                                                       |
| Specimen ID   | MandaColumn number for specimen ID. These are the children genotypes.      |
| Column        | tory                                                                       |
| Parent Spec-  | MandaColumn number for parent specimen ID. These are the parent genotypes. |
| imen ID       | tory                                                                       |
| Column        |                                                                            |
| Specimen      | MandaColumn number for specimen parent type ID.                            |
| Parent Type   | tory                                                                       |
| ID Column     |                                                                            |
| Use Name      | Manda Flags whether to use specimen ID or specimen name.                   |
|               | tory                                                                       |

Table 9: Import Pedigree

## 4.4 Specimen Lists

Specimens can be added to *specimens lists* for an organisation. The **Specimen Lists Page** can be seen in the image below:

| ≡ <b>ØDArT</b>  KDN         | <i>l</i> lanage      | Username:admin  Group:admin 🏫 ? 🌼 🔱 |              |                          |                          |                    |                                                                                                    |
|-----------------------------|----------------------|-------------------------------------|--------------|--------------------------|--------------------------|--------------------|----------------------------------------------------------------------------------------------------|
| 🚯 Home                      | Spec                 | cimen Lists                         |              |                          |                          |                    |                                                                                                    |
| 🌱 Germplasm                 |                      |                                     |              |                          |                          | Add Specimen List  | 1                                                                                                    |
| Genus<br>Genotypes          | Showing 1<br>Search: | to 5 of 5 entries                   |              |                          |                          |                    | First Previous 1 New Last                                                                             |
| Specimen lists              | Id 🕴 Na              | ime 🕴                               | Туре 🛛       | Note 0                   | Created                  | Last Update        | Action                                                                                                |
| Traits                      | 5 Yie                | eld trial preparation list          | General list |                          | 2016-05-17 00:00:00      |                    | 📰 Show list of specimens 😰 Export list to csv 🛛 Add to Specimen list via CSV 🔹 💼 Remove Specimen List |
| Trait Groups                | 4 BB                 | +                                   | General list |                          | 2015-11-30 00:00:00      |                    | 🗮 Show list of specimens 🖹 Export list to csv 🛛 Add to Specimen list via CSV 🔹 💼 Remove Specimen List |
| Taxonomies                  | 3 tes                | st_20 specimen                      | General list | to test in trial desing  | 2015-11-28 00:00:00      |                    | 🗄 Show list of specimens 👔 Export list to csv 🛛 Add to Specimen list via CSV 🔹 🗃 Remove Specimen List |
| A Experiments               | 2 AA                 | A                                   | General list |                          | 2015-11-30 00:00:00      |                    | 🗄 Show list of specimens 🖹 Export list to csv 🛛 Add to Specimen list via CSV 🕞 🗂 Remove Specimen List |
| The Marian                  | 1 AA                 | ι.                                  | General list |                          | 2015-11-30 00:00:00      |                    | 🗄 Show list of specimens 🛐 Export list to csv 🛛 Add to Specimen list via CSV 🔹 🛅 Remove Specimen List |
| <ul> <li>Markets</li> </ul> | <                    |                                     |              |                          |                          |                    | ``````````````````````````````````````                                                                |
| Inventory                   |                      |                                     |              |                          |                          |                    |                                                                                                    |
| <u>●</u> @ Environment      |                      |                                     |              |                          |                          |                    |                                                                                                    |
| Q. Search                   |                      |                                     |              |                          |                          |                    |                                                                                                    |
|                             |                      |                                     | © Diversit   | y Arrays Technology 2023 | Version: 1.10.0   DAL: h | ttps://kddartsused | deploy3.diversityarrays.com/dal                                                                       |

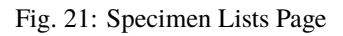

A new specimen list can be added by selecting the **Add Specimen List Button** which will display the **Add Specimen List Window**. The window and a table with the relevant fields can be found below:

| Add Specimen List            |                  |          |                                      |            |                  |                  |                      |                            | ×            |
|------------------------------|------------------|----------|--------------------------------------|------------|------------------|------------------|----------------------|----------------------------|--------------|
| *: denotes a required field. |                  |          | Speci                                | imen       |                  |                  |                      |                            | 0            |
| Name*:                       |                  |          |                                      | ٥          | Spec             | imer<br>I        | Specimen<br>Name     | Pedigree                   |              |
| Туре*:                       |                  | <b>~</b> | +                                    | <b>F</b> C | ] 1702           | macnew           | 1                    |                            |              |
| Status:                      |                  | ~        | +                                    | 80         | ] 1701           | mac217           |                      |                            |              |
| Date Created*:               |                  |          | +                                    | 6 L<br>6 C | ] 1700<br>] 1699 | mac216<br>mac215 |                      |                            |              |
| Note / Description           |                  |          | +                                    | 5          | ] 1698           | mac214           |                      |                            |              |
|                              |                  |          | +                                    |            | ] 1697<br>] 1696 | mac213           |                      |                            |              |
|                              |                  | 11.      | +                                    | 8 L<br>8 C | ] 1696<br>] 1695 | mac212<br>mac211 |                      |                            |              |
| Owner Permission:            | Read/Write/Link  | ~        | +                                    | 6          | ] 1694           | mac210           |                      |                            |              |
| Access Group                 | admin            |          | + [                                  |            | J 1693           | mac209           |                      |                            |              |
| Access Bermission:           | Dood/M/rito/Link |          |                                      |            |                  | i≪    Pa         | age (1 ) of 171    🕨 | I 10 Viet                  | w 1 - 10 of  |
| Access Permission.           | Read/white/Link  |          | Selec                                | cted S     | pecim            | en for new L     | ist: please drag a.  | single or multiple specime | ns fror      |
| Other Permission:            | Read/Link        | <u> </u> | ist at                               | bove.      |                  | Specimer         | n Id                 | Specimen Name              |              |
|                              | Α                | dd       |                                      |            |                  |                  |                      |                            |              |
|                              |                  |          |                                      |            |                  |                  |                      |                            |              |
|                              |                  |          |                                      |            |                  |                  |                      |                            |              |
|                              |                  |          |                                      |            |                  |                  |                      |                            |              |
|                              |                  |          | <b><del></del><del></del><b></b></b> | 0          |                  | 14 <4            | Page (1 ) of 0 🕨     | ▶1 10 V No 1               | records to v |
|                              |                  |          |                                      |            |                  |                  | C                    | lick to add Specimen       | s by CSV     |
|                              |                  |          |                                      |            |                  |                  |                      |                            |              |
|                              |                  |          |                                      |            |                  |                  |                      |                            |              |

Fig. 22: Add Specimen List Window

| Field            | MandBescription                                                             |
|------------------|-----------------------------------------------------------------------------|
|                  | tory?                                                                       |
| Name             | MandaName of specimen list.                                                 |
|                  | tory                                                                        |
| Туре             | MandaFype of specimen list see the Administrative Settings topic.           |
|                  | tory                                                                        |
| Status           | Manda Status of specimen list see the Administrative Settings topic.        |
|                  | tory                                                                        |
| Date Created     | MandaDate that specimen list is created.                                    |
|                  | tory                                                                        |
| Note/Description | Notes of specimen list.                                                     |
| Access Fields    | MandaAccess and permissions. See the Access Settings and Permissions topic. |
|                  | tory                                                                        |

## 4.5 Traits

Traits are important descriptors of what is to be measured and what the permissible values are in those measurements. The **Trait/Measurement Page** enables the definition and quantification of a trait or characteristic of the trial/experiment. This includes a description and notes, the data type, units of measurement, maximum value and validation rule.

| ≡ <b>ØDArT</b> KD                        | Manag                         | e                           | Usernam        | e:admin  Group:admin                                 | <b>†</b> ?   | ۰             | ወ       |                               |              |                 |      |
|------------------------------------------|-------------------------------|-----------------------------|----------------|------------------------------------------------------|--------------|---------------|---------|-------------------------------|--------------|-----------------|------|
| 🙆 Home                                   | Tr                            | aits                        |                |                                                      |              |               |         |                               |              |                 |      |
| 🌱 Germplasm                              |                               |                             |                | rait                                                 |              |               |         |                               |              |                 |      |
| Genus                                    | Showing 1 to 31 of 31 entries |                             |                |                                                      |              |               |         |                               |              |                 |      |
| Genotypes<br>Specimens                   | Id                            | Trait / Measurement<br>Name | Caption        | Description                                          | Data<br>Type | Max<br>Length | Unit    | Validation Rule               | Action       |                 |      |
| Specimen lists<br>Traits<br>Trait Groups | 31                            | KernelRecovery              | KernelRecovery | Macadamia trait                                      | DECIMAL      | 5             | NO UNIT | BOOLEX(x >= 0 and x<br><= 50) | Edit Trait 🔹 | List Trait Alia | as * |
| Treatments<br>Taxonomies                 | 30                            | Yield                       | Yield          | Yield trait for METAR - should not be used - no unit | INTEGER      | 5             | NO UNIT | REGEX(.*)                     | Edit Trait 🔹 | List Trait Alia | as • |
| Experiments Markers                      | 29                            | AD                          | AD             | AD Trait for METAR                                   | INTEGER      | 5             | NO UNIT | REGEX(.*)                     | Edit Trait 🔹 | List Trait Alia | as • |
| Inventory                                | 28                            | NP                          | NP             | NP Trait for METAR                                   | INTEGER      | 5             | NO UNIT | REGEX(.*)                     | Edit Trait 🔹 | List Trait Alia | as • |
| Search                                   | 27                            | ASI                         | ASI            | ASI trait for METAR                                  | INTEGER      | 5             | NO UNIT | REGEX(.*)                     | Edit Trait 🔹 | List Trait Alia | as T |
| - search                                 | 26                            | PH                          | PH             | PH Trait for META                                    | INTEGER      | 5             | NO UNIT | REGEX(.*)                     | Edit Trait 🝷 | List Trait Alia | as 🔹 |

Fig. 23: Traits Page

Traits need to be defined before they can be assigned to a trial. Once traits are added here they will appear in the selection list for *Add Traits to a Trial*.

New traits can be added by selecting the **Add Trait Button** which displays the **Add Trait Window**. The window and all fields available in it are demonstrated in the image and table below:

| Add Trait                                                  |   |                 | ×   |
|------------------------------------------------------------|---|-----------------|-----|
| *: denotes a required field.<br>Trait / Measurement Name*: |   |                 |     |
| Trait level*:                                              |   |                 | ~   |
| Caption*:                                                  |   |                 |     |
| Description / Note*:                                       |   |                 | 11. |
| Group Type:                                                | 0 |                 | ~   |
| Data Type*:                                                | 0 |                 | ~   |
| Max Length*:                                               |   |                 |     |
| Unit*:                                                     | 0 |                 | ~   |
| Used for Analysis*:                                        |   |                 | ~   |
| Type of Validation Rule:                                   |   |                 | ~   |
| Validation Rule*:                                          |   |                 |     |
| Validation Error Message*:                                 |   | na              |     |
| Owner Permission*:                                         |   | Read/Write/Link | ~   |
| Access Group*:                                             |   | admin           | ~   |
| Access Permission*:                                        |   | Read/Write/Link | ~   |
| Other Permission*:                                         |   | Read/Link       | ~   |
| AltIdentifier:                                             |   |                 |     |
|                                                            |   |                 | Add |

Fig. 24: Add Traits Window

| Field          | MandBescription                                                                                            |
|----------------|----------------------------------------------------------------------------------------------------|
|                | tory?                                                                                                    |
| Trait/Measurem | eMandaFhe name to identify the trait or measurement.                                                       |
| Name           | tory                                                                                                    |
| Caption        | MandaAn abbreviated or shortened trait name (e.g. name without spaces). Could be used for                  |
|                | tory display.                                                                                              |
| Descrip-       | MandaA description or note about the trait.                                                                |
| tion/Note      | tory                                                                                                    |
| Data Type      | MandaFhe trait's data type. Selection from class <i>Trait Data Type</i> in <b>Types</b> (see Types section |
|                | tory in Administrative Settings)                                                                           |
| Max Length     | MandaFhe maximum length of the value (e.g. 12).                                                            |
|                | tory                                                                                                    |
| Unit           | ManddJnit of measurement for the trait (e.g. kg/h, colour, etc).                                           |
|                | tory                                                                                                    |
| Used for Anal- | MandaMay be used as an indicator (e.g export all traits need analysis).                                    |
| ysis           | tory                                                                                                    |
| Type of Vali-  | _ Indicator for the type of validation rule (either a Boolean, Regular, Range or a Choice                  |
| dation Rule    | expression). Upon selecting a rule, a helper will appear that you can use to make sure                     |
|                | you use the correct format.                                                                                |
| Validation     | MandaA validation rule for the value of the trait.                                                         |
| Rule           | tory                                                                                                    |
| Validation Er- | MandaAn error message to display when the validation rule criteria is not met.                             |
| ror Message    | tory                                                                                                    |
| Access Fields  | MandaAccess and permissions. See the Access Settings and Permissions topic.                                |
|                | tory                                                                                                    |

## 4.6 Trait Groups

Traits can be added to *trait groups* which allows for traits to be added in groups for convenience. Trait groups are listed in the **Trait Groups Page** as seen in the image below:

| <b>DArt</b> ike | OManage                                |                                              | Username:admin (Group:admir                                    |
|-----------------|----------------------------------------|----------------------------------------------|----------------------------------------------------------------|
| ne              | Trait Groups                           |                                              |                                                                |
| mplasm          |                                        |                                              | Add Trat Group                                                 |
| us<br>otypes    | Showing 1 to 1 of 1 entries<br>Search: |                                              |                                                                |
| vecimens        | Id 🕴 Name                              | Operator                                     | Action                                                         |
| inen nata       | 1 Wheat Traits                         | admin                                        | + Add traits to this group                                     |
| oups            | <                                      |                                              |                                                                |
| ients           |                                        |                                              |                                                                |
| nomies          |                                        |                                              |                                                                |
| ments           |                                        |                                              |                                                                |
| kers            |                                        |                                              |                                                                |
| entory          |                                        |                                              |                                                                |
| wironment       |                                        |                                              |                                                                |
| rch             |                                        |                                              |                                                                |
|                 | 0                                      | iversity Arrays Technology 2023   Version: 1 | .10.0   DAL: https://kddartsusedeploy3.diversityarrays.com/dal |

Fig. 25: Trait Groups Page

The image below demonstrates a trait group for a wheat trial:

| Show          | Show List of Traits from group |                            |           |                                                      |  |  |  |  |  |
|---------------|--------------------------------|----------------------------|-----------|------------------------------------------------------|--|--|--|--|--|
| Show<br>First | ing 1 to 2 of<br>Previous      | 2 entries<br>1 Next Last   |           |                                                      |  |  |  |  |  |
| ld 🕴          | Name 🕴                         | Validation Rule            | Caption 🕴 | Description 🔶                                        |  |  |  |  |  |
| 30            | Yield                          | REGEX(.*)                  | Yield     | Yield trait for METAR - should not be used - no unit |  |  |  |  |  |
| 23            | HEIGHT                         | BOOLEX(x >=0 and x <= 200) | height    | real height of the plant                             |  |  |  |  |  |
| <             |                                |                            |           | >                                                    |  |  |  |  |  |
|               |                                |                            |           |                                                      |  |  |  |  |  |

Fig. 26: Trait Group

New trait groups can be created by selecting the **Add Trait Group Button** which will display the **Add Trait Group Window** (see below) where a name for the new group and traits can be selected.

| i frait Group            |          |       |                |  |
|--------------------------|----------|-------|----------------|--|
| enotes a required field. | Trait    |       |                |  |
| ne*:                     | <b>S</b> | Trait | Trait          |  |
| lentifier:               |          | ld    | Name           |  |
| ienuner.                 | 31       |       | KernelRecovery |  |
|                          | Add 30   |       | Yield          |  |
|                          | 29       |       | AD             |  |
|                          |          |       | NP             |  |
|                          | 27       |       | ASI            |  |
|                          | 26       |       | PH             |  |
|                          |          |       | EH             |  |
|                          | 24       |       | EPO            |  |
|                          | 23       |       | HEIGHT         |  |
|                          | 22       |       | SCORE_HUERTA   |  |
|                          |          |       |                |  |
|                          |          |       |                |  |
|                          |          |       |                |  |
|                          |          |       |                |  |

Fig. 27: Add Trait Group Window

Note: Traits must already exist in KDDart before they are added to trait groups.

## 4.7 Treatment

*Treatment* describes or quantifies an action performed on a trial unit to induce a measurable response, such as to a certain level of fertilisation (e.g. adding nitrogen) quantity of irrigation, etc. The **Treatment Page** lists all treatments that are available in your KDDart instance.

| ≡ <b>ØDArT</b> IKD       | DManage                                |                                           |                                                 |                        | Username:admin  Group:admin | * | ? | ¢    | ሆ |
|--------------------------|----------------------------------------|-------------------------------------------|-------------------------------------------------|------------------------|-----------------------------|---|---|------|---|
| 🚯 Home                   | Treatment                              | S                                         |                                                 |                        |                             |   |   |      |   |
| 🌱 Germplasm              |                                        |                                           | Add Treatment                                   |                        |                             |   |   |      |   |
| Genus                    | Showing 1 to 1 of 1 entries<br>Search: |                                           |                                                 |                        | 1                           |   |   | Next |   |
| Genotypes<br>Specimens   | Id                                     | Treatment                                 |                                                 | Action                 |                             |   |   |      |   |
| Specimen lists<br>Traits | 1                                      | Removing weeds                            |                                                 | 🕑 Edit Treatment       |                             |   |   |      | , |
| Trait Groups             |                                        |                                           |                                                 |                        |                             |   |   |      | , |
| Taxonomies               |                                        |                                           |                                                 |                        |                             |   |   |      |   |
| A Experiments            |                                        |                                           |                                                 |                        |                             |   |   |      |   |
| Markers                  |                                        |                                           |                                                 |                        |                             |   |   |      |   |
| inventory                |                                        |                                           |                                                 |                        |                             |   |   |      |   |
| ● Environment            |                                        |                                           |                                                 |                        |                             |   |   |      |   |
| Q. Search                |                                        |                                           |                                                 |                        |                             |   |   |      |   |
|                          |                                        | © Diversity Arrays Technology 2023   Vers | ion: 1.10.0   DAL: https://kddartsusedeploy3.di | iversityarrays.com/dal |                             |   |   |      |   |

Fig. 28: Treatments Page

New treatments can be added by selecting the **Add Treatment Button** which displays the **Add Treatment Window** as seen in the image below:

| Add treatment                                       | ×   |
|-----------------------------------------------------|-----|
| *: denotes a required field.<br>Name of Treatment*: | Add |

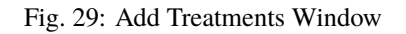

### **EXPERIMENT MENU**

The **Experiment Menu** contains various pages with tools that can be used to create and manage the entities in KDDart that represent experiments and methods.

The following items of the Experiment Menu illustrate the order of dependency:

- 1. Site
- 2. Design Type
- 3. Breeding Method
- 4. Trials
- 5. Nurseries

This order of dependency means that a site must first be created before a design type can be added to it.

### 5.1 Site

*Sites* are high-level groupings of *trials* which may equate to places where breeding/variety evaluation occurs such as a *breeding station*. Geographic coordinates can be assigned to enable illustration on a map. A *site* may consist of a whole farm, breeding station or any other general environmentally homogeneous area, where planting occurs.

| ≡ <b>ØDArT</b> IKDI              | DArT KDManage Usernameadmin (Grouppadmin reference) ************************************ |                                                                                                    |                  |         |                  |            |          |                                                  |
|----------------------------------|------------------------------------------------------------------------------------------|----------------------------------------------------------------------------------------------------|------------------|---------|------------------|------------|----------|--------------------------------------------------|
| 🔁 Home                           | Sit                                                                                      | Sites                                                                                                    |                  |         |                  |            |          |                                                  |
| Y Germplasm                      | Showin                                                                                   | Add Site Filter Sites Showing 1 to 7 of 7 entries Fint Previous 1 Next 4                                     |                  |         |                  |            |          |                                                  |
| Sites                            | Id                                                                                       | Site Name                                                                                                    | Site Type        | Acronym | Manager Name     | Start Date | End Date | Action                                           |
| Trials                           | 7                                                                                        | Test Maca                                                                                                    | Breeding station | Test    | Diversity Arrays |            |          | 🕑 Update Site 🛤 Show Maps for Site 📷 Delete Site |
| Nurseries                        | 6                                                                                        | GermanyTest                                                                                                  | University       | Test    | Diversity Arrays |            |          | 🕑 Update Site 🛍 Show Maps for Site 🛅 Delete Site |
| Design Types<br>Breeding Methods | 5                                                                                        | Zimba                                                                                                    | Breeding station | ZWE     | Diversity Arrays |            |          | 🕑 Update Site 🛤 Show Maps for Site 🛅 Delete Site |
| Trial Groups                     | 4                                                                                        | Kenya                                                                                                    | Breeding station | KEN     | Diversity Arrays |            |          | 🕑 Update Site 💵 Show Maps for Site 🛅 Delete Site |
| Markers                          | 3                                                                                        | Tlaltizapan                                                                                                  | Breeding station | TZ      | Diversity Arrays |            |          | 🕑 Update Site 🕅 Show Maps for Site 🛅 Delete Site |
| Inventory                        | 2                                                                                        | Roseworthy                                                                                                   | Breeding station | Rose    | Diversity Arrays |            |          | 🕑 Update Site 💵 Show Maps for Site 🛅 Delete Site |
| 94 Environment                   | 1                                                                                        | Narrabri                                                                                                    | Breeding station | Narra   | Diversity Arrays |            |          | 🕑 Update Site 🛤 Show Maps for Site 🛅 Delete Site |
| Q Search                         | Colum                                                                                    | Column Settings                                                                                              |                  |         |                  |            |          |                                                  |
|                                  |                                                                                          | © Diversity Arrays Technology 2023   Version: 1.10.0   DAL: https://kddartusedeploy3.diversityarrays.com/dol |                  |         |                  |            |          | om/dal                                           |

Fig. 1: Sites Page

Sites can be added by selecting the **Add Site Button** which will display the **Add Site Window** which provides options for creating a new site. An image of the **Add Site Window** and a table describing it's fields can be found below:

| Add site                                                                                                    |                                                                                                    | × |
|----------------------------------------------------------------------------------------------------|----------------------------------------------------------------------------------------------------|---|
| *: denotes a required field.<br>Site Name*:                                                                                                    |                                                                                                    |   |
| Site Type*:                                                                                                    | ×                                                                                                    |   |
| Site Acronym*:                                                                                                    |                                                                                                    |   |
| Site Manager*:                                                                                                    | <b>v</b>                                                                                                   |   |
| Start Date:                                                                                                    |                                                                                                    |   |
| End Date:                                                                                                    |                                                                                                    |   |
| Site Geometry:                                                                                                    |                                                                                                    |   |
| POINT(-210.9154994490382 -35.23498034703636)                                                                                                    |                                                                                                    |   |
| When you are happy with the area of the new site, please doubl<br>filled into this field.<br>You delete old shapes by holding ctrl and command and clicking<br>If you cannot use the map below, use the Manual Longitude and<br>Coordinates.<br>Manual Site Longitude: | e click. The appropriate geometry data will then be<br>i it.<br>I Manual Latitude fields to enter your GPS |   |
| Manual Site Latitude:                                                                                                    |                                                                                                    |   |
| Hospital<br>Prace<br>R<br>R<br>R<br>R<br>R<br>R<br>R<br>R<br>R<br>R<br>R<br>R<br>R<br>R<br>R<br>R<br>R<br>R<br>R                                                                                                    | Add site                                                                                                   |   |

Fig. 2: Add Sites Window

| Field         | MandBescription                                                                                |
|---------------|------------------------------------------------------------------------------------------------|
|               | tory?                                                                                          |
| Site Name     | MandaA name to identify the site.                                                              |
|               | tory                                                                                           |
| Site Type     | MandaSelection from defined or classified site types. Site types must have already been        |
|               | tory created.                                                                                  |
| Site Acronym  | MandaAbbreviated site name (e.g. may conform to the trial naming convention).                  |
|               | tory                                                                                           |
| Site Manager  | MandaAn existing contact - a person currently managing the site (not necessarily a user of     |
|               | tory this system).                                                                             |
| Start Date    | MandaDate the site commenced operation (format YYYY-MM-DD).                                    |
|               | tory                                                                                           |
| End Date      | MandaDate the site stopped operation (format YYYY-MM-DD).                                      |
|               | tory                                                                                           |
| Site Geometry | MandaFhis field contains the geographic coordinates of the site. It is populated by the selec- |
|               | tory tion of the site on the displayed map.                                                    |

Table 1: Add Site Fields

### 5.2 Design Type

A design type defines how a trial or experiment is to be conducted.

The fields capture the layout/method that will be used to plant the genotypes, the number of replicates, etc. The data entered here is used as input for external software, such as DiGGer, which may be used to create the design.

| ≡ <b>ØDArT</b> IKDN | Manage                                                                                                    |                     |                  |               |                 | Username:admin  Group:admin | <b>†</b> ?    | ٥    | ወ |
|---------------------|----------------------------------------------------------------------------------------------------|---------------------|------------------|---------------|-----------------|-----------------------------|---------------|------|---|
| 🚯 Home              | Des                                                                                                    | Design Types        |                  |               |                 |                             |               |      |   |
| 🌱 Germplasm         |                                                                                                    | Add Design Type     |                  |               |                 |                             |               |      |   |
| A Experiments       | Showing                                                                                                    | 1 to 3 of 3 entries |                  |               |                 |                             |               |      |   |
|                     | Id                                                                                                    | Name of Design      | Name of Software | Template File | Genotype Format | Factor Alias Prefix         | Action        |      |   |
| Sites               | 3                                                                                                    | Other               |                  |               |                 |                             | ピ Edit Desigr | Туре |   |
| Trial Design        | 2                                                                                                    | CIMMYT              |                  |               |                 |                             | ピ Edit Design | Туре |   |
| Nurseries           | 1                                                                                                    | Digger              |                  |               |                 |                             | 🕑 Edit Design | Туре |   |
| Design Types        | <                                                                                                    |                     |                  |               |                 |                             |               |      | > |
| Trial Groups        |                                                                                                    |                     |                  |               |                 |                             |               |      |   |
|                     |                                                                                                    |                     |                  |               |                 |                             |               |      |   |
| Markers             |                                                                                                    |                     |                  |               |                 |                             |               |      |   |
| Inventory           |                                                                                                    |                     |                  |               |                 |                             |               |      |   |
| 💁 Environment       |                                                                                                    |                     |                  |               |                 |                             |               |      |   |
| Q Search            |                                                                                                    |                     |                  |               |                 |                             |               |      |   |
|                     | © Diversity Arrays Technology 2023   Version: 1.10.0   DAL: https://kddartsusedeploy3.diversityarrays.com/dal |                     |                  |               |                 |                             |               |      |   |

Fig. 3: Design Types Page

KDCompute can generate a trial layout using DiGGer which will consume the data entered here.

Note: Whilst an external application can be used to construct the trial design it is not mandatory.

New design types can be added by selecting the **Add Design Type Button** which will open the **Add Design Type Window**. The window and a table which explains the relevant fields can be found below:

| Create Trial Design using Agricolae              |                            |     |  |  |  |
|--------------------------------------------------|----------------------------|-----|--|--|--|
| *: denotes a required field.<br>Algorithm Name*: | Agricolae Trial Design     | v   |  |  |  |
| Design Type*:                                    | Complete Randomised Design | ~   |  |  |  |
| Specimen Group (List)*:                          |                            | ~   |  |  |  |
| Number of Replicates*:                           |                            |     |  |  |  |
| Number of Plot Columns*:                         |                            |     |  |  |  |
|                                                  |                            | Run |  |  |  |

#### Fig. 4: Add Design Type Window

| Field         | MandBescription                                                                                 |
|---------------|-------------------------------------------------------------------------------------------------|
|               | tory?                                                                                           |
| Name of De-   | MandaA name to identify the design type.                                                        |
| sign          | tory                                                                                            |
| Name of Soft- | MandaFhe software used for preparing the design. For example, DiGGer could be used to           |
| ware          | tory create a randomised block design.                                                          |
| Template File | MandaDefines how the parameters need to be inserted in the input file for the design software.  |
|               | tory                                                                                            |
| Genotype For- | MandaFormat in which the genotype name and genotype ID will be exported into the trial          |
| mat           | tory design input file. The DesignGenotypeFormat must be GenotypeName   GenotypeId              |
|               | (eg VENTURA 41) to satisfy DiGGer requirements.                                                 |
| Factor Alias  | Mand Prefix used to find the factor for the trial design parameter while importing trial design |
| Prefix        | tory from the output file generated by the trial design software.                               |

## 5.3 Breeding Method

A *breeding method* is an additional descriptor of a specimen which complements pedigree information and caters for a controlled vocabulary.

| = @DArTiKDManage |              |                  |                                         |                               |                           | (I)       |                        |  |           |
|------------------|--------------|------------------|-----------------------------------------|-------------------------------|---------------------------|-----------|------------------------|--|-----------|
|                  |              |                  |                                         |                               |                           |           |                        |  |           |
| 🔁 Home           | Breed        | Breeding Methods |                                         |                               |                           |           |                        |  |           |
| 🌱 Germplasm      |              |                  |                                         | Add Breeding N                | lethod                    |           |                        |  |           |
| A Experiments    | Showing 1 to | 1 of 1 entries   |                                         |                               |                           |           |                        |  | Next Last |
|                  | Id           | Method Name      | Acronym                                 | Symbol                        | Туре                      | Note      | Action                 |  |           |
| Sites            | 1            | DEFAULT          |                                         |                               | DEFAULT                   |           | ピ Edit Breeding Method |  |           |
| Trial Design     | <            |                  |                                         |                               |                           |           |                        |  | >         |
| Nurseries        |              |                  |                                         |                               |                           |           |                        |  |           |
| Design Types     |              |                  |                                         |                               |                           |           |                        |  |           |
| Trial Groups     |              |                  |                                         |                               |                           |           |                        |  |           |
|                  |              |                  |                                         |                               |                           |           |                        |  |           |
| Markers          |              |                  |                                         |                               |                           |           |                        |  |           |
| Inventory        |              |                  |                                         |                               |                           |           |                        |  |           |
| See Environment  |              |                  |                                         |                               |                           |           |                        |  |           |
|                  |              |                  |                                         |                               |                           |           |                        |  |           |
| Q Search         |              |                  |                                         |                               |                           |           |                        |  |           |
|                  |              | © Divers         | ity Arrays Technology 2023   Version: 1 | 1.10.0   DAL: https://kddarts | usedeploy3.diversityarray | s.com/dal |                        |  |           |

Fig. 5: Breeding Methods Page

A new breeding method can be added by selecting the **Add Breeding Method Button** which will display the **Add Breeding Method Window**. The window, along with a table explaining its fields can be found below:

| Add Breeding Method       |                           | ×                   |  |  |  |  |
|---------------------------|---------------------------|---------------------|--|--|--|--|
| Name of Breeding Method*: |                           |                     |  |  |  |  |
|                           | SEED_SAMPLE               |                     |  |  |  |  |
| Breeding Method Type*:    |                           |                     |  |  |  |  |
| 0                         | DEFAULT                   | ~                   |  |  |  |  |
| Acronym:                  | SEED                      |                     |  |  |  |  |
| Symbol:                   |                           |                     |  |  |  |  |
| Note:                     | Sample of germplasm for a | analysis            |  |  |  |  |
|                           |                           | Add Breeding Method |  |  |  |  |
|                           |                           |                     |  |  |  |  |
|                           |                           |                     |  |  |  |  |

Fig. 6: Add Breeding Method Window
| Field       | MandBescription                                                                      |
|-------------|--------------------------------------------------------------------------------------|
|             | tory?                                                                                |
| Name of     | MandaName of the breeding methodology.                                               |
| Breeding    | tory                                                                                 |
| Method      |                                                                                      |
| Breeding    | MandaFype of breeding method. A new breeding method type can be created by selecting |
| Method Type | tory the <b>Add Button</b> .                                                         |
| Acronym     | Acronym                                                                              |
|             | for                                                                                  |
|             | the                                                                                  |
|             | name                                                                                 |
|             | of                                                                                   |
|             | the                                                                                  |
|             | breed-                                                                               |
|             | ing                                                                                  |
|             | method.                                                                              |
| Symbol      | Sym-                                                                                 |
|             | bol                                                                                  |
|             | to                                                                                   |
|             | rep-                                                                                 |
|             | re-                                                                                  |
|             | sent                                                                                 |
|             | the                                                                                  |
|             | breed-                                                                               |
|             | ing                                                                                  |
|             | method.                                                                              |
| Note        | A short description of the breeding methodology.                                     |

Note: Where it is not important to specify a Breeding Method use the 'Default' Breeding Method.

# 5.4 Trials

Trials are the equivalent to field or nursery experiments that are performed within a Site.

The **Trials Page** displays the list of defined trials which the user/group has permission to view as shown in the following image:

| ≡ <b>ØDArT</b> IKDN       | lanag | e                                      |             |             |                  |                          |                  |                  | Username:admin  Group:admin 🏫 ? 💠 🕛                              |
|---------------------------|-------|----------------------------------------|-------------|-------------|------------------|--------------------------|------------------|------------------|------------------------------------------------------------------|
| 🚯 Home                    | Tr    | ials                                   |             |             |                  |                          |                  |                  |                                                                  |
| 🌱 Germplasm               |       |                                        |             |             | Add              | d Trial Filter Trials Tr | ial Super Import |                  |                                                                  |
| 📕 Experiments             | Show  | ing 1 to 16 of 16 entries              |             |             |                  |                          |                  |                  | First Previous 1 Next Last                                       |
| Sites                     |       |                                        |             |             |                  |                          |                  |                  |                                                                  |
| Trials                    | Id    | Trial Name                             | Trial Type  | Site        | Manager          | Start Date               | End Date         | Trial Status     | Action                                                           |
| Trial Design              | 17    | test                                   | Yield trial | Narrabri    | Diversity Arrays | 2023-11-07 00:00:00      |                  | New Trial        | View trial 🝷 Edit Trial 🍷 🗰 Delete trial                         |
| Nurseries<br>Design Types | 16    | Test Maca                              | Yield trial | Test Maca   | Diversity Arrays | 2016-05-17 00:00:00      |                  | Data Uploaded    | View trial 🔹 Edit Trial 🔹 Download CSV Template 🔹 🛅 Delete trial |
| Breeding Methods          | 15    | Test22                                 | Yield trial | Narrabri    | Diversity Arrays | 2015-11-23 00:00:00      |                  | Layout Added     | View trial 🔹 Edit Trial 🔹 🛅 Delete trial                         |
| maroroups                 | 14    | Test20                                 | Yield trial | Narrabri    | Diversity Arrays | 2015-11-23 00:00:00      |                  | Ready for Upload | View trial • Edit Trial • Download CSV Template • 🛅 Delete trial |
| Markers                   | 13    | Tlalti Optim - outlier - not for METAR | Optim       | Tlaltizapan | Diversity Arrays | 2013-07-03 00:00:00      |                  | Ready for Upload | View trial • Edit Trial • Download CSV Template • 🛅 Delete trial |
| finventory                | 12    | Zimba_Stress                           | Stress      | Zimba       | Diversity Arrays | 2014-07-03 00:00:00      |                  | Data Uploaded    | View trial • Edit Trial • Download CSV Template • 🛅 Delete trial |
| ● Environment             | 11    | Tlalti_Optim                           | Optim       | Tlaltizapan | Diversity Arrays | 2014-07-03 00:00:00      |                  | Data Uploaded    | View trial • Edit Trial • Download CSV Template • 🛅 Delete trial |
| Q. Search                 | 10    | Tlalti_Stress                          | Stress      | Tlaltizapan | Diversity Arrays | 2014-07-01 00:00:00      |                  | Data Uploaded    | View trial 🔹 Edit Trial 🔹 Download CSV Template 🔹 🛅 Delete trial |
|                           | 9     | Kenya_Stress                           | Stress      | Kenya       | Diversity Arrays | 2014-07-03 00:00:00      |                  | Data Uploaded    | View trial 🔹 Edit Trial 🔹 Download CSV Template 🔹 🛅 Delete trial |
|                           | 8     | 2010 Narrabri                          | Yield trial | Narrabri    | Diversity Arrays | 2010-05-19 00:00:00      |                  | Data Uploaded    | View trial 🔹 Edit Trial 🔹 Download CSV Template 🔹 🗰 Delete trial |

Fig. 7: Trials Page

In the image above, the **Trials Page** shows several trial records. Each record contains a trial's ID in KDDart as well as its name and available actions.

### 5.4.1 Trial Actions

The following table lists all the actions that can be performed for the selected Trial in KDManage.

**Note:** The presence of action types is dependent upon the trial state - not all action types will be available for all trials.

| Action            | Description                                                                                                    | Par-     |
|-------------------|----------------------------------------------------------------------------------------------------|----------|
|                   |                                                                                                    | ent      |
|                   |                                                                                                    | But-     |
|                   |                                                                                                    | ton      |
| Add Trait to      | Add a trait to the trial.                                                                                                    | Edit     |
| Trial D           |                                                                                                    | Trial    |
| Download          | Download trial data.                                                                                                    | Down     |
|                   |                                                                                                    | load     |
|                   |                                                                                                    |          |
|                   |                                                                                                    | nlata    |
| Edit Trial        | Edit the trial                                                                                                    | plate    |
| Eult Iffai        | Euli ule ulai.                                                                                                    | <u> </u> |
| CSV Tomplete      | Down the CSV template for the trial.                                                                                                    |          |
| List Troit for    | List the traits for the selected trial                                                                                                    | Viou     |
| Trial             | List the traits for the selected trait.                                                                                                    | Trial    |
| Ina<br>Import CSV | Import a data file for trial                                                                                                    | Down     |
| Scoring Data      |                                                                                                    | load     |
| Scoring Data      |                                                                                                    | CSV      |
|                   |                                                                                                    | Tem-     |
|                   |                                                                                                    | plate    |
| Display Trial     | Display the trial units/layout for the selected trial.                                                                                        | View     |
| Unit for Trial    |                                                                                                    | Trial    |
| Upload File       | Uploads files to this trial.                                                                                                    | View     |
| -                 |                                                                                                    | Trial    |
| List files for    | List all files that have been uploaded to this trial                                                                                          | View     |
| Trial             |                                                                                                    | Trial    |
| Delete Trial      | Delete this trial. This can only be done if there is no trial data uploaded to this group                                                     |          |
|                   | and this trial is not part of an existing trial group. Users can also choose to clear the trial of trial units and trial traits if they wish. |          |
| L                 |                                                                                                    |          |

Three of the actions are relevant to KDSmart. These are:

- Download Trial Data produces a CSV file for importing into KDSmart which contains a trial's trait results.
- **Download CSV Template** produces a CSV file for importing into KDSmart without any of a trial trait's results.
- Import CSV Scoring Data loads data back into KDDart from scoring in KDSmart.

## 5.4.2 Adding Trials

New trials can also be created in KDManage. To add a new trial, select the **Add Trial Button** which will display the **Add Trial Window**. The window, along with a table that explains the relevant fields can be found below:

| Add Trial                                    |      |                 | ×         |
|----------------------------------------------|------|-----------------|-----------|
| *: denotes a required field.<br>Trial Name*: |      |                 |           |
| Trial Number*:                               |      |                 |           |
| Trial Type*:                                 | 0    |                 | ~         |
| Season*:                                     | 0    |                 | ~         |
| Site*:                                       |      |                 | ~         |
| Project ID:                                  |      |                 | ~         |
| Current Workflow:                            |      |                 | ~         |
| Trial Acronym*:                              |      |                 |           |
| Design Type*:                                | 0    |                 | ~         |
| Trial Manager*:                              |      |                 | ~         |
| Start Date*:                                 |      |                 |           |
| End Date:                                    |      |                 |           |
| Note:                                        |      |                 |           |
|                                              |      |                 | ///       |
| Owner Permission*:                           |      | Read/Write/Link | ~         |
| Access Group*:                               |      | admin           | ~         |
| Access Permission*:                          |      | Read/Write/Link | ~         |
| Other Permission*:                           |      | Read/Link       | ~         |
| Add this trial to the following trial group  | oups | S:              | ⊡test     |
|                                              |      |                 | Add trial |

Fig. 8: Add Trial Window

| Field         | MandBescription                                                                               |
|---------------|-----------------------------------------------------------------------------------------------|
|               | tory?                                                                                         |
| Trial Name    | MandaFhe name of the trial. A naming convention is suggested (e.g. a concatenation of site,   |
|               | tory type, date, number).                                                                     |
| Trial Number  | MandaFhe Number of the trial, which could be sequentially assigned.                           |
|               | tory                                                                                          |
| Trial Type    | Manda elect from the list of trial types (A general type as opposed to design type which is a |
|               | tory trial specific definition).                                                              |
| Season        | MandaSeason that the trial is taking place.                                                   |
|               | tory                                                                                          |
| Site          | MandaSelect from the list of sites to specify where the trial is to occur.                    |
|               | tory                                                                                          |
| Project ID    | Select from a list of projects.                                                               |
| Current       | Select a related workflow from the list.                                                      |
| Workflow      |                                                                                               |
| Trial Acronym | MandaAn alternative abbreviated name for the trial.                                           |
|               | tory                                                                                          |
| Design Type   | MandaSelect a design type that identifies the trial design.                                   |
|               | tory                                                                                          |
| Trial Manager | MandaSomeone currently managing the trial and defined in contacts although they are not       |
|               | tory necessarily a system user.                                                               |
| Start Date    | MandaFhe date the trial commenced (Format YYYY-MM-DD).                                        |
|               | tory                                                                                          |
| End Date      | MandaFhe date the trial has/will end (Format YYYY-MM-DD).                                     |
|               | tory                                                                                          |
| Note          | MandaDescriptive notes for the trial.                                                         |
|               | tory                                                                                          |
| Access Fields | MandaAccess and permissions. See the Access Settings and Permissions topic.                   |
|               | tory                                                                                          |

| Table | $2 \cdot$ | Add | Trial | Fields |
|-------|-----------|-----|-------|--------|
| raute | 4.        | лии | IIIai | Ticlus |

**Note:** Before a trial can be added, the site to be used must exist. When defining the trial Location, the trial must be contained within the boundaries defined for the Site.

# 5.5 Trial Design

The trial design page allows data visualisation (e.g specimens) with XYZ dimensions.

| 🙆 Home      | Trial Design                                                          |             |                                  |                       |  |  |
|-------------|-----------------------------------------------------------------------|-------------|----------------------------------|-----------------------|--|--|
| 🌱 Germplasm |                                                                       |             |                                  |                       |  |  |
| Experiments | Trials Specimen List Phenotypic Data Genotype Specimen                |             |                                  |                       |  |  |
| Markers     | Specimen filter                                                       |             |                                  |                       |  |  |
|             | Specimen name                                                         | Specimen Id |                                  | Is Active             |  |  |
| Inventory   | Specimen name                                                         | Specimen Id |                                  |                       |  |  |
|             | Barcode                                                               |             | Breeding Method                  |                       |  |  |
| environment | Barcode                                                               |             |                                  |                       |  |  |
| Count       | Pedigree                                                              |             | Selection History                |                       |  |  |
| < search    | Pedigree                                                              |             | Selection History                |                       |  |  |
|             | Filial Generation                                                     |             | Contains Genotype (seperate mult | iple ids with commas) |  |  |
|             | Filial Generation                                                     |             | Genotype Id                      |                       |  |  |
|             | Search Specimens Created from Trial/Nursery (will ignore name filter) |             | Trial Id                         |                       |  |  |
|             | Start typing trial name<br>Reset Filter Export To CSV                 |             | Trial Id                         |                       |  |  |
|             |                                                                       |             |                                  |                       |  |  |
|             | Search Results                                                        |             | Lavout List                      |                       |  |  |

Fig. 9: Trial Design Page

To add the data to map, select from the search results (scroll down, underneath the filters) and click on the button **Add Specimens to Design**. Data added will show in the Layout List and can be removed by clicking **Remove Specimen**.

| <b>DArt</b> KD | Manage   |                    |                   |          |                         |                     |                | Userr     | name:adn | nin <b> Group:</b> admin | •     | ?          | ۰ |  |
|----------------|----------|--------------------|-------------------|----------|-------------------------|---------------------|----------------|-----------|----------|--------------------------|-------|------------|---|--|
| ) Home         |          |                    |                   |          |                         |                     |                |           |          |                          |       |            |   |  |
| Germplasm      | Sear     | ch Resul           | ts                |          |                         | Layout Lis          | st             |           |          |                          |       |            |   |  |
| Experimente    | >> Use a |                    |                   |          |                         | 🖬 Save Trial 🛛 C 🕯  | Reset Trial 🗙  | Randomise |          |                          |       |            |   |  |
| experiments    | Showing  | 1 to 25 of 3642 en | tries             | Previous | 1 2 3 4 5 Next Last     | Max X               |                | Max Y     | ,        |                          | Max Z |            |   |  |
| Markers        |          |                    |                   |          | السا السالا الارالي الس | Showing 1 to 8 of 8 | entries Show : | 50        | ✓ entrie | ·s                       |       |            |   |  |
| Inventory      | Id       | Specimen           | Barcode           | Note     | Action                  | Specimen            | • x •          | Y         | z        | Repeat                   | Actio | 1          |   |  |
| Environment    | 3990     | macnew             | 10016137104646KL6 | none     | Add Specimens to Design | macnew              | 1              | 1         | 1        | 1                        | Remo  | re Specime | n |  |
|                | 3989     | mac217             | 10016137104646OP7 | none     | Add Specimens to Design | mac217              | 2              | 1         | 1        | 1                        | Remo  | e Specime  | n |  |
| Search         | 3988     | mac216             | 10016137104646ST2 | none     | Add Specimens to Design | mac216              | 3              | 1         | 1        | 1                        | Remo  | e Specime  | n |  |
|                | 3987     | mac215             | 10016137104646HN8 | none     | Add Specimens to Design |                     |                |           |          |                          |       |            |   |  |
|                | 3986     | mac214             | 10016137104646VC9 | none     | Add Specimens to Design | maczis              | 4              | 1         | 1        | 1                        | Remo  | e specime  | 1 |  |
|                | 3985     | mac213             | 10016137104646FL8 | none     | Add Specimens to Design | mac214              | 5              | 1         | 1        | 1                        | Remo  | re Specime | a |  |
|                | 3984     | mac212             | 10016137104646KS2 | none     | Add Specimens to Design | mac213              | 6              | 1         | 1        | 1                        | Remo  | e Specime  | n |  |
|                | 2007     |                    |                   | none     |                         | mac211              | 7              | 1         | 1        | 1                        | Remo  | e Specime  | n |  |
|                | 3983     | mac211             | 10016137104646NM3 | none     | Add Specimens to Design | mac212              | 8              | 1         | 1        | 1                        | Remo  | e Specime  | n |  |
|                | 3982     | mac210             | 10016137104646AC0 | none     | Add Specimens to Design | <                   |                |           |          |                          |       |            |   |  |

Fig. 10: Search Results and Layout List

The map will be displayed in the New Layout Visualised section using XYZ dimensions. Each unit comes with the drag and drop function and can be adjusted with the following settings:

| New L        | ayout '      | Visuali      | sed          |               |                   |            |              |         |           |         |
|--------------|--------------|--------------|--------------|---------------|-------------------|------------|--------------|---------|-----------|---------|
| 🖬 Save Trial | C Reset Tria | al 🛛 🛪 Rando | mise 🤅 🖗 Red | colour 🛛 💠 Re | otate<br>Select 7 | 1 × Select | Orientation: | topleft | Map Size: | 10x10 × |
| macnew       | mac217       | mac216       | mac215       | mac214        | mac213            | mac211     | mac212       | macnew  | mac217    |         |
| mac216       | mac214       | mac210       | mac209       | mac208        | mac207            | mac206     | mac205       | mac204  | mac203    |         |
| mac202       | mac201       | mac200       | mac199       | mac198        | mac197            | mac196     | mac195       | mac194  | Empty     |         |

Fig. 11: Trial Design Map

#### Table 3: Trial Design Map Settings

| Field  | Description                                                                   |
|--------|-------------------------------------------------------------------------------|
| Max X  | Maximum units show in a row.                                                  |
| Max Y  | Maximum rows show in a block.                                                 |
| Max Z  | Maximum blocks show in the map.                                               |
| Map    | Size of the map (e.g. 10x10, 20x20, 50x50, 100x100).                          |
| Size   |                                                                               |
| Orien- | View Direction either from top left, top right, bottom right and bottom left. |
| tation |                                                                               |
| Zoom   | Enlarge the size of the map/ specific zone of the map.                        |
| In     |                                                                               |
| Zoom   | Reduce the size of the map.                                                   |
| Out    |                                                                               |

There are also list of actions that can be performed to the map including:

- Save Trial Save the current arrangement of the map for future use.
- Reset Trial Start over again from initial stage of trial design page.
- **Randomise** Shuffle the arrangement of layout.
- Recolour Colour the units based on the frequency of a specimen has been used.
- Rotate Change the view direction of the map.

### 5.5.1 Trial Super Import

**Prerequisite:** Before the Trial Super Import can be used, a .csv file containing the relevant data must be prepared. This .csv should contain the columns listed within the Trial Super Import form.

This function allows the user to upload trial units for multiple trials with a single .csv file.

Where a trial already exists, it will update the existing trial. Otherwise, a new trial will be created with the given information within the csv. Similarly, existing trial units will be updated or created as necessary.

There are also flags that can be set in this super import function that will prevent certain actions:

- Allow creation of Specimens/Genotypes determines whether specimens and genotypes that don't exist should be created.
- Update existing Trial Information determines whether an existing trial should be updated with given information.
- Update existing Trial Units/Plots determines whether existing trial units/plots should be updated with given information.

Generally, it is useful to prevent these actions where it is certain that the data is uploaded exclusively for updating existing trials/ trial units. This way, spelling and other administrative errors will be caught instead of automatically added as a new trial/trial unit/ specimen/ genotype.

To use the Trial Super Import, select the **Trial Super Import** button to display the Trial Super Import window.

The following illustration shows the Trial Super Import window, displaying the fields which represent the columns required for the super import to run. There are in total 4 steps:

#### **Step 1: Trial Information**

#### Super Import Trial Data

\*: denotes a required field.

Additionally, you must declare either the barcode column, XYZ dimensions or the Entryld column so individual trial units can be identified.

Trial Data File\*:

Trial Name Column\*:

Site Column\*:

Trial Start Date Column\*:

Trial Manager Name Column\*:

Trial Type\*:

Update existing Trial Information\*:

| Browse        | 2 3 4 trial_layout-te | mplate.csv |  |  |  |  |  |
|---------------|-----------------------|------------|--|--|--|--|--|
| TrialName v   |                       |            |  |  |  |  |  |
| Site          |                       | ~          |  |  |  |  |  |
| PlantDate     |                       | ~          |  |  |  |  |  |
| Trial Mana    | ıger                  | ~          |  |  |  |  |  |
| • Yield trial |                       |            |  |  |  |  |  |
| No            |                       | ~          |  |  |  |  |  |

Next

| Field           | Man  | dBescription                                                                        |
|-----------------|------|-------------------------------------------------------------------------------------|
|                 | tory |                                                                                     |
| Trial Data File | M    | The prepared .csv file containing the columns below.                                |
| Trial Name      | M    | The column that contains the trial names.                                           |
| Column          |      |                                                                                     |
| Site Column     | M    | The column that contains the sites for each trial.                                  |
| Trial Start     | M    | The column that contains the Trial Start Date for each trial.                       |
| Date Column     |      |                                                                                     |
| Trial Manager   | M    | The column that contains the manager for each trial.                                |
| Name Column     |      |                                                                                     |
| Trial Type      | M    | The column that contains the Trial Type for each trial.                             |
| Update ex-      | M    | Flag to determine whether the super import should update existing trial information |
| isting Trial    |      | with given data.                                                                    |
| Information     |      |                                                                                     |

### **Step 2: Trial Unit Dimensions**

## Super Import Trial Data

\*: denotes a required field.

Additionally, you must declare either the barcode column, XYZ dimensions or the Entryld column so individual trial units can be identified.

| X Column:                                | • |
|------------------------------------------|---|
| Y Column:                                |   |
| Z Column:                                | × |
| Entryld Column:                          | • |
| Position Column:                         |   |
| Replicate Number Column:                 | • |
| Barcode Column:                          |   |
| Automatically generate empty barcodes:*: |   |

Previous Next

| Field        | Man  | dBescription                                                                         |
|--------------|------|--------------------------------------------------------------------------------------|
|              | tory |                                                                                      |
| X Column     | (!)  | One of the trial dimension columns as part of XYZ which will be added to new trials, |
|              |      | to create new trial units and to identify existing trial units.                      |
| Y Column     | (!)  | One of the trial dimension columns as part of XYZ which will be added to new trials, |
|              |      | to create new trial units and to identify existing trial units.                      |
| Z Column     | (!)  | One of the trial dimension columns as part of XYZ which will be added to new trials, |
|              |      | to create new trial units and to identify existing trial units.                      |
| EntryId Col- | (!)  | One of the trial dimension columns which will be added to new trials, to create new  |
| umn          |      | trial units and to identify existing trial units.                                    |
|              |      |                                                                                      |

continues on next page

| <b>F</b> ! . 1 . 1 |      |                                                                                       |
|--------------------|------|---------------------------------------------------------------------------------------|
| Field              | Mar  | labescription                                                                         |
|                    | tory |                                                                                       |
| Position Col-      | (!)  | (NOT CURRENTLY IN USE) One of the trial dimension columns which will be added         |
| umn                |      | to new trials, to create new trial units and to identify existing trial units.        |
| Replicate          |      | The column where the replicate number is listed for the Trial Unit.                   |
| Number Col-        |      |                                                                                       |
| umn                |      |                                                                                       |
| Barcode Col-       | (!)  | One of the trial dimension columns which will be added to new trials, to create new   |
| umn                |      | trial units and to identify existing trial units.                                     |
| Use Barcode        | M    | Flag to determine whether the super import should update existing trial units barcode |
| for Update         |      | with given data.                                                                      |
| Automati-          | M    | Flag to determine whether the super import should generate random barcodes for trial  |
| cally generate     |      | units.                                                                                |
| empty bar-         |      |                                                                                       |
| codes              |      |                                                                                       |

#### Table 5 - continued from previous page

### Step 3: Specimen & Genotype & Trial Unit

### Super Import Trial Data

\*: denotes a required field.

Additionally, you must declare either the barcode column, XYZ dimensions or the Entryld column so individual trial units can be identified.

Specimen Name Column\*:  $\sim$ Genotype Name Column: ~ Specimen Number Column: ~ TUS Label Column: ~ Plant Date Column: ~ Treatment Column: ~ Notes Column: × Source Trial Unit Barcode: ~ Allow creation of Specimens/Genotypes\*: No  $\sim$ Update existing Trial Units/Plots\*: No ~

Previous Next

| Field          | Man  | dBescription                                                                             |
|----------------|------|------------------------------------------------------------------------------------------|
|                | tory |                                                                                          |
| Specimen       | М    | The column where the specimen names within each trial unit are listed. For existing      |
| Name Column    |      | trial units, these will just be used to validate the correctness of the .csv file. The   |
|                |      | specimen number column is the primary identification of specimens within trial units.    |
| Genotype       |      | The column where the specimen's genotype is defined and will be added to the speci-      |
| Name Column    |      | men. For new genotypes, they will be created automatically.                              |
| Specimen       |      | The column where a specimen's number within a trial unit is defined. For existing trial  |
| Number Col-    |      | units, these values will be used as the primary identification of specimens within trial |
| umn            |      | units.                                                                                   |
| TUS Label      |      | The column where label for the Trial Unit Specimen are given.                            |
| Column         |      |                                                                                          |
| Plant Date     |      | The column where the plant dates are given.                                              |
| Column         |      |                                                                                          |
| Treatment      |      | The column where an existing treatment name is listed for the Trial Unit.                |
| Column         |      |                                                                                          |
| Notes Column   |      | The column where descriptive notes for the Trial Unit are given.                         |
| Source Trial   |      | The column where the source trial unit's barcode is listed for the Trial Unit.           |
| Unit Barcode   |      |                                                                                          |
| Allow creation | M    | Flag to determine whether the super import should automatically create new speci-        |
| of Specimens   |      | mens and genotypes.                                                                      |
| and Genotypes  |      |                                                                                          |
| Update ex-     | M    | Flag to determine whether the super import should update existing trial units with       |
| isting Trial   |      | given data.                                                                              |
| Units/Plots    |      |                                                                                          |

### **Step 4: Item Information**

### Super Import Trial Data

\*: denotes a required field.

Additionally, you must declare either the barcode column, XYZ dimensions or the Entryld column so individual trial units can be identified.

| Item Type:       | ~ |
|------------------|---|
| Item Unit:       | ~ |
| Amount Column:   | ~ |
| Storage Barcode: | ~ |
| Item Barcode:    | ~ |
|                  |   |

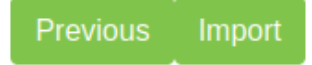

| Field        | Man  | dBescription                                                                    |
|--------------|------|---------------------------------------------------------------------------------|
|              | tory |                                                                                 |
| Item Type    |      | The column that contains the Item Type for each item. Also, a flag to determine |
|              |      | whether ths super import should create new items and add to specimen.           |
| Item Unit    |      | The column that contains the Item Unit for each item.                           |
| Amount Col-  |      | The column that contains the Item Amount for each item.                         |
| umn          |      |                                                                                 |
| Storage Bar- |      | The column that contains the Storage Barcode for each item.                     |
| code         |      |                                                                                 |
| Item Barcode |      | The column that contains the Item Barcode for each item.                        |

Note: (!) in the mandatory column denotes that at least one of these fields must be given.

Once the .csv file has been uploaded under **Trial Data File**, an additional view will be generated in the window that contains all the columns of the .csv file.

| Super Import Trial Data X                    |                                        |                                    |                     |                                |
|----------------------------------------------|----------------------------------------|------------------------------------|---------------------|--------------------------------|
| *: denotes a required field.                 |                                        | This is a preview of your CSV file |                     |                                |
| Additionally, you must declare either the ba | arcode column, XYZ dimensions or the   | CSV headers                        | First row           | Column will be mapped as:      |
| Entryid column so individual that units can  | be identified.                         | SpecimenName                       | RR1                 | -                              |
| Trial Data File*:                            | Browse 2 3 4 trial_layout-template.csv | Coloumn                            | 1                   | -                              |
| Trial Name Column*:                          | TrialName ~                            | Row                                | 1                   | -                              |
| Site Column:                                 | TrialName v                            | Block                              | 1                   | -                              |
| Trial Start Date Column:                     | PlantDate v                            | Rep                                | 1                   | -                              |
| Trial Manager Name Column:                   | Trial Manager v                        | Barcode                            | RR1_1_1_1           | -                              |
| Trial Type*:                                 | •                                      | Trait1                             | -376.063420422794   | -                              |
| Update existing Trial Information*:          | No                                     | Trait2                             | -72.127690488745    | -                              |
|                                              |                                        | Trait3                             | -334.611267461317   | -                              |
|                                              | Next                                   | Trait4                             | -290.890887229707   | -                              |
|                                              |                                        | Trait5                             | -97.3998035334767   | -                              |
|                                              |                                        | Trait6                             | -282.032434034105   | -                              |
|                                              |                                        | Trait7                             | -268.340465010994   | -                              |
|                                              |                                        | TrialName                          | RR                  | Trial Name Column, Site Column |
|                                              |                                        | Site                               | Site R              | -                              |
|                                              |                                        | Trial Manager                      | Firstname Lastname  | Trial Manager Name Column      |
|                                              |                                        | PlantDate                          | 2023-10-10 13:00:00 | Trial Start Date Column        |
|                                              |                                        |                                    |                     |                                |

Now, the remaining fields can be selected using the dropdowns to match the requisite columns to the columns that exist within the uploaded file.

The existing columns on the right will turn green when they have been selected once, and turn red if they have been incorrectly selected more than once.

| Super Import Trial Data                                                                                         |                                        |                                                                                    |                    |                           | × |
|----------------------------------------------------------------------------------------------------|----------------------------------------|------------------------------------------------------------------------------------|--------------------|---------------------------|---|
| *: denotes a required field.<br>Additionally, you must declare either the barcode column, XYZ dimensions or the |                                        | This is a preview of your CSV file CSV headers First row Column will be mapped as: |                    |                           |   |
| Entryld column so individual trial units car                                                                    | n be identified.                       | SpecimenName                                                                       | RR1                | -                         |   |
| Trial Data File*:                                                                                               | Browse 2 3 4 trial_layout-template.csv | Coloumn                                                                            | 1                  | -                         |   |
| Trial Name Column*:                                                                                             | TrialName v                            | Row                                                                                | 1                  | -                         |   |
| Site Column*:                                                                                                   | Site ~                                 | Block                                                                              | 1                  | -                         |   |
| Trial Start Date Column*:                                                                                       | PlantDate ~                            | Rep                                                                                | 1                  | -                         |   |
| Trial Manager Name Column*:                                                                                     | Trial Manager ~                        | Barcode                                                                            | RR1_1_1_1          | -                         |   |
| Trial Type*:                                                                                                    | <ul> <li>Yield trial</li> </ul>        | Trait1                                                                             | -376.063420422794  | -                         |   |
| Update existing Trial Information*:                                                                             | No                                     | Trait2                                                                             | -72.127690488745   | -                         |   |
|                                                                                                    |                                        | Trait3                                                                             | -334.611267461317  | -                         |   |
|                                                                                                    | Next                                   | Trait4                                                                             | -290.890887229707  | -                         |   |
|                                                                                                    |                                        | Trait5                                                                             | -97.3998035334767  | -                         |   |
|                                                                                                    |                                        | Trait6                                                                             | -282.032434034105  | -                         |   |
|                                                                                                    |                                        | Trait7                                                                             | -268.340465010994  | -                         |   |
|                                                                                                    |                                        | TrialName                                                                          | RR                 | Trial Name Column         |   |
|                                                                                                    |                                        | Site                                                                               | Site R             | Site Column               |   |
|                                                                                                    |                                        | Trial Manager                                                                      | Firstname Lastname | Trial Manager Name Column |   |

Once all the needed columns have been selected, select the **Import** button to run the super import. When the super import completes, a prompt should be shown with some statistics on the super import.

PlantDate

2023-10-10 13:00:00

Trial Start Date Column

| Import Results                       | × |
|--------------------------------------|---|
| Super Import Completed Successfully! |   |
| Successful Trial Added: 1            |   |
| Successful Trial Updated: 0          |   |
| Successful Trial Unit Added: 48      |   |
| Successful Trial Unit Updated: 0     |   |
| Number of Warnings: 0                |   |
|                                      |   |
|                                      |   |
|                                      |   |
|                                      |   |
|                                      |   |
|                                      |   |
|                                      |   |
|                                      |   |

The general statistics are displayed at the top, while all the warnings will are printed in yellow below.

### 5.5.2 Add Traits to a Trial

Selecting **Add a Trait to Trial** (under **Edit Trial dropdown**) adjacent to the selected Trial will display the following Add Trial Trait window. The Trait is selected from a list of predefined Traits (refer to the *Traits* topic).

When the Compulsory field is set to 'yes' the capturing of the trait will become mandatory when recording Trial data.

Trials need *traits* added to them before they can be measured in the field. To add traits to a trial, select the **Add Button** (adjacent to the relevant trial) which will display the **Add Trial Trait Window** which can be seen in the image below:

| denotes a required field.<br>lease use plus or cross action icon to | add a new row or delete an u | nwanted one! |
|---------------------------------------------------------------------|------------------------------|--------------|
| Trait*:                                                             | Compulsory*:                 | Action       |
|                                                                     |                              | °×           |
| KernelRecovery                                                      |                              | Subm         |
| Yield                                                               |                              | Coubin       |
| AD                                                                  |                              |              |
| NP                                                                  |                              |              |
| ASI                                                                 |                              |              |
| PH                                                                  |                              |              |
| EH                                                                  |                              |              |
| EPO                                                                 |                              |              |
| HEIGHT                                                              |                              |              |
| SCORE_HUERTA                                                        |                              |              |
| DISEASE_SCORE                                                       |                              |              |
| MATURITY_SCORE_EA                                                   |                              |              |
| HEIGHT_SCORE_EA                                                     |                              |              |
| SCORE EA                                                            |                              |              |

Fig. 12: Add Trial Trait Window

The trait is selected from a list of predefined traits (refer to the *Traits* topic).

When the **Compulsory Checkbox** is set to *yes*, the capturing of the trait will become mandatory when recording trial data.

More traits can be added by selecting "Add Trait to trial" (under the Edit Trial dropdown) from the Action Column.

### 5.5.3 Downloading Trial Data

To download trial data in CSV format, select the **Download CSV Template button** for the required trial and then the **Download Trial Data** option. This will display the **Download Trial Data Window** (seen below) which provides some options for data to download. The file can be downloaded in one of three formats: KDManage format, KDSmart format or Direct DAL format.

| Download Trial Data | for Trial       | ×             |
|---------------------|-----------------|---------------|
| Sample Type*:       | Curated         | ~             |
| Trait:              | Yield           | ~             |
| Data Format*:       | KDManage Format | ~             |
|                     |                 | Download File |

Fig. 13: Download Trial Data Window

### 5.5.4 Editing Trials

To edit an existing trial select the Edit Trial Button to display the Update Trial Window as seen in the image below:

| Update Trial 14              |                     | ×      |
|------------------------------|---------------------|--------|
| *: denotes a required field. |                     |        |
| Trial Name*:                 | Test20              |        |
| Trial Number*:               | 1                   |        |
| Trial Type*:                 | 😌 Yield trial       | ~      |
| Season*:                     | 0                   | ~      |
| Site*:                       | Narrabri            | ~      |
| Project ID:                  |                     | ~      |
| Current Workflow:            |                     | ~      |
| Trial Acronym*:              | TT                  |        |
| Design Type*:                | • Digger            | ~      |
| Trial Manager*:              | Diversity Arrays    | ~      |
| Start Date*:                 | 2015-11-23 00:00:00 |        |
| End Date:                    |                     |        |
| Note:                        |                     |        |
|                              |                     | 11.    |
| Owner Permission*:           | Read/Write/Link     | ~      |
| Access Group*:               | admin               | ~      |
| Access Permission*:          | Read/Write/Link     | ~      |
| Other Permission*:           | Read/Link           | ~      |
|                              | I                   | Update |

Fig. 14: Update Trial Window

Note: This window is the same as the Add Trial Window so the fields are described in the Adding Trials section.

### 5.5.5 Deleting Trials

KDManage can be used to delete trials from a KDDart database by selecting the ||kdmanage-button-deletetrial|| **Delete Button** for the relevant trial.

Trials will not be able to be deleted if any of the conditions apply: - Trials that contain trial data/sample measurements; - Trials that are part of a trial group.

Trials may be deleted if they contain trial units, traits, and uploaded multimedia. However, these will be removed and will not be retrievable.

Users may also wish to delete trial units and trial traits from a trial. This effectively resets the trial for use. This is only possible if there is no trial data in the trial.

If any of the above criteria is not met, the selection of the **Delete Button** will display a warning message such as the one pictured below:

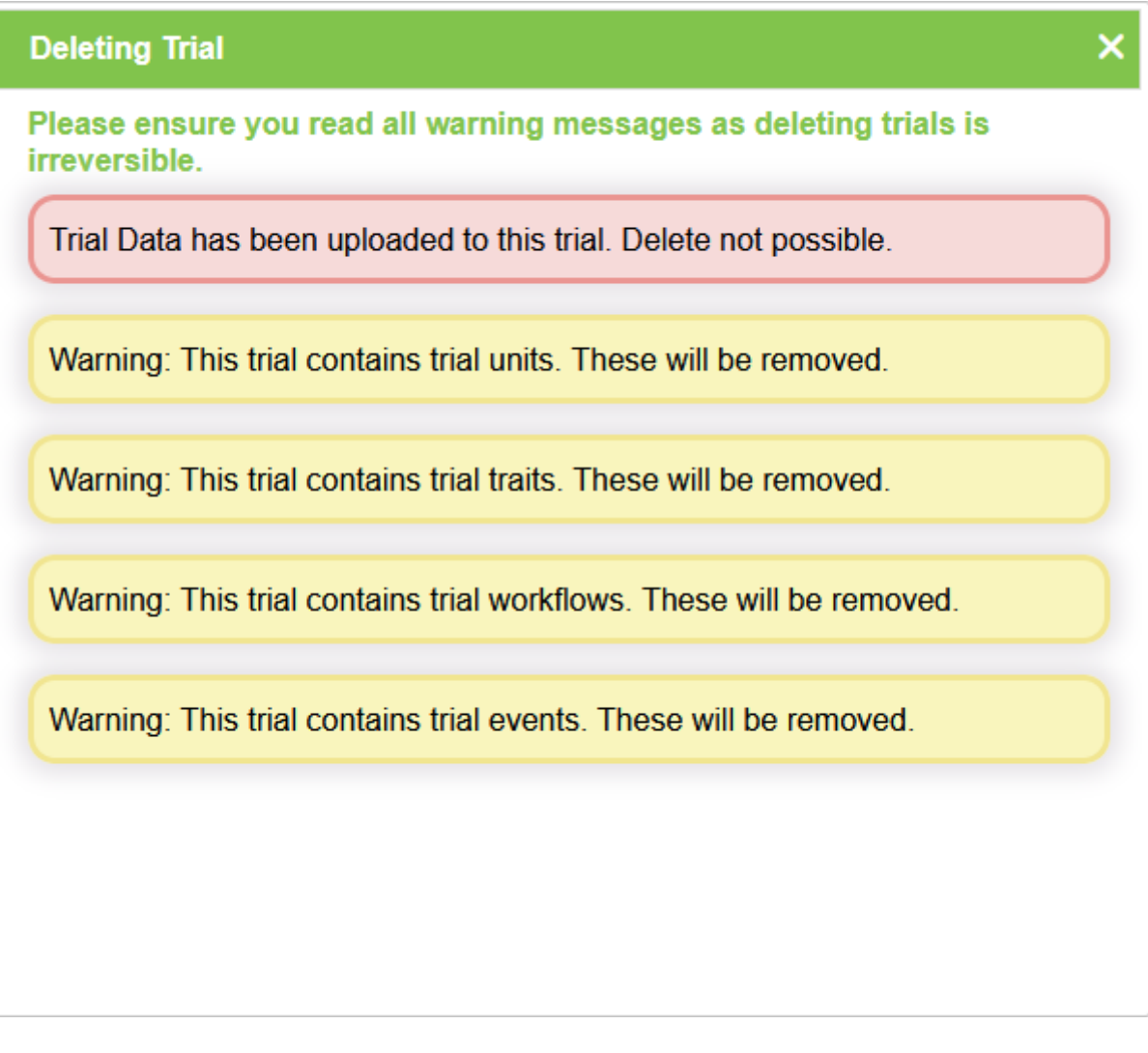

Fig. 15: Delete a Trial

### 5.5.6 List Traits

To display the traits for a trial, select the View Trial button and then the Traits tab.

| ≡ <b>ØDArt</b> KDM    | Manage                                                                            |                               |            |            | U                            | ername:admin  Group:admin | 🏫 ? 🌣 🙂      |
|-----------------------|-----------------------------------------------------------------------------------|-------------------------------|------------|------------|------------------------------|---------------------------|--------------|
| 🙆 Home                | 2014 Narrabri   Trial ID 1                                                        |                               |            |            |                              |                           |              |
| 🌱 Germplasm           | < Back to trials   Edit trial details                                             |                               |            |            |                              |                           |              |
| Experiments           | TRIAL MANAG                                                                       | er<br>/ Arravs                |            |            | Vield trial                  | START DATE 2014-05-0      | 01.00:00:00  |
| Markers               | biversit                                                                          | , mays                        | Hundbh     |            |                              |                           |              |
| Inventory             | Trial Management                                                                  |                               |            |            |                              |                           |              |
| <u>●@</u> Environment | Trial details Trial units Traits Trial location Multimedia Trial data Curate Data |                               |            |            |                              |                           |              |
| Q Search              | Add trait group Import Traits from CSV                                            |                               |            |            |                              |                           |              |
|                       | Showing                                                                           | 1 to 12 of 12 entries Show 50 | ✓ entries  |            |                              |                           |              |
|                       | Id                                                                                | Trait Name                    | Unit       | Max Length | Validation Rule              | Compulsory                | Action       |
|                       | 1                                                                                 | HEADING_DATE                  | Date Unit  | 10         | REGEX(.*)                    | Yes                       | Remove Trait |
|                       | 2                                                                                 | PLANT_HEIGHT                  | cm         | 4          | BOOLEX(x>0 and x<1000)       | Yes                       | Remove Trait |
|                       | 12                                                                                | SCORE_TW                      | NO UNIT    | 20         | REGEX(.*)                    | Yes                       | Remove Trait |
|                       | 4                                                                                 | SHATTERING                    | Percentage | 5          | BOOLEX(x>=0 and x<=100)      | Yes                       | Remove Trait |
|                       | 9                                                                                 | GRAIN_YIELD                   | Kg/ha      | 8          | BOOLEX(x>0.0 and x <10000.0) | Yes                       | Remove Trait |

Fig. 16: Traits List

## 5.5.7 Trial Data CSV Format

KDManage can accept trial data (sample measurements) in the following three formats:

#### **KDManage CSV Format**

This is the standard format where each row points to either trial data for the plot or specific specimens in the plot (i.e. sub-plot data). Multiple instances of traits are separated in different columns and can be paired with the proceeding column for the date.

For trait column headers, different instances are identified by a ':'(colon). For example, *YIELD:3* indicates the third instance point of the trait *YIELD* of the line. If date columns are used, the date columns match to the trait columns before it (i.e. if *YIELD:1* is column 3, column 4 will be used as *DATE-YIELD\_1*).

#### **KDSmart CSV Format**

This is the standard format for the KDSmart Android application. Each row corresponds to a single plot with each instance of each specific specimen or subplot data is identified by separate columns. Dates can be paired with the proceeding column.

Each trait column header name must be in the following formats:

| Plot | data:        | [TRAITNAME]:[INSTANCENUMBER] | Sub-plot | data: | [TRAIT- |
|------|--------------|------------------------------|----------|-------|---------|
| NAM  | E]:[INSTANC] | ENUMBER]#[SPECIMENNUMBER]    |          |       |         |

Dates are formatted by :

Plot data: Date-[TRAITNAME]:[INSTANCENUMBER] Sub-plot data: Date-[TRAITNAME]:[INSTANCENUMBER]#[SPECIMENNUMBER]

For example, *PlANT\_HEIGHT:3#4* will correspond to the third instance of *PLANT\_YIELD* of Specimen 4 (which is stored as 0 in DAL). *YIELD:3* will correspond to the third instance of *YIELD* of the plot.

**Note:** The instance divider can also be set to "\_\_\_" (double underscore) in import.

#### **Direct DAL CSV Format**

This is also called the *sample measurement format* and is the format that uses the Database ID identities (including TrialUnitId, TrialUnitSpecimenId and TraitId) to directly upload data to the database. This is only recommended for advanced users as it requires a good understanding of the KDDArT database schema.

For best examples, use the following feature to download a scoring template for a correctly formatted CSV.

### 5.5.8 Exporting a CSV Template

A CSV template can be used to enter data into so that it can be imported into KDSmart and KDManage. The **Export Template Button** will open a window that provides options for exporting either a KDManage CSV template or a KDSmart CSV template (both options seen in the images below). The KDSmart format can be loaded into the KDSmart application for scoring trials in the field.

The download requires entry of the unit position for the row and column, and for each trait, the number of repetitions to be entered (default is one). When a trait is not required, zero should be entered to suppress the trait from the download file.

| Download Trial Data Template 16          | <b>i</b>  | > |
|------------------------------------------|-----------|---|
| *: denotes a required field.<br>X Name*: |           | ~ |
| Y Name*:                                 |           | ~ |
| Z Name:                                  |           | ~ |
| Add Individual Date Columns*:            |           | ~ |
| Instance Divider*:                       |           | ~ |
| Num of Reps (Yield):                     | 1         |   |
| Num of Reps (KernelRecovery):            | 1         |   |
| Row type:                                | Plot only | ~ |
|                                          |           |   |

Download template

Fig. 17: Exporting a KDManage CSV Format Template

| Download KDSmart Template 16            |                   |  |  |
|-----------------------------------------|-------------------|--|--|
| *: denotes a required field.<br>X Name: | ~ ·               |  |  |
| Y Name:                                 | <b>v</b>          |  |  |
| Z Name:                                 | <b>v</b>          |  |  |
| Position Name:                          | <b>v</b>          |  |  |
| Entry Id Name:                          | <b>v</b>          |  |  |
| Instance Divider*:                      | <b>v</b>          |  |  |
| Use Same Date per Plot:                 | <b>v</b>          |  |  |
| Specimen Number Start Offset :          | 1                 |  |  |
| Num of Reps (Yield):                    | 1                 |  |  |
| Num of Reps (KernelRecovery):           | 1                 |  |  |
|                                         | Download template |  |  |

Fig. 18: Exporting a KDSmart CSV Format Template

For the KDManage format, users will be given the choice to add date/time columns per trait instance per plot/subplot row.

For KDSmart format, users will be given the option to offset the specimen number. This should normally set to 0 unless legacy trials have specimen number 0.

Note: The trial template file contains empty trait columns, without results.

### 5.5.9 Importing CSV Data

To import trial data from a CSV file, select "Import CSV Scoring Data" (under dropdown) in the **Action Column** for required trial (or select the **Import Trial Data Button** in the **Trial Map Tab** in the *Trial View Page*) and then choose the format of the CSV file that you want to import. See the section below for more information on each format.

### Choose Trial Data Template for Trial 16 Data Import

Choose template format to use for import:

- Upload with KDManage Format
- Upload with KDSmart Format
- Upload with Direct DAL Format

Fig. 19: Choose Trial Data Format Window

#### Importing CSV Data - KDManage Format

When selecting the *Upload with KDManage Format* option from the **Choose Trial Data Format Window**, the **Import Trial Data Window** will look like the image below.

| Import Trial Data 16                        | ×                        |
|---------------------------------------------|--------------------------|
| *: denotes a required field.<br>Data File*: | Browse No file selected. |
| Data Start Column*:                         |                          |
| Data End Column*:                           | ~                        |
| X Column:                                   | ~                        |
| Y Column:                                   |                          |
| Z Column:                                   |                          |
| Barcode:                                    | ✓                        |
| Specimen Number:                            | ~                        |
| Sample Type*:                               |                          |
| Individual Date per Data Point?*:           | ✓                        |
| Instance Divider*:                          |                          |
| Row Date Column:                            |                          |
| Override Measure Date/Time:                 |                          |
| Override Sample Measurement Group Name:     |                          |
|                                             |                          |

Fig. 20: Import Trial Data Window - KDManage Format

The table below outlines the fields that are present in this version of the Import Trial Data Window:

| Field           | Description                                                                                  |
|-----------------|----------------------------------------------------------------------------------------------|
| Data File       | Browse to locate and select the appropriate CSV file for import.                             |
| Data Start Col- | The first column in the CSV file containing data for import.                                 |
| umn             |                                                                                              |
| Data End Col-   | The last column in the CSV file containing data for import.                                  |
| umn             |                                                                                              |
| X Column        | The column that contains the X position of the plot.                                         |
| Y Column        | The column that contains the Y position of the plot.                                         |
| Z Column        | The column that contains the Z/block position of the plot.                                   |
| Barcode Col-    | The column that contains the barcode of the plot.                                            |
| umn             |                                                                                              |
| Specimen Num-   | The column that contains the specimen number of the plot. For rows that that correspond      |
| ber Column      | to plot data, the number can be empty or 'PLOT'.                                             |
| Sample Type     | The type of sample, as defined in type definitions.                                          |
| Individual Date | Whether if the trial data has individual columns for dates per trait instance. If trial data |
| per Data Point? | does not contain individual date columns, the uploaded sample measurements will use the      |
|                 | current date/time as measured date/time.                                                     |
| Instance Di-    | Choose the character set that identifies the instance number of scored data                  |
| vider           |                                                                                              |

| Table 8. | Import | KDManage   | Trial Data | Format Fields   |
|----------|--------|------------|------------|-----------------|
| rable 0. | import | monutanage | IIIai Data | i ormat i terus |

Note: For referencing the CSV file contents, column numbering commences with zero.

### Importing CSV Data - KDSmart Format

When selecting the *Upload with KDSmart Format* option from the **Choose Trial Data Format Window**, the **Import Trial Data Window** will look like the image below.

| Import Trial Data 16                                                                                                    |                                                                                                    |
|----------------------------------------------------------------------------------------------------|----------------------------------------------------------------------------------------------------|
| *: denotes a required field.<br>Data File*:                                                                                                    | Browse No file selected.                                                                                      |
| Data Start Column*:                                                                                                    |                                                                                                    |
| Data End Column*:                                                                                                    | ~                                                                                                    |
| X Column*:                                                                                                    | ~                                                                                                    |
| Y Column*:                                                                                                    | ~                                                                                                    |
| Z Column:                                                                                                    | ~                                                                                                    |
| Plot Measure Date :                                                                                                    | <b>~</b>                                                                                                    |
| Sample Type*:                                                                                                    | <b>~</b>                                                                                                    |
| Instance Divider*:                                                                                                    |                                                                                                    |
| Remove Outliers:                                                                                                    |                                                                                                    |
| Specimen Number Offset:                                                                                                    | 0                                                                                                    |
| If you are not using a single date column, eac<br>the matching trait value column. If you are usi<br>the range of Data columns.<br>Measure Date Time Override: | h date for each plot/instance/subplot must come after<br>ng a Plot date, the Plot Date column must be outside |
|                                                                                                    |                                                                                                    |

Fig. 21: Import Trial Data Window - KDSmart Format

The table below outlines the fields that are present in this version of the Import Trial Data Window:

| Field                                                                                         | Description                                                                         |
|-----------------------------------------------------------------------------------------------|-------------------------------------------------------------------------------------|
| Data File                                                                                     | Browse to locate and select the appropriate CSV file for import.                    |
| Data Start Col-                                                                               | The first column in the CSV file containing data for import.                        |
| umn                                                                                           |                                                                                     |
| Data End Col-                                                                                 | The last column in the CSV file containing data for import.                         |
| umn                                                                                           |                                                                                     |
| X Column                                                                                      | The column that contains the X position of the plot.                                |
| Y Column                                                                                      | The column that contains the Y position of the plot.                                |
| Z Column                                                                                      | The column that contains the Z/block position of the plot.                          |
| Plot Measure   If used, all measurements will use a single date defined in the Plot Measure ] |                                                                                     |
| Date                                                                                          |                                                                                     |
| Sample Type                                                                                   | The type of sample, as defined in type definitions.                                 |
| Instance Di-                                                                                  | The character on how different instances are marked out in the trait columns        |
| vider                                                                                         |                                                                                     |
| Remove Out-                                                                                   | Option to remove outliers with given method.                                        |
| liers                                                                                         |                                                                                     |
| Specimen Num-                                                                                 | Use if KDSmart and KDDart specimen numbers are misaligned. This will add the offset |
| ber Offset                                                                                    | from KDSmart CSV to match KDDart specimen number.                                   |

Table 9: Import KDSmart Trial Data Format Fields

Note: For referencing the CSV file contents, column numbering commences with zero.

### 5.5.10 Importing Sample Measurements

To import sample measurements from a CSV file, select the **Import Sample Measurements Button** in the **Trial Data Tab** in the **Trial View Page**. This will display the **Import Sample Measurements Window** which can be seen in the image below along with a table that describes the related fields:

| Add Sample Measurements 16         |                                   |                        |                       |                            | × |
|------------------------------------|-----------------------------------|------------------------|-----------------------|----------------------------|---|
| *: denotes a required field.       |                                   | This is a preview of y | our CSV file          |                            |   |
| Sample CSV*:                       | Browse export sample dfe91cde csv | CSV headers            | First row             | Column will be mapped as:  |   |
| Trial Unit Id Column*:             | #TrialUnitId                      | #TrialUnitId           | "3794"                | -                          |   |
| Sample Type Id Column*             | SampleTypeld                      | TraitId                | "30"                  | Trait Id Column            |   |
| Trait Id Column*:                  | Troitid                           | OperatorId             | "0"                   | Operator Id Column         |   |
|                                    |                                   | MeasureDateTime        | "2016-05-17 10:50:16" | Measure date/time Column   |   |
| Operator Id Column*:               | OperatorId ~                      | InstanceNumber         | "0"                   | Instance number Column     |   |
| Measure date/time Column*:         | MeasureDateTime ~                 | SampleTypeId           | "6"                   | Sample Type Id Column      |   |
| Instance number Column*:           | InstanceNumber ~                  | TrialUnitSpecimenId    | "0"                   | Trail unit specimen Column |   |
| Trait Value*:                      | TraitValue v                      | TraitValue             | "34"                  | Trait Value                |   |
| Trail unit specimen Column:        | TrialUnitSpecimenId ~             | SMGroupId              | "0"                   | -                          |   |
| Note: manual sample measurements m | ust be uplaoded as a group.       | StateReason            |                       | -                          |   |
| Sample Measurement Group Name*:    |                                   | Surveyld               |                       | -                          |   |
| Sample Measurement Group Status*:  |                                   |                        |                       |                            |   |
| Sample Measurement Group Note*:    |                                   |                        |                       |                            |   |
|                                    |                                   |                        |                       |                            |   |
|                                    | Import                            |                        |                       |                            |   |

Fig. 22: Import Trial Sample Measurements Window

Note: For referencing the CSV file contents, column numbering commences with zero.

| Field              | MandBescription                                                                             |
|--------------------|---------------------------------------------------------------------------------------------|
|                    | tory                                                                                        |
| Data File          | Manda Browse to locate and select the appropriate CSV file for import.                      |
|                    | tory                                                                                        |
| Trial Unit ID      | MandaFhe column in the CSV that contains trial unit IDs of each sample measurement.         |
| Column             | tory                                                                                        |
| Sample Type        | MandaFhe column in the CSV that contains sample type IDs of each sample measurement.        |
| ID                 | tory                                                                                        |
| Trait ID           | MandaFhe column in the CSV that contains trait IDs. These traits must be included in the    |
|                    | tory trial as trial traits (see <i>List Traits</i> )                                        |
| <b>Operator ID</b> | MandaFhe column in the CSV that contains the user IDs of each sample measurement.           |
|                    | tory                                                                                        |
| Measure            | MandaFhe column in the CSV that contains date/time of each sample measurement.              |
| Date/Time          | tory                                                                                        |
| Column             |                                                                                             |
| Instance Num-      | MandaFhe column in the CSV that contains an instance of each sample measurement.            |
| ber                | tory                                                                                        |
| Trait Value        | MandaFhe column in the CSV that contains a trait value (or measured value of trait) of each |
|                    | tory sample measurements                                                                    |
| Trial Unit         | The column in the CSV that contains the trial unit specimen ID of each sample mea-          |
| Specimen           | surement, if applicable.                                                                    |

 Table 10: Import Trial Sample Measurement Fields

If required, sample measurements can also be uploaded and added to a new sample measurement group.

| Field        | Man  | dBescription                                                               |
|--------------|------|----------------------------------------------------------------------------|
|              | tory |                                                                            |
| Sample Mea-  | Man  | daName for new sample group measurement. New sample measurements cannot be |
| surement     | tory | added to existing groups so these names must be unique.                    |
| Group Name   |      |                                                                            |
| Sample Mea-  |      | Status for sample measurement group                                        |
| surement     |      |                                                                            |
| Group Status |      |                                                                            |
| Sample Mea-  |      | Note for sample measurement mroup                                          |
| surement     |      |                                                                            |
| Group Note   |      |                                                                            |

| Table 11: | Sample | Measurement | Group | Fields |
|-----------|--------|-------------|-------|--------|
|-----------|--------|-------------|-------|--------|

### 5.5.11 Listing Sample Measurements Groups

To list all sample measurement groups in a trial, select the List Sample Measurement Groups Button in the Trial Data Tab of the Trial View Page. This will display the Sample Measurement Groups List Window which can be seen in the image below:

|                             | Sample measurement groups for trial 8 × |              |                        |        |        |                        |              |
|-----------------------------|-----------------------------------------|--------------|------------------------|--------|--------|------------------------|--------------|
| Showing 1 to 1 of 1 entries |                                         |              |                        |        |        |                        |              |
|                             | ld 🕴                                    | Group Name   | Upload<br>date/time    | Status | Note 🔷 | Number of measurements | Action \$    |
|                             | 3                                       | SampleGroup1 | 2023-11-22<br>17:38:56 | Good   | test   | 1433                   | Update Group |

Fig. 23: Sample Measurement Groups List

The following table lists all the actions that can be performed for the selected sample measurement groups in KDManage.

|       | fusie 12. Sumple measurement Group rectons                                 |        |
|-------|----------------------------------------------------------------------------|--------|
| Ac-   | Description                                                                | Parent |
| tion  |                                                                            | Button |
| Up-   | Edit name, note and/or status of the sample measurement group.             |        |
| date  |                                                                            |        |
| SM    |                                                                            |        |
| Grou  | p                                                                          |        |
| Delet | eDelete sample measurement group and all sample measurements in the group. |        |
| SM    |                                                                            |        |
| Grou  | р                                                                          |        |

Table 12: Sample Measurement Group Actions

Note: Deleting sample measurement groups is irreversible.

## 5.5.12 Displaying Trial Unit Layouts

To view the trial units of a trial, select *Display Trial Layout for Trial* under the **View Trial dropdown** in the **Action Column** to display the **List of Trial Units Window**:

| List of Ti         | rial Unit(s) in Trial 16 |      |             |             |              |             |                                          |
|--------------------|--------------------------|------|-------------|-------------|--------------|-------------|------------------------------------------|
| Showing<br>Show 10 | 1 to 10 of 198 entries   |      |             |             |              | ous 1 2 3   | 4 5 20 Next Last                         |
| ld 🕴               | Barcode                  | Note | Specimen[0] | Pedigree[0] | TUS Label[0] | Replicate 🕴 | Action                                   |
| 3793               | 10016137104644XT0        | none | mac1        |             |              | 1           | Add Keyword Show Items<br>Show Specimens |
| 3794               | 10016137104644TE3        | none | mac2        |             |              | 1           | Add Keyword Show Items<br>Show Specimens |
| 3795               | 10016137104644GO8        | none | mac3        |             |              | 1           | Add Keyword Show Items<br>Show Specimens |
| 3796               | 10016137104644ED8        | none | mac4        |             |              | 1           | Add Keyword Show Items<br>Show Specimens |
| 3797               | 10016137104644YB6        | none | mac5        |             |              | 1           | Add Keyword Show Items<br>Show Specimens |
| 3798               | 10016137104644QC2        | none | mac6        |             |              | 1           | Add Keyword Show Items<br>Show Specimens |
| 0700               | 1001010710101051         |      | 7           |             |              |             | Add Keyword Show Items                   |

#### Fig. 24: List of Trial Units Window

# 5.5.13 Uploading a File to a Trial

To add a file to a trial, select *Upload file* (under the **View Trial dropdown button**) in the **Action Column** to display the **Upload File Window** (below image). File types are defined in the *Types* page.

| Upload File for Trial 16              | ×                        |
|---------------------------------------|--------------------------|
| *: denotes a required field<br>File*: | Browse No file selected. |
| File Type*:                           | <b>v</b>                 |
|                                       | File Type is missing.    |
|                                       | Upload                   |

Fig. 25: Upload File Window

To view all files that have been uploaded, select *List files for Trial* (under the **View Trial dropdown button**) which will display the **List of Files Window** as seen in the image below:

| List of Files for Trial 8                          | × |
|----------------------------------------------------|---|
| Click to download multimedia files.                |   |
| SPREADSHEET                                        |   |
| Uploaded: 2023-11-22 17:40:52<br>Delete Multimedia |   |
| Upload CSV as Trial Data                           |   |

Fig. 26: List of Files Window

# 5.5.14 Adding a Trial Event

To add a trial event to a trial, select the **+ Button** and then **Add Trial Event** in the **Trial Data Tab** of the **Trial View Page**.

| Add trial event 6                     | ×        |
|---------------------------------------|----------|
| *: denotes a required field<br>Unit*: | I.<br>   |
| Event type*:                          | <b>`</b> |
| Trial event value*:                   |          |
| Trial event date*:                    |          |
| Trial event note:                     |          |
|                                       | Add      |
|                                       |          |
|                                       |          |

Fig. 27: Add Trial Event Window

| Field    |       | Man  | dDescription                                         |
|----------|-------|------|------------------------------------------------------|
|          |       | tory |                                                      |
| Unit     |       | Man  | daJnit of trial event.                               |
|          |       | tory |                                                      |
| Event Ty | ре    | Man  | daFhe type of event, as defined in type definitions. |
|          |       | tory |                                                      |
| Trial    | Event | Man  | daValue of trial event.                              |
| Value    |       | tory |                                                      |
| Trial    | Event | Man  | daDate of trial event.                               |
| Date     |       | tory |                                                      |
| Trial    | Event |      | Note of trial event.                                 |
| Note     |       |      |                                                      |

## 5.5.15 Adding a Trial Location

Once a site has been added to a trial, a geographic location can also be added.

**Note:** Please note that a trial must have a site with geometry before a location can be added. See the *Site* section for more information.

To add a trial location, first go to the Trial Location tab.

|                 | Manage Usernameadmin IGroupadmin 🔶 ? 🔅 🔱                                             |
|-----------------|--------------------------------------------------------------------------------------|
| A Home          | Test Maca   Trial ID 16                                                              |
| 🌱 Germplasm     | < Back to trials   Edit trial details                                                |
| Experiments     | TRUL MUNAGER<br>Diversity Arrays STE Test Maca Vield trial State 2016-05-17 00:00:00 |
| Markers         |                                                                                      |
| Inventory       | Trial Management                                                                     |
| Per Environment | Trial details Trial units Traits Trial location Multimedia Trial data Curate Data    |
| Q, Search       |                                                                                      |
|                 | Laster (date 4 Cyceltreating Controlling Time 9 HDT)                                 |

Fig. 28: Add Trial Location Window

When the map shows the required are, define the trial area by selecting the **Create New Polygon Button** and select on the boundary corners of the area. In the following image, the trial location has been defined and is highlighted in a darker yellow:

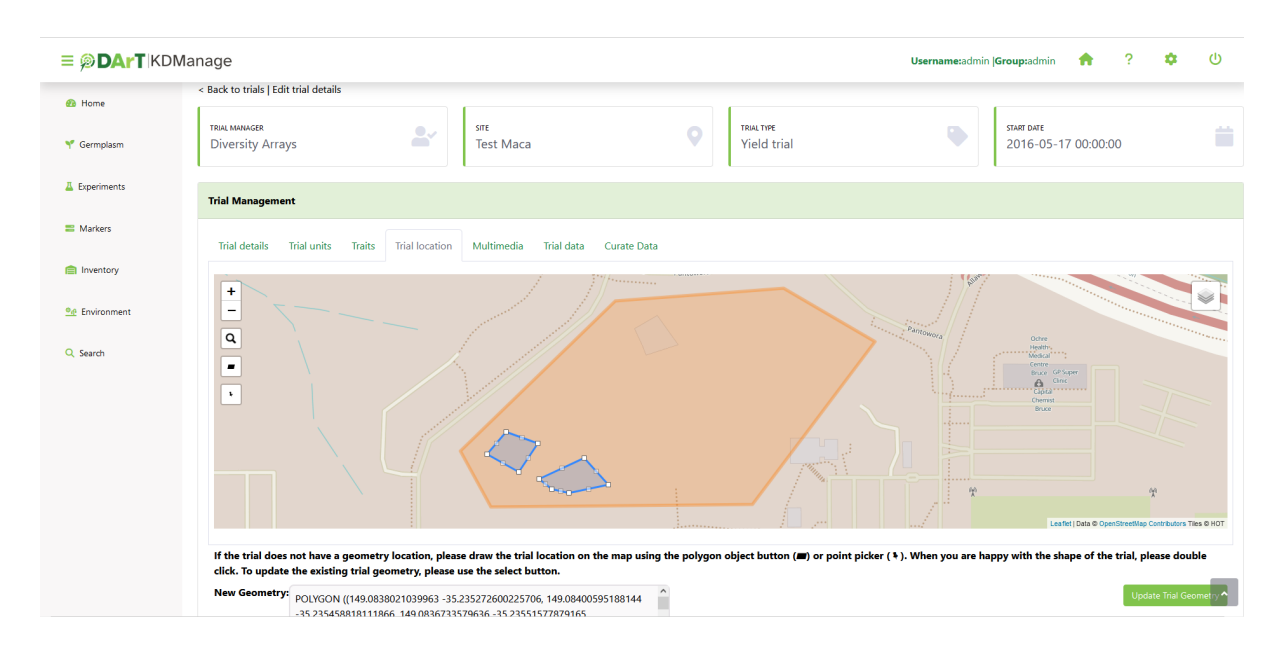

Fig. 29: Add Trial Location Window - Area Selected

Note: Double-click on the last point of a polygon to set the points and complete the shape.

The text box which appears above the map will contain the coordinates for the area that has been selected for the trial location as shown next.

The location field data is also listed in the text area below the map as seen in the image below:

POLYGON ((149.0838021039963 -35.235272600225706, 149.08400595188144 -35.235458818111866, 149.0836733579636 -35.23551577879165, 149.0835285186768 -35.23549058464976, 149.0834212303162 -35.235419602864745, 149.0838021039963 -35.235272600225706))

Fig. 30: Location Field Data Example

## 5.5.16 Adding Trial Unit Layouts

A trial unit layout can be added to a trial by There are two ways to add trial unit layouts:

- via CSV format; and
- via KDCompute method (if configured).

## 5.5.17 Adding Trial Units Layouts via CSV Format

A trial unit layout can be added to the trial with the CSV method by selecting the **I** Add Trial Unit Layout Button which will open the Add Trial Layout Window. The window, along with a table that outlines its fields can be seen below:

| Add Trial layout 15                    |                             |
|----------------------------------------|-----------------------------|
| *: denotes a required field.           | Province Mar file and acted |
|                                        | Browse No file selected.    |
| Specimen Column*:                      | ~                           |
| Number of Specimens per Unit*:         | 1                           |
| Auto Column Mapping: 🗆                 |                             |
| Specimen Number start (Default is 1):  |                             |
| Barcode Column:                        | ~                           |
| Automatically Assign Repeat for Specin | nen:                        |
|                                        | No ×                        |
| Repeat Column:                         | ~                           |
| Treatment Column:                      | ~                           |
| Trial Unit Note Column:                | ~                           |
| Unit Position System:                  | Local Position 🗸            |
| Check Inventory:                       |                             |
| Unit Position Start Column:            | ~                           |
| Unit Position End Column:              | ~                           |
| Trial Unit X Column:                   | •                           |
| Trial Unit Y Column:                   | ~                           |
| Trial Unit Z Column:                   | ~                           |
| Trial Unit EntryId Column:             | ~                           |
| Trial Unit Position Column:            | ~                           |
| Number of Specimens per TU:            | ~                           |
| Trial Unit Specimen Label Column:      | ~                           |
| Specimen Number Column:                | ~                           |
| Trial Unit Source:                     | ~                           |
| Plant Date:                            | ~                           |

Add

| Field                  | MandBescription                                                                               |
|------------------------|-----------------------------------------------------------------------------------------------|
|                        | tory                                                                                          |
| Plant Date             | MandaDate the specimen was planted in the trial unit (YYYY-MM-DD format).                     |
|                        | tory                                                                                          |
| Trial Unit Lay-        | MandaBrowse and select the CSV import file.                                                   |
| out File               | tory                                                                                          |
| Specimen Col-          | MandaFhe specimen name column in the input file. It may be automatically provided using       |
| umn                    | tory the auto column mapping feature or manually entered.                                     |
| Number of              | MandaDefine the number of copies of the same specimen that will be added per trial unit.      |
| Specimens per          | tory                                                                                          |
| Unit                   |                                                                                               |
| Auto Column            | When a file is chosen this box will be selected if 'Specimen' is found in the header.         |
| Mapping                | This can be deselected if it is not the desired column.                                       |
| Barcode Col-           | Barcode column in the input file. If this is left blank and a barcode configuration has       |
| umn                    | been created for trial units, a barcode will be automatically generated.                      |
| Automatically          | Automatically assign repetition number based on reoccurrence of specimen name.                |
| Assign Repeat          |                                                                                               |
| for Specimen           |                                                                                               |
| Treatment              | Treatment column in the input file.                                                           |
| Column                 |                                                                                               |
| <b>Trial Unit Note</b> | Trial unit note column in the input file.                                                     |
| Column                 |                                                                                               |
| Unit Position          | Type of position label of trial unit to be used.                                              |
| System                 |                                                                                               |
| Unit Position          | MandaFhe unit position start column in the input file, numbered from zero.                    |
| Start Column           | tory                                                                                          |
| Unit Position          | MandaFhe unit position end column in the input file, numbered from zero.                      |
| End Column             | tory                                                                                          |
| Trial Unit X           | MandaDefine the column that reflects X coordinates for a trial unit layout. This column must  |
|                        | tory fall within the unit position start and end column ranges.                               |
| Trial Unit Y           | MandaDefine the column that reflects Y coordinates for a trial unit layout. This column must  |
|                        | tory fall within the unit position start and end column ranges.                               |
| Trial Unit Z           | MandaDefine the column that reflects Z coordinates for a trial unit layout. This column must  |
|                        | tory fall within the unit position start and end column ranges.                               |
| Trial Unit En-         | MandaDefine the column that reflects the EntryID for trial unit layout. This column must fall |
| tryID                  | tory within the unit position start and end column ranges.                                    |

| Table 14: | Add Trial | Unit Layout | Fields |
|-----------|-----------|-------------|--------|
|-----------|-----------|-------------|--------|

**Note:** X, Y, Z and EntryID columns must all be unique columns.

### 5.5.18 Adding Trial Unit Layouts via KDCompute

The Add Trial Unit Layout via KDCompute window:

| Create Trial Design using Agricolae              |                            | ×   |
|--------------------------------------------------|----------------------------|-----|
| *: denotes a required field.<br>Algorithm Name*: | Agricolae Trial Design     | ~   |
| Design Type*:                                    | Complete Randomised Design | ~   |
| Specimen Group (List)*:                          |                            | ~   |
| Number of Replicates*:                           |                            |     |
| Number of Plot Columns*:                         |                            |     |
|                                                  |                            | Run |

Fig. 32: Add Trial Unit Layout via KDCompute window

**Note:** KDCompute method requires a working installation of KDCompute attached to your KDManage and specific set up for trial design plugins.

### 5.5.19 Adding a Keyword to a Trial Unit

Keywords can be added or assigned to trial units.

To add a Keyword to a Trial Unit perform the following:

| Step | Action                                                                                                    |
|------|----------------------------------------------------------------------------------------------------|
| 1.   | From the Trial window, at the required Trial, select the Display Trial Layout Action button 🆽.                                              |
| 2.   | At the required Trial Unit select the "Add keyword"                                                                                         |
| 3.   | Select the Keyword from the dropdown List. Note: Multiple Keywords can be assigned. If the required                                         |
|      | Keyword is not appearing, new Keywords can be added via the Administrative Settings menu $\stackrel{\bullet}{\longrightarrow}$ , top right. |

# 5.6 Trial View Page

When a trial is selected from the **Trials Page**, it will be displayed in a **Trial View Page** (see the image below). The **Trial View Page** provides all details and data of the selected trial including trial units, trial location, traits, etc. There are also tools available such as data curation.

| ≡ <b>ØDArT</b> IKE | DManage                                                                           |                                       | Username:admin  Group:admin | * | ? | ۰ | ወ |
|--------------------|-----------------------------------------------------------------------------------|---------------------------------------|-----------------------------|---|---|---|---|
| 🙆 Home             | Trial Management                                                                  |                                       |                             |   |   |   |   |
| 🌱 Germplasm        | Trial details Trial units Traits Trial location Multimedia Trial data Curate Data |                                       |                             |   |   |   |   |
| Experiments        | Trial number:                                                                     | 1                                     |                             |   |   |   |   |
| Markers            | Trial Dates                                                                       | 2014-05-01 00:00:00 - No date entered |                             |   |   |   |   |
|                    | Season:                                                                           | Winter                                |                             |   |   |   |   |
| Inventory          | Design type name:                                                                 | Digger                                |                             |   |   |   |   |
| 💁 Environment      | Project:                                                                          | No project                            |                             |   |   |   |   |
|                    | Trial Acronym:                                                                    | none                                  |                             |   |   |   |   |
| Q Search           | Trial Note:                                                                       |                                       |                             |   |   |   |   |
|                    |                                                                                   |                                       |                             |   |   |   |   |
|                    | Layout                                                                            |                                       |                             |   |   |   |   |
|                    | Max X:                                                                            |                                       |                             |   |   |   |   |
|                    | Max Y:                                                                            |                                       |                             |   |   |   |   |
|                    | Entry Id:                                                                         |                                       |                             |   |   |   |   |
|                    | Edit                                                                              |                                       |                             |   |   |   |   |
|                    |                                                                                   |                                       |                             |   |   |   |   |

Fig. 33: Trial View Page

A **Trial Workflow Panel** and a **Trial Events Panel** will always be visible on the **Trial View Page**, regardless of the selected tab.

The following sections will outline each of the tabs.

### 5.6.1 Trial Details Tab

The **Trial Details Tab** is the default tab of the **Trial View Page** (see the image in the above section) which shows details about the selected trial.

To edit trial details select the **Edit Trial Details Button**, below the trial title and ID on the top of the page. This will open the **Update Trial Window** which is pictured below:
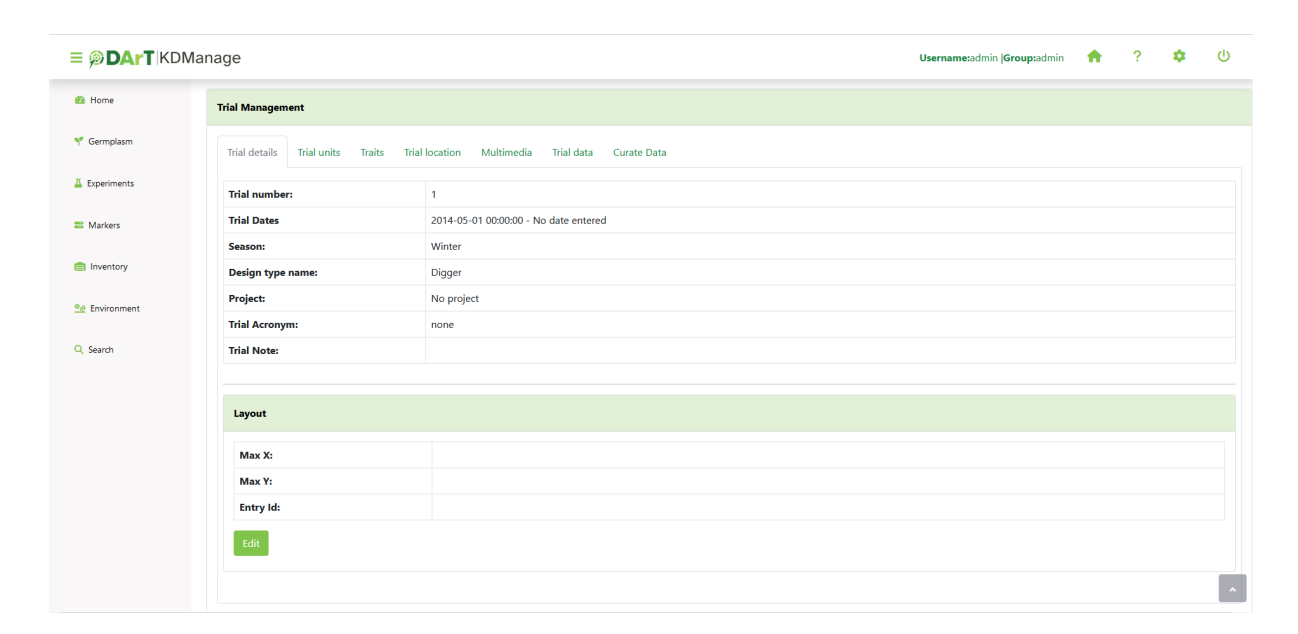

Fig. 34: Update Trial Window

#### 5.6.2 Trial Units Tab

Trial units can be added and viewed on the Trial Unit Tab.

| ≡ Ø <b>DArT</b> KDMa | anage                    |                            |                               |                                                  | User            | name:admin  0 | Group:admi | n 🔶          | ?         | <b>پ</b> ر | , |
|----------------------|--------------------------|----------------------------|-------------------------------|--------------------------------------------------|-----------------|---------------|------------|--------------|-----------|------------|---|
| 🔁 Home               | Trial Management         |                            |                               |                                                  |                 |               |            |              |           |            |   |
| 🌱 Germplasm          | Trial details Trial uni  | ts Traits Tr               | ial location Multimedi        | a Trial data Curate Data                         |                 |               |            |              |           |            |   |
| Experiments          | Import Treatment         | Download field ma          | ips 👻 Download ba             | rcodes                                           |                 |               |            |              |           |            |   |
| Markers              | Showing 1 to 10 of 348 e | entries <sup>Show</sup> 10 | <ul> <li>✓ entries</li> </ul> |                                                  | Firs            |               | 1 2 3      | 3 4 5        | 35        | Next Last  |   |
| Inventory            | Barcode                  | Note                       | Specimen[0]                   | Pedigree[0]                                      | TUS<br>Label[0] | Replicate     | X<br>(ROW) | Y<br>(RANGE) | Action    |            | ì |
| See Environment      | 10015319161826LX1        |                            | 111:ZIZ13                     | ATENA-1/GAMDOW-3/3/MON'S'/ALD'S'//ALDAN'S'/IAS58 |                 | 1             | 1          | 1            | Show Unit | •          |   |
| Q. Search            | 10015319161826IC8        | CHECK_AUS                  | Suntop                        | SUNCO/2*PASTOR//SUN436E                          |                 | 1             | 1          | 2            | Show Unit | •          | l |
|                      | 10015319161826EQ9        |                            | 266:ZWB13                     | GLADIUS/3/2*KA/NAC//TRCH                         |                 | 1             | 1          | 3            | Show Unit | •          |   |
|                      | 10015319161826PI9        |                            | 334:ZWB13                     | SOKOLL/3/PASTOR//HXL7573/2*BAU/4/PARUS/PASTOR    |                 | 1             | 1          | 4            | Show Unit | •          |   |
|                      | 10015319161826RI7        | CHECK_AUS                  | Suntop                        | SUNCO/2*PASTOR//SUN436E                          |                 | 2             | 1          | 5            | Show Unit | •          | ~ |
|                      | Layout Visu              | alised                     |                               |                                                  |                 |               |            |              |           | >          |   |
|                      |                          |                            |                               | Select Orientation: topleft v Map Size: 10x10 v  |                 |               |            |              |           |            |   |
|                      |                          | 111.2/213 165.2W           | 1813 267.2W813 46.2           | N811 3322213 Over 6 134224813 269224813 3822213  | 32.2W813        |               |            |              |           |            | ^ |

Fig. 35: Trial Units Tab

Newly created trials can have trial unit layouts added via CSV or KDCompute methods (see *Adding Trial Unit Layouts*).

After a trial unit layout is added, users may view the table of trial units.

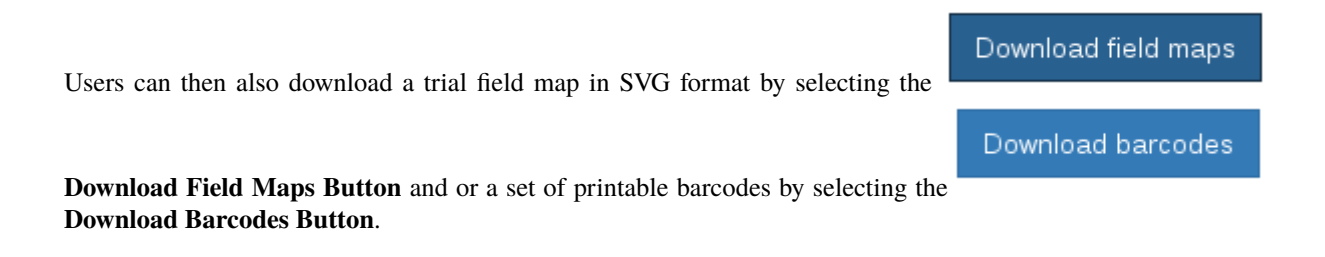

### 5.6.3 Traits Tab

Trial traits can be added and viewed on the Trial Trait Tab.

| ≡ <b>@DArT</b>  KDM | lanage     |                               |                     |                        |                              | Username:admin  Group:admin | <b>†</b> ? <b>‡</b> | ወ    |
|---------------------|------------|-------------------------------|---------------------|------------------------|------------------------------|-----------------------------|---------------------|------|
| 🚯 Home              | Trial Man  | agement                       |                     |                        |                              |                             |                     |      |
| 🌱 Germplasm         | Trial de   | tails Trial units Traits Tria | location Multimedia | Trial data Curate Data |                              |                             |                     |      |
| Experiments         | Add tr     | ait Add trait group Import Ti | aits from CSV       |                        |                              |                             |                     |      |
| Markers             | Showing    | 1 to 12 of 12 entries Show 50 | ✓ entries           |                        |                              | l                           |                     | Last |
| Inventory           | Id         | Trait Name                    | 0 Unit              | Max Length             | Validation Rule              | Compulsory                  | Action              | ¢ ^  |
|                     | 1          | HEADING_DATE                  | Date Unit           | 10                     | REGEX(.*)                    | Yes                         | Remove Trait        |      |
| Me Environment      | 2          | PLANT_HEIGHT                  | cm                  | 4                      | BOOLEX(x>0 and x<1000)       | Yes                         | Remove Trait        |      |
| Q. Search           | 12         | SCORE_TW                      | NO UNIT             | 20                     | REGEX(.*)                    | Yes                         | 🗙 Remove Trait      |      |
|                     | 4          | SHATTERING                    | Percentage          | 5                      | BOOLEX(x>=0 and x<=100)      | Yes                         | Remove Trait        |      |
|                     | 9          | GRAIN_YIELD                   | Kg/ha               | 8                      | BOOLEX(x>0.0 and x <10000.0) | Yes                         | 🗙 Remove Trait      |      |
|                     | <          |                               |                     |                        |                              |                             |                     | >    |
|                     |            |                               |                     |                        |                              |                             |                     |      |
|                     | Trial worl | cflow                         |                     | Add trial wor          | Kliow Trial events           |                             | Add trial eve       | ent  |
|                     | Showing (  | to 0 of 0 entries Show 50     | entries             | First Previous Next    | Last                         |                             | today < >           | Â    |

Fig. 36: Traits Tab

Trial traits can be added individually or in the Trait Groups page.

#### 5.6.4 Trial Location Tab

The trial location can be updated and viewed on the Trial Location Tab (see the Adding a Trial Location page).

| ≡ <b>@DArT</b> KD     | Manage Username:admin (Group:admin 🍖 ? 🌣 🕛                                            |
|-----------------------|---------------------------------------------------------------------------------------|
| 🚯 Home                | Test Maca   Trial ID 16                                                               |
| 🌱 Germplasm           | < Back to trials   Edit trial details                                                 |
| Experiments           | TRUL TIRE<br>Diversity Arrays SITE<br>Test Maca Vield trial Start Date<br>Yield trial |
| Markers               |                                                                                       |
| Inventory             | Trial Management                                                                      |
| <u>●@</u> Environment | Trial details Trial units Traits Trial location Multimedia Trial data Curate Data     |
| Q Search              |                                                                                       |
|                       |                                                                                       |
|                       |                                                                                       |
|                       | M M Kaster Data @ OperStreetbase Screbboss Ties @ HOT                                 |

Fig. 37: Trial Location Tab

## 5.6.5 Multimedia Tab

Trial multimedia can be updated and viewed on the Trial Multimedia Tab (see Uploading a File to a Trial).

| ≡ Ø <b>DArT</b>  KI | DManage                                                                           | Username:admin  Group:admin 🏫 ? 🌩 🕛 |
|---------------------|-----------------------------------------------------------------------------------|-------------------------------------|
| 🚯 Home              | 2014 Narrabri   Trial ID 1                                                        |                                     |
| 🌱 Germplasm         | < Back to trials   Edit trial details                                             |                                     |
| A Experiments       | TRAL MANAGER<br>Divorcity: Arrays<br>Vield trial                                  | START DATE                          |
| Markers             |                                                                                   |                                     |
| Inventory           | Trial Management                                                                  |                                     |
| ● Environment       | Trial details Trial units Traits Trial location Multimedia Trial data Curate Data |                                     |
| Q Search            | Click to download file or click to Add file                                       |                                     |
|                     |                                                                                   |                                     |
|                     |                                                                                   |                                     |
|                     | Trial workflow Add trial workflow Trial events                                    | Add trial event                     |
|                     | Showing 0 to 0 of 0 entries Show 50 ventries Previous Net Last                    | today < >                           |
|                     | Step Complete by Completed Note                                                   | Tue Wed Thu Eri Sat                 |
|                     | No data available in table 29                                                     | 30 31 <b>1 2 3 4</b> ^              |

Fig. 38: Multimedia Tab

### 5.6.6 Trial Data Tab

Trial data can be uploaded, viewed and downloaded in the Trial Data Tab.

| Image: Contract of the left that details         Image: Contract of the left that details         Image: Contract of the left that details         Image: Contract of the left that details         Image: Contract of the left that details         Image: Contract of the left that details         Image: Contract of the left that details         Image: Contract of the left that details         Image: Contract of the left that details         Image: Contract of the left that details         Image: Contract of the left that details         Image: Contract of the left that details         Image: Contract of the left that details         Image: Contract the left that details         Image: Contract the left that details         Image: Contract the left that details         Image: Contract the left the left that details         Image: Contract the left that details         Image: Contract the left that details         Image: Contract the left that details         Image: Contract the left that details         Image: Contract the left that details         Image: Contract the left that details         Image: Contract the left that details         Image: Contract the left that details         Image: Contract the left that details         Image: Contract the left that details         Image: Contract the lef                                                                                                    | ≡ <b>@DArT</b> K     | DManage                                                                           | Username:admin  Group:admi         | n 🏫 ? 🌣 U     |
|----------------------------------------------------------------------------------------------------|----------------------|-----------------------------------------------------------------------------------|------------------------------------|---------------|
| <ul> <li>Cempitan</li> <li>Cack to trials [Edit trial details</li> <li>Triat NumkeRs</li> <li>Diversity Arrays</li> <li>Matra</li> <li>Matra</li> <li>Trial Management</li> <li>Enventory</li> <li>Enventory</li> <li>Trial dutis</li> <li>Trial units</li> <li>Trial to atta</li> <li>Trial dutia</li> <li>Trial dutia</li> <li>Trial dutia</li> <li>Trial units</li> <li>Trial to atta</li> <li>Trial to atta</li> <li>Trial dutia</li> <li>Trial units</li> <li>Trial downloaded</li> <li>Trial</li> <li>Trial</li> <li>Trial Units:</li> <li>Trial Units:&lt;</li></ul>                                                                                                    | 🙆 Home               | 2014 Narrabri   Trial ID 1                                                        |                                    |               |
| A Experiments       Diversity Arrays       Set Data       Trail NFF       Yield trial       Set Data         In Mentory       Trial Management       Trial details       Trial units       Trial is       Trial location       Multimedia       Trial data       Curate Data         In Mentory       Trial details       Trial units       Trial is       Trial location       Multimedia       Trial data       Curate Data         In Mentory       Trial data template       Upload Trial Data       List sample measurement groups       Trial Units:       Trial Units:       Trial Units:       346       347       346       345       345       345       345       345       345       345       345       345       345       345       345       345       345       345       345       345       345       345       345       345       345       345       345       345       345       345       345       345       345       345       345       345       345       345       345       345       345       345       345       345       345       345       345       345       345       345       345       345       345       345       345       345       345       345       345                                                                                                    | 🌱 Germplasm          | < Back to trials   Edit trial details                                             |                                    |               |
| Markers   Markers Trial Management     In investory     Trial details     Trial details </td <td>Experiments</td> <td>TRILI MMMAGER<br/>Diversity Arrays</td> <td>TRIAL TIPE START DATE 2014-05</td> <td>i-01 00:00:00</td>                                                                                                    | Experiments          | TRILI MMMAGER<br>Diversity Arrays                                                 | TRIAL TIPE START DATE 2014-05      | i-01 00:00:00 |
| Inventory       Inventory     Trial details     Trial units     Trial location     Multimedia     Trial data     Curate Data       Image: Search     Download trial data template     Upload Trial Data     List sample measurement groups       Image: Vour data is ready to be graphed and downloaded     Traits:     Traits:     Bade       Image: Vour data is ready to be graphed and downloaded     Traits:     Traits:     Bade       Image: Vour data     Image: Vour data     State       Image: Vour data     Vour data     Vour data       Image: Vour data     Vour data     Vour data       Image: Vour data     Vour data     Vour data       Image: Vour data     Vour data     Vour data       Image: Vour data     Vour data     Vour data       Image: Vour data     Vour data     Vour data       Image: Vour data     Vour data     Vour data       Image: Vour data     Vour data     Vour data       Image: Vour data     Vour data     Vour data       Image: Vour data     Vour data     Vour data       Image: Vour data     Vour data     Vour data       Image: Vour data     Vour data     Vour data       Image: Vour data     Vour data     Vour data       Image: Vour data     Vour data     Vour data       Image: V                                                                                                    | Markers              |                                                                                   |                                    |               |
| Envronment                                                                                                    | Inventory            | Trial Management                                                                  |                                    |               |
| Q. Saich       Download trial data template       Upload Trial Data       List sample measurement groups         Vour data is ready to be graphed and downloaded       Taiks:       Trial Units:       349         HEADING DATE       JAIT_HIGHT       346       347         LODGING       Sample type       Date range:       1         Curated       Curated       dd/mm/yyyy       1         SM Group       M droup (visualisation only)       Emore Only       Emore Only                                                                                                    | <u>●</u> Environment | Trial details Trial units Traits Trial location Multimedia Trial data Curate Data |                                    |               |
| Vour data is ready to be graphed and downloaded         Traits:         HEADING_DATE         PLANT_HBIGHT         DOGING         Sample type         Curated         Simple type         Out of the second of the second of the s                                                                                                    | Q Search             | Download trial data template • Upload Trial Data • List sample measurement groups |                                    |               |
| Take:     Trail Units:       HEADING_DATE<br>LANT_HEIGHT     348       LODGING     346       Sample type     346       Curated     346       SM Group     ater ange:       Edd/mm / yyyy     ater ange:       Edd/mm / yyy     ater ange:       Edd/mm / yyy     ater ange:       Edd/mm / yyy     ater ange:       Edd/mm / yyy     ater ange:                                                                                                    |                      | Your data is ready to be graphed and downloaded                                   |                                    |               |
| HEADING, DATE<br>PLANT, HEIGHT<br>DOGING<br>SHATTERING<br>Sample type<br>Curated<br>Curated<br>SM Group<br>Curated<br>Curated<br>Cu |                      | Traits:                                                                           | Trial Units:                       |               |
| PLAN_IHIGHI     347       DOSING     346       SHATTERING     345       Curated     Date range       Curated     dd/mm/yyyy       SM Group     4d/mm/yyyy       Extra options (visualization only)       Extra options (visualization only)                                                                                                    |                      | HEADING_DATE                                                                      | 348                                |               |
| SHATTERING 345<br>Sample type Date range<br>Curated dd/mm/yyyy 1<br>SM Group Add/mm/yyyy 1<br>Extra options (visualisation only)<br>Extra options (visualisation only)                                                                                                    |                      | PLAN I_HEIGHT                                                                     | 347                                |               |
| Sample type     Date range:       Curated     dd/mm/yyyy       SM Group     dd/mm/yyyy       Extra option (visualisation only)       Extra option (visualisation only)                                                                                                    |                      | SHATTERING                                                                        | 345                                |               |
| Curated     dd/mm/yyyy       SM Group     dd/mm/yyyy       dd/mm/yyy     D       Extra options (visualisation only)       Extra options (visualisation only)                                                                                                    |                      | Sample type                                                                       | Date range:                        |               |
| SM Group  dd / mm / yyyy  dd / mm / yyyy  Extra options (visualisation only)  Extra options (visualisation only)  Remove Outliers                                                                                                    |                      | Curated                                                                           | dd / mm / yyyy                     | Ċ.            |
| Extra options (visualisation only) Remove Outliers                                                                                                    |                      | SM Group                                                                          | dd/mm/ywy                          |               |
| CLia opuosi ystainason timii A                                                                                                    |                      |                                                                                   | Extra ontions (visualisation only) |               |
| WHINTY WARD                                                                                                    |                      |                                                                                   | Remove Outliers                    | ^             |

Fig. 39: Trait Data Tab

Trial data can be viewed in a graph which shows selected traits and value:

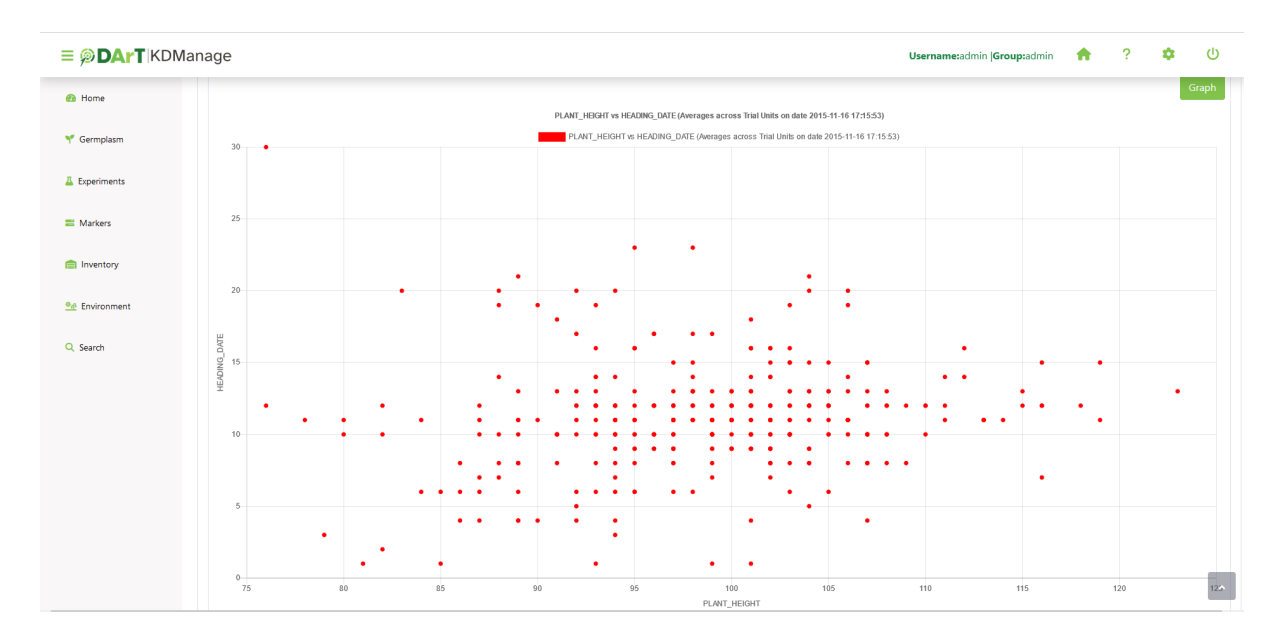

Fig. 40: Trial Data Graph

A trial data map is a heat map based on trial unit dimensions. Red specifies higher values while blue specifies lower values:

| ≡ <b>ØDArT</b>  KDM           | lanage  |                  |                |              |    |    |            | Us | ername:admin  Group | admin 🟫 | ? 🌼 | ወ   |
|-------------------------------|---------|------------------|----------------|--------------|----|----|------------|----|---------------------|---------|-----|-----|
| A Home                        | Traits: |                  |                |              |    |    | SM Group   |    |                     |         |     |     |
|                               | HEA     | DING_DATE        |                |              |    | ^  |            |    |                     |         |     | ^   |
| M. Complete                   | PLA     | NT_HEIGHT        |                |              |    |    |            |    |                     |         |     |     |
| <ul> <li>Germplasm</li> </ul> | LO      | OGING            |                |              |    |    |            |    |                     |         |     |     |
|                               | SH/     | ATTERING         |                |              |    | ~  |            |    |                     |         |     |     |
| Experiments                   | Start r | ow               |                | Start column | 1  |    | View size: |    | Sample              | type    |     |     |
|                               | 1       |                  |                | 1            |    |    | 5x5        |    | Curate              | ed      |     |     |
| Markers                       |         |                  |                |              |    |    |            |    |                     |         |     |     |
|                               | Chang   | je traits:       |                |              |    |    |            |    |                     |         |     | мар |
| Inventory                     | PLA     | NT_HEIGHT        |                |              |    |    |            |    |                     |         |     |     |
|                               | Chang   | je date:         |                |              |    |    |            |    |                     |         |     |     |
| <u>●</u> e Environment        | 201     | 5-11-16 17:15:53 |                |              |    |    |            |    |                     |         |     |     |
|                               | Chang   | je block:        |                |              |    |    |            |    |                     |         |     |     |
| O Search                      | 1       |                  |                |              |    |    |            |    |                     |         |     |     |
|                               | Sho     | w ← → ↑          | ୍ <b>କ୍</b> ର୍ |              |    |    |            |    |                     |         |     |     |
|                               | 1       | 96               | 99             | 108          | 99 | 98 | 93         | 97 | 99                  | 89      | 97  |     |
|                               | 2       | 98               | 87             | 90           | 89 | 79 | 95         | 94 | 102                 | 103     | 102 |     |
|                               | 3       | 101              | 103            | 97           | 94 | 99 | 96         | 85 | 115                 | 89      | 94  |     |
|                               | 4       | 113              | 87             | 98           | 93 | 80 | 116        | 97 | 93                  | 102     | 101 |     |

Fig. 41: Trial Data Map

## 5.6.7 Curate Data Tab

The **Curate Data Tab** provides options for curating data that has been collected.

|                                                                   | agem                                               | ient                                                   |                                                                           |                                                                                                    |                      |                                                                                                    |      |                                                                                               |                                                                                                    |                                                                                                |                                                                                |
|-------------------------------------------------------------------|----------------------------------------------------|--------------------------------------------------------|---------------------------------------------------------------------------|----------------------------------------------------------------------------------------------------|----------------------|----------------------------------------------------------------------------------------------------|------|-----------------------------------------------------------------------------------------------|----------------------------------------------------------------------------------------------------|------------------------------------------------------------------------------------------------|--------------------------------------------------------------------------------|
| Trial de                                                          | tails                                              | Trial                                                  | l units Trait                                                             | Trial location Mul                                                                                                    | timedia Trial data O | urate Data                                                                                                    |      |                                                                                               |                                                                                                    |                                                                                                |                                                                                |
| Your                                                              | data is                                            | ready t                                                | to be graphed a                                                           | nd downloaded                                                                                                    |                      |                                                                                                    |      |                                                                                               |                                                                                                    |                                                                                                |                                                                                |
| raits:                                                            |                                                    |                                                        |                                                                           |                                                                                                    |                      |                                                                                                    |      | SM Group*                                                                                     |                                                                                                    |                                                                                                |                                                                                |
| DAYS                                                              | HEAD                                               | DING                                                   |                                                                           |                                                                                                    |                      |                                                                                                    |      | SampleGroup1                                                                                  |                                                                                                    |                                                                                                |                                                                                |
| DAYS,<br>GRAIN                                                    | _MATU                                              | JRITY                                                  |                                                                           |                                                                                                    |                      |                                                                                                    |      | Sample Type*                                                                                  |                                                                                                    |                                                                                                |                                                                                |
| HEIGH                                                             | ΗT                                                 |                                                        |                                                                           |                                                                                                    |                      |                                                                                                    |      | Curated                                                                                       |                                                                                                    |                                                                                                |                                                                                |
|                                                                   |                                                    |                                                        |                                                                           |                                                                                                    |                      |                                                                                                    |      | Formula (ensure you use exact sp                                                              | elling of attached traits)                                                                                                    |                                                                                                |                                                                                |
|                                                                   |                                                    |                                                        |                                                                           |                                                                                                    |                      |                                                                                                    |      | Show Only plot rows                                                                           |                                                                                                    |                                                                                                |                                                                                |
| howing                                                            | 1 to 5                                             | 50 of 36                                               | Show<br>50 entries                                                        | 50 v entries                                                                                                    |                      |                                                                                                    |      |                                                                                               |                                                                                                    | First Previous                                                                                 | 1 2 3 4 5 8 Next                                                               |
| <b>c</b>                                                          | Y S                                                | z                                                      | Entryld                                                                   | Specimen                                                                                                    | Specimen Number      | Barcode                                                                                                    | Note | DAYS_HEADING:0                                                                                | DAYS_MATURITY:0                                                                                                    | GRAIN_YIELD:0                                                                                  | HEIGHT:0                                                                       |
|                                                                   | 29                                                 | 40                                                     | 147                                                                       | 96:ZWW09 (PLOT)                                                                                                    |                      | 10015321160634ZV1                                                                                                    |      | 100                                                                                           | 149                                                                                                    | 7078                                                                                           | 88.4                                                                           |
| 1                                                                 | 11                                                 |                                                        |                                                                           |                                                                                                    |                      |                                                                                                    |      |                                                                                               |                                                                                                    |                                                                                                |                                                                                |
|                                                                   |                                                    | 33                                                     | 59                                                                        | 74:ZIZ09 (PLOT)                                                                                                    |                      | 10015321160633PH7                                                                                                    |      | 98                                                                                            | 140                                                                                                    |                                                                                                | 90                                                                             |
|                                                                   | 29                                                 | 33<br>40                                               | 59                                                                        | 74:ZIZ09 (PLOT)<br>79:ZWW09 (PLOT)                                                                                                    |                      | 10015321160633PH7<br>10015321160634NU0                                                                                                    |      | 98                                                                                            | 140                                                                                                    | 8056                                                                                           | 90 98                                                                          |
| 2                                                                 | 29<br>2                                            | 33<br>40<br>6                                          | 59<br>144<br>46                                                           | 74:ZIZ09 (PLOT)<br>79:ZWW09 (PLOT)<br>61:ZIZ09 (PLOT)                                                                                                    |                      | 10015321160633PH7<br>10015321160634NU0<br>10015321160633U55                                                                                                    |      | 98<br>98<br>101                                                                               | 140<br>142<br>146                                                                                                    | 8056<br>4833                                                                                   | 90<br>98<br>97.2                                                               |
| 2                                                                 | 29<br>2<br>13                                      | 33<br>40<br>6<br>39                                    | 59<br>144<br>46<br>13                                                     | 74:2I209 (PLOT)<br>79:2WW09 (PLOT)<br>61:2I209 (PLOT)<br>19:2I209 (PLOT)                                                                                 |                      | 10015321160633PH7<br>10015321160634NU0<br>10015321160633U55<br>10015321160633U7                                                                                                    |      | 98<br>98<br>101<br>99                                                                         | 140<br>142<br>146<br>147                                                                                                    | 8056<br>4833<br>5100                                                                           | 90<br>98<br>97.2<br>97.6                                                       |
| 2<br>2<br>1                                                       | 29<br>2<br>13<br>8                                 | 33<br>40<br>6<br>39<br>24                              | 59<br>144<br>46<br>13<br>106                                              | 74-21209 (PLOT)<br>79-2WW09 (PLOT)<br>61-21209 (PLOT)<br>19-21209 (PLOT)<br>34-2WB09 (PLOT)                                                              |                      | 10015321160633PH7<br>10015321160634NU0<br>10015321160633US5<br>10015321160633IU7<br>10015321160633YZ2                                                                                     |      | 98<br>98<br>101<br>99<br>99<br>97                                                             | 140<br>142<br>146<br>147<br>147                                                                                                   | 8056<br>4833<br>5100<br>7533                                                                   | 90<br>98<br>97.2<br>97.6<br>86.6                                               |
| 2<br>2<br>1                                                       | 29<br>2<br>13<br>8<br>6                            | 33<br>40<br>6<br>39<br>24<br>16                        | 59<br>144<br>46<br>13<br>106<br>178                                       | 74:2/209 (PLOT)<br>79:2/WW09 (PLOT)<br>61:2/209 (PLOT)<br>19:2/209 (PLOT)<br>34:2/WB09 (PLOT)<br>Mace (PLOT)                                             |                      | 10015321160633PH7<br>10015321160634NU0<br>10015321160633US5<br>10015321160633U7<br>10015321160633VX2<br>10015321160633VX2                                                                 |      | 98<br>98<br>101<br>99<br>97<br>97<br>98                                                       | 140           142           146           147           142           143           144                                           | 8056<br>4833<br>5100<br>7533<br>6489                                                           | 90<br>99<br>97.2<br>97.6<br>66.6<br>65.2                                       |
| 2<br>12<br>1                                                      | 29<br>2<br>13<br>8<br>6<br>6                       | 33<br>40<br>6<br>39<br>24<br>16<br>17                  | 59<br>144<br>46<br>13<br>106<br>178<br>131                                | 742Z209 (PLOT)<br>79:2WW09 (PLOT)<br>61:2I209 (PLOT)<br>19:2I209 (PLOT)<br>34:2WB09 (PLOT)<br>Mace (PLOT)<br>39:2WW09 (PLOT)                             |                      | 100153211666339H7<br>10015321166633U5<br>10015321166633U5<br>10015321166633U7<br>10015321166633VX2<br>10015321166633WX7<br>10015321166633WX7<br>10015321166633P9                          |      | 98<br>99<br>101<br>99<br>99<br>97<br>99<br>98<br>98                                           | 140<br>142<br>146<br>147<br>147<br>142<br>145<br>146                                                                              | 8056<br>4833<br>5100<br>7533<br>6489<br>6244                                                   | 90<br>98<br>972<br>976<br>866<br>852<br>944                                    |
| 2 2 1                                                             | 29<br>2<br>13<br>8<br>6<br>6<br>16                 | 33<br>40<br>6<br>39<br>24<br>16<br>17<br>2             | 59<br>144<br>46<br>13<br>106<br>178<br>131<br>14                          | 74-22209 (PLOT)<br>79-22WW09 (PLOT)<br>61-22209 (PLOT)<br>19-22209 (PLOT)<br>34-22W099 (PLOT)<br>34-22W099 (PLOT)<br>39-22WW09 (PLOT)<br>20-22209 (PLOT) |                      | 100153211666339H7<br>10015321166633U5<br>10015321166633U7<br>10015321166633U7<br>10015321166633V72<br>10015321166633V72<br>10015321166633V77<br>10015321166633V97                         |      | 98<br>98<br>101<br>99<br>97<br>98<br>98<br>98<br>98<br>104                                    | 140           142           146           147           147           142           145           145           146           149 | 055           4833           5100           7533           6489           6424           6467  | 90<br>98<br>972<br>976<br>666<br>652<br>944<br>101.8                           |
| 2<br>12<br>12<br>11<br>11<br>5<br>5<br>5<br>8<br>8<br>8<br>8<br>9 | 29<br>2<br>13<br>8<br>6<br>6<br>16<br>16<br>Poate, | 33<br>40<br>6<br>39<br>24<br>16<br>17<br>2<br>/Time (0 | 59<br>144<br>46<br>13<br>106<br>178<br>131<br>131<br>14<br>Use ISO Format | 74-22209 (PLOT)<br>79-22WW09 (PLOT)<br>61:22209 (PLOT)<br>19:22209 (PLOT)<br>34-22W009 (PLOT)<br>39-22WW09 (PLOT)<br>39-22WW09 (PLOT)<br>20:22209 (PLOT) | Dvert                | 100153211666339H7<br>10015321166634NU0<br>10015321166633U55<br>10015321166633U72<br>10015321166633V72<br>10015321166633V77<br>10015321166633V77<br>10015321166633V75<br>10015321166633C05 |      | 98<br>98<br>101<br>99<br>97<br>97<br>98<br>98<br>98<br>104<br>V0pload Data under Sample Type: | 140       142       146       147       142       143       144       145       146       149                                     | 8056           4833           5100           7533           6489           6244           4667 | 90       98       97.2       97.6       86.6       85.2       94.4       101.8 |

Fig. 42: Curate Data Tab

Existing trial data can be curated and imported as a separate instance in the Curate Data Tab.

Tip: Curated data will not always be imported as the same instance. Instances are determined on a per trait basis.

## **5.7 Nurseries**

Nurseries can be defined and set up to allow for new crossings to be added.

The **Nurseries Page** lists defined nurseries which the user/group has permission to view, as shown in the following image:

| ≡ <b>ØDArT</b> IKDN       | Nanag | e                                      |              |             |                  |                         |          | Username:admin  Group:admin 🏫 ? 🌣 🔱                                            |
|---------------------------|-------|----------------------------------------|--------------|-------------|------------------|-------------------------|----------|--------------------------------------------------------------------------------|
| 🙆 Home                    | Νι    | ırseries                               |              |             |                  |                         |          |                                                                                |
| Y Germplasm               |       |                                        |              |             | Add              | lursery Import Crossing |          |                                                                                |
| A Experiments             | Show  | ing 1 to 16 of 16 entries              |              |             |                  |                         |          | First Previous 1 Next Last                                                     |
| Sites<br>Trials           | Id    | Nursery Name                           | Nursery Type | Site        | Manager          | Start Date              | End Date | Action                                                                         |
| Trial Design              | 17    | test                                   | Yield trial  | Narrabri    | Diversity Arrays | 2023-11-07 00:00:00     |          | View Nursery Add Nursery Layout • Generate layout and crossing                 |
| Nurseries<br>Design Types | 16    | Test Maca                              | Yield trial  | Test Maca   | Diversity Arrays | 2016-05-17 00:00:00     |          | View Nursery Display Nursery Layout - Print Nursery Unit Barcode for Nursery   |
| Breeding Methods          | 15    | Test22                                 | Yield trial  | Narrabri    | Diversity Arrays | 2015-11-23 00:00:00     |          | View Nursery Display Nursery Layout 🔹 Print Nursery Unit Barcode for Nursery   |
| Irial Groups              | 14    | Test20                                 | Yield trial  | Narrabri    | Diversity Arrays | 2015-11-23 00:00:00     |          | View Nursery Display Nursery Layout 🔹 Print Nursery Unit Barcode for Nursery   |
| Markers                   | 13    | Tlalti Optim - outlier - not for METAR | Optim        | Tlaltizapan | Diversity Arrays | 2013-07-03 00:00:00     |          | View Nursery Display Nursery Layout 🔹 Print Nursery Unit Barcode for Nursery   |
| Inventory                 | 12    | Zimba_Stress                           | Stress       | Zimba       | Diversity Arrays | 2014-07-03 00:00:00     |          | View Nursery Display Nursery Layout * Print Nursery Unit Barcode for Nursery   |
| <u>●@</u> Environment     | 11    | Tlalti_Optim                           | Optim        | Tlaltizapan | Diversity Arrays | 2014-07-03 00:00:00     |          | View Nursery Display Nursery Layout 🔹 Print Nursery Unit Barcode for Nursery   |
| Q Search                  | 10    | Tlalti_Stress                          | Stress       | Tlaltizapan | Diversity Arrays | 2014-07-01 00:00:00     |          | View Nursery Display Nursery Layout 🔹 Print Nursery Unit Barcode for Nursery   |
|                           | 9     | Kenya_Stress                           | Stress       | Kenya       | Diversity Arrays | 2014-07-03 00:00:00     |          | View Nursery Display Nursery Layout 🔹 Print Nursery Unit Barcode for Nursery   |
|                           | 8     | 2010 Narrabri                          | Vield trial  | Narrahri    | Diversity Arrays | 2010-05-19.00-00-00     |          | View Nursery - Display Nursery Lavout - Print Nursery Unit Barcode for Nursery |

Fig. 43: Nurseries Page

The following table describes the contents of the list in the Nursery Page:

| Field        | Description                                                                                    |
|--------------|------------------------------------------------------------------------------------------------|
| ID           | A unique system identifier of the nursery.                                                     |
| Nursery Name | The user provided name of the nursery.                                                         |
| Nursery Type | The selected nursery type (user defined specific trial <i>types</i> to be nursery types).      |
| Site         | The site of the nursery.                                                                       |
| Manager      | The manager assigned to the nursery (defined in contacts although they are not necessarily     |
|              | a system user).                                                                                |
| Start Date   | The date the nursery commenced (YYYY-MM-DD format).                                            |
| End Date     | The date the nursery ended (YYYY-MM-DD format).                                                |
| Action       | The actions that can be performed for the nursery. This is described in the following section. |

## 5.7.1 Nursery Actions

The following table lists all the actions that can be performed for the selected nursery in KDManage:

|               | Table 15: Nursery Actions                                                                       |                  |
|---------------|-------------------------------------------------------------------------------------------------|------------------|
| Ac- D<br>tion | escription                                                                                      | Parent<br>Button |
| Gen- A        | utomatically generate layout and crossing if required from two specimen lists. See Gen-         |                  |
| er. 01        | ating Layouts and Crossings                                                                     |                  |
| ate           | uning Layouis und Crossings.                                                                    |                  |
| Lav-          |                                                                                                 |                  |
| Duy-          |                                                                                                 |                  |
| and           |                                                                                                 |                  |
| Cross-        |                                                                                                 |                  |
| ing           |                                                                                                 |                  |
| Add In        | poort a nursery layout for the nursery. See Displaying Trial Unit Layouts                       |                  |
| Nurs-         | iport a narsery injour for the narsery. See Displaying that Onli Enjouis.                       |                  |
| erv           |                                                                                                 |                  |
| Lav-          |                                                                                                 |                  |
| out           |                                                                                                 |                  |
| Dis- D        | isplay the nursery layout for the nursery. See Displaying Trial Unit Layouts                    |                  |
| nlav          | isplay the huisery layout for the huisery. See Displaying that only Dayous.                     |                  |
| Nurs-         |                                                                                                 |                  |
| erv           |                                                                                                 |                  |
| Lav-          |                                                                                                 |                  |
| out           |                                                                                                 |                  |
| Print E       | xport barcodes for nursery trials for printing.                                                 |                  |
| Nurs-         | ipore cure cure for hundright and for printing.                                                 |                  |
| erv           |                                                                                                 |                  |
| Unit          |                                                                                                 |                  |
| Bar-          |                                                                                                 |                  |
| code          |                                                                                                 |                  |
| List L        | ist Crossing.                                                                                   | Display          |
| Cross-        |                                                                                                 | Nursery          |
| ings          |                                                                                                 | Layout           |
| Har- If       | layout and crossing are present in the nursery, harvest crossing. See <i>Harvest Crossing</i> . | Display          |
| vest          |                                                                                                 | Nursery          |
| Cross-        |                                                                                                 | Layout           |
| ing           |                                                                                                 | 2                |
| Show D        | isplay general information about the nursery including permissions.                             | Display          |
| Nurs-         |                                                                                                 | Nursery          |
| ery           |                                                                                                 | Layout           |
| Info          |                                                                                                 | ž                |

| Table | 15: | Nursery | Actions |
|-------|-----|---------|---------|
|-------|-----|---------|---------|

Note: The presence of action types is dependent upon the nursery state - not all action types will be available for all nurseries.

#### **Importing Crossings**

Crossings can be imported (with a CSV file) into nurseries, which can later be harvested to create new genotype and specimen entries.

To start importing crossings, select the **Import Crossing Button** which will open the **Import Crossing Window**. The window, along with a table that describes the relevant fields can be found below:

| Import Crossing File for                       | Nursery X                |
|------------------------------------------------|--------------------------|
| *: denotes a required field<br>Crossing File*: | Browse No file selected. |
| Male Position*:                                | <pre></pre>              |
| Female Position*:                              | <b>~</b>                 |
| Male Sub Plot*:                                | ~                        |
| Female Sub Plot*:                              | <b>~</b>                 |
| Sub Plots Column*:                             | <b>~</b>                 |
| Breeding Method Column                         | *-                       |
|                                                | ~ ·                      |
| Crossing Date Column:                          |                          |
| Crossing Note Column:                          |                          |
|                                                | Import                   |

Fig. 44: Import Crossings Window

| Field         | MandBescription                                                      |
|---------------|----------------------------------------------------------------------|
|               | tory                                                                 |
| Crossing File | MandaSelect the input file for the import.                           |
|               | tory                                                                 |
| Trial ID Col- | MandaColumn number for trial ID (nurseries use a trial ID).          |
| umn           | tory                                                                 |
| Breeding      | MandaColumn number for breeding method.                              |
| Method ID     | tory                                                                 |
| Column        |                                                                      |
| Male Parent   | MandaColumn number for male parent ID (Use trial Unit Specimen Id)   |
| ID Column     | tory                                                                 |
| Female Parent | MandaColumn number for Female Parent Id (Use Trial Unit Specimen Id) |
| ID Column     | tory                                                                 |
| Crossing      | Column number for date/time.                                         |
| Date/Time     |                                                                      |
| Column        |                                                                      |
| User ID Col-  | Column number for user ID.                                           |
| umn           |                                                                      |
| Crossing Note | Column number for Crossing Note                                      |
| Column        |                                                                      |

| Table | 16. | Import | Crossing | Fields  |
|-------|-----|--------|----------|---------|
| raute | 10. | mport  | Crossing | I ICIUS |

Note: Entries for male and female parent IDs must be trial unit specimen IDs used inside the nursery.

#### **Generating Layouts and Crossings**

A layout and crossing can be automatically generated from two specimen lists.

Note: Additional crossing and algorithm algorithms can only be added by advanced users.

| Field        | MandBescription                                                                        |
|--------------|----------------------------------------------------------------------------------------|
|              | tory                                                                                   |
| Male Speci-  | Manda-ist of specimens that will be the male in a crossing.                            |
| men Group    | tory                                                                                   |
| (list)       |                                                                                        |
| Female Spec- | Mandd-ist of specimens that will be the female in a crossing.                          |
| imen Group   | tory                                                                                   |
| (list)       |                                                                                        |
| Algorithm    | MandaA choice of algorithm which the layout and crossing will be generated with.       |
| Name         | tory                                                                                   |
| Make Cross-  | MandaAn option of whether the crossing will be generated following the layout          |
| ing          | tory                                                                                   |
| Breeding     | If a crossing will be generated, then a breeding method must be defined for crossings. |
| Method       |                                                                                        |
| Replicates   | MandaNumber of replicates for crossings.                                               |
|              | tory                                                                                   |

Table 17: Import Crossing Fields

#### **Harvest Crossing**

Once a nursery has a layout and a crossing set up, users can harvest from crossing and create new genotype and specimens, with appropriate pedigree entries.

To create a harvest crossing, select *Harvest Crossing* (under the **Display Nursery Layout dropdown**) from the **Action Column** of the relevant nursery. This will bring up the **Harvest Crossing Window** which can be seen in the image below, along with a table that outlines the fields relevant to harvest crossing. Each row refers to a single cross where a new genotype and specimen may be created.

| Harvest cross  | arvest crossing for nursery 15 X |                    |                      |              |                |                             |          |                        |
|----------------|----------------------------------|--------------------|----------------------|--------------|----------------|-----------------------------|----------|------------------------|
| Genotype Pre   | efix (applied only               | to curr Spec       | imen Prefix (applied | only to curi | 🗹 Select all 🗹 | Create new genotype for all |          | Harvest crossing       |
| Showing 1 to 1 | Sh of 18 entries                 |                    | entries              |              |                |                             |          | s 1 Next Last          |
| Crossing<br>Id | Male<br>Specimen                 | Female<br>Specimen | Breeding<br>Method   | Genotype     | Prefix         | Specimen Prefix             | Selected | Create New<br>Genotype |
| 3              | PEARL-8                          | WH147              | DEFAULT              |              |                |                             |          |                        |
| 4              | PEARL-8                          | VL829              | DEFAULT              |              |                |                             |          |                        |
| 5              | PEARL-7                          | WH147              | DEFAULT              |              |                |                             |          |                        |
| 6              | PEARL-7                          | VL829              | DEFAULT              |              |                |                             |          |                        |
| 7              | PEARL-6                          | WH147              | DEFAULT              |              |                |                             |          |                        |
| 8              | PEARL-6                          | VL829              | DEFAULT              |              |                |                             |          |                        |
| 9              | PEARL-4                          | WH147              | DEFAULT              |              |                |                             |          |                        |
| 10             | PEARL-4                          | VL829              | DEFAULT              |              |                |                             |          |                        |
| 11             | PEARL-2                          | WH147              | DEFAULT              |              |                |                             |          |                        |
| 12             | PEARL-2                          | VL829              | DEFAULT              |              |                |                             |          |                        |
| 13             | PEARL-10                         | WH147              | DEFAULT              |              |                |                             |          |                        |
| 14             | PEARL-10                         | VL829              | DEFAULT              |              |                |                             |          |                        |
| 15             | AIRA-5                           | WH147              | DEFAULT              |              |                |                             |          |                        |

| Fig. 45: | Harvest | Crossing | Window |
|----------|---------|----------|--------|
|----------|---------|----------|--------|

**Note:** In cases where two specimens have previously been crossed, no genotype will be created and the new specimen will take on the female genotype.

| Field         | MandBescription                                                                       |
|---------------|---------------------------------------------------------------------------------------|
|               | tory                                                                                  |
| Genotype Pre- | MandaFhe prefix for the newly created genotype. A unique number will be generated and |
| fix           | tory appended to the prefix.                                                          |
| Specimen Pre- | MandaFhe prefix for the newly created specimen. A unique number will be generated and |
| fix           | tory appended to the prefix.                                                          |
| Selected      | If un-ticked, the corresponding crossing will be skipped.                             |
| Create New    | If un-ticked, the corresponding crossing will not have a new genotype created.        |
| Genotype      |                                                                                       |

Table 18: Harvest Crossing Fields

# CHAPTER SIX

## **MARKER MENU**

When markers are available for the KDDart implementation and configuration being used, KDManage will display the **Marker Menu** as seen below:

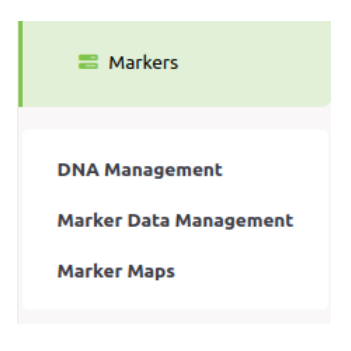

Fig. 1: Marker Menu

The topics in this section are as follows:

- 1. Genotyping Marker Process
- 2. DNA Management
- 3. Marker Data Management
- 4. Marker Maps

# 6.1 Genotyping Marker Process

The steps for preparing, ordering and storing genotypic analysis data in KDDart are described in the following table:

Note: Bold items within the Action Column represent menu/selection text.

| Step | Activity                                    | Action                                         |
|------|---------------------------------------------|------------------------------------------------|
| 1.   | Define a group of samples for genotyping.   | Select KDManage > Marker > Marker Data Manage- |
|      |                                             | ment > Add Marker Data Management.             |
| 2.   | Download file (equivalent to the sample     | Select the 🔚 Download Button.                  |
|      | tracking file for the Online Ordering)      |                                                |
| 3.   | Submit the sample tracking file for the or- | Optional genotyping service (i.e. DArT)        |
|      | der in the Online Ordering system.          |                                                |
| 4.   | Prepare specification, submit file, sign,   | "                                              |
|      | pack and ship DNA.                          |                                                |
| 5.   | Genotyping service performs DNA analy-      | "                                              |
|      | sis                                         |                                                |
| 6.   | Genotyping service notification that re-    | "                                              |
|      | sults are ready                             |                                                |

Table 1: Genotyping Marker Process

There are three choices to download marker datasets, depending on the KDDart configuration:

|      | Tuble 2. Centryping Marker Process MD Manage |                                                     |  |  |  |
|------|----------------------------------------------|-----------------------------------------------------|--|--|--|
| Step | Activity                                     | Action                                              |  |  |  |
| 1.   | Import via KDManage.                         | Select KDManage -> Marker -> Marker Data Manage-    |  |  |  |
|      |                                              | ment -> Upload dataset file for Marker Data Manage- |  |  |  |
|      |                                              | ment 9                                              |  |  |  |

Table 2: Genotyping Marker Process - KDManage

| Table 3: Genotyping Marker Process - K | DCompute |
|----------------------------------------|----------|
|----------------------------------------|----------|

| Step | Activity                                      | Action                                              |
|------|-----------------------------------------------|-----------------------------------------------------|
| 1.   | Log into the Online Ordering and down-        | "                                                   |
|      | load the result file to a local/network loca- |                                                     |
|      | tion.                                         |                                                     |
| 2.   | Use KDCompute to upload the result file       | Select KDCompute -> File Manager -> Upload Files -> |
|      | to the KDCompute server for processing        | Select file and upload                              |
| 3.   | Use KDCompute to import the data into         | Select KDCompute -> Submit a Job - > Import/Export  |
|      | KDDart                                        | Marker Data -> Import Marker Data -> Complete the   |
|      |                                               | form and submit the job                             |
| 4.   | Check job status for successful import        | Select KDCompute -> File Manager -> submitted_jobs  |
|      |                                               | -> select job number -> download and view file(s)   |

Table 4: Genotyping Marker Process - KDManage Collect Order via BrAPI

| Step | Activity                              | Action                                            |
|------|---------------------------------------|---------------------------------------------------|
| 1.   | Retrieve Authentication Token and Or- | This step may vary depending on choice of vendor. |
|      | der ID from vendors.                  |                                                   |
| 2.   | Use Collect Order to import dataset.  | Select KDManage -> Marker -> Marker Data Manage-  |
|      |                                       | ment -> Collect Order                             |

**Note:** DArT provides an optional genotyping/profiling service.

# 6.2 DNA Management

The **DNA Management Page** lists DNA plates that have been uploaded to KDDart.

| ≡ <b>ØDArT</b> KDM     | lanag                                                                                                    | e                           |                                               | Username:admin  Group:admin 🏫 ? 🌻 🕚           |  |  |  |  |  |  |  |  |  |
|------------------------|----------------------------------------------------------------------------------------------------|-----------------------------|-----------------------------------------------|-----------------------------------------------|--|--|--|--|--|--|--|--|--|
| 🔁 Home                 | DNA Management                                                                                                    |                             |                                               |                                               |  |  |  |  |  |  |  |  |  |
| 🌱 Germplasm            | Add DNA Plate                                                                                                    |                             |                                               |                                               |  |  |  |  |  |  |  |  |  |
| Experiments            | Showing 1 to 8 of 8 entries Search: The search search sear |                             |                                               |                                               |  |  |  |  |  |  |  |  |  |
| arkers                 | Id                                                                                                    | Name                        | Description                                   | Action                                        |  |  |  |  |  |  |  |  |  |
| DNA Management         | 8                                                                                                    | MacTestPlate_3              |                                               | I≡ List of DNA extracts 🖨 Print Plate Barcode |  |  |  |  |  |  |  |  |  |
| Marker Data Management | 7                                                                                                    | MacTestPlate_2              |                                               | E List of DNA extracts 🖨 Print Plate Barcode  |  |  |  |  |  |  |  |  |  |
| marker maps            | 6                                                                                                    | MacTestPlate_1              | plate comment                                 | E List of DNA extracts ⊖ Print Plate Barcode  |  |  |  |  |  |  |  |  |  |
| inventory              | 5                                                                                                    | P_00_15334123513_1          |                                               | E List of DNA extracts Print Plate Barcode    |  |  |  |  |  |  |  |  |  |
| º₫ Environment         | 4                                                                                                    | 1_E/WHE/30-4-12/002         |                                               | E list of DNA extracts                        |  |  |  |  |  |  |  |  |  |
| Q Search               | 3                                                                                                    | 1_E/WHE/30-4-12/001         |                                               | E List of DNA extracts                        |  |  |  |  |  |  |  |  |  |
|                        | 2                                                                                                    | 0_E/WHE/30-4-12/002         |                                               | I≡ List of DNA extracts 🖨 Print Plate Barcode |  |  |  |  |  |  |  |  |  |
|                        | 1                                                                                                    | 0_E/WHE/30-4-12/001         |                                               | I≡ List of DNA extracts 🖨 Print Plate Barcode |  |  |  |  |  |  |  |  |  |
|                        | <                                                                                                    |                             |                                               | >                                             |  |  |  |  |  |  |  |  |  |
|                        |                                                                                                    | © Diversity Arrays Technolo | ay 2023   Version: 1.10.0   DAL: https://kdda | ntsusedeploy3.diversityarrays.com/dal         |  |  |  |  |  |  |  |  |  |

Fig. 2: Data Management Page

Selecting the **List of DNA Extracts button** for any plate will display a **Plate Window** which lists extracts that are associated with that plate (pictured below).

| List of DNA Extracts in Plate 8 X |     |          |          |         |  |  |  |  |  |
|-----------------------------------|-----|----------|----------|---------|--|--|--|--|--|
| Showing 1 to 10 of 10 entries     |     |          |          |         |  |  |  |  |  |
| PlateName                         | Row | Column 🕴 | Genotype | Extract |  |  |  |  |  |
| MacTestPlate_3                    | А   | 1        | mac209   | 663     |  |  |  |  |  |
| MacTestPlate_3                    | Α   | 2        | mac210   | 664     |  |  |  |  |  |
| MacTestPlate_3                    | А   | 3        | mac211   | 659     |  |  |  |  |  |
| MacTestPlate_3                    | Α   | 4        | mac212   | 661     |  |  |  |  |  |
| MacTestPlate_3                    | А   | 5        | mac213   | 665     |  |  |  |  |  |
| MacTestPlate_3                    | Α   | 6        | mac214   | 666     |  |  |  |  |  |
| MacTestPlate_3                    | А   | 7        | mac215   | 658     |  |  |  |  |  |
| MacTestPlate_3                    | Α   | 8        | mac216   | 660     |  |  |  |  |  |
| MacTestPlate_3                    | А   | 9        | mac217   | 662     |  |  |  |  |  |
| MacTestPlate_3                    | Α   | 10       | macnew   | 667     |  |  |  |  |  |
|                                   |     |          |          |         |  |  |  |  |  |
|                                   |     |          |          |         |  |  |  |  |  |

Fig. 3: Plate Window

## 6.2.1 Adding a DNA Plate

To add a new DNA plate, select the **Add DNA Plate Button** located on the **DNA Management Page**. This will display the **Add DNA Plate Window** as shown in the image below:

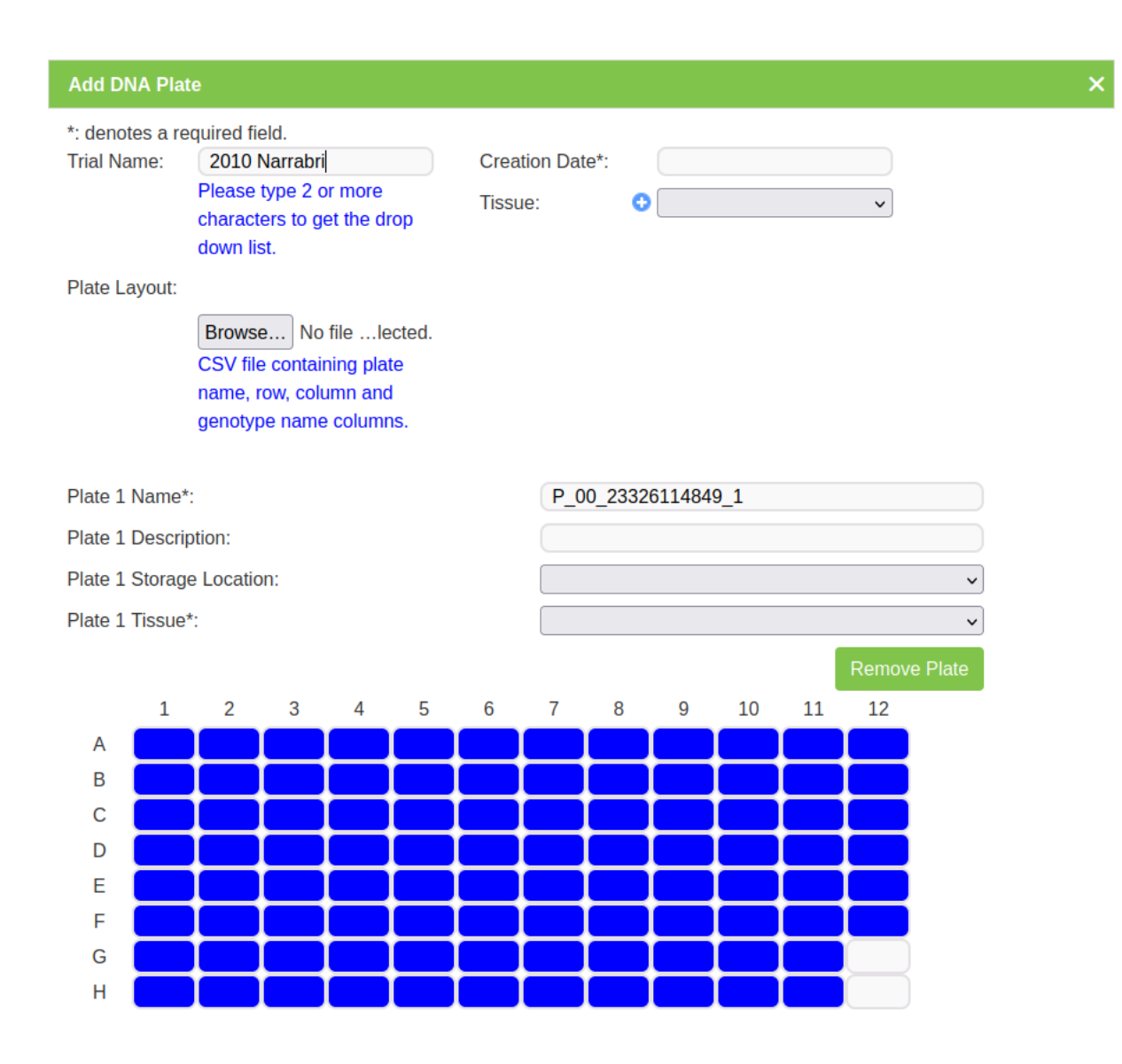

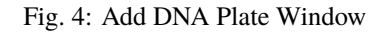

Field descriptions to assist with completing the form are displayed in the following table:

| Field         | MandBescription                                                                                    |
|---------------|----------------------------------------------------------------------------------------------------|
|               | tory?                                                                                              |
| Trial Name    | MandaFrial that this plate is associated with. Upon selecting an existing trial, this will display |
|               | tory the relevant plates to this trial.                                                            |
| Creation Date | MandaDate the genotyping service was created.                                                      |
|               | tory                                                                                               |
| Plate Layout  | CSV file containing plate name, row, column and genotype name columns.                             |
| Tissue        | MandáFissue used in this plate.                                                                    |
|               | tory                                                                                               |

Individual plates may be edited or removed as required. The image and table below contain more information:

| Field           | MandBescription                        |
|-----------------|----------------------------------------|
|                 | tory?                                  |
| Plate 1 Name    | MandaName for this iteration of plate. |
|                 | tory                                   |
| Plate 1 De-     | Description of the plate.              |
| scription       |                                        |
| Plate 1 Storage | Location where the plate is stored.    |
| Location        |                                        |
| Plate 1 Tissue  | Tissue used in these plates.           |

Table 6: Add DNA Plate Fields - Individual Plates

### 6.2.2 Editing a Well Plate

Selecting a well will display the **Edit Well Plate Window**, as displayed in the following image, where the well may be edited or removed using the buttons on the window.

| Plate 1 Nam  | e*:                  | P_00_23326115022_1                       |         |
|--------------|----------------------|------------------------------------------|---------|
| Plate 1 Desc |                      |                                          |         |
| Plate 1 Stor | Edit Well Plate1_C11 |                                          | ×       |
| Plate 1 Tiss | Trial Unit*:         | Row2 Column5 Replicate1 Block13 Entry150 | ~       |
|              | Specimen*:           | 106:ZWW09                                | ✓ Plate |
| A            | Tissue:              |                                          | ~       |
| в            | Quality:             |                                          |         |
| с 📒          |                      |                                          | _       |
| D 📒          |                      | Remove Sa                                | ve      |
| Е 📒          |                      |                                          |         |
| F 🧲          |                      |                                          |         |
| G 📒          |                      |                                          |         |
| н 🗧          |                      |                                          |         |

Fig. 5: Editing Well Plate Window

Note: Hovering the mouse above a well will display the trial unit position and the specimen name.

## 6.3 Marker Data Management

The **Marker Data Management Page** lists marker datasets that have been imported to KDDart and provides options for managing them including viewing, editing, and submitting samples.

| Plate 1 | Name*:   |         |     |   |   |                     | MacTestPlate_2 |        |
|---------|----------|---------|-----|---|---|---------------------|----------------|--------|
| Plate 1 | Descript | tion:   |     |   |   | Edit Well Plate1_E8 |                | ×      |
| Plate 1 | Storage  | Locatio | on: |   |   | Extract Id:         | 587            |        |
|         | 1        | 2       | 3   | 4 | 5 | Genotype Id:        | 1655           |        |
| A       |          |         |     |   |   | Genotype Name:      | mac168         |        |
| В       |          |         |     |   |   |                     |                |        |
| С       |          |         |     |   |   |                     |                | Damana |
| D       |          |         |     |   |   |                     |                | Remove |
| E       |          |         |     |   |   |                     |                |        |
| F       |          |         |     |   |   |                     |                |        |
| G       |          |         |     |   |   |                     |                |        |
| Н       |          |         |     |   |   |                     |                |        |

Fig. 6: Marker Data Management Page

#### 6.3.1 Adding Marker Data Management

To add a new marker data management genotyping/profiling entry, select the Add Marker Data Management Button located on the Marker Data Management Page to display the Add Marker Data Management Window:

| Add Marker Data Man                              | agement                    |     |                 |                                 | ×                |
|--------------------------------------------------|----------------------------|-----|-----------------|---------------------------------|------------------|
| *: denotes a required fie<br>Marker Data Managem | eld.<br>ent Name*:         | PI  | ate List        | Plate Name                      | 0                |
| MacGroup                                         |                            |     |                 |                                 |                  |
|                                                  | A short name of the        |     | 8               | MacTestPlate_3                  |                  |
|                                                  | genotyping service.        |     | 7               | MacTestPlate_2                  |                  |
|                                                  | 5 51 5                     |     | 6               | MacTestPlate_1                  |                  |
| Manager Name:                                    | Diversity Arrays           | ·   | 5               | P_00_15334123513_1              |                  |
|                                                  | Manager for this genotypin | a 🗆 | 4               | 1_E/WHE/30-4-12/002             |                  |
|                                                  | service                    |     | 3               | 1_E/WHE/30-4-12/001             |                  |
|                                                  | Service.                   |     | 2               | 0_E/WHE/30-4-12/002             |                  |
| Description:                                     |                            |     | 1               | 0_E/WHE/30-4-12/001             |                  |
| Owner Permission*:                               | Read/Write/Link ~          | · . | 2               | I = <   Page 1 of 1   >> > 1 10 | ✓ iew 1 - 8 of 8 |
| Access Group*:                                   | admin v                    | Se  | elected Plate(s | e) for Marker Data Management.  | 0                |
| Access Permission*:                              | Read/Write/Link ~          | -   | Plate Id        | Plate Name                      |                  |
| Other Permission*:                               | Read/Link v                |     | 8               | MacTestPlate_3                  |                  |
|                                                  |                            |     | 7               | MacTestPlate_2                  |                  |
|                                                  |                            |     | 6               | MacTestPlate_1                  |                  |
|                                                  |                            |     | . 0             | IN AN Page 1 of 1 IN IN 3       | ✓ iew 1 - 3 of 3 |

Fig. 7: Add Marker Data Management Window

Field descriptions to assist with completing the form are displayed in the following table:

| Field           | MandBescription                                                                     |
|-----------------|-------------------------------------------------------------------------------------|
|                 | tory?                                                                               |
| Marker Data     | MandaFext string to describe the genotyping service.                                |
| Management      | tory                                                                                |
| Name            |                                                                                     |
| Description     | Additional description of the genotyping service.                                   |
| Manager         | A designated manager for the genotyping service who is defined in KDDart Contacts.  |
| Name            |                                                                                     |
| Selected plates | MandaPlates from DNA management selected for this marker data. Drag and drop plates |
|                 | tory from the <b>Plates List</b> to add specific plates to this marker data.        |
| Access Fields   | MandaAccess and permissions. See the Access Settings and Permissions topic.         |
|                 | tory                                                                                |

Each plate that is selected will be displayed in the window. See the image and table below for more information:

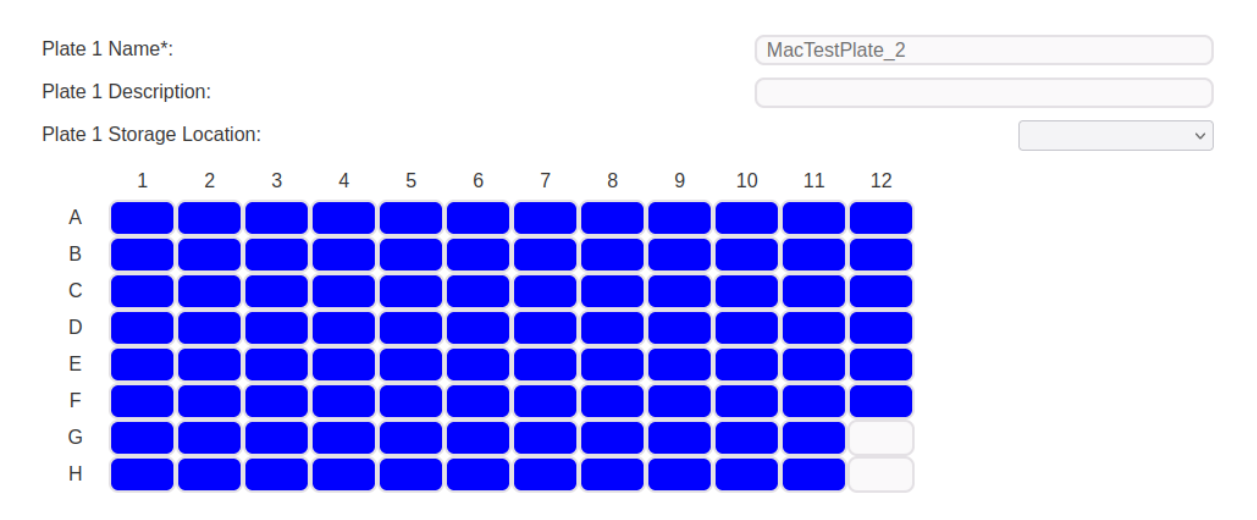

Fig. 8: Plate Added to the Add Marker Data Management Window

Table 7: Add Marker Data Management Window - Plate Fields

| Field           | MandBescription                        |
|-----------------|----------------------------------------|
|                 | tory?                                  |
| Plate 1 Name    | MandaName for this iteration of plate. |
|                 | tory                                   |
| Plate 1 De-     | Description of the plate.              |
| scription       |                                        |
| Plate 1 Storage | Location where the plate is stored.    |
| Location        |                                        |

Plates as in the following image may be removed using the Remove Plate button at the bottom left of Plates List

Note: Hovering the mouse above a well will display the trial Unit position and the specimen name.

#### 6.3.2 Editing a Well Plate

Selecting a well will display the **Edit Well Plate Window** (as displayed in the following image) where the well may be edited or removed using the buttons on the window.

| Plate 1 Na | ame*:                   | P_00_23326115022_1                       | P_00_23326115022_1 |  |  |  |
|------------|-------------------------|------------------------------------------|--------------------|--|--|--|
| Plate 1 De | escription:             |                                          |                    |  |  |  |
| Plate 1 St | DI Edit Well Plate1_C11 |                                          | ×                  |  |  |  |
| Plate 1 Th | Trial Unit*:            | Row2 Column5 Replicate1 Block13 Entry150 | ~                  |  |  |  |
|            | Specimen*:              | 106:ZWW09                                | ✓ Plate            |  |  |  |
| A          | Tissue:                 | •                                        | ~                  |  |  |  |
| в          | Quality:                |                                          |                    |  |  |  |
| С          |                         |                                          | _                  |  |  |  |
| D          |                         | Remove Sav                               | /e                 |  |  |  |
| E          |                         |                                          |                    |  |  |  |
| F 📒        |                         |                                          |                    |  |  |  |
| G          |                         |                                          |                    |  |  |  |
| н          |                         |                                          |                    |  |  |  |

Fig. 9: Edit Well Plate Window

### 6.3.3 Migrate Marker Data

Migrate marker data and allows plate creation and analysis groups automatically. This also allows easier connection of samples to trial units through Trial unit Barcodes. To start, select **Migrate Data** located on the **Marker Data Management Page** to display **Migrate Data from Marker File** window:

| Migrate Data fro                                    | om Marker Fi | le         |            |            |                      |                |            |            |            |            | ×          |  |
|-----------------------------------------------------|--------------|------------|------------|------------|----------------------|----------------|------------|------------|------------|------------|------------|--|
| *: denotes a required field.<br>CSV Data Set File*: |              |            | se export_ | 1).csv     | Marker Name Column*: |                |            |            | 0          |            |            |  |
| Plate Name Row                                      | v*:          | 0          |            |            | Sequence (           | Column*:       |            | 2          |            |            |            |  |
| Item Barcode Ro                                     | ow:          |            |            |            | Meta Data S          | Start Column*: | :          | 1          |            |            |            |  |
| Specimen Name                                       | Row:         |            |            |            | Meta Data I          | End Column*:   |            | 13         |            |            |            |  |
| Genotyne Name                                       | Row:         | 1          |            |            | Data Start (         | Column*:       |            | 14         |            |            |            |  |
|                                                     |              | 4          |            |            | Data End C           |                |            | 14         |            |            |            |  |
| well Position Ro                                    | W.           |            |            |            | Data End C           | olumn^:        |            | 107        |            |            |            |  |
| Well Row Row:                                       |              | 2          |            |            | Analysis Gr          | oup Name*:     |            |            |            |            |            |  |
| Well Column Ro                                      | w:           | 3          |            |            | Data Set Ty          | /pe*:          |            | 0          |            | ~          |            |  |
| Header Row*:                                        |              | 4          |            |            | Access Group*:       |                |            |            | ~          |            |            |  |
|                                                     |              |            |            |            | Owner Perr           | nission*:      |            |            |            | ~          |            |  |
|                                                     |              |            |            |            |                      |                |            |            |            |            |            |  |
|                                                     |              |            |            |            | Other Permission*:   |                |            |            | ~          |            |            |  |
|                                                     |              |            |            |            | Access Permission*:  |                |            |            |            | ~          |            |  |
|                                                     |              |            |            |            |                      |                |            |            |            | pload      |            |  |
| Ella Cantant                                        |              |            |            |            |                      |                |            |            |            | produ      |            |  |
| ID 0                                                | 1            | 2          | 3          | 4          | 5                    | 6              | 7          | 8          | 9          | 10         | 11         |  |
|                                                     |              |            |            |            |                      |                |            |            |            |            |            |  |
| 0 *                                                 | *            | *          | •          | *          | *                    | •              | •          | *          | *          | *          | •          |  |
| 1 *                                                 | *            | *          | *          | *          | *                    | *              | *          | *          | *          | *          | *          |  |
| 2 *                                                 | *            | *          | *          | *          | *                    | *              | *          | *          | *          | *          | *          |  |
| 3 *                                                 | *            | *          | *          | *          | *                    | *              | *          | *          | *          | *          | *          |  |
| 4 CloneID                                           | Sequence     | Markername | SNP        | Chromosome | mePosition           | umOfAligns     | alirateREF | allrateSNP | neRatioREF | neRatioSNP | NumofRefs  |  |
| 5  065:G>A                                          | GGCATAGTCG   | 158902 F 0 |            |            | 0                    | 0              | 0.98       | 0.98       | 0.95       | 0.07       | 9255319149 |  |
| 6 t;A-65:G>A                                        | GGCATAGTCG   | 158902 F 0 | 65:G>A     |            | 0                    | 0              | 0.98       | 0.98       | 0.95       | 0.07       | 9255319149 |  |
| / [U43:G>A                                          | CAGAACGGTC   | 204615 F U |            |            | U                    | U              | 1          | 1          | 0.96       | 0.15       | 9627659574 |  |

Fig. 10: Migrate Data from Marker File

Fill the form accordingly based on the CSV file. Once all the required columns have been filled, select the **Upload** button to proceed with import data.

Note: For referencing the CSV file contents, column and row numbering commences with zero.

Note: All genotype and specimen references must be already created in the database. See

**Tip:** After selecting a file to upload, the file contents will be displayed underneath the form. This can be used to refer to the correct columns as required.

| Field           | Mandaescription                                                             |
|-----------------|-----------------------------------------------------------------------------|
|                 | tory?                                                                       |
| CSV Data Set    | MandBrowse to locate and select the CSV file to import.                     |
| File            | tory                                                                        |
| Plate Name Row  | MandaFhe row that contains the plate names.                                 |
|                 | tory                                                                        |
| Item Barcode    | The row that contains the item barcodes.                                    |
| Row             |                                                                             |
| Specimen Name   | The row that contains the specimen names.                                   |
| Row             |                                                                             |
| Genotype Name   | The row that contains the genotype names.                                   |
| Row             |                                                                             |
| Well Position   | The row that contains the well positions.                                   |
| Row             |                                                                             |
| Well Row Row    | The row that contains the well rows.                                        |
| Well Column     | The row that contains the well columns.                                     |
| Row             |                                                                             |
| Header Row      | MandaFhe row that contains the headers.                                     |
|                 | tory                                                                        |
| Marker Name     | MandaFhe column that contains the marker names.                             |
| Column          | tory                                                                        |
| Sequence Col-   | MandaFhe column that contains the sequences.                                |
| umn             | tory                                                                        |
| Meta Data Start | MandaFhe first column in the CSV file containing meta data for import.      |
| Column          | tory                                                                        |
| Meta Data End   | Manda The last column in the CSV file containing meta data for import.      |
| Column          | tory                                                                        |
| Data Start Col- | Manda The first column in the CSV file containing data for import.          |
| umn             | tory                                                                        |
| Data End Col-   | Manda The last column in the CSV file containing data for import.           |
| umn             | tory                                                                        |
| Analysis Group  | Mand Given analysis group name.                                             |
| Name            | tory                                                                        |
| Data Set Type   | Manda The type of dataset, as defined in type definitions.                  |
|                 | tory                                                                        |
| Access Fields   | MandaAccess and permissions. See the Access Settings and Permissions topic. |
|                 | tory                                                                        |

Table 8: Migrate Data Fields

## 6.3.4 Upload Dataset File

To upload a new dataset to a marker data management group, select **Upload Dataset File** in the **Actions Column** for the required group. This will display the **Upload Dataset File Window**. The window and a table that describes the related fields can be found below:

| Upload Dataset                       | t File for Marl                                                       | ker Data Man | agement 4 |            |                           |            |            |            |            |            | ×         |
|--------------------------------------|-----------------------------------------------------------------------|--------------|-----------|------------|---------------------------|------------|------------|------------|------------|------------|-----------|
| *: denotes a requ<br>CSV Data Set Fi | denotes a required field.<br>SV Data Set File*: Browse export1).csv 5 |              |           |            | Sequence C                | olumn*:    |            | 1          |            |            |           |
| Plate Name Row                       | w*: 0 Meta Data Start Column*:                                        |              |           | 2          |                           |            |            |            |            |            |           |
| Well Row Positio                     | on Row*:                                                              | 1            |           |            | Meta Data End Column*: 19 |            |            |            |            |            |           |
| Well Column Po                       | sition Row*:                                                          | 2            |           |            | Data Start C              | olumn*:    |            | 20         |            |            |           |
| Header Row*                          |                                                                       | 3            |           |            | Data End Co               | olumn*·    |            | 208        |            |            |           |
| Header Row .                         |                                                                       | 0            |           |            |                           | Julii .    |            | 200        |            |            |           |
| Marker Name Co                       | olumn*:                                                               | 0            |           |            | Data Set Ty               | )e*:       |            | SilicoD/   | \rT        | ~          |           |
|                                      |                                                                       |              |           |            |                           |            |            |            | Upl        | oad        |           |
| File Content                         |                                                                       |              |           |            |                           |            |            |            |            |            |           |
| ID 0                                 | 1                                                                     | 2            | 3         | 4          | 5                         | 6          | 7          | 8          | 9          | 10         | 11        |
| 0 *                                  | *                                                                     | *            | ÷         | *          | •                         | •          | *          | •          | *          | *          | *         |
| 1 *                                  | *                                                                     | *            | *         | *          | *                         | *          | *          | *          | *          | *          | *         |
| 2 *                                  | *                                                                     | *            | *         | *          | *                         | *          | *          | *          | *          | *          | *         |
| 3 *                                  | *                                                                     | *            | *         | *          | *                         | *          | *          | *          | *          | *          | *         |
| 4 CloneID                            | Sequence                                                              | Markername   | SNP       | Chromosome | mePosition                | umOfAligns | allrateREF | allrateSNP | neRatioREF | neRatioSNP | NumofRef  |
| 5  065:G>A                           | GGCATAGTCG                                                            | 158902 F 0   |           |            | 0                         | 0          | 0.98       | 0.98       | 0.95       | 0.07       | 925531914 |
| 6 t;A-65:G>A                         | GGCATAGTCG                                                            | 158902 F 0   | 65:G>A    |            | 0                         | 0          | 0.98       | 0.98       | 0.95       | 0.07       | 925531914 |
| 7  043:G>A                           | CAGAACGGTC                                                            | 204615 F 0   |           |            | 0                         | 0          | 1          | 1          | 0.96       | 0.15       | 96276595  |
| 8 t;A-43:G>A                         | CAGAACGGTC                                                            | 204615 F 0   | 43:G>A    |            | 0                         | 0          | 1          | 1          | 0.96       | 0.15       | 96276595  |
| 9  035:C>T                           | TGCTATGCGG                                                            | 033160 F 0   |           | 03_nr_319_ | 460                       | 1          | 1          | 1          | 0.69       | 0.45       | 69148936  |

Fig. 11: Edit Well Plate Window

Note: For referencing the CSV file contents, column and row numbering commences with zero.

**Tip:** After selecting a file to upload, the file contents will be displayed underneath the form. This can be used to refer to the correct columns as required.

| Field           | Description                                                       |
|-----------------|-------------------------------------------------------------------|
| CSV Data Set    | Browse to locate and select the appropriate CSV file for import.  |
| File            |                                                                   |
| Plate Name      | The row that contains the plate names.                            |
| Row             |                                                                   |
| Well Row Posi-  | The row that contains the well row positions.                     |
| tion Row        |                                                                   |
| Well Column     | The row that contains the well column positions.                  |
| Position Row    |                                                                   |
| Header Row      | The row that contains the headers.                                |
| Marker Name     | The column that contains the marker names.                        |
| Column          |                                                                   |
| Sequence Col-   | The column that contains the sequences.                           |
| umn             |                                                                   |
| Meta Data       | The first column in the CSV file containing meta data for import. |
| Start Column    |                                                                   |
| Meta Data End   | The last column in the CSV file containing meta data for import.  |
| Column          |                                                                   |
| Data Start Col- | The first column in the CSV file containing data for import.      |
| umn             |                                                                   |
| Data End Col-   | The end column in the CSV file containing data for import.        |
| umn             |                                                                   |
| Data Set Type   | The type of dataset, as defined in type definitions.              |

## 6.3.5 Upload Alternative Format Dataset File

To upload an alternative format of dataset file, where samples are organised in rows, to an analysis group, select **Upload Alternative Format Dataset File** (under Upload Dataset File dropdown) in the Action Column for the required group. This will display **Upload Dataset File for Marker Data Management** window that shown below:

| ι                                                                        | Jpload Dataset   | File for Mark | er Data  | Manag  | gement 4    |          |                                  |               |          |           |         |          | ×        |
|--------------------------------------------------------------------------|------------------|---------------|----------|--------|-------------|----------|----------------------------------|---------------|----------|-----------|---------|----------|----------|
| *: denotes a required field.<br>CSV Data Set File*: Browse markerdlt.csv |                  |               |          | lt.csv | Marker Name | Column*: |                                  | 0             |          |           |         |          |          |
| Ν                                                                        | letadata for Ma  | rker*:        |          | Browse | marker      | ta.csv   | Sequence Co                      | lumn*:        |          | 1         |         |          |          |
| F                                                                        | Plate Name Colu  | umn*:         | (        | 1      |             |          | Marker Metadata Start Column*: 2 |               |          | 2         |         |          |          |
| ٧                                                                        | Vell Position Co | lumn*:        |          | 2      |             |          | Marker Metac                     | lata End Colu | mn*:     | 23        |         |          |          |
| S                                                                        | Sample Id*:      |               |          | 6      |             |          | Data Set Type                    | e*:           |          | SilicoDAr | Т       | ~        |          |
| C                                                                        | Data Start Colum | nn*:          |          | 7      |             |          |                                  |               |          |           | Linio   | ad       |          |
| C                                                                        | Data End Colum   | in*:          |          | 156    |             |          |                                  |               |          |           | Copio   |          |          |
| I                                                                        | File Content     |               |          |        |             |          |                                  |               |          |           |         |          |          |
| 1                                                                        | D 0              | 1             | 2        | 2      | 3           | 4        | 5                                | 6             | 7        | 8         | 9       | 10       | 11       |
| ſ                                                                        | 0 Order          | Plateld       | Position |        | Row         | Column   | Note                             | Genotype      | 44677957 | 44677958  | 4583258 | 34670011 | 34717367 |
|                                                                          | 1 S DW12-984     | 0-4-12/001    | A1       |        | A           | 1        | none                             | SUNLIN        | 0        | 0         | 0       | 1        | 1        |
|                                                                          | 2 S DW12-984     | 0-4-12/001    | A2       |        | A           | 2        | none                             | 41:ZWW10      | 1        | 0         | 0       | 1        | 0        |
|                                                                          | 3 S DW12-984     | 0-4-12/001    | A3       |        | A           | 3        | none                             | 56:ZWW10      | 1        | 0         | 1       | 0        | 0        |
|                                                                          | 4 S DW12-984     | 0-4-12/001    | A4       |        | A           | 4        | none                             | 81:ZWW10      | 1        | 1         | 1       | 0        | 1        |
|                                                                          | 5 S DW12-984     | 0-4-12/001    | A5       |        | Α           | 5        | none                             | 121:ZWW10     | 1        | 1         | 0       | 1        | 0        |
|                                                                          | 6 S DW12-984     | 0-4-12/001    | A6       |        | A           | 6        | none                             | 141:ZWW10     | 1        | 0         | 0       | 0        | 1        |
|                                                                          | 7 S DW12-984     | 0-4-12/001    | A7       |        | А           | 7        | none                             | 2:ZWB10       | 0        | 0         | 0       | 0        | 1        |
|                                                                          | 8 S DW12-984     | 0-4-12/001    | A8       |        | A           | 8        | none                             | 37:ZWB10      | 0        | 1         | 1       | 0        | 0        |

Fig. 12: Upload Dataset File for Marker Data Management

Number the cells in the form and click on **Upload** button once all the required columns have been filled. This will continue the process to upload dataset file.

Note: For referencing the CSV file contents, column and row numbering commences with zero.

**Tip:** After selecting a file to upload, the file contents will be displayed underneath the form. This can be used to refer to the correct columns as required.

| Field           | MandBescription                                                                         |
|-----------------|-----------------------------------------------------------------------------------------|
|                 | tory                                                                                    |
| CSV Data Set    | MandBrowse to locate and select the marker data CSV file to import.                     |
| File            | tory                                                                                    |
| Metadata for    | MandBrowse to locate and select the marker metadata CSV file to import.                 |
| Marker          | tory                                                                                    |
| Plate Name Col- | Manda The column that contains the plate names.                                         |
| umn             | tory                                                                                    |
| Well Position   | MandaFhe column that contains the well positions.                                       |
| Column          | tory                                                                                    |
| Sample Id       | MandaFhe column that contains the sample Id. This is usually made up of genotype names. |
|                 | tory                                                                                    |
| Data Start Col- | MandaFhe first column in the CSV file containing data for import.                       |
| umn             | tory                                                                                    |
| Data End Col-   | MandaFhe last column in the CSV file containing data for import.                        |
| umn             | tory                                                                                    |
| Marker Name     | MandaFhe column that contains the marker names.                                         |
| Column          | tory                                                                                    |
| Sequence Col-   | Manda Fhe column that contains the sequences.                                           |
| umn             | tory                                                                                    |
| Marker Meta-    | MandaFhe first column in the CSV file containing meta data for import.                  |
| data Start      | tory                                                                                    |
| Column          |                                                                                         |
| Marker Meta-    | MandaFhe last column in the CSV file containing meta data for import.                   |
| data End Col-   | tory                                                                                    |
| umn             |                                                                                         |
| Data Set Type   | MandaFhe type of dataset, as defined in type definitions.                               |
|                 | tory                                                                                    |

Table 9: Upload Alternative Format Dataset File Fields

## 6.3.6 Collecting an Order

To collect a completed order and create relevant data points, select the **Collect Order Button** located on the **Marker Data Management Page**. This will display the **Collect Order Window** which is pictured below, along with a table that describes the relevant fields:

| Collect Order                                                      | ×              |
|--------------------------------------------------------------------|----------------|
| *: denotes a required field.<br>BrAPI Genotyping Vendor Base URL*: | ~ ·            |
| Order Id*:                                                         |                |
| Authentication Token*:                                             |                |
| Source Field for Sample Id*:                                       | ×              |
| Owner Permission*:                                                 | ×              |
| Access Group*:                                                     | <pre>v</pre>   |
| Access Permission*:                                                | <pre>v</pre>   |
| Other Permission*:                                                 | ×              |
|                                                                    | Download Order |

Fig. 13: Collect Order Window

**Note:** This feature requires system administrator set up, including the creation of relevant types and KDManage system configuration.

| Field         | MandBescription                                                             |
|---------------|-----------------------------------------------------------------------------|
|               | tory?                                                                       |
| BrAPI Geno-   | MandaSelect the vendor BrAPI URL.                                           |
| typing Vendor | tory                                                                        |
| Base URL      |                                                                             |
| Order ID      | Mandæull Order ID of completed order for import.                            |
|               | tory                                                                        |
| Authentica-   | MandaAuthentication token from genotyping vendor.                           |
| tion Token    | tory                                                                        |
| Source Field  | Manda KDDart entity that will be created or linked to sample ID.            |
| for Sample ID | tory                                                                        |
| Access Fields | MandaAccess and permissions. See the Access Settings and Permissions topic. |
|               | tory                                                                        |

#### 6.3.7 Printing Barcodes for Marker Data

To download a set of barcodes for the Marker Data Management group, select "Print Barcodes" (under Extract List 
dropdown) in the Action Column for the required group in the Marker Data Management Page.

#### 6.3.8 List Marker Datasets of Group

To list all datasets in a group, select **E List Datasets** List Datasets in the Actions Column for the required group in the Marker Data Management Page.

| List Datasets for Analysis Group 1 X                  |                                                                          |                                                |                                                                                    |                                                                                                    |  |  |  |  |
|-------------------------------------------------------|--------------------------------------------------------------------------|------------------------------------------------|------------------------------------------------------------------------------------|----------------------------------------------------------------------------------------------------|--|--|--|--|
| Showing 1 to 1 of 1 entries First Previous 1 Next Las |                                                                          |                                                |                                                                                    |                                                                                                    |  |  |  |  |
| Data Set<br>Type                                      | Description (                                                            | Marker<br>Name Field                           | Marker<br>Sequence                                                                 | Action                                                                                                   |  |  |  |  |
| SilicoDArT                                            |                                                                          | CloneID                                        | Sequence                                                                           | Visualise Data     Download dataset                                                                      |  |  |  |  |
|                                                       |                                                                          |                                                |                                                                                    |                                                                                                    |  |  |  |  |
|                                                       |                                                                          |                                                |                                                                                    |                                                                                                    |  |  |  |  |
|                                                       |                                                                          |                                                |                                                                                    |                                                                                                    |  |  |  |  |
|                                                       | Datasets for Ana<br>ing 1 to 1 of 1 en<br>Data Set<br>Type<br>SilicoDArT | Data Set   Type     Description     SilicoDArT | Data Set   Type     Description     Marker   Name Field     SilicoDArT     CloneID | Data Set Type   Data Set Description   Marker Marker   Name Field Sequence   SilicoDArT CloneID Sequence |  |  |  |  |

Fig. 14: List Datasets Window

#### 6.3.9 Visualising a Dataset with a Heatmap

To visualise a dataset with a heatmap, select **Uisualise Data** Visualise Data in the Action Column of the List Datasets Window (for the required marker dataset of a group). This will open the Marker Data Window as seen in the image below:

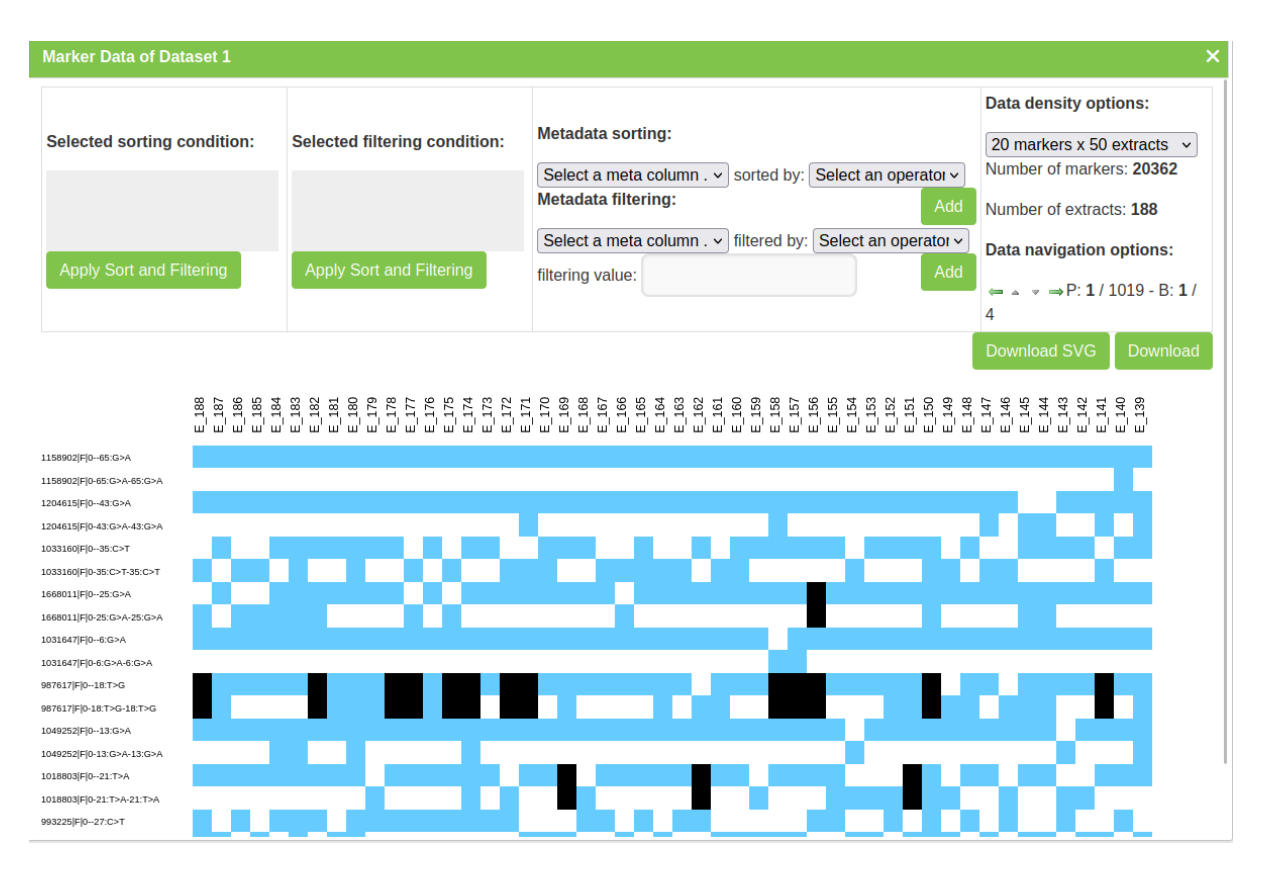

Fig. 15: Marker Data Window

Data can be further filtered and sorted to retrieve more specific data. Visualised data can also be downloaded as an SVG file for further use.

Individual sample/marker squares can also be selected to reveal more information about a sample.

#### 6.3.10 Downloading a Dataset

📩 Download dataset

To download a dataset, select **Download Data** in the **Action Column** of the **List Datasets Window** (for the required marker dataset of a group). This will open the **Download Dataset Window** as seen in the image below:

| Download Dataset File for Dataset 1 |                                  |                             |                       |  |  |  |
|-------------------------------------|----------------------------------|-----------------------------|-----------------------|--|--|--|
| *: denotes a required field.        | CC\/ format                      | Marker filtering Column:    |                       |  |  |  |
| Format Type".                       | CSV Iormat V                     | Marker Intering Column.     | ×                     |  |  |  |
| Marker Meta Data Field Lis          | t:                               | Marker filtering Operator:  | select an operator v  |  |  |  |
|                                     |                                  | Marker filtering Value:     |                       |  |  |  |
|                                     | Markername<br>SNP                | Add marker Filtering:       | Add Marker Filtering  |  |  |  |
|                                     | Chromosome<br>ChromosomePosition | Marker filtering:           |                       |  |  |  |
|                                     | NumOfAligns                      |                             |                       |  |  |  |
|                                     | CallrateSNP                      | Extract filtering Column:   | · · ·                 |  |  |  |
| List of DNA Extracts:               |                                  | Extract filtering Operator: | select an operator    |  |  |  |
|                                     | 188 Mace                         |                             |                       |  |  |  |
|                                     | 187 RITA-2                       | Extract filtering Value:    |                       |  |  |  |
|                                     | 186 HD2189<br>185 HW2044         | Add extract Filtering:      | Add Extract Filtering |  |  |  |
|                                     | 184 VL738                        | Extract filtering:          |                       |  |  |  |
|                                     | 183 Axe                          |                             |                       |  |  |  |
|                                     | 182 ANBER-3                      |                             |                       |  |  |  |
| List of Marker:                     |                                  | Plate Filtering:            |                       |  |  |  |
|                                     | 999981 F 0-64:A>G-64:A>G         |                             | 0_E/WHE/30-4-12/002   |  |  |  |
|                                     | 999981 F 064:A>G                 |                             | 0_E/WHE/30-4-12/001   |  |  |  |
|                                     | 999968 F 0-32:G>C-32:G>C         |                             |                       |  |  |  |
|                                     | 999968 F 032:G>C                 |                             |                       |  |  |  |
|                                     | 999941 F 0-00.A>C-00.A>C         |                             |                       |  |  |  |
|                                     | 999939 F 0-38:A>G-38:A>G         |                             |                       |  |  |  |
| Page List of Markers:               | Next                             |                             | Download              |  |  |  |
| Marker list from CSV:               | Browse No file selected.         |                             |                       |  |  |  |
| Extract list from CSV:              | Browse No file selected.         |                             |                       |  |  |  |

Fig. 16: Download Dataset Window

| Table 10: Download Dataset Field | ds |
|----------------------------------|----|
|----------------------------------|----|

| Field           | Description                                                                                    |  |  |  |  |
|-----------------|------------------------------------------------------------------------------------------------|--|--|--|--|
| Format Type     | The format that the dataset will be downloaded in. In standard installations, this will either |  |  |  |  |
|                 | be CSV or Flapjack. Extra formats can be added with extra development.                         |  |  |  |  |
| Marker Meta-    | Chosen marker metadata fields to include in the download. Leave blank to include all.          |  |  |  |  |
| data Field List |                                                                                                |  |  |  |  |
| List of DNA Ex- | Chosen DNA Extracts to include in the download. Leave blank to include all.                    |  |  |  |  |
| tracts          |                                                                                                |  |  |  |  |
| List of Marker  | Chosen markers to include in the download. Leave blank to include all.                         |  |  |  |  |
| Marker list     | Upload a CSV of markers to filter from.                                                        |  |  |  |  |
| from CSV        |                                                                                                |  |  |  |  |
| Extract list    | Upload a CSV of extracts to filter from. Use genotype names.                                   |  |  |  |  |
| from CSV        |                                                                                                |  |  |  |  |

Data can be further filtered and sorted to retrieve more specific data.

## 6.3.11 Submitting Samples to a Genotyping Vendor

If KDManage has bee configured with a vendor ID, users will be able to submit samples to the vendor from analysis group plates. To submit, select Submit Samples Submit Samples in the Actions Column for the required analysis group. That will display the Sample Submissions Window which is shown below, along with a table that explains it's fields:

| Sample submission to genotyping ve                                 | endor for Marker Data Management 1 × |
|--------------------------------------------------------------------|--------------------------------------|
| *: denotes a required field.<br>BrAPI Genotyping Vendor Base URL*: | ~ ·                                  |
| Source Field for Sample Id*:                                       | <b>~</b>                             |
| Authentication Token*:                                             |                                      |
| Save Token:                                                        |                                      |
|                                                                    | Submit Samples                       |

Fig. 17: Download Dataset Window

| Table 11: Sam | ple Submission to | Genotyping | Vendor Fields |
|---------------|-------------------|------------|---------------|
|---------------|-------------------|------------|---------------|

| Field            | Description                                                                         |
|------------------|-------------------------------------------------------------------------------------|
| BrAPI Geno-      | The URL for genotyping vendors. These must be configured by a system administrator. |
| typing Vendor    |                                                                                     |
| Base URL         |                                                                                     |
| Source Field for | How samples will be identified.                                                     |
| Sample ID        |                                                                                     |
| Authentication   | Authentication token from vendor.                                                   |
| Token            |                                                                                     |

### 6.3.12 Downloading Genotyping Results from a Vendor

If KDManage has bee configured with a vendor ID, users will be able to download genotyping results to the vendor for an analysis group. To submit, select "Download Genotyping result" (under Submit Samples dropdown) in the Action Column for the required analysis group.

## 6.4 Marker Maps

The Marker Maps Page lists marker maps that have been created within KDDart.

| ≡ <b>ØDArT</b> IKDN                                                                                                    | lanage  |                       |            |                                                          | Username:admin  Group:admin 🚓 ? 🌣 🔱 |
|----------------------------------------------------------------------------------------------------|---------|-----------------------|------------|----------------------------------------------------------|-------------------------------------|
| 🚯 Home                                                                                                    | Ma      | rker Map              |            |                                                          |                                     |
| 🌱 Germplasm                                                                                                    |         |                       |            | Add Marker Map                                           |                                     |
| Experiments                                                                                                    | Showing | g 1 to 1 of 1 entries |            |                                                          | First Previous 1 Next Last          |
| _                                                                                                    | Id 🕚    | Map Name 🕴            | Operator 0 | Action                                                   |                                     |
| Markers                                                                                                    | 1       | DW12-984 Map          | admin      | • Import Marker Map Position 🗄 List Marker Map Positions |                                     |
| DNA Management                                                                                                    |         |                       |            |                                                          |                                     |
| Marker Data Management                                                                                                    |         |                       |            |                                                          |                                     |
| Marker Maps                                                                                                    |         |                       |            |                                                          |                                     |
| Inventory                                                                                                    |         |                       |            |                                                          |                                     |
| <u>●</u> <u>●</u> <u>●</u> <u>●</u> <u>●</u> <u></u> <u>●</u> <u></u> <u></u> <u></u> <u></u> <u></u> <u></u> <u></u> <u></u> <u></u> <u></u> <u></u> <u></u> <u></u> |         |                       |            |                                                          |                                     |
| Q Search                                                                                                    |         |                       |            |                                                          |                                     |
|                                                                                                    |         |                       |            |                                                          |                                     |
|                                                                                                    |         |                       |            |                                                          |                                     |
|                                                                                                    |         |                       |            |                                                          |                                     |
|                                                                                                    |         |                       |            |                                                          |                                     |
|                                                                                                    |         |                       |            |                                                          |                                     |

Fig. 18: Marker Map Page

### 6.4.1 Adding Marker Maps

To add a new marker map, select the Add Marker Map Button located in the Marker Map Page to open the Add Marker Map Window. An image of the window and a table explaining the related fields can be found below:

| Add Marker Map                            | ×              |
|-------------------------------------------|----------------|
| *: denotes a required field<br>Map Name*: |                |
| Map Type*: 🕒 😯                            |                |
| Map Software:                             |                |
| Model Reference Informa                   | tion:          |
|                                           |                |
| Map Description:                          |                |
| Map Parameters:                           | lte            |
|                                           | Add Marker Map |
|                                           |                |
|                                           |                |
|                                           |                |

Fig. 19: Add Marker Map Window

| Field         | Man  | dBescription                                                   |
|---------------|------|----------------------------------------------------------------|
|               | tory |                                                                |
| Map Name      | Manc | daFext string to describe the marker map.                      |
|               | tory |                                                                |
| Map type      | Manc | daFhe type of marker map, as defined in type definitions.      |
|               | tory |                                                                |
| Map Software  |      | Name of software used to create map.                           |
| Model Refer-  |      | Model reference information for physical maps.                 |
| ence Informa- |      |                                                                |
| tion          |      |                                                                |
| Map Descrip-  |      | General description of the map.                                |
| tion          |      |                                                                |
| Map Parame-   | Manc | daMap parameters (also software parameters) used for creation. |
| ters          | tory |                                                                |

| Table 12 | : Add | Marker | Map | Fields |
|----------|-------|--------|-----|--------|
|----------|-------|--------|-----|--------|

## 6.4.2 Importing a Marker Map Position

To add a new marker map position, select the **Import Marker Map Position** Import Marker Map. This will open the Import Marker Map Position Window which is pictured below, along with a table that details related fields:

| Import Marker Map Posi    | ition                    | ×      |
|---------------------------|--------------------------|--------|
| Marker Map Position File* | Browse No file selected. |        |
| Marker Name Column*:      |                          | ~      |
| Contig Name Column*:      |                          | ~      |
| Contig Position Column*:  |                          |        |
|                           |                          | ~      |
| Analysis Group*:          |                          | ~      |
|                           |                          | Import |

Fig. 20: Import Marker Map Position Window

Note: For referencing the CSV file contents, column and row numbering commences with zero.

| Field           | Description                                                                             |
|-----------------|-----------------------------------------------------------------------------------------|
| Marker Map      | Browse to locate and select the appropriate CSV file for import.                        |
| Position File   |                                                                                         |
| Marker Name     | The column that contains the marker names. Markers must match the ones contained in the |
| Column          | selected analysis group.                                                                |
| Contig Name     | The column that contains the contig names                                               |
| Column          |                                                                                         |
| Contig Position | The column that contains the contig positions                                           |
| Column          |                                                                                         |
| Analysis Group  | The analysis group associated with uploaded marker map positions. The analysis group    |
|                 | must have a least one dataset.                                                          |

**Tip:** After selecting a file to upload, the file contents will be displayed underneath the form. This can be used to refer to the correct columns as required.
# CHAPTER SEVEN

## **INVENTORY MENU**

The KDManage **Inventory menu** provides tools that you can use to manage inventory items and locations, including performing stocktakes or adding/removing items. The tools available in the **Inventory** are listed below:

- Storage locations;
- Items; and
- Inventory Management.

The items are listed in order of dependency.

## 7.1 Storage Locations

Storage locations are the **Inventory** elements used for organising item storage for trials and nurseries. Storage locations are typically for grain storage; however, this is not a limitation. See the image and table below for an example and information on the fields for each storage location:

| KDManage<br>Data Management | ≡           |                          |                                           |   |            |         |                             |                     | Username: a                      | ıdmin   Group | : admin  | ÷ ¢  | 0 <   | ¢ 0 |
|-----------------------------|-------------|--------------------------|-------------------------------------------|---|------------|---------|-----------------------------|---------------------|----------------------------------|---------------|----------|------|-------|-----|
| Germplasm 🗸                 | Stor        | age location             |                                           |   |            |         |                             |                     |                                  |               |          |      |       |     |
| Experiments V               |             |                          |                                           |   | e location | Show on | ly parent storage locations |                     |                                  |               |          |      |       |     |
| Markers 🗸                   | Showi       | ng 1 to 30 of 30 entries |                                           |   |            |         |                             |                     |                                  |               |          |      |       |     |
| Inventory 🗸                 | Inventory V |                          |                                           |   |            |         |                             |                     |                                  | First         | Previous | 1 Ne | ext L | ast |
| Inventory Management        | ıd \$       | Storage Location 🔶       | Storage details                           | ŧ | Items Coun | t \$    | Action                      |                     |                                  |               |          |      |       | ¢   |
| Storage locations           | 34          | Test Room 4              | Test Storage Barcode auto-generate        |   | 1          |         | Dupdate Storage location    | Show children stora | ige 🔹 🛅 Del                      | ete Storage   | <u> </u> |      |       |     |
| Items                       | 33          | Test Room 3              | Test Storage Barcode auto-generate - fail |   | 0          |         | 💕 Update Storage location   | Show children store | ige 🔹 🛅 Del                      | ete Storage   |          |      |       |     |
| Environment 🗸               | 32          | Test Room 2              | Testing - parent storage                  |   | 1          |         | 💕 Update Storage location   | Show children store | ige 🔹 🛅 Del                      | ete Storage   | 1        |      |       |     |
| Search 🗸                    | 31          | Test Room 1              | Testing 1                                 |   | 0          |         | 💕 Update Storage location   | Show children stora | ige , 🛅 Del                      | ete Storage   |          |      |       |     |
|                             | 30          | Cool Room 2              | Secondary seed storage                    |   | 1056       |         | 💕 Update Storage location   | Show children store | ige - 🛅 Del                      | ete Storage   | 1        |      |       |     |
|                             | 29          | Cool Room 1              | Secondary seed storage                    |   | 1064       |         | 🕑 Update Storage location   | Show children store | i <mark>ge -</mark> <u> </u> Del | ete Storage   |          |      |       |     |
|                             | 28          | Cool Room 2   Shelf 1    | Secondary seed storage location           |   | 1056       |         | C Update Storage location   | Show children store | ige 🔸 🛅 Del                      | ete Storage   |          |      |       |     |
|                             | 27          | Cool Room 1   Shelf 1    | Primary seed storage location             |   | 1055       |         | 💕 Update Storage location   | Show children stora | ige 🔹 🛅 Del                      | ete Storage   |          |      |       |     |

Fig. 1: Storage Locations

| Field     | Ma | anDescription                                                                                 |  |  |  |  |  |  |
|-----------|----|-----------------------------------------------------------------------------------------------|--|--|--|--|--|--|
|           | to | ry                                                                                            |  |  |  |  |  |  |
| Storage   |    | A barcode to identify the storage location.                                                   |  |  |  |  |  |  |
| Barcode   |    |                                                                                               |  |  |  |  |  |  |
| Storage   | M  | Mandaname to identify the storage location.                                                   |  |  |  |  |  |  |
| Location  | to | у                                                                                             |  |  |  |  |  |  |
| Storage   |    | The ID of the parent of the storage location (e.g. North Pole Building 1 can be the parent of |  |  |  |  |  |  |
| Parent ID |    | North Pole Building 1   Room A).                                                              |  |  |  |  |  |  |
| Storage   |    | A detailed storage description. This is flexible as it can be a text description.             |  |  |  |  |  |  |
| Details   |    |                                                                                               |  |  |  |  |  |  |
| Storage   |    | Extra notes, comments, or extra details about the storage locations.                          |  |  |  |  |  |  |
| Note      |    |                                                                                               |  |  |  |  |  |  |

Table 1: Storage Location Fields

## 7.1.1 Filtering Storage Locations

Each storage location may have a single parent, which creates a hierarchical structure that can be explored by viewing the children of a single parent location. The following image shows some storage locations filtered to display *parent locations*. Select the **Show All Storage Locations button/Show Only Parent Storage Locations button** to switch this filtered view off/on.

| KDManage             | ≡                 |                        |                                           |     |                  |     | ,                                               | Jsername: admi         | n   Grouj | o: admin | ŧ.  | 0      | ¢ () |
|----------------------|-------------------|------------------------|-------------------------------------------|-----|------------------|-----|-------------------------------------------------|------------------------|-----------|----------|-----|--------|------|
| Germplasm V          | Stor              | age location           |                                           |     |                  |     |                                                 |                        |           |          |     |        |      |
| Experiments 🗸        |                   |                        |                                           | Add | Storage location | Shi | ow all storage locations                        |                        |           |          |     |        |      |
| Markers 🗸            | Showin            | ng 1 to 6 of 6 entries |                                           |     |                  |     |                                                 |                        |           |          |     |        |      |
| Inventory 🗸          | Show 50 v entries |                        |                                           |     |                  |     |                                                 |                        | First     | Previous | 1 1 | lext L | .ast |
| Inventory Management | ld 🜩              | Storage Location 🛛 🌲   | Storage details                           | ŧ   | Items Count      | ¢   | Action                                          |                        |           |          |     |        | ¢    |
| Storage locations    | 33                | Test Room 3            | Test Storage Barcode auto-generate - fail |     | 0                |     | C Update Storage location Show children storage | Delete S               | torage    |          |     |        |      |
| Items                | 32                | Test Room 2            | Testing - parent storage                  |     | 1                |     | C Update Storage location Show children storage | - 🗍 Delete S           | torage    |          |     |        |      |
| Environment 🗸        | 30                | Cool Room 2            | Secondary seed storage                    |     | 1056             |     | 🕼 Update Storage location Show children storage | - 🗍 Delete S           | torage    |          |     |        |      |
| Search 🗸             | 29                | Cool Room 1            | Secondary seed storage                    |     | 1064             |     | 🕼 Update Storage location Show children storage | 🗧 <u> iii</u> Delete S | torage    |          |     |        |      |
|                      | 4                 | South Pole             | -20c chest freezer in extraction lab      |     | 33               |     | 🕼 Update Storage location Show children storage | 🗌 <u> </u> Delete S    | torage    |          |     |        |      |
|                      | 3                 | North Pole             | -20c chest freezer in sequencing lab      |     | 17               |     | Update Storage location Show children storage   | - <u> </u> Delete S    | torage    |          |     |        |      |
|                      |                   |                        |                                           |     |                  |     |                                                 |                        |           |          |     |        |      |

Fig. 2: Filtered Storage Locations - Parent Storage

#### 7.1.2 Adding a Storage Location

You can add both parent and child storage locations to the **Inventory**. Follow the steps below to add a new storage location:

|                        | ×                                                                              |
|------------------------|--------------------------------------------------------------------------------|
|                        |                                                                                |
| 3_13122022_RT4         |                                                                                |
| Cool Room 3   Shelf 01 |                                                                                |
| Child storage          | ſħ.                                                                            |
|                        | 11.                                                                            |
| 35                     |                                                                                |
|                        | Add                                                                            |
|                        | 3_13122022_RT4         Cool Room 3   Shelf 01         Child storage         35 |

Fig. 3: Adding a Storage Location

| Table 2: | Adding | a Storage | Location |
|----------|--------|-----------|----------|
|----------|--------|-----------|----------|

| S  | telection                                                                                              |
|----|----------------------------------------------------------------------------------------------------|
| 1  | Expand Inventory in the main left-hand menu, then select Storage Locations which will display a window |
|    | as in the above illustration.                                                                          |
| 2  | Select the Add Storage Location button. This will display the Add Storage Location window (as seen in  |
|    | the above image).                                                                                      |
| 3. | Complete the mandatory Storage location field, as well as any other fields you want to include.        |
|    | Note                                                                                                   |
|    | • All fields can be updated later if required.                                                         |
|    | • To create a storage parent: do not provide a storage parent id, the application will auto-recognise  |
|    | it as a storage parent.                                                                                |
|    | • To create a storage child: provide a parent id, and it will auto-recognise it as a child             |
|    |                                                                                                    |
| 4  | Select the Add button to create the storage location.                                                  |

Tip: Selecting **Update Storage location Update Storage location** for a storage item will open the **Update Storage Location window**, which is identical to the **Add Storage Location window**, except the purpose is to update an existing storage location rather than create a new one.

#### 7.1.3 Viewing Storage Trees

A *storage tree* shows the relationship between a parent storage location and its children. Select the **Show children storage** Show Children Storage button in the Action column of a storage location to view its storage tree in a **Storage Tree window** (as seen in the image below). The following example illustrates an expanded view showing all the children storage locations of the selected parent storage location.

| St | orage location tree for storage location 3       |
|----|--------------------------------------------------|
| J  | 🛺 North Pole   Contains 17 items   🕕             |
|    | 🛺 North Pole   Tower 01   Contains 0 items   🕕   |
|    | 🛺 North Pole   Tower 02   Contains 0 items   🕕   |
|    | 긻 North Pole   Tower 03   Contains 0 items   🕕   |
|    | 🛺 North Pole   Tower 04   Contains 0 items   🕕   |
|    | 🛺 North Pole   Tower 05   Contains 0 items   🕕   |
|    | 긻 North Pole   Tower 06   Contains 0 items   🕕   |
|    | 긻 North Pole   Tower 07   Contains 0 items   🕕   |
|    | 긻 North Pole   Tower 08   Contains 0 items   🕕   |
|    | 🛺 North Pole   Tower 09   Contains 0 items   🕕   |
|    | 📖 🛺 North Pole   Tower 10   Contains 0 items   🕕 |
| Do | puble click on a node to expand it               |

Fig. 4: Storage Tree

From the example above, selecting the, <sup>(1)</sup> Info button next to the location will display an Update Storage Location window which facilitates easier viewing and updating of storage locations.

| Storage location tree f                                                                     | or storage location 3                                                                                                   |                                                                       |        | × |
|---------------------------------------------------------------------------------------------|----------------------------------------------------------------------------------------------------|-----------------------------------------------------------------------|--------|---|
| North Pole   Co     North Pole   Co     North Pole     North Pole     North Pole            | ntains 17 items   🚺<br>  Tower 01   Contains 0 items   🕕<br>  Tower 02   Contains 0 items   🕦                           |                                                                       |        |   |
| III North Pole     III North Pole     IIII North Pole     IIIIIIIIIIIIIIIIIIIIIIIIIIIIIIIII | Update storage location 7<br>*: denotes a required field.<br>Storage Barcode:<br>Storage location*:<br>Storage Details: | 2_00_1533112140_1 North Pole   Tower 01 Tower 1 in North Pole freezer |        |   |
| Double click on a node t                                                                    | Storage notes:<br>Storage Parent ID:                                                                                    | Freezer1 Tower1 3                                                     |        |   |
|                                                                                             |                                                                                                    |                                                                       | Update |   |
|                                                                                             |                                                                                                    |                                                                       |        |   |

Fig. 5: Updating a Storage Location from a Storage Tree

# 7.2 Items

Items are the elements of the **Inventory** that represent the various stock and samples that you can use in future experiments or for post-experiment operations and analysis.

Each item is generally associated with a specimen, which may or may not be used in a trial. This reflects how different samples can be extracted or harvested from the specimens used in experiments.

This table describes the fields for an item:

| Table 3: Item Fields   |                                                                                    |  |  |  |  |  |  |  |
|------------------------|------------------------------------------------------------------------------------|--|--|--|--|--|--|--|
| Field                  | Mabeacription                                                                      |  |  |  |  |  |  |  |
|                        | tory                                                                               |  |  |  |  |  |  |  |
| Trial Unit Specimen ID | The ID of the trial unit specimen that the item was harvested from.                |  |  |  |  |  |  |  |
| Specimen ID            | Ma <b>Tile</b> -specimen that the item is from.                                    |  |  |  |  |  |  |  |
| _                      | tory                                                                               |  |  |  |  |  |  |  |
| Item Source ID         | ID of the contact (who is the external source).                                    |  |  |  |  |  |  |  |
| Container Type         | The container type for item.                                                       |  |  |  |  |  |  |  |
| Scale                  | The device used to take measurements.                                              |  |  |  |  |  |  |  |
| Storage Location       | Id of the storage location where the item is stored.                               |  |  |  |  |  |  |  |
| Item Type              | Maffile-item type (e.g. seed).                                                     |  |  |  |  |  |  |  |
|                        | tory                                                                               |  |  |  |  |  |  |  |
| Item State             | A description of the state of the item (e.g. damaged, thrown away, active, etc.)   |  |  |  |  |  |  |  |
| Item Barcode           | The barcode on the item container.                                                 |  |  |  |  |  |  |  |
| Amount                 | The number of the items in container.                                              |  |  |  |  |  |  |  |
| Unit                   | The unit of the item if it is known (refer to the <i>Units</i> topic).             |  |  |  |  |  |  |  |
| Date Added             | Maffile-date and time that the item was added to the database. This field only     |  |  |  |  |  |  |  |
|                        | torglisplays in Item-related functions of Inventory Management page.               |  |  |  |  |  |  |  |
|                        | but                                                                                |  |  |  |  |  |  |  |
|                        | no                                                                                 |  |  |  |  |  |  |  |
|                        | user's                                                                             |  |  |  |  |  |  |  |
|                        | ac-                                                                                |  |  |  |  |  |  |  |
|                        | tion                                                                               |  |  |  |  |  |  |  |
|                        | re-                                                                                |  |  |  |  |  |  |  |
|                        | quired                                                                             |  |  |  |  |  |  |  |
| Last Measured Date     | The date and time that the item was last measured.                                 |  |  |  |  |  |  |  |
| Last Measured User     | The user who last updated the item.                                                |  |  |  |  |  |  |  |
| Item Operation         | If the item is derived from other items by taking sample or grouping (mixing)      |  |  |  |  |  |  |  |
|                        | it can be defined here.                                                            |  |  |  |  |  |  |  |
| Item Note              | Comments for the item.                                                             |  |  |  |  |  |  |  |
| Item Log type          | The item log type that will be added to the log of new items and original item.    |  |  |  |  |  |  |  |
| Item Log Message       | Message that user wants to add to Item Log. This field only displays in Item-      |  |  |  |  |  |  |  |
|                        | related functions of <b>Inventory Management</b> page.                             |  |  |  |  |  |  |  |
| Last Updated           | Mafilla-date and time that the item was last updated. KDManage fill this field out |  |  |  |  |  |  |  |
|                        | torautomatically as user update item. This field only displays in Update Item      |  |  |  |  |  |  |  |
|                        | but <b>Window</b> of <b>Items</b> page.                                            |  |  |  |  |  |  |  |
|                        | no                                                                                 |  |  |  |  |  |  |  |
|                        | u\$er's                                                                            |  |  |  |  |  |  |  |
|                        | a¢-                                                                                |  |  |  |  |  |  |  |
|                        | tion                                                                               |  |  |  |  |  |  |  |
|                        | re-                                                                                |  |  |  |  |  |  |  |
|                        | quired                                                                             |  |  |  |  |  |  |  |

## 7.2.1 Adding a New Item

New items can be created and added to the **Inventory** by performing the following steps:

|                      |                                 |      |                        |                       |                                      |                          |    |                  |                                    | 1                                          |
|----------------------|---------------------------------|------|------------------------|-----------------------|--------------------------------------|--------------------------|----|------------------|------------------------------------|--------------------------------------------|
| KDManage             | Ξ                               |      |                        |                       | Add Item                             |                          |    |                  | ×                                  | Username: admin   Group: admin 👘 😣 🌣 Ů     |
| Data Management      |                                 |      |                        |                       | *: denotes a re<br>Trial unit specie | quired field.<br>men Id: |    |                  |                                    |                                            |
| Germplasm 🗸          | lte                             | ems  |                        |                       | Specimen Id*:                        |                          |    |                  |                                    |                                            |
| Experiments 🗸        |                                 |      |                        |                       | Item Source Id                       | :                        | E  |                  |                                    |                                            |
|                      |                                 |      | of 2252 optrion        |                       | Container Type                       | 9:                       | 0  |                  | ~                                  |                                            |
| Markers 🗸            | Showing 1 to 50 of 2253 entries |      |                        | Scale:                |                                      | 0                        |    | ~                | First Previous 1 2 3 4 5 Next Last |                                            |
| Inventory 🗸          |                                 |      |                        |                       | Storage Locati                       | on:                      | 4  |                  |                                    |                                            |
| Inventory Management | Id                              | • +  | Specimen 🛔             | Storage Location      | Item type*:                          |                          | 0  |                  | ~                                  |                                            |
| 0                    |                                 |      | name                   |                       | Item state:                          |                          | 0  |                  | ~                                  |                                            |
| Storage locations    |                                 | 2254 | cml440xcompe2-<br>b-78 | North Pole            | Item barcode:                        |                          |    |                  |                                    | e Item 🕞 🔚 List item log 📋 Delete Item     |
| nems                 |                                 |      | cml440xcompe2-         |                       | Amount:                              |                          |    |                  |                                    |                                            |
| Environment 🗸        |                                 |      | b-78                   | North Pole            | Unit:                                |                          | 0  |                  | ~                                  | e Item - := List item log Delete Item      |
| Search 🗸             |                                 | 2252 | cml440xcompe2-<br>b-78 | North Pole            | Last measured                        | I date:                  |    |                  |                                    | e Item 🕞 🗮 List item log 💼 Delete Item     |
|                      |                                 |      | omid 40xcompo2         |                       | Last measured                        | user:                    |    |                  | ~                                  |                                            |
|                      |                                 | 2251 | b-78                   | North Pole            | Item operation:                      |                          |    |                  |                                    | e item - III List item log and Delete item |
|                      |                                 | 2250 | cml440xcompe2-<br>b-78 | North Pole            | Item note:                           |                          |    |                  | Å                                  | e Item 🕞 🗄 List item log 📋 Delete Item     |
|                      |                                 | 2249 | cml440xcompe2-<br>b-78 | North Pole            | Item Log type:                       |                          | 0  |                  | *                                  | e Item 🕞 🗄 List item log 📋 Delete Item     |
|                      |                                 | 2248 | cml440xcompe2-<br>b-78 | North Pole            |                                      |                          |    |                  | Add                                | e item → IΞ List item log 🖀 Delete item    |
|                      |                                 | 2246 | cml440xcompe2-<br>b-78 | North Pole            |                                      |                          |    |                  |                                    | e item 🕞 🔚 List item log 📋 Delete item     |
|                      |                                 | 2245 | cml440xcompe2-<br>b-78 | North Pole            |                                      | 2022-12-09 01:09:1       | 19 |                  | Upda                               | te Item 🕞 🔚 List Item log 🔋 Delete Item    |
|                      |                                 | 2244 | mac212                 | South Pole   Tower 07 |                                      | 2022-12-04 00:00:0       | 00 | 372.000 g        | Upda                               | ite Item - 😥 List item log 👔 Delete Item   |
|                      |                                 | 2243 | cml440xcompe2-<br>b-78 | North Pole            |                                      | 2022-12-02 15:32:3       | 37 | 405.000 Gram (g) | Upda                               | tte item - III List item log 📋 Delete item |

Fig. 6: Adding a New Item

Table 4: Adding a New Item

| S  | telection                                                                                                 |
|----|----------------------------------------------------------------------------------------------------|
| 1. | From the Items page in the Inventory, select the Add Item button. This will display the Add Item window.  |
| 2. | Fill out all necessary fields in the Add Item window. The below list provides some more information on    |
|    | how to add data for the different fields:                                                                 |
|    | • The Specimen ID and Item Type fields are mandatory. Whilst Trial Unit Specimen ID is not a mandatory    |
|    | field, if used, the Specimen ID must match the Specimen ID of the Trial Unit Specimen. All fields can     |
|    | also be updated later if required.                                                                        |
|    | • Some fields have a 🛃 List button which allows the user to choose pre-existing elements from the         |
|    | database to be added in the item information with the 🖢 Grab button.                                      |
|    | • The 😳 Add button allows users to add elements for some fields to be used for the item.                  |
|    | • The Storage Location has the 🖏 Storage Tree button so that an existing storage location can be          |
|    | chosen for the item.                                                                                      |
|    | • If required, add an <i>Item Log Type</i> to add an "Addition" <b>Item log</b> for a newly created item. |
|    |                                                                                                    |
| 3. | Select the <b>Add button</b> to create the item.                                                          |

It is often impractical to add items individually. A more practical method is to import items from a CSV which is described in the *Importing an Existing Item* section.

**Tip:** Selecting the **Update Item • Update Item** for a storage item will open the **Update Item window**, which is the same to the **Add Item window**, except an extra field of Last Updated and the purpose is to update an existing item rather than create a new one. The picture below shows how the Add Item Window looks.

| Update item 2251                                        |    |                     | ×      |
|---------------------------------------------------------|----|---------------------|--------|
| *: denotes a required field.<br>Trial unit specimen Id: |    |                     |        |
| Specimen Id*:                                           | -  | 1232                |        |
| Item Source Id:                                         | ۲  |                     |        |
| Container Type:                                         | 0  |                     | ~      |
| Scale:                                                  | 0  |                     | ~      |
| Storage Location:                                       | 48 | 3                   |        |
| Item type*:                                             | 0  | Seed bag            | ~      |
| Item state:                                             | 0  |                     | ~      |
| Item barcode:                                           |    |                     |        |
| Amount:                                                 |    | 210.000             |        |
| Unit:                                                   | 0  | g                   | ~      |
| Last measured date:                                     |    | 2022-12-09 16:30:26 |        |
| Last measured user:                                     |    |                     | ~      |
| Item operation:                                         |    |                     |        |
| Item note:                                              |    |                     |        |
|                                                         |    |                     |        |
| Item Log type:                                          | Ο  |                     | ~      |
| Last Updated (automatically filled in)                  | *: | 2022-12-09 16:30:26 |        |
|                                                         |    |                     | Update |
|                                                         |    |                     |        |
|                                                         |    |                     |        |
|                                                         |    |                     |        |
|                                                         |    |                     |        |

Fig. 7: Update an Item

#### 7.2.2 Importing an Existing Item

Importing items allows a large number of items from a CSV file to be added in bulk. These items are usually sourced from a harvest method.

#### **Item CSV Preparation**

An Item CSV file must be prepared correctly to ensure a seamless import. This means ensuring the correct:

- Types;
- Device Registrations;
- Units; and
- Storage Locations.

The following *types* can be used:

- Item type (mandatory);
- Item state type (optional); and
- Item container type (optional).

If a *barcode configuration* (refer to the *Barcode Configurations* topic), has been created for *items* and the barcode column is not given, then barcodes can be automatically generated for new items.

Use the IDs in columns of the CSV. When importing a CSV, the first row will not be added as KDManage will assume these are the *headings* of each column.

You may name these columns to the correct fields, to which the Import tool will automatically assign the columns to the correct fields.

The full column names that can be used are:

- TrialUnitSpecimenId,
- SpecimenId,
- ItemSourceId,
- ContainerType,
- ScaleId,
- StorageId,
- ItemTypeId,
- ItemStateId,
- ItemBarcode,
- Amount,
- Unit,
- DateAdded,
- MeasuredByUser, and
- ItemNote.

A single erroneous row will stop the process.

The following example shows a small item input CSV file.

| SPECIMENID,TRIALUNITSPECIMEN,ITEMTYPEID,DATEADDED,UNITID,AMOUNT,ITEMSOURCEID,STORAGEID,ITEMNOTE,ITEMSTATEID,SCALEID,CONTAINERTYPEID,ITEMBARCODE |
|----------------------------------------------------------------------------------------------------|
| 19,18629,98,2017-02-17,11,500,1,31,Test 1,103,1,99,BARCODE123456                                                                                |
| 20,18630,98,2017-02-17,11,500,1,31,Test 2,103,1,99,fBARCODE123457                                                                               |
| 14,18631,98,2017-02-17,11,500,1,31,Test 3,103,1,99,BARC0DE123458                                                                                |
| 22,18632,98,2017-02-17,11,500,1,31,Test 4,103,1,99,BARCODE123459                                                                                |
| 23,18633,98,2017-02-17,11,500,1,31,Test 5,103,1,99,BARCODE123450                                                                                |
| 5,18634,98,2017-02-17,11,500,1,31,Test 6,103,1,99,BARCODE123461                                                                                 |
|                                                                                                    |

#### Fig. 8: Example Item CSV Import File

Note: IDs of entities are used in the columns of the CSV.

#### Steps for Importing an Existing Item CSV

If an item CSV has been prepared and you are ready to import the items, then see the images and steps below for information on how to do that:

| Import Items                                    |   |                          | ×    |
|-------------------------------------------------|---|--------------------------|------|
| *: denotes a required field.<br>Item CSV File*: |   | Browse No file selected. |      |
| Specimen Name Column*:                          |   |                          | ~    |
| Item Type Column*:                              | ( |                          | ~    |
| Unit Column*:                                   | ( |                          | ~    |
| Amount Column*:                                 | ( |                          | ~    |
| Storage Location Column:                        | ( |                          | ~    |
| Storage Location Barcode Column:                |   |                          | ~    |
| Barcode Column:                                 | ( |                          | ~    |
| Item State Column:                              |   |                          | ~    |
| Automatically generate empty barcodes:          |   |                          | ~    |
| Start Item Factor Column:                       |   |                          |      |
| End Item Factor Column:                         |   |                          |      |
| Item Log Type:                                  | 0 |                          | ~    |
|                                                 |   | Im                       | port |

Fig. 9: Importing Items

Table 5: Import CSV

|    | 1 I                                                                                                    |
|----|----------------------------------------------------------------------------------------------------|
| S  | telaction                                                                                                    |
| 1  | From the Items tool in the Inventory menu, select the Import Items button to display the Import Items                      |
|    | window (as seen in the image above).                                                                                       |
| 2. | Select the Choose File button to open a window to select a file from your local machine. The columns will be               |
|    | automatically mapped to fields if the uploaded CSV has the headings specified in the Item CSV Preparation                  |
|    | section. If not, you must specify the column name for each field. Leave a field empty if it is not required to             |
|    | be uploaded, but all mandatory fields must be included (fields with * is mandatory).                                       |
| 3. | If required, add a new item log type with the O Add button, or select an existing one from the dropdown                    |
|    | menu to create a new item log for all newly created items. Only items with unique barcodes will have an                    |
|    | item log created. Note: Select "Yes" from Automatically generate empty barcode dropdown if the barcode                     |
|    | column is not given.                                                                                                    |
| 4  | Select the <b>Import button</b> to finalise the import of the items file. The items will now be listed in the <b>Items</b> |
|    | tool.                                                                                                    |

# 7.3 Inventory Management

**Inventory Management** is a tool that provides management options for the **Inventory**. These options include bulk stocktake, split, merge, and other operations.

The image below shows **Inventory Management** with the **Inventory Management panel** (currently on the **Storage tab**) where items can be searched for by their storage location. The **Barcode tab** provides a search tool for searching items by their barcodes. The **CSV Search tab** provides a search tool for items which were created by provided csv file.

Below the **Inventory Management panel** is the **Items panel** which contains the items listed according to selections in the **Storage tab** or **Barcode tab**.

| KDManage<br>Data Management           | ≡                     |                                                                               |                             |             |             |         |      |                        |                        |                     | Username: admin   Group: admin                                                                                                    | ÷.      | <b>e</b> • | e O |
|---------------------------------------|-----------------------|-------------------------------------------------------------------------------|-----------------------------|-------------|-------------|---------|------|------------------------|------------------------|---------------------|----------------------------------------------------------------------------------------------------|---------|------------|-----|
| Germplasm 🗸                           | Inver                 | ntory Manageme                                                                | ent                         |             |             |         |      |                        |                        |                     |                                                                                                    |         |            |     |
| Experiments 🗸                         | ≡ Inv                 | entory Management Choose                                                      | a tab to filter items       |             |             |         |      |                        |                        |                     |                                                                                                    |         |            |     |
| Markers 🗸                             | Add                   | Storage Add item                                                              | Import Items                |             | Poset All   |         |      |                        |                        |                     |                                                                                                    |         |            |     |
| Inventory 🗸                           |                       | torage Barcode CSV.S                                                          | earch                       | Tok         |             |         |      |                        |                        |                     |                                                                                                    |         |            |     |
| Inventory Management                  |                       | Contract Design 1000 Contracts                                                | 2                           | lar         | JS          |         |      |                        |                        |                     |                                                                                                    |         |            |     |
| <ul> <li>Storage locations</li> </ul> |                       | Cool Room 1   Contains 1064 items  <br>Cool Room 2   Contains 1056 items      | Ľ                           |             |             |         |      |                        |                        |                     |                                                                                                    |         |            |     |
| <ul> <li>Items</li> </ul>             |                       | North Pole   Contains 17 items   🗹<br>South Pole   Contains 33 items   🗹      |                             |             |             |         |      |                        |                        |                     |                                                                                                    |         |            |     |
| Environment 🗸                         | t a                   | Test Room 2   Contains 1 items   🗹<br>Test Room 3   Contains 0 items   🗹      |                             |             |             |         |      |                        |                        |                     |                                                                                                    |         |            |     |
| Search 🗸                              |                       |                                                                               |                             |             |             |         |      |                        |                        |                     |                                                                                                    |         |            |     |
|                                       | ≡ Iter                | ns                                                                            |                             |             |             |         |      |                        |                        |                     |                                                                                                    |         |            |     |
|                                       | Filte                 | r Stocktake                                                                   |                             |             |             |         |      |                        |                        |                     |                                                                                                    |         |            |     |
|                                       | You may fu<br>Showing | rther filter your item selection further by pressi<br>1 to 25 of 2268 entries | ng the Filter button above. |             |             |         |      |                        |                        |                     | First Previous 1 2 3 4                                                                                                    | 5 Ne    | xt La      | st  |
|                                       |                       |                                                                               |                             |             |             |         |      |                        |                        |                     |                                                                                                    |         |            |     |
|                                       | ы. А                  | Barcada A                                                                     | Specimen                    | ltem 🔺      | Storage     | Item 🔺  | Noto | Data Addad             | Last Undated           | Amount A            | Action                                                                                                    |         |            |     |
|                                       | <sup>14</sup> ¥       | Factore A                                                                     | name 🏼 🔻                    | Туре 🔻      | Location ¥  | State * | Note |                        | Last Optiated ¥        | Amount ¥            |                                                                                                    |         |            | Ľ   |
|                                       | 2274                  | 2_00_22345041952_HH9                                                          | cml440xcompe2-<br>b-78      | Seed<br>bag | South Pole  | GOOD    | 3    | 2022-12-12<br>15:19:53 | 2022-12-12<br>15:19:53 | 372.000<br>Gram (g) | ✓ Update         Image: Show logs         Image: Bulk :           Solution         Image: Show logs         Image: Show logs | Split ∓ | Merge      | 1   |
|                                       | 2273                  | 2_00_22345041952_MB1                                                          | cml440xcompe2-<br>b-78      | Seed<br>bag | Cool Room 1 | GOOD    | 1    | 2022-12-12<br>15:19:53 | 2022-12-12<br>15:19:53 | 375.000<br>Gram (g) | ✓ Update         Image: Show logs         Image: Bulk :           Stew Data         Image: Delete Item                                                                                                    | Split 두 | Merge      | L   |
|                                       | 0070                  | 0.00.00045044054.000                                                          | cml440xcompe2-              | Seed        | Cauth Dala  |         |      | 2022-12-12             | 2022-12-12             | 372.000             | ☑ Update 🗄 Show logs 🛱 Bulk                                                                                                    | Split 🗧 | Merge      |     |

Fig. 10: Inventory Management

You can add storage locations and items by selecting the **Add Storage** and **Add Item buttons**. You can also import items by selecting the **Import Items button**. These three actions are all outlined in the above sections (*Adding a Storage Location, Adding a New Item*, and *Importing an Existing Item*) as they are identical to the actions available in the **Storage Location tool** and the **Items tool**.

Other actions available in Inventory Management are listed in the sections below.

#### 7.3.1 Importing Items in Inventory Management

Importing items in the **Inventory Management tool** differs from previously described methods as it allows for more user-friendly data entry. In addition, instead of users requiring to use KDDart database IDs, these methods allow for named references.

#### Item CSV Preparation for Inventory Management

An Item CSV file must be prepared correctly to ensure a seamless import. This means ensuring the correct:

- Types;
- Units; and
- Storage Locations.

If users wish to link items to specific specimens in a Trial, *Trial Unit Barcodes* should be used (see *Adding Trial Unit Layouts*).

Specimen names can be used in imports but must already exist in the database (see Specimen).

| Import Item                                                                   | ×                                                                                                    |
|-------------------------------------------------------------------------------|----------------------------------------------------------------------------------------------------|
| Item Factor Columns can only be adde<br>and then using the same CSV, update t | d to existing items. This requires items to be imported first<br>the existing items with the Item Factor columns. |
| Item CSV File*:                                                               | Browse No file selected.                                                                                          |
| Specimen Name Column:                                                         |                                                                                                    |
| Item Type Column:                                                             |                                                                                                    |
| Unit Column:                                                                  |                                                                                                    |
| Amount Column:                                                                | <pre></pre>                                                                                                    |
| Storage Location Column:                                                      | <b>~</b>                                                                                                    |
| Storage Barcode Column:                                                       | ~                                                                                                    |
| Item State Column:                                                            | <b>~</b>                                                                                                    |
| Barcode Column:                                                               | <b>~</b>                                                                                                    |
| Item Note Column:                                                             | <b>~</b>                                                                                                    |
| Automatically generate barcodes:                                              | <b>~</b>                                                                                                    |
| Set the Item Type Log type. Note: only configuration have been set for Items, | item logs will be added for items with barcodes. If barcode<br>then barcodes will be automatically generated.     |
| nem Log Type. 😏                                                               | Č                                                                                                    |
| Update Existing Items*:                                                       | ~                                                                                                    |
| Override Last Measured Date Lock:                                             |                                                                                                    |
|                                                                               |                                                                                                    |
|                                                                               | Import Item                                                                                                    |

Fig. 11: Item Import with Specimen Names

| Import Item                                                                                        | ×                                                                                                    |
|----------------------------------------------------------------------------------------------------|----------------------------------------------------------------------------------------------------|
| Item CSV File*:                                                                                    | Browse No file selected.                                                                                   |
| Trial Unit Barcode Column*:                                                                        | ~                                                                                                    |
| Specimen Number Column:                                                                            | ~                                                                                                    |
| Item Type Column*:                                                                                 | ~                                                                                                    |
| Unit Column*:                                                                                      | ~                                                                                                    |
| Amount Column*:                                                                                    | ~                                                                                                    |
| Storage Location Column:                                                                           | ~                                                                                                    |
| Storage Barcode Column:                                                                            | ~                                                                                                    |
| Item State Column:                                                                                 | ~                                                                                                    |
| Barcode Column:                                                                                    | ~                                                                                                    |
| Item Note Column:                                                                                  | ~                                                                                                    |
| Automatically generate barcodes:                                                                   | ~                                                                                                    |
| Set the Item Type Log type. Note: only<br>configuration have been set for Items,<br>Item Log Type: | item logs will be added for items with barcodes. If barcode then barcodes will be automatically generated. |
| Undate Existing Items*                                                                             |                                                                                                    |
| Override Last Measured Date Lock:                                                                  |                                                                                                    |
| evenue cast mediared pare cook.                                                                    | · · · · · ·                                                                                                |
|                                                                                                    | Import Item                                                                                                |

Fig. 12: Item Import with Trial Unit Barcodes

The following *types* can be used:

- Item type (mandatory);
- Item state type (optional);

If a *barcode configuration* (refer to the *Barcode Configurations* topic), has been created for *items* and the barcode column is not given. In that case, barcodes can be automatically generated for new items.

The following example shows a small item input CSV file.

Specimen, Amount, Type, unit, StorageBarcode, StorageLocationName Specimen1,43.78, Seed, g, 2\_00\_1533112918\_9, South Pole | Tower 10 Specimen2,1.91, Seed, g, 2\_00\_1533112918\_9, South Pole | Tower 10 Specimen3,65.21, Seed, g, 2\_00\_1533112918\_9, South Pole | Tower 10 Specimen4,66.89, Seed, g, 2\_00\_1533112918\_9, South Pole | Tower 10 Specimen5,42.44, Seed, g, 2\_00\_1533112918\_9, South Pole | Tower 10 Specimen6,1.08, Seed, g, 2\_00\_1533112918\_8, South Pole | Tower 09

Fig. 13: Example Item CSV Import File

Warning: An invalid row will stop the import process.

#### 7.3.2 Filtering Items

Any selections from the Inventory Management panel can be filtered in the Items panel.

| Filter Stocktake                          | ng the Filter button above. |                             |                      |                           |
|-------------------------------------------|-----------------------------|-----------------------------|----------------------|---------------------------|
| Item filter                               |                             |                             |                      |                           |
| Item Id (seperate multiple ids with comma | s)                          | Specimen Id (seperate multi | ple ids with commas) |                           |
| Item Id                                   |                             | Specimen Id                 |                      |                           |
| Item type                                 | ~                           | Item state                  |                      |                           |
| Search Trial name                         | Trial Id                    | Search Storage location     | Storage Id           | Include items in children |
| Start typing trial name                   | Trial Id                    | Cool Room 1                 | 29                   | storage locations         |
| Barcodes (seperate multiple barcodes wi   | n commas)                   |                             |                      |                           |
| Barcode(s)                                |                             |                             |                      |                           |
| Operator Amount                           | Unit                        |                             |                      |                           |
| Greater than - Amoun                      | ~                           |                             |                      |                           |
| Reset Filter                              |                             |                             |                      |                           |
| owing 1 to 25 of 2360 entries             |                             |                             |                      | 4 0 0 4 5 104 1           |

Fig. 14: Filtering Inventory Items

|    | Table 6: Filtering Inventory Items                                                                                    |
|----|----------------------------------------------------------------------------------------------------|
| S  | telection                                                                                                    |
|    | Filter                                                                                                    |
| 1  | Select the <b>Filter</b> button from the <b>Items panel</b> to display filtering options.                             |
| 2. | Enter one or more filter parameters such as an item type, item ID, or trial name.                                     |
|    | Filter                                                                                                    |
| 3. | Select the green <b>Filter</b> button to complete the filter. All relevant items will be shown in the                 |
|    | list below.                                                                                                    |
| 4  | More filter parameters can be applied by repeating steps 2-3 and results can be cleared by selecting the <b>Reset</b> |
|    | button.                                                                                                    |

#### 7.3.3 Conducting a Stocktake

Stocktake

Stocktate button to begin a bulk stock-

After choosing a set of items, users may click on the take. This allows users to update amounts and item states in bulk.

After making updates, users may choose the Item Log Type to track changes in each Item's log.

| Lata Management | ≡ltems                                                |                            |                 |                        |               |            |         |               |                     |                     |                        |
|-----------------|-------------------------------------------------------|----------------------------|-----------------|------------------------|---------------|------------|---------|---------------|---------------------|---------------------|------------------------|
| emplasm 🗸       | Filter Stocktake                                      | g the Filter button above. |                 |                        |               |            |         |               |                     |                     |                        |
| eriments 🗸      | Stocktake Items                                       |                            |                 |                        |               |            |         |               |                     |                     |                        |
| ns 🗸            | DArTlog                                               | 2                          | ~               | Update I               | Items in Stor | age Cancel |         |               |                     |                     |                        |
| ~               |                                                       |                            |                 |                        | 6             |            |         |               |                     |                     |                        |
| <i>د</i> ~      | Showing 1 to 25 of 2,268 entries<br>Show 25 v entries |                            |                 |                        |               |            |         |               | First Previous 1    | 2 3 4 5 91 N        | lext Last              |
|                 | Barcode ¢                                             | Specimen name 🖨            | Item<br>Type \$ | Storage<br>Location \$ | Item State    | 3 +        | Note \$ | Log Message 🔶 | Date Added \$       | Amount 4 ¢          | Last<br>uppdated \$    |
|                 | 2_00_22345041952_HH9                                  | cml/440xcompe2-<br>b-78    | Seed<br>bag     | South Pole             | GOOD          | v          | 3       |               | 2022-12-12 15:19:53 | 372.000<br>Gram (g) | 2022-12-12<br>15:19:53 |
|                 | 2_00_22345041952_MB1                                  | cml440xcompe2-<br>b-78     | Seed<br>bag     | Cool Room              | GOOD          | ~          | 1       |               | 2022-12-12 15:19:53 | 375.000<br>Gram (g) | 2022-12-12<br>15:19:53 |
|                 | 2_00_22345041854_YY9                                  | cml440xcompe2-<br>b-78     | Seed<br>bag     | South Pole             | GOOD          | ~          | 3       |               | 2022-12-12 15:18:54 | 372.000<br>Gram (g) | 2022-12-12<br>15:18:54 |
|                 | 2_00_22335043236_ab3                                  | cml440xcompe2-<br>b-78     | Seed<br>bag     | North Pole             | GOOD          | v          | 4       |               | 2022-12-12 15:18:54 | 405.000<br>Gram (g) | 2022-12-12<br>15:19:54 |
|                 | 2_00_22345041854_CC1                                  | cml440xcompe2-<br>b-78     | Seed<br>bag     | Cool Room              | GOOD          | ~          | 1       |               | 2022-12-12 15:18:54 | 375.000<br>Gram (g) | 2022-12-12<br>15:18:54 |
|                 | 2_00_22345041653_YV2                                  | cml440xcompe2-<br>b-78     | Seed<br>bag     | South Pole             | GOOD          | v          | 1       |               | 2022-12-12 15:16:54 | 372.000<br>Gram (g) | 2022-12-12<br>15:16:54 |
|                 | 2_00_22345041653_IX0                                  | cml440xcompe2-<br>b-78     | Seed<br>bag     | Cool Room              | GOOD          | ~          | E       |               | 2022-12-12 15:16:54 | 375.000<br>Gram (g) | 2022-12-12<br>15:16:54 |
|                 | 2_00_22345041508_ZV7                                  | cml440xcompe2-<br>b-78     | Seed<br>bag     | Cool Room              | GOOD          | ~          | E       |               | 2022-12-12 15:15:08 | 375.000<br>Gram (g) | 2022-12-12<br>15:15:08 |
|                 |                                                       |                            |                 |                        |               |            |         |               |                     |                     |                        |

Fig. 15: Conducting a Stocktake

# Table 7: Conducting a Stocktake Steffection 1 When items have been listed, select the Stocktake button (1) from the Items panel. 2 Choose an item log from the Item Log Dropdown menu at 2. 3 For each item, select an *item state* from the Item State column at 3. 4 If required, edit the *amount* for each item from the Amount column at 4. 5 When all items have been updated, select the Update Items in Storage button (at 5) to finalise the stocktake.

#### 7.3.4 Updating an Item

Individual items can be updated by selecting the Update Button within the Action Column. This will display the Update Item Window as seen in the image below where any details can be updated.

| Update Item                                             |                                                                                                    | ×       |
|---------------------------------------------------------|----------------------------------------------------------------------------------------------------|---------|
| *: denotes a required field.<br>Trial unit specimen Id: |                                                                                                    |         |
| Specimen Id*:                                           | 1232                                                                                                    |         |
| Item Source Id:                                         |                                                                                                    |         |
| Container Type:                                         | •                                                                                                    | ~       |
| Scale:                                                  | •                                                                                                    | ~       |
| Storage Location:                                       | الله المعالم المعالم معالم معالم المعالم المعالم المعالم المعالم المعالم المعالم المعالم المعالم المعالم المعالم المعالم المعالم المعالم المعالم معالم معالم المعالم المعالم معالم |         |
| Item type*:                                             | Seed bag                                                                                                    | ~       |
| Item state:                                             | GOOD                                                                                                    | ~       |
| Item barcode:                                           | 2_00_22345041952_HH9                                                                                                    |         |
| Amount:                                                 | 372.000                                                                                                    |         |
| Unit:                                                   | 📀 Gram (g)                                                                                                    | ~       |
| Date added*:                                            | 2022-12-12 15:19:53                                                                                                    |         |
| Last measured date:                                     |                                                                                                    |         |
| Last measured user:                                     |                                                                                                    | ~       |
| Item operation:                                         |                                                                                                    |         |
| Item note:                                              | 3                                                                                                    |         |
|                                                         |                                                                                                    |         |
| item Log type:                                          | 0                                                                                                    | ~       |
| Item Log Message:                                       |                                                                                                    |         |
|                                                         | Upda                                                                                                    | te Item |

Fig. 16: Updating an Item

## 7.3.5 Show Logs

If any item has an associated log, it can be accessed by selecting the **Show Logs button**, which is located in the **Action column** of the **Items panel**.

| List item | log for item        |                     |   |                  |       |    |        |       |      |        | ×  |
|-----------|---------------------|---------------------|---|------------------|-------|----|--------|-------|------|--------|----|
| Showing   | g 1 to 1 of 1<br>50 | entries<br>ventries |   |                  | First | Pr | evious | 1     | Next | t Last |    |
| Item log  | ID 🌲                | Item Log type name  | ¢ | Date/Time        |       | ¢  | Messa  | ige   | ¢    | User   | \$ |
|           | 2                   | DArT Log            |   | 2020-06-08 10:18 | :08   |    | Update | e Log |      | admin  |    |
| 4         |                     |                     |   |                  |       |    |        |       |      |        | ŀ  |
|           |                     |                     |   |                  |       |    |        |       |      |        |    |
|           |                     |                     |   |                  |       |    |        |       |      |        |    |
|           |                     |                     |   |                  |       |    |        |       |      |        |    |
|           |                     |                     |   |                  |       |    |        |       |      |        |    |
|           |                     |                     |   |                  |       |    |        |       |      |        |    |

Fig. 17: Showing Item Logs

## 7.3.6 Splitting an Item

Single items can be split to create multiple new items. An example of this might be if a seed bag is split into two bags.

| Bulk split                                                                   |                                                                |                                |          |                 |       |            |         |            |
|------------------------------------------------------------------------------|----------------------------------------------------------------|--------------------------------|----------|-----------------|-------|------------|---------|------------|
| Showing 1 to 1 of 1 entries                                                  | 95                                                             |                                |          |                 | First | Previous   | 1 Ne    | kt Last    |
| Item Barcode                                                                 | ♣ Storage Location (use IDs)                                   | Note                           | \$       | Amount          | ¢     | Unit       | ¢       | Actions 🝦  |
| ŧ                                                                            | 27                                                             |                                |          | 50              |       | Gram (g    | ) ~     |            |
|                                                                              | 27                                                             |                                |          | 25              |       | Gram (g    | ) >     | Remove     |
|                                                                              | 27                                                             |                                |          |                 |       | Gram (g    | ) ~     | Remove     |
|                                                                              |                                                                | •                              |          |                 |       |            |         |            |
| tem 6169 Amount                                                              |                                                                |                                | Remainin | g Amount        |       |            |         |            |
| 100.000                                                                      |                                                                |                                | 25       |                 |       |            |         |            |
| order for DAL to genera<br>arcode configuration for<br>en refresh this page. | ate barcodes automatically, pl<br>Items in the Barcode Configu | ease set a<br>iration page and | Choose   | e Item Log Type |       |            |         |            |
|                                                                              |                                                                |                                |          |                 |       |            |         |            |
|                                                                              |                                                                |                                |          |                 |       | Add Anothe | r Split | Split Item |

Fig. 18: Splitting an Item

Table 8: Splitting an Item

| S | telaction                                                                                                    |
|---|----------------------------------------------------------------------------------------------------|
| 1 | When items have been listed, choose an item to be split and select the <b>Bulk Split Bulk Split</b> button. This will open the <b>Split window</b> where splitting options can be selected (see the table below for more information).                                                                                                    |
| 2 | Enter a barcode for the new item (if required). Select <b>Automatically generate Barcodes</b> checkbox if re-<br>quired. There is a link for the <b>Barcode Configuration page</b> which enables users to generate barcodes<br>automatically. Continue with the other parameters for the new item which are a storage location ID, note (if<br>required), and weight. Adjust the unit from the dropdown menu if required. |
| 3 | More than one new items can be created at the same time. If you want to split into more than one item, select the <b>Add Another Split button</b> to create a new row for a new item. Continue by creating as many items as required.                                                                                                    |
| 4 | As you split the existing into more items, watch the <b>Remaining Amount field</b> , which shows the amount of the existing item remaining.                                                                                                    |
| 5 | Choose an item log option from the Choose Item Log Dropdown menu if required.                                                                                                    |
| 6 | Select the <b>Split Item button</b> to confirm the item split and the creation of new items.                                                                                                    |

The two tables below contain information about the fields contained in the **Split Item window**. The first table (the fields in 1) in the image) are for newly created items from an item split, and the second table outlines the fields for updating the existing item that is being split.

| Bulk split                                                              |                              |                                                              |                             |           |               |       |                 |               |
|-------------------------------------------------------------------------|------------------------------|--------------------------------------------------------------|-----------------------------|-----------|---------------|-------|-----------------|---------------|
| Showing 1 to 1 of 1<br>Show 25 ♀ entr                                   | entries<br>ries              |                                                              |                             | 1         |               | First | Previous 1      | Next Last     |
| Item Barcode                                                            | ¢                            | Storage Location (use<br>↓                                   | Note                        | ¢         | Amount        | ¢     | Unit            | 🜲 Actions 🜲   |
|                                                                         | Ŧ                            | 27                                                           |                             |           | 50            |       | Gram (g)        | ~             |
|                                                                         |                              | 27                                                           |                             |           | 25            |       | Gram (g)        | ✓ Remove      |
|                                                                         |                              | 27                                                           |                             |           |               |       | Gram (g)        | ✓ Remove      |
| 4                                                                       |                              |                                                              |                             |           |               |       |                 | •             |
| Item 6169 Amount                                                        |                              |                                                              |                             | Remaining | g Amount      |       |                 |               |
| 100.000                                                                 |                              |                                                              |                             | 25        |               |       |                 |               |
| In order for DAL to g<br>barcode configuration<br>then refresh this pag | enerate<br>on for Ite<br>je. | barcodes automatically, plea<br>ems in the Barcode Configura | ase set a<br>ation page and | Choose    | Item Log Type |       |                 | ~             |
|                                                                         |                              |                                                              |                             | 2         |               |       | Add Another Spl | it Split Item |

Fig. 19: Splitting an Item - New and Existing Item Fields

| Field     | ManDescription                                                                         |
|-----------|----------------------------------------------------------------------------------------|
|           | ory                                                                                    |
| Item Bar- | A barcode to identify the item.                                                        |
| code      |                                                                                        |
| Storage   | The ID of the storage location that new item will be stored in.                        |
| Location  |                                                                                        |
| (use IDs) |                                                                                        |
| Note      | Note attached to the item.                                                             |
| Amount    | ManNaw amount. The total split amount cannot exceed the original item amount.          |
|           | ory                                                                                    |
| Unit      | Unit of the new item (such as grams). By default, this will be the original item unit. |

| Table | 9: | Newly | Split | Items |
|-------|----|-------|-------|-------|
|-------|----|-------|-------|-------|

| Field    | Man Datascription                                                                            |
|----------|----------------------------------------------------------------------------------------------|
|          | ory                                                                                          |
| Item     | The amount of the original item that is remaining after splitting.                           |
| Amount   |                                                                                              |
| Re-      | The remaining amount of the original item calculated from the rows above. The remaining      |
| maining  | amount cannot be below 0.                                                                    |
| Amount   |                                                                                              |
| Barcode  | New items will have their barcode generated if a barcode configuration has been specified. I |
| Generate | a row has a barcode filled in manually, the manual barcode will overwrite the automatically  |
| Check-   | generated barcode.                                                                           |
| box      |                                                                                              |
| Item Log | The item log type that will be added to the log of new items and original item.              |

**Note:** Item splitting is a two-step process. Firstly, the new items will be created. Secondly, the original item will be updated if the new items are successfully added. This means if there is a connection interruption to DAL, the original item amount update may fail, and the user will need to update the original item manually.

## 7.3.7 Merging Items

Items of the same specimen and item type can be merged to create a new item with a specified amount. See the images and tables below for instructions and more information:

| $\equiv$ Create new Item by I   | Merging exisiting Items                                                                          |  |
|---------------------------------|--------------------------------------------------------------------------------------------------|--|
|                                 |                                                                                                  |  |
| List the Item Ids that you wis  | sh merge into an item. Note: Only items of the same type and from the same Specimen can be used. |  |
| Item Ids (seperate multiple bar | rcodes with commas)                                                                              |  |
|                                 |                                                                                                  |  |
| 4720, 4719                      |                                                                                                  |  |

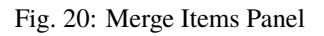

| Table 11: Merging Items (1/2) |                                                                                                    |  |  |  |  |  |  |
|-------------------------------|----------------------------------------------------------------------------------------------------|--|--|--|--|--|--|
| Stelpction                    |                                                                                                    |  |  |  |  |  |  |
| 1                             | When items have been listed, choose an item to be split and select the <b>Bulk Split</b> button. This will display the item ID in the <b>Merge Items panel</b> as seen in the image above |  |  |  |  |  |  |
| 2                             | Enter the item ID of any additional items in the <b>Merge Items panel</b> and separate each ID with a comma.                                                                              |  |  |  |  |  |  |
|                               | Altenatively, user can select $\overrightarrow{R}$ for each item that is included in the merge.                                                                                           |  |  |  |  |  |  |
| 3.                            | After all items have been chosen, select the <b>Merge Items</b> button Merge Items to display the Merge Items window, as seen in the image below.                                         |  |  |  |  |  |  |

| Merge It      | Merge Items X    |               |                          |                     |              |                |          |                    |               |     |          |      |           |    |
|---------------|------------------|---------------|--------------------------|---------------------|--------------|----------------|----------|--------------------|---------------|-----|----------|------|-----------|----|
| Showi<br>Show | ing 1 to 02 of 2 | 2 entr<br>ies | ies                      |                     | 1            |                |          |                    | First         | Pre | vious 1  | Next | Last      |    |
| ld 🌲          | ltem<br>Barcode  | ¢             | Storage Location 🜲       | Amount 🔶            | item<br>Upda | Last<br>ite    | ¢        | Take               |               | ¢   | Leftover |      |           | \$ |
| 4720          |                  |               | Cool Room 1   Shelf<br>1 | 233.000 Gram<br>(g) | 0000-        | -00-00<br>):00 |          | 100                |               |     | 133      |      |           |    |
| 4719          |                  |               | Cool Room 1   Shelf<br>1 | 817.000 Gram<br>(g) | 0000-        | -00-00<br>):00 |          | 200                |               |     | 617      |      |           |    |
| •             |                  | _             |                          |                     |              |                |          |                    |               |     |          |      |           | •  |
| Specin        | nen Id of new    | ltem          | n. Overwrite if needed.  |                     |              | New Item       | an       | nount. Overwrite   | if needed.    |     |          |      |           |    |
| 3056          | 67<br>           |               |                          |                     |              | 300            |          | -                  |               |     |          |      |           |    |
| GID           | 30567            |               |                          |                     |              | New Bard       | :00      | le                 |               |     |          |      |           |    |
| Trial U       | nit Specimen     | ld            |                          |                     |              | Storage L      | .00      | ation Id           |               |     |          |      |           |    |
| none          | )                |               |                          |                     |              | 27             |          |                    |               |     |          |      |           |    |
| Rese          | et Specimen F    | ields         |                          |                     |              | Choose l       | Jni      | t                  |               |     |          |      |           |    |
|               |                  |               | -                        |                     | 2            | Gram (         | g)       |                    |               |     |          |      |           | ~  |
|               |                  |               |                          |                     | -            | New Item       | Ту       | rpe will be. Overw | vrite if need | ded |          |      |           |    |
|               |                  |               |                          |                     |              | Seed b         | ag<br>Tv | pe                 |               |     |          |      |           | ~  |
|               |                  |               |                          |                     |              | DArT L         | .og      | r -                |               |     |          |      |           | ~  |
|               |                  |               |                          |                     |              |                |          |                    |               |     |          | Me   | erge Item | IS |

Fig. 21: Merge Items Window

Table 12: Merging Items (2/2)

Steaction

 All items selected to be merged will be listed in the Merge Item rows (as seen in the image above). From the Take column, enter an amount from each item that will be taken to merge into a new item. In the example above, 100 grams of seeds have been taken from 4720, and 200 grams have been taken from 4719.
 The fields below the Merge Item rows present options for the creation of the new item that will result from the item merge. A new specimen ID will be automatically created, but it can be overwritten to create a new one if need be. Continue to fill in other details as required.

| 3 | Select the Merge Items button to complete the item merge. | The newly merged item will now be available |
|---|-----------------------------------------------------------|---------------------------------------------|
|   | in <b>Inventory</b> .                                     |                                             |

| lerge It                                                    | tems                                                                                      |                          |                     |                  |                                                                                              |                                                                   |                                                            |              |        |                                       |       |         |   |
|-------------------------------------------------------------|-------------------------------------------------------------------------------------------|--------------------------|---------------------|------------------|----------------------------------------------------------------------------------------------|-------------------------------------------------------------------|------------------------------------------------------------|--------------|--------|---------------------------------------|-------|---------|---|
| Showi<br><b>Show</b>                                        | ing 1 to 02 of 2 er                                                                       | ntries                   |                     |                  |                                                                                              |                                                                   |                                                            | First        | Prev   | vious                                 | 1 Nex | xt Last |   |
| ld 🌲                                                        | ltem<br>Barcode                                                                           | Storage Location 🜲       | Amount 👙            | item L<br>Updat  | .ast<br>te                                                                                   | ¢                                                                 | Take                                                       |              | ¢      | Leftove                               | er    |         | ŧ |
| 4720                                                        |                                                                                           | Cool Room 1   Shelf<br>1 | 233.000 Gram<br>(g) | 0000-(<br>00:00: | 00-00<br>00                                                                                  |                                                                   | 100                                                        |              |        | 133                                   |       |         |   |
| 4719                                                        |                                                                                           | Cool Room 1   Shelf<br>1 | 817.000 Gram<br>(g) | 0000-0           | 00-00<br>00                                                                                  |                                                                   | 200                                                        |              |        | 617                                   |       |         |   |
| Specin<br>3056                                              | nen Id of new Ite                                                                         | m. Overwrite if needed.  |                     |                  | New Iter<br>300                                                                              | m an                                                              | nount. Overwr                                              | ite if neede | ed.    |                                       |       |         |   |
| Specin<br>3056                                              | <b>nen Id of new Ite</b>                                                                  | em. Overwrite if needed. |                     |                  | New Iter<br>300                                                                              | m an                                                              | nount. Overwr                                              | ite if neede | ed.    |                                       |       |         |   |
| Specin<br>3056<br>Specin<br>GID:                            | nen Id of new Ite<br>37<br>nen Name<br>30567                                              | m. Overwrite if needed.  |                     |                  | New Iter<br>300<br>New Ba                                                                    | m an<br>rcod                                                      | nount. Overwr<br>Ie                                        | ite if neede | ed.    |                                       |       |         |   |
| Specin<br>3056<br>Specin<br>GID:<br>Trial U                 | nen Id of new Ite<br>37<br>nen Name<br>30567<br>nit Specimen Id                           | m. Overwrite if needed.  |                     |                  | New Iter<br>300<br>New Ba                                                                    | m an<br>rcod                                                      | nount. Overwr<br>de<br>cation Id                           | ite if neede | ed.    |                                       |       |         |   |
| Specin<br>3056<br>Specin<br>GID:<br>Trial U<br>none         | men Id of new Ite<br>37<br>men Name<br>30567<br>nit Specimen Id                           | m. Overwrite if needed.  |                     |                  | New Iter<br>300<br>New Ba<br>Storage                                                         | m an<br>rcod                                                      | nount. Overwr<br>le<br>cation Id                           | ite if neede | ed.    |                                       |       |         |   |
| Specin<br>3056<br>Specin<br>GID:<br>Trial U<br>none<br>Rese | men Id of new Ite<br>37<br>men Name<br>30567<br>nit Specimen Id<br>et Specimen Field      | em. Overwrite if needed. |                     |                  | New Iter<br>300<br>New Ba<br>Storage<br>27<br>Choose                                         | rcod<br>Loc                                                       | nount. Overwr<br>Ie<br>cation Id<br>t                      | ite if neede | ed.    |                                       |       |         |   |
| Specin<br>3056<br>Specin<br>GID:<br>Trial U<br>none<br>Rese | men Id of new Ite<br>37<br>nen Name<br>30567<br>nit Specimen Id<br>9<br>et Specimen Field | em. Overwrite if needed. |                     |                  | New Iten<br>300<br>New Ba<br>Storage<br>27<br>Choose<br>Gram                                 | m an<br>rcod<br>Loc<br>Unit                                       | nount. Overwr<br>le<br>cation Id<br>t                      | ite if neede | ed.    |                                       |       |         | ~ |
| Specin<br>3056<br>Specin<br>GID:<br>Trial U<br>none<br>Rese | men Id of new Ite<br>37<br>men Name<br>30567<br>nit Specimen Id<br>et Specimen Field      | em. Overwrite if needed. |                     |                  | New Item<br>300<br>New Ba<br>Storage<br>27<br>Choose<br>Gram<br>New Item                     | m an<br>rcod<br>Loc<br>Uniti<br>(g)<br>m Ty                       | nount. Overwr<br>le<br>cation Id<br>t<br>ype will be. Ove  | ite if neede | ed.    |                                       |       |         | ~ |
| Specin<br>3056<br>Specin<br>GID:<br>Trial U<br>none<br>Rese | men Id of new Ite<br>37<br>men Name<br>30567<br>nit Specimen Id<br>et Specimen Field      | rm. Overwrite if needed. |                     |                  | New Iten<br>300<br>New Ba<br>Storage<br>27<br>Choose<br>Gram<br>New Iten<br>Seed             | m an<br>rcod<br>Loc<br>Uniti<br>(g)<br>m Ty<br>bag                | nount. Overwr<br>le<br>cation Id<br>t<br>rpe will be. Ove  | ite if neede | eeded. |                                       |       |         | ~ |
| Specin<br>3056<br>Specin<br>GID:<br>Trial U<br>none<br>Rese | men Id of new Ite<br>37<br>men Name<br>30567<br>nit Specimen Id<br>et Specimen Field      | em. Overwrite if needed. |                     |                  | New Item<br>300<br>New Ba<br>Storage<br>27<br>Choose<br>Gram<br>New Iten<br>Seed<br>Item Log | m an<br>rcod<br>Loc<br>Unii<br>(g)<br>m Ty<br>bag<br>g Ty         | nount. Overwr<br>le<br>cation Id<br>t<br>r/pe will be. Ove | ite if neede | eeded. | · · · · · · · · · · · · · · · · · · · |       |         | ~ |
| Specin<br>3056<br>Specin<br>GID:<br>Trial U<br>none<br>Rese | men Id of new Ite<br>37<br>men Name<br>30567<br>nit Specimen Id<br>et Specimen Field      | em. Overwrite if needed. |                     |                  | New Iten<br>300<br>New Ba<br>27<br>Choose<br>Gram<br>New Iten<br>Seed<br>Item Log            | m an<br>rcod<br>Loc<br>Uniii<br>(g)<br>m Ty<br>bag<br>g Ty<br>Log | nount. Overwr<br>ie<br>cation Id<br>t<br>ype will be. Ove  | ite if neede | eeded. |                                       |       |         | ~ |

Fig. 22: Merge Items Window - New and Existing Item Fields

The two tables below contain information about the fields contained in the **Merge Items window**. The first table (the fields in 1) in the image) are for items to be merged and the second table outlines the fields for creating a new item from the merge.

| Field    | M  | anDescription                                                                           |
|----------|----|-----------------------------------------------------------------------------------------|
|          | to | ry                                                                                      |
| Take     |    | The numerical amount that is to be taken from an item and put into a newly merged item. |
| Storage  |    | A name to identify the storage location.                                                |
| Location |    |                                                                                         |
| Leftover |    | The numerical amount that is leftover after a merge.                                    |

#### Table 13: Existing Items

#### Table 14: Newly Merged Item

| Field         | Man  | description                                                                             |
|---------------|------|-----------------------------------------------------------------------------------------|
|               | tory |                                                                                         |
| Specimen ID   | Man  | daspecimen Id of the new item. Normally taken from the merged items. This can be        |
|               | tory | changed but is not recommended.                                                         |
| New Item      |      | The given amount for the new item. This is calculated by the taken amounts above but    |
| Amount        |      | can be overwritten manually.                                                            |
| New Barcode   |      | The new barcode of the new item. This is not automatically generated.                   |
| Storage Loca- |      | Storage location ID of the new item. Normally in the same storage of the first item in  |
| tion ID       |      | the merge list but can be overwritten manually.                                         |
| Unit          |      | Unit of the new item.                                                                   |
| Item Type     | Man  | daFhe item type of the new item. This will normally be the same item type as the merged |
|               | tory | items but can be overwritten manually.                                                  |
| Item Log Type |      | The item log type that will be added to the log of existing items and new item.         |

# CHAPTER EIGHT

## **ENVIRONMENT MENU**

The KDManage **Environment Menu** contains tools for environmental data. These tools are located within the **Layers Page**.

## 8.1 Layers Page

*Layers* refers to the data group that handles environmental data. A layer can cover multiple locations and include multiple attributes for data collection. The **Layers Page** is pictured below:

| = 🖗 DAr T   KDManage Usernameadmin   Grouppadmin 🏫 ? 🌣 |      |                         |                     |                                                                 | •         | უ |  |     |
|--------------------------------------------------------|------|-------------------------|---------------------|-----------------------------------------------------------------|-----------|---|--|-----|
| 🚯 Home                                                 | La   | yers                    |                     |                                                                 |           |   |  |     |
| 🌱 Germplasm                                            |      |                         |                     | Add Layer                                                       |           |   |  |     |
| Experiments                                            | Show | ing 1 to 4 of 4 entries |                     |                                                                 | First Pre |   |  | ast |
|                                                        | Id 🕴 | Layer Name              | Create Date/Time    | Action                                                          |           |   |  |     |
| Markers                                                | 5    | Layer - 30093723275     | 2023-11-07 06:10:38 | View layer - Add layer attribute to Layer - 🗢 Export Layer Data |           |   |  |     |
| Inventory                                              | 4    | Layer - 49874339897     | 2023-11-07 06:10:17 | View layer - Add layer attribute to Layer -                     |           |   |  |     |
| Me Environment                                         | 3    | Layer - 60443499826     | 2023-11-07 06:09:46 | View layer + Add layer attribute to Layer +                     |           |   |  |     |
| Layers                                                 | 2    | MyLayer01               | 2015-11-29 20:22:48 | View layer + Add layer attribute to Layer +                     |           |   |  |     |
| Q Search                                               |      |                         |                     |                                                                 |           |   |  |     |
|                                                        |      |                         |                     |                                                                 |           |   |  |     |
|                                                        |      |                         |                     |                                                                 |           |   |  |     |
|                                                        |      |                         |                     |                                                                 |           |   |  |     |
|                                                        |      |                         |                     |                                                                 |           |   |  |     |
|                                                        |      |                         |                     |                                                                 |           |   |  |     |
|                                                        |      |                         |                     |                                                                 |           |   |  |     |

Fig. 1: Layers Page

The following table describes the contents of the Layers Page:

| Table | 1: | Elements | of | the | Lavers | Page  |
|-------|----|----------|----|-----|--------|-------|
| ruore |    | Liemento | O1 | une | Luyers | 1 ugo |

| Field      | Description                                                                          |
|------------|--------------------------------------------------------------------------------------|
| ID         | A unique system identifier of the layer.                                             |
| Layer Name | The user provided name of the layer.                                                 |
| Create     | Create Date/Time of Layer                                                            |
| Date/Time  |                                                                                      |
| Action     | Provides actions for the relevant layer. See the section below for more information. |

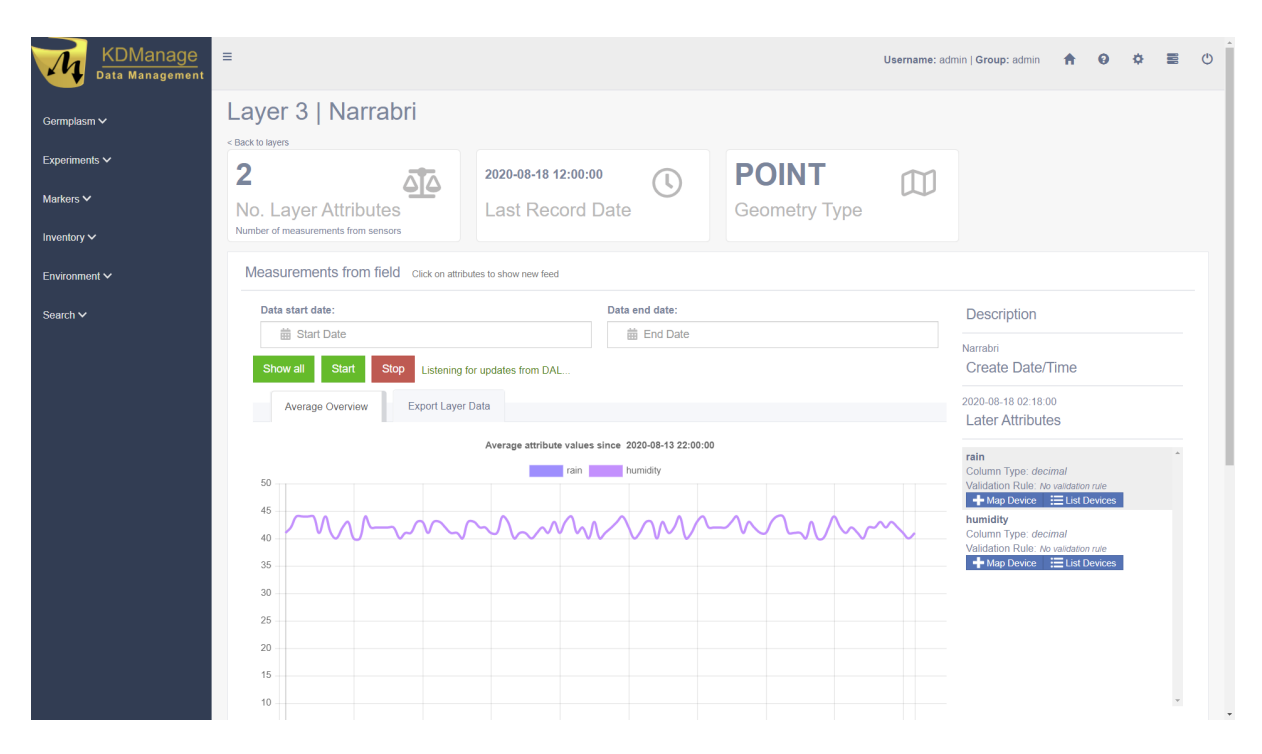

The image below is an example of a layer at a site called 'Narrabri':

Fig. 2: Layer Example

#### 8.1.1 Layer Actions

The following table lists all the actions that can be performed for the selected Layer in KDManage.

| Ac-  | Description                                                                           | Parent    |   |
|------|---------------------------------------------------------------------------------------|-----------|---|
| tion |                                                                                       | button    |   |
| View | View layer in a single page. Selecting the layer name from the Layer Name Column will |           |   |
| Laye | ${f r}$ also open the layer in a single page.                                         |           |   |
| Dow  | n-Add a layer attribute (such as rain or humidity) to the layer.                      |           |   |
| load |                                                                                       |           |   |
| Edit | List all layer attributes in layer.                                                   | View      |   |
|      |                                                                                       | layer     |   |
| Im-  | Import layer attribute data from a CSV file.                                          | Add       | a |
| port |                                                                                       | layer     |   |
| Laye | r                                                                                     | attribute |   |
| Data |                                                                                       | to Layer  |   |
| Ex-  | Export layer attribute data to various file formats.                                  |           |   |
| port |                                                                                       |           |   |
| Laye | r                                                                                     |           |   |
| Data |                                                                                       |           |   |

#### Table 2: Layer Actions

**Note:** The presence of action types is dependant upon the *layer state* - not all action types will be available for all layers.

#### 8.1.2 Adding Layers

To add a layer, select the Add Layer Button which will display the Add Layer Window.

The following image shows the Add Layer Window, displaying the description fields:

| Add Layer           | x             |
|---------------------|---------------|
| Layer Name*:        | Â.            |
| Layer Alias:        |               |
| Layer Type*:        | ~             |
| Layer Metadata:     |               |
| ls editable*:       | ~             |
| Geometry Type*:     | <b>~</b>      |
| Description:        |               |
|                     |               |
| Owner Group*:       | ~             |
| Access Group*:      | <b>~</b>      |
| Owner Permission*:  | ~             |
| Access Permission*: | ~             |
| Other Permission*:  | ~             |
|                     | Add GIS Layer |
|                     |               |

Fig. 3: Add Layer Window

The fields for the Add Trial Window are described in the following table:

| Table 3: Add | Layer | Window | Fields |
|--------------|-------|--------|--------|
|--------------|-------|--------|--------|

| Field         | MandBescription                                                                             |  |  |
|---------------|---------------------------------------------------------------------------------------------|--|--|
|               | ory?                                                                                        |  |  |
| Layer Name    | MandaFhe name of the layer. A naming convention is suggested (e.g. a concatenation of sit   |  |  |
|               | ory type, date, number).                                                                    |  |  |
| Layer Alias   | An alias for Layers                                                                         |  |  |
| Layer Type    | Mandæither layer, layer2d or layering. These three values refer to the base name of the rea |  |  |
|               | ory layer.                                                                                  |  |  |
| Layer Meta-   | Metadata for layers                                                                         |  |  |
| data          |                                                                                             |  |  |
| Is editable?  | Mandælag for whether layer can be edited.                                                   |  |  |
|               | ory                                                                                         |  |  |
| Geometry      | Mandæor internal layers, this is the type of the geometry and have to match OGC standard    |  |  |
| Туре          | ory (POINT, MULTIPOINT, POLYGON etc)                                                        |  |  |
| Description   | Description of the layer.                                                                   |  |  |
| Access Fields | Manda4ccess Settings and Permissions                                                        |  |  |
|               | ory                                                                                         |  |  |

#### 8.1.3 Add Layer Attribute to a Layer

*Layer attributes* define the measurements that are collected in a layer such as *humidity*. Users can define the size, type, unit name and any validation rule they require.

| Add Layer Attribute          |   | ×                   |
|------------------------------|---|---------------------|
| Unit*:                       | € | ~                   |
| Attribute Column Name*:      |   | ±.                  |
| Attribute Column Type*:      |   |                     |
| Attribute Column Size*:      |   |                     |
| Validation Rule:             |   |                     |
| Attribute Column Unit Name*: |   |                     |
|                              |   | Add Layer Attribute |

Fig. 4: Add Layer Attribute Window

Field Mand Description tory? Unit MandaJnit of uploaded data (refer to the Units topic). tory Attribute Col-MandaName of attribute e.g. rain. umn Name tory Attribute Col-MandaFype of attribute. umn Type tory Attribute Col-MandaData size of attribute data. umn Size tory Validation Validation rule. Rule Attribute MandaJnit name of column. Column Unit tory Name

The fields for the Add Layer Attribute Window are described in the following table:

#### 8.1.4 Import Data to a Layer

While most environmental data will be uploaded via applications like KDSens, users can upload data via CSV through KDManage.

For each layer attribute, users will need to include a column in uploaded CSV.

| Add Unit                     | 26                         |
|------------------------------|----------------------------|
| Layer data file*:            | Choose File No file chosen |
| Geometry Column*:            | ~                          |
| Time Stamp Column*:          | ~                          |
| RAIN (attrib_5) Column*:     | ~                          |
| HUMIDITY (attrib_6) Column*: | ~                          |
|                              | Import                     |

Fig. 5: Import Layer Data Window

The fields for the **Import Layer Data Window** are described in the following table:

| Field           | MandBescription                                                                            |
|-----------------|--------------------------------------------------------------------------------------------|
|                 | tory?                                                                                      |
| Layer data file | MandaFile of layer data to be imported.                                                    |
|                 | tory                                                                                       |
| Geometry Col-   | MandaFhe column in the CSV that contains the geometry of each data point.                  |
| umn             | tory                                                                                       |
| Time Stamp      | MandaFhe column in the CSV that contains the timestamp of each data point.                 |
|                 | tory                                                                                       |
| All Layer       | Mand Each layer attribute (RAIN and HUMIDITY in the above example) will appear as a        |
| Attributes      | tory field and users will need to specify each column in the CSV for each layer attribute. |
| in Layer        | Users may not skip any of the layer attributes.                                            |
| Columns         |                                                                                            |

## 8.2 Layers Page

Single layers can be viewed as a single view which includes a live feed of the average attribute values from a set time.

|                    | =                                                            |                                                                       |
|--------------------|--------------------------------------------------------------|-----------------------------------------------------------------------|
| Data Management    | - Username: ad                                               | min   Group: admin 🎢 🥹 🍄 🚍 🗘                                          |
| Germplasm 🗸        | Layer 3   Narrabri                                           |                                                                       |
| Evneriments V      | < Back to layers                                             |                                                                       |
|                    | 2 2020-08-18 12:00:00 C POINT                                |                                                                       |
| Markers 🗸          | No. Layer Attributes Last Record Date Geometry Type          |                                                                       |
| Inventory 🗸        | Number of measurements from sensors                          |                                                                       |
| Environment 🗸      | Measurements from field Click on attributes to show new feed |                                                                       |
| Search 🗸           | Data start date: Data end date:                              | Description                                                           |
|                    | Start Date     Bend Date                                     | Narrabri                                                              |
|                    | Show all Start Stop Listening for updates from DAL           |                                                                       |
|                    | Average Overview Export Layer Data                           | Later Attributes                                                      |
|                    | Average attribute values since 2020-08-13 22:00:00           | rain                                                                  |
|                    | 50                                                           | Column Type: decimal Validation Rule: No validation rule More Davides |
|                    |                                                              | humidity                                                              |
|                    |                                                              | Validation Rule: No validation rule                                   |
|                    | 30                                                           |                                                                       |
|                    | 25                                                           |                                                                       |
|                    | 20                                                           |                                                                       |
|                    | 15                                                           |                                                                       |
|                    | 10                                                           | v<br>•                                                                |
|                    |                                                              |                                                                       |
|                    | Fig. 6: Layer Example                                        |                                                                       |
|                    |                                                              |                                                                       |
|                    |                                                              |                                                                       |
|                    |                                                              |                                                                       |
|                    | Start                                                        |                                                                       |
| The live feed of t | the layer data can be started by pressing the Start Butto    | <b>n</b> and stonned by pressing                                      |
|                    | Start Dutte                                                  | and stopped by pressing                                               |
| Stop               |                                                              |                                                                       |
| the S              | Stop Button.                                                 |                                                                       |

#### 8.2.1 Map Device to Attribute

Devices can be mapped to an attribute. This connects a device (usually a sensor) to a layer attribute which specifies the device that is collecting data for an attribute.

To map a device to an attribute, select the **Map Device Button** for the appropriate attribute as seen in the image below:

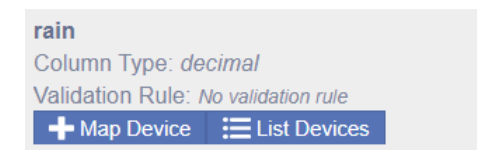

Fig. 7: Mapping a Device

That will open the Map Device Window as seen in the image below:

| Map Device   |   | ×          |
|--------------|---|------------|
| Device Id*:  | • | ~          |
| Parameter*:  |   |            |
| Is Active?*: |   | ~          |
|              |   |            |
|              |   | Map Device |
|              |   |            |

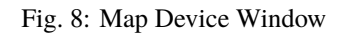

The fields for the  $\ensuremath{\textbf{Map}}$   $\ensuremath{\textbf{Device}}$   $\ensuremath{\textbf{Window}}$  are described in the following table:

| Field     | MandBescription                                                        |
|-----------|------------------------------------------------------------------------|
|           | tory?                                                                  |
| Device Id | MandaD for device. This is not to be confused with Device Register ID. |
|           | tory                                                                   |
| Parameter | MandaName of parameter from the device for that attribute.             |
|           | tory                                                                   |
| Is Active | Mandælag to determine whether mapping is active.                       |
|           | tory                                                                   |

Table 4: Map Device Window Fields

## CHAPTER NINE

## **SEARCH MENU**

The KDManage Search Tool enables users to search for various entries across the different data sets which are:

- Trial data (all four data sets combined);
- Inventory data;
- Ancestor data;
- Genotype trait data; and
- Genotype specimen data.

KDManage features two search methods which are described in the following sections:

- Standard Search
- CSV Search

## 9.1 Standard Search

A *Standard Search* allows users to search through data that is already available in KDManage, with a table for each of the data sets that are listed in the above section. An example of a typical search table for trial data can be seen in the image below:

| Tria | Trial Data - Advanced Combined Search |                |                  |                                                                                                    |                    |                |               |                    |  |  |  |  |
|------|---------------------------------------|----------------|------------------|----------------------------------------------------------------------------------------------------|--------------------|----------------|---------------|--------------------|--|--|--|--|
|      |                                       | Genotype<br>Id | Genotype<br>Name | Average Trait<br>Value                                                                                   | Trait Unit<br>Name | Trait<br>Name  | Trial<br>Name | Site<br>Name       |  |  |  |  |
| +    | - 8                                   | 1510           | mac3             | 12.0                                                                                                    | NO UNIT            | KernelRecovery | Test Maca     | Test Maca          |  |  |  |  |
| +    | - 8                                   | 1510           | mac3             | 41.0                                                                                                    | NO UNIT            | Yield          | Test Maca     | Test Maca          |  |  |  |  |
| +    | - 8                                   | 1509           | mac2             | 23.0                                                                                                    | NO UNIT            | KernelRecovery | Test Maca     | Test Maca          |  |  |  |  |
| +    | - 8                                   | 1509           | mac2             | 34.0                                                                                                    | NO UNIT            | Yield          | Test Maca     | Test Maca          |  |  |  |  |
| +    | - 8                                   | 1507           | CML440xCOMPE     | 69.0                                                                                                    | NO UNIT            | AD             | Kenya_Stress  | Kenya              |  |  |  |  |
| +    | - 8                                   | 1507           | CML440xCOMPE     | 1.5                                                                                                    | NO UNIT            | ASI            | Kenya_Stress  | Kenya              |  |  |  |  |
| +    | -                                     | 1507           | CML440xCOMPE     | 17.0                                                                                                    | NO UNIT            | NP             | Kenya_Stress  | Kenya              |  |  |  |  |
| +    | -                                     | 1507           | CML440xCOMPE     | 3.235                                                                                                    | NO UNIT            | Yield          | Kenya_Stress  | Kenya              |  |  |  |  |
| +    | - 8                                   | 1507           | CML440xCOMPE     | 90.5                                                                                                    | NO UNIT            | AD             | Tlalti_Stress | Tlaltizapan        |  |  |  |  |
| +    | - 8                                   | 1507           | CML440xCOMPE     | -2.0                                                                                                    | NO UNIT            | ASI            | Tlalti_Stress | Tlaltizapan        |  |  |  |  |
| Q    | 0                                     |                |                  | ia <a page<="" th=""><th>(1) of 946 ►&gt;</th><th>▶I 10 V</th><th>Vi</th><th>ew 1 - 10 of 9,455</th></a> | (1) of 946 ►>      | ▶I 10 V        | Vi            | ew 1 - 10 of 9,455 |  |  |  |  |

Fig. 1: Search Table for Trial Data

|    | Table 1: Searching Data with the Standard Search                                                                                                    |
|----|----------------------------------------------------------------------------------------------------|
| S  | test test test test test test test test                                                                                                    |
| 1  | Navigate to the <b>Standard Search Page</b> in KDManage. There should be a set of tables (like the image above)                                                                                                    |
|    | - one for each of the data sets.                                                                                                    |
| 2. | Select the Search Button to open the Search Window as illustrated in the image below.                                                                                                    |
| 3. | Choose the search parameters and then select the <b>Search Button</b> to display results in the browser.                                                                                                    |
| 4. | To edit the search, select the <b>Search Button</b> to display the <b>Search Window</b> again. Additional search parameters can be added or removed here with the <b>+</b> Add Button or <b>-</b> Remove Button. You can also edit |
|    | existing parameters here of select the <b>Reset Button</b> to clear an search parameters.                                                                                                    |
| 5. | When the search has been finalised, you can also select the <b>O</b> Download Button to download the search                                                                                                    |

5. When the search has been finalised, you can also select the **Download Button** to download the search data as a CSV file.

| 6 | ial Data Search     |                        |            | x       |               | 0                    |
|---|---------------------|------------------------|------------|---------|---------------|----------------------|
|   | all v +             |                        |            |         | Trial<br>Name | Site<br>Name         |
|   | Average Trait Value | v greater or equal v 5 | 00         |         | Test Maca     | Test Maca            |
|   |                     |                        |            |         | Test Maca     | Test Maca            |
|   | Trait Name          | v contains v Y         | ield       |         | Test Maca     | Test Maca            |
|   |                     |                        |            |         | Test Maca     | Test Maca            |
| Ľ |                     |                        |            | _       | Kenya_Stress  | Кепуа                |
|   | the Reset           |                        |            | Find 🔎  | Kenya_Stress  | Кепуа                |
| + | 1507                | CML440XCOMPE: 17.0     | NO UNIT    | NP      | Kenya_Stress  | Кепуа                |
| + | 1507                | CML440xCOMPE: 3.235    | NO UNIT    | Yield   | Kenya_Stress  | Кепуа                |
| + | 1507                | CML440xCOMPE: 90.5     | NO UNIT    | AD      | Tlalti_Stress | Tlaltizapan          |
| + | 1507                | CML440xCOMPE: -2.0     | NO UNIT    | ASI     | Tlalti_Stress | Tlaltizapan          |
| م | 0                   | ia ka Page             | (1) of 946 | ▶1 10 V |               | View 1 - 10 of 9,455 |

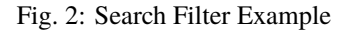

Note: CSV results are limited to 50,000 entries.

#### 9.1.1 The Pedigree Tree

Depending on the table being used, table rows can be expanded for more information. This is illustrated in the image below which shows the **Pedigree Tree** for a genotype in the ancestor data by selecting the Button.

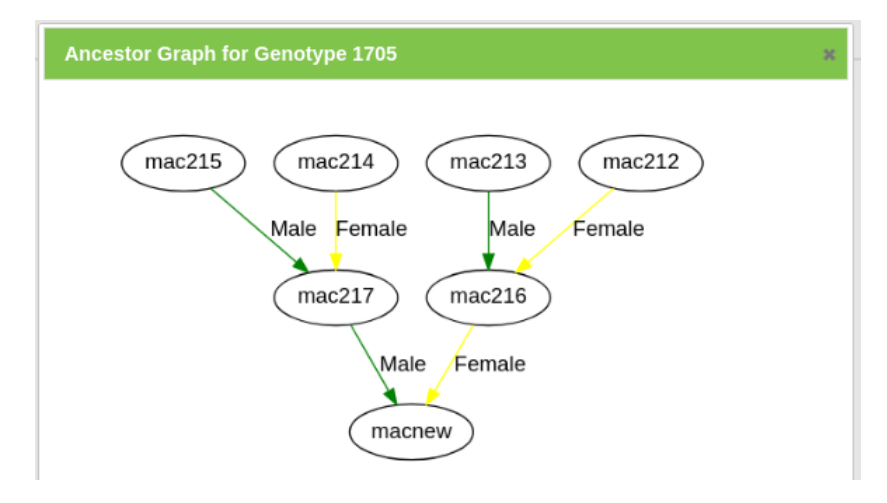

Fig. 3: Pedigree Tree

## 9.2 CSV Search

A search can also be performed on a single CSV column. The CSV search is similar to the standard search except results are filtered to match a column from an uploaded CSV file. A small section of an example CSV file is shown below:

| Ger  | notype                           | Specimen | n Data            |                   |                  |                   |             |              |               |               |                      | 0               |  |
|------|----------------------------------|----------|-------------------|-------------------|------------------|-------------------|-------------|--------------|---------------|---------------|----------------------|-----------------|--|
|      | Genotype Id                      |          |                   | Ger               | notype           | Specimen          |             |              | Pedigree      |               | G                    | Genotype        |  |
|      | Name                             |          |                   |                   |                  | Name              |             |              |               |               |                      | Note            |  |
| +    | 1507                             |          |                   | CML440xCO         | MPE2-B-89        | cml440xcompe2-b-8 | 9           |              |               |               | none                 |                 |  |
| ۵    | 0 0 14 <4 Page 1 of 1 >> >1 10 v |          |                   |                   |                  |                   |             |              |               |               |                      | View 1 - 1 of 1 |  |
| Inv  | entory I                         | Data     |                   |                   |                  |                   |             |              |               |               |                      | 0               |  |
|      | Gen                              | otype Id | Item Ty           | /pe               | Stora            | ge                | Un          | iit          | Ar            | nount         | [                    | Date            |  |
|      |                                  |          | Nam               | e                 | Locati           | on                | Nar         | ne           |               |               | A                    | dded            |  |
| +    | 1507 Seed bag                    |          |                   | Cool F            | toom 1   Shelf 1 |                   | Gram (g)    |              | 48.0          | :             | 2016-05-10T1         | 3:17:48Z        |  |
| +    | 1507                             |          | Seed bag          | Cool F            | toom 2   Shelf 1 |                   | Gram (g)    |              | 513.0         |               | 2016-05-10T13:20:13Z |                 |  |
| ۵    |                                  |          |                   |                   |                  |                   |             |              |               |               | View 1 - 2 of 2      |                 |  |
| Tria | l Data -                         | Advance  | d Combin          | ed Search         |                  |                   |             |              |               |               |                      | 0               |  |
|      | Genotype                         |          | Genotype Genotype |                   | Average Trait    | Trait Trait Unit  |             | Trait        |               | Trial         |                      | Site            |  |
|      |                                  | ld Nar   |                   | Name              | Value            | Name              | Name        |              |               | Name          |                      | Name            |  |
| +    | - 8                              | 1507     | CI                | ML440xCOMPE       | E: 69.0          | NO UNIT           | AD          |              |               | Kenya_Stress  |                      | Kenya           |  |
| +    | - 8                              | 1507     | CI                | ML440xCOMPE       | 1.5              | NO UNIT           | NO UNIT ASI |              |               | Kenya_Stress  |                      | Kenya           |  |
| +    | 1507 CML440x                     |          | ML440xCOMPE       | L440xCOMPE 17.0 N |                  | NP                |             | Kenya_Stress |               | Kenya         |                      |                 |  |
| +    | 1507 CML440x                     |          | ML440xCOMP8       | 3.235             | NO UNIT          | Yield             |             |              | Kenya_Stress  |               | Kenya                |                 |  |
| +    | 1507 CML440x                     |          | ML440xCOMP8       | 5 90.5            | NO UNIT          | AD                |             |              | Tlalti_Stress |               | Tlaltizapan          |                 |  |
| +    | 1507 CML440xC                    |          | ML440xCOMP8       | 5 -2.0            | NO UNIT          | ASI               |             |              | Tlalti_Stress |               | Tlaltizapan          |                 |  |
| +    | 1507 CML440x0                    |          | ML440xCOMP8       | 120.0             | NO UNIT          | EH                |             |              | Tlalti_Stress |               | Tlaltizapan          |                 |  |
| +    | - 6                              | 1507     | CI                | ML440xCOMP        | 22.0             | NO UNIT           | NP          |              |               | Tlalti_Stres  | 5                    | Tlaltizapan     |  |
| +    | - 8                              | 1507     | CI                | ML440xCOMP        | 210.0            | NO UNIT           | PH          |              |               | Tlalti_Stres  | 5                    | Tlaltizapan     |  |
| +    | - 8                              | 1507     | CI                | ML440xCOMP        | E 4.54           | NO UNIT           | Yield       |              |               | Tlalti_Stress |                      | Tlaltizapan     |  |

Fig. 4: Example of CSV Search File

Note: Column names must match the column names of data tables.

| S  | te#sction                                                                                          |                                                        |              |              |                  |                            |                    |          |               |                    |               |               |            |
|----|----------------------------------------------------------------------------------------------------|--------------------------------------------------------|--------------|--------------|------------------|----------------------------|--------------------|----------|---------------|--------------------|---------------|---------------|------------|
| 1  | Navigate to the Standard Search Page in KDManage and uploading a file by selecting the Choose File |                                                        |              |              |                  |                            |                    |          |               |                    |               | Choose File   |            |
|    | Button                                                                                             | <b>n</b> and selecting a file from your local machine. |              |              |                  |                            |                    |          |               |                    |               |               |            |
| 2  | Select                                                                                             | а                                                      | colum        | n and        | then             | a da                       | ta set             | from     | the           | dropo              | lown          | menus         | that ap-   |
|    | pear                                                                                               | (as                                                    | seen         | in           | the              | below                      | image).            | the      | n s           | elect              | the           | Search        | Button.    |
|    | I                                                                                                  | Genot                                                  | vpe Specime  | n Data       |                  |                            |                    |          |               |                    |               |               | 0          |
|    |                                                                                                    |                                                        | Genotype     | e Id         | Ger              | notype                     | Specimer           | 1        | P             | edigree            |               | Genotype      |            |
|    |                                                                                                    |                                                        |              |              | N                | ame                        | Name               |          |               |                    |               | Note          |            |
|    |                                                                                                    | + 15                                                   | 07           | C            | ML440xCO         | MPE2-B-89 0                | ml440xcompe2-b-    | 89       |               |                    | none          |               |            |
|    |                                                                                                    | ρC                                                     |              |              |                  | ra ka Pag                  | ge 💶 of 1 🔛        | ▶1 10    | ~             |                    |               | View 1 -      | 1 of 1     |
|    |                                                                                                    | Invent                                                 |              |              |                  |                            |                    |          |               |                    |               |               | 0          |
|    |                                                                                                    |                                                        | Genotype Id  | Item Type    | 2                | Storag                     | B                  | Unit     |               | Amount             |               | Date          |            |
|    |                                                                                                    |                                                        |              | Name         |                  | Locatio                    |                    | Nam      |               |                    |               |               |            |
|    |                                                                                                    | + 15                                                   | 07           | Seed bag     | Cool F           | Room 1   Shelf 1           |                    | Gram (g) | 48            | .0                 | 2016-05       | 10T13:17:48Z  |            |
|    |                                                                                                    | + 15                                                   | 07           | Seed bag     | Cool F           | Room 2   Shelf 1           |                    | Gram (g) | 51            | 3.0                | 2016-05       | 10T13:20:13Z  |            |
|    |                                                                                                    | D C                                                    |              |              |                  | ia ka Pag                  | je 💶 of 1 🔛        | >: 10    | v             |                    |               | View 1 -      | 2 of 2     |
|    |                                                                                                    | Trial D                                                |              |              |                  |                            |                    |          |               |                    |               |               | 0          |
|    |                                                                                                    |                                                        | Geno         | otype G<br>d | Senotype<br>Name | Average Trait<br>Value     | Trait Unit<br>Name | P        | Trait<br>Iame |                    | Trial<br>Name | Site          | ,          |
|    |                                                                                                    |                                                        | 1507         | CMI          | 440×COMP         | E 69.0                     | NOLINIT            | AD       |               | Konva              | Strace        | Kenva         |            |
|    |                                                                                                    | + 5                                                    | 1507         | CML          | 440xCOMP         | E:15                       | NO UNIT            | ASI      |               | Kenya_             | Stress        | Kenya         |            |
|    |                                                                                                    | + 5                                                    | 1507         | CML          | 440xCOMPI        | E: 17.0                    | NO UNIT            | NP       |               | Kenva Stress Kenva |               |               |            |
|    |                                                                                                    | +                                                      | 1507         | CML          | 440xCOMP         | Trial Data Coards          |                    |          |               |                    |               |               |            |
|    |                                                                                                    | +                                                      | <b>1</b> 507 | CML          | 440xCOMP         | mai Data Search            |                    |          |               |                    |               |               | ×          |
|    |                                                                                                    | +                                                      | 1507         | CML          | 440xCOMP         | all v +                    |                    | 1        |               |                    |               |               |            |
|    |                                                                                                    | +                                                      | 1507         | CML          | 440xCOMP         | Trait Name                 | <b>v</b>           | contains |               | AD                 |               | •             |            |
|    |                                                                                                    | +                                                      | 1507         | CML          | 440xCOMP         |                            |                    |          |               |                    |               |               |            |
|    |                                                                                                    | +                                                      | 1507         | CML          | 440xCOMP         | t. Devel                   |                    |          |               |                    |               |               |            |
|    |                                                                                                    | +                                                      | 1507         | CML          | 440xCOMP         | * Reset                    |                    |          |               |                    |               | FI            |            |
|    |                                                                                                    | D C                                                    |              |              |                  | ia ka Pag                  | ge 💶 ) of 3 🛛 👞    | ▶1 10    | Y             |                    |               | View 1 - 10   | of 22      |
|    |                                                                                                    | Genotype Trait Data                                    |              |              |                  |                            |                    |          |               |                    | 0             |               |            |
|    |                                                                                                    | Genoge de Trait Value Trait Value                      |              |              |                  |                            |                    |          |               |                    |               |               |            |
|    |                                                                                                    |                                                        |              |              |                  |                            |                    |          |               |                    |               |               |            |
|    |                                                                                                    | A Rage      O O O O O O O O O O O O O O O O O          |              |              |                  |                            |                    |          |               |                    | o view        |               |            |
|    |                                                                                                    | Ances                                                  | Gen          | iotype Id    |                  | notype Name                |                    | Name     |               |                    |               | Type          |            |
|    |                                                                                                    |                                                        |              |              |                  |                            |                    |          |               |                    |               |               |            |
|    |                                                                                                    |                                                        |              |              |                  |                            |                    |          |               |                    |               |               |            |
|    |                                                                                                    |                                                        |              |              |                  |                            | je (1_) or u    »> | ▶1 10    | V             |                    |               | No records to | o view     |
|    | Fig. 5: CSV Search Options                                                                         |                                                        |              |              |                  |                            |                    |          |               |                    |               |               |            |
|    | Fig. 5: CSV Search Options                                                                         |                                                        |              |              |                  |                            |                    |          |               |                    |               |               |            |
| 3. | The res                                                                                            | ults t                                                 | able has     | the same     | function         | $\frac{1}{0}$ onality as a | standard s         | earch.   | The im        | age bel            | ow den        | nonstrates    | CSV search |

Table 2: Searching Data with the CSV Search

**Note:** At the bottom of the results in the example above, the empty table *Genotype Trait Data* show that no records were found to match entries in the CSV file.

## **KDMANAGE QUICK START GUIDE**

This guide gives new user a general overivew on using KDManage for managing phenotypic data import.

**Please Note:** As part of DArT's continuous improvement all KDDart application help resources are 'works in progress', hence we would be most grateful for any *feedback* regarding errors, omissions or suggestions. You may even have some valuable tips and experiences to share with others to better leverage these tools.

- 1. Creating a Trial
- 2. Uploading Material/Genotype list
- 3. Uploading Layout
- 4. Adding Traits
- 5. Importing to KDSmart
- 6. Uploading Trial Data
- 7. Accessing Trial Data

It's important for all users to be familar with each step indvidually. However, Trial Super Import is a migration tool that can package all these steps into a single action. This can be easier and save time.

1. Using Trial Super Import

# 10.1 Creating a Trial

Trials should be created with as much information possible. Alternatively, users can use *Trial Super Import* to automatically add much of the data needed to import trial and genotype data from a single CSV.

More details can be found at Adding Trials and Trial Super Import

To add a new trial, select the **Add Trial Button** which will display the **Add Trial Window**. The window, along with a table that explains the relevant fields can be found below:
| Add Trial                                    |                 | ×         |
|----------------------------------------------|-----------------|-----------|
| *: denotes a required field.<br>Trial Name*: |                 |           |
| Trial Number*:                               |                 |           |
| Trial Type*:                                 |                 | ~         |
| Season*:                                     |                 | ~         |
| Site*:                                       |                 | ~         |
| Project ID:                                  |                 | ~         |
| Current Workflow:                            |                 | ~         |
| Trial Acronym*:                              |                 |           |
| Design Type*:                                |                 | ~         |
| Trial Manager*:                              |                 | ~         |
| Start Date*:                                 |                 |           |
| End Date:                                    |                 |           |
| Note:                                        |                 |           |
|                                              |                 | ///,      |
| Owner Permission*:                           | Read/Write/Link | ~         |
| Access Group*:                               | admin           | ~         |
| Access Permission*:                          | Read/Write/Link | ~         |
| Other Permission*:                           | Read/Link       | ~         |
| Add this trial to the following trial group  | DS:             | □test     |
|                                              |                 | Add trial |

Fig. 1: Add Trial Window

**Note:** Before a trial can be added, the *Site* to be used must exist. When defining the trial Location, the trial must be contained within the boundaries defined for the Site. Check with your manager that a Site has been created.

## 10.2 Uploading Material/Genotype list

In order to ensure Genotype and Material Ids can be properly managed and linked, users should ensure that the materials they wish to run their trials on are uploaded in the system.

More details can be found at Import Genotype

New genotype records may be imported into KDDart and if required, specimens for the genotype records can be automatically created within the process.

Select the **Import Genotype Button** to display the **Import Genotype Window** (pictured below). The following image and table show the fields required in an input file to import genotypes and create specimens if required.

| Import Genotype                         |                          |   |
|-----------------------------------------|--------------------------|---|
| *: denotes a required field.<br>Genus*: | •                        | ) |
| Number of Specimens:                    | <b>1</b> •               | ] |
| Breeding Method:                        | ~                        | ] |
| Genotype File*:                         | Browse No file selected. |   |
| Genotype Name Column*:                  | v                        | ] |
| Species Name Column*:                   | ~                        | ] |
| Genotype Acronym Column:                | ~                        | ] |
| Genotype Note Column*:                  | ~                        | ] |
| Number of Specimen Column:              |                          |   |
|                                         | ~                        | ] |
| Genpedigree start column:               | ~                        | ] |
|                                         | Import                   |   |

Fig. 2: Import Genotypes Window

**Note:** When importing a list of genotypes without the need for secondary specimens, users can simply tick "Add Specimens" to automatically add Specimens with the same name as the Genotype.

Specimens are the physical representation of Genotypes and can similarly imported using the Specimen page.

| 0                        | ~                                                                                                    |
|--------------------------|----------------------------------------------------------------------------------------------------|
| ¢                        | ~                                                                                                    |
| Browse No file selected. |                                                                                                    |
|                          | ~                                                                                                    |
|                          | ~                                                                                                    |
|                          | ~                                                                                                    |
|                          | ~                                                                                                    |
|                          | ~                                                                                                    |
|                          | ~                                                                                                    |
|                          | ~                                                                                                    |
|                          | ~                                                                                                    |
|                          | ~                                                                                                    |
|                          | ~                                                                                                    |
|                          | ~                                                                                                    |
|                          |                                                                                                    |
|                          |                                                                                                    |
|                          | Image: Contract of the selected of the selected |

Fig. 3: Import Specimen Window

**Note:** The Genotypes and Specimens are the what will keep Phenotypic and Genotypic data connected so it is important the names are accurately defined across the entire system.

## **10.3 Uploading Layout**

After Genotypes and Trials are created, users can then upload their trial layouts to the database for later use. This can be done using the *Adding Trial Unit Layouts*. Users can also use *Trial Super Import* tool.

A trial unit layout can be added to the trial with the CSV method by selecting the **I** Add Trial Unit Layout Button which will open the Add Trial Layout Window. The window, along with a table that outlines its fields can be seen below:

| Add Trial layout 15                    |                          |
|----------------------------------------|--------------------------|
| *: denotes a required field.           |                          |
| Trial Unit Layout CSV File*:           | Browse No file selected. |
| Specimen Column*:                      | ×                        |
| Number of Specimens per Unit*:         | 1                        |
| Auto Column Mapping: 🗆                 |                          |
| Specimen Number start (Default is 1):  |                          |
| Barcode Column:                        | ~                        |
| Automatically Assign Repeat for Specim | ien:                     |
|                                        | No v                     |
| Repeat Column:                         | ~                        |
| Treatment Column:                      | <b>v</b>                 |
| Trial Unit Note Column:                | ×                        |
| Unit Position System:                  | Local Position v         |
| Check Inventory:                       |                          |
| Unit Position Start Column:            | ~                        |
| Unit Position End Column:              | ~                        |
| Trial Unit X Column:                   |                          |
| Trial Unit Y Column:                   |                          |
| Trial Unit Z Column:                   | ~                        |
| Trial Unit EntryId Column:             | <b>v</b>                 |
| Trial Unit Position Column:            | ~                        |
| Number of Specimens per TU:            | ~                        |
| Trial Unit Specimen Label Column:      | ×                        |
| Specimen Number Column:                | ~                        |
| Trial Unit Source:                     | ~                        |
| Plant Date:                            | v                        |

Add

#### Fig. 4: Adding Trial Unit Layouts Window

Note: It's highly recommended that a layout that includes database wide unique barcodes.

More details can be found at Adding Trials and Adding Trial Unit Layouts

#### **10.4 Adding Traits**

Once a trial is created with materials and genotypes added in a layout, users can define the traits needed to be measured.

**Note:** Traits should only be added and defined by administrator level users. Please check with your administrator on what Traits can be added.

More details can be found at Traits and Add Traits to a Trial

Selecting **Add a Trait to Trial** (under **Edit Trial dropdown**) adjacent to the selected Trial will display the following Add Trial Trait window. The Trait is selected from a list of predefined Traits (refer to the *Traits* topic).

When the Compulsory field is set to 'yes' the capturing of the trait will become mandatory when recording Trial data.

Trials need *traits* added to them before they can be measured in the field. To add traits to a trial, select the **Add Button** (adjacent to the relevant trial) which will display the **Add Trial Trait Window** which can be seen in the image below:

| denotes a required field.<br>lease use plus or cross action icor | n to add a new row or delete an u | nwanted one! |
|------------------------------------------------------------------|-----------------------------------|--------------|
| Trait*:                                                          | Compulsory*:                      | Action       |
|                                                                  |                                   | °×           |
| KernelRecovery                                                   |                                   | Submi        |
| Yield                                                            |                                   | Cubini       |
| AD                                                               |                                   |              |
| NP                                                               |                                   |              |
| ASI                                                              |                                   |              |
| PH                                                               |                                   |              |
| EH                                                               |                                   |              |
| EPO                                                              |                                   |              |
| HEIGHT                                                           |                                   |              |
| SCORE_HUERTA                                                     |                                   |              |
| DISEASE_SCORE                                                    |                                   |              |
| MATURITY_SCORE_EA                                                |                                   |              |
| HEIGHT SCORE EA                                                  |                                   |              |

Fig. 5: Add Trial Trait Window

The trait is selected from a list of predefined traits (refer to the *Traits* topic).

When the **Compulsory Checkbox** is set to *yes*, the capturing of the trait will become mandatory when recording trial data.

More traits can be added by selecting "Add Trait to trial" (under the Edit Trial dropdown) from the Action Column.

## 10.5 Importing to KDSmart

With Trial layouts, Genotypes/Materials and Traits set up on the database, all of this setup can be than transferred to KDSmart and scored.

Once this data is scored, we can then export this in CSV format, transfer to a computer and then uploaded through KDManage to the database.

More details on downloading the KDSmart can be found at *Exporting a CSV Template* 

A CSV template can be used to enter data into so that it can be imported into KDSmart and KDManage. The **Export Template Button** will open a window that provides options for exporting either a KDManage CSV template or a KDSmart CSV template (both options seen in the images below). The KDSmart format can be loaded into the KDSmart application for scoring trials in the field.

The download requires entry of the unit position for the row and column, and for each trait, the number of repetitions to be entered (default is one). When a trait is not required, zero should be entered to suppress the trait from the download file.

Users will be given the option to offset the specimen number. This should normally set to 0 unless legacy trials have specimen number 0.

| Download KDSmart Template 16            |          | × |
|-----------------------------------------|----------|---|
| *: denotes a required field.<br>X Name: | ~<br>    |   |
| Y Name:                                 | <b>v</b> |   |
| Z Name:                                 | <b>v</b> |   |
| Position Name:                          | <b>v</b> |   |
| Entry Id Name:                          | <b>v</b> |   |
| Instance Divider*:                      | <b>v</b> |   |
| Use Same Date per Plot:                 | <b>v</b> |   |
| Specimen Number Start Offset :          | 1        |   |
| Num of Reps (Yield):                    | 1        |   |
| Num of Reps (KernelRecovery):           | 1        |   |
|                                         |          |   |

Download template

Fig. 6: Exporting a KDSmart CSV Format Template

After this file is generated, this file can then be imported into KDSmart.

More details can be found at https://www.kddart.org/help/kdsmart/html/data-import-export-backup.html# csv-import

Comma Separated Value (CSV) files are a common file format that many users collect data with prior to using KDDart. Some users also use CSV files if they use KDSmart as a standalone application. More information about formatting CSV files can be found on the *CSV Formats* page at http://www.kddart.org/help/kdsmart/html/ kdsmart-app-b.html

After selecting a file to import, each column in the CSV must be assigned an attribute type. This determines how the data in the column will be interpreted. Columns can be selected as **Don't Import** as well as whether the data is related to the trial, a plot, or a trait name to be scored.

TO successfully import a CSV trial, the file must contain at least a Plot ID **OR** both Plot Column and Plot Row **OR** all three columns.

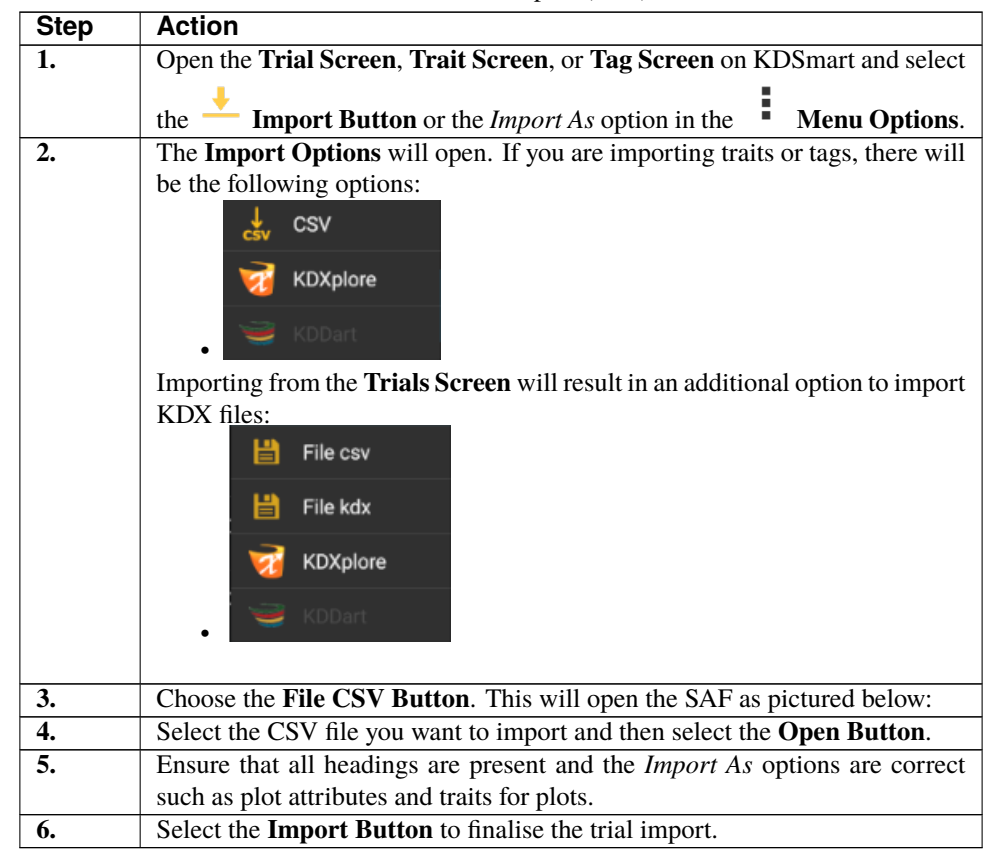

Table 1: CSV Import (SAF)

Note: All types of CSV files (trials, traits, and tags) can be imported into KDSmart.

After this is done, please follow instructions at for full functionality of KDSmart https://www.kddart.org/help/kdtutorials/html/KDSTutorial.html

When scoring is complete, we can now export the data in a format that can be imported into the database through KDManage.

More details can be found at https://www.kddart.org/help/kdsmart/html/data-import-export-backup.html# exporting-sharing-data

The video available at https://www.youtube.com/embed/WJsHN0tApWo provides a guide and instructions to exporting data:

Note: The video provides an example of exporting trials but the same process can also be used for traits and tags.

Table 2: Exporting Data

| Step | Action                                                                         |
|------|--------------------------------------------------------------------------------|
| 1.   | Depending on what sort of data you would like to export, navigate to the Trial |
|      | Screen, Trait Screen, or Tag Screen. Choose a trial to export.                 |

continues on next page

| Step | Action                                                                         |
|------|--------------------------------------------------------------------------------|
| 2.   | Select the Export To Button. You will be presented with the Export To          |
|      | Options.                                                                       |
| 3.   | Select the Tablet Button to export a data file directly to the device that you |
|      | are using. The Choose Export Option Window will appear with the options        |
|      | that are listed above these instructions.                                      |
| 4.   | Choose an export option. The Storage Access Framework (SAF) File Chooser       |
|      | will open.                                                                     |
| 5.   | Select a file location on your device to save the exported file to.            |
| 6.   | Select the Select Button to finalise the export. There will be a notification  |
|      | on your device when the exported file has saved to that location.              |

| Toblo | 0   | aantinuad | from   | nroviouo | 0000 |
|-------|-----|-----------|--------|----------|------|
| rable | 2 - | continueu | IIOIII | previous | page |

#### **10.6 Uploading Trial Data**

When the export data file from KDSmart is ready for import on a computer, users can use KDManage to import it into the database.

More details can be found at Trial Data CSV Format and Importing CSV Data - KDSmart Format

hen selecting the *Upload with KDSmart Format* option from the **Choose Trial Data Format Window**, the **Import Trial Data Window** will look like the image below.

| Import Trial Data 16                                                                                                    | >                                                                                                    |
|----------------------------------------------------------------------------------------------------|----------------------------------------------------------------------------------------------------|
| *: denotes a required field.<br>Data File*:                                                                                                    | Browse No file selected.                                                                                   |
| Data Start Column*:                                                                                                    | v                                                                                                    |
| Data End Column*:                                                                                                    | ~ ·                                                                                                    |
| X Column*:                                                                                                    | ~ ·                                                                                                    |
| Y Column*:                                                                                                    | ~ ·                                                                                                    |
| Z Column:                                                                                                    |                                                                                                    |
| Plot Measure Date :                                                                                                    |                                                                                                    |
| Sample Type*:                                                                                                    | ✓                                                                                                    |
| Instance Divider*:                                                                                                    | ✓                                                                                                    |
| Remove Outliers:                                                                                                    |                                                                                                    |
| Specimen Number Offset:                                                                                                    | 0                                                                                                    |
| If you are not using a single date column, each<br>the matching trait value column. If you are usin<br>the range of Data columns.<br>Measure Date Time Override: | date for each plot/instance/subplot must come after<br>g a Plot date, the Plot Date column must be outside |
| Override Sample Measurement Group Name:                                                                                                    |                                                                                                    |
|                                                                                                    |                                                                                                    |
|                                                                                                    |                                                                                                    |

Fig. 7: Import Trial Data Window - KDSmart Format

Note: It's highly recommended that all data should be uploaded with barcodes.

# **10.7 Accessing Trial Data**

Once data is uploaded, data can be access and viewed on trial page. More details can be found at *Trial View Page* and *Downloading Trial Data* Trial data can be viewed in a graph which shows selected traits and value:

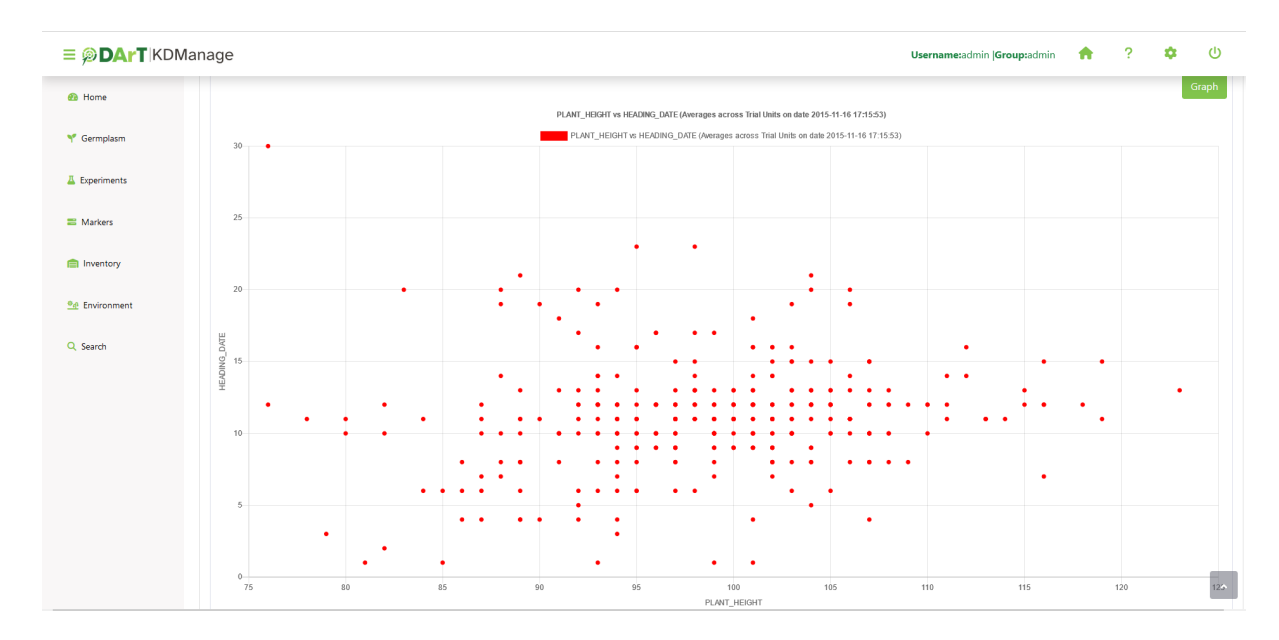

Fig. 8: Trial Data Graph

A trial data map is a heat map based on trial unit dimensions. Red specifies higher values while blue specifies lower values:

| ≡ <b>ØDArT</b> IKD | Manage    |                                        |        |              |    |    |            | Us | ername:admin  Group | admin 🟫 | ? 🌼 | ወ   |
|--------------------|-----------|----------------------------------------|--------|--------------|----|----|------------|----|---------------------|---------|-----|-----|
| 🚳 Home             | Traits:   |                                        |        |              |    |    | SM Group   |    |                     |         |     |     |
|                    | HEADIN    | NG_DATE                                |        |              |    | ^  |            |    |                     |         |     | ^   |
| Y Germolasm        | PLANT_    | HEIGHT                                 |        |              |    |    |            |    |                     |         |     |     |
|                    | LODGIN    | RING                                   |        |              |    |    |            |    |                     |         |     | ~   |
| A Experiments      | Start row |                                        |        | Start column | 1  | ~  | View size: |    | Sample              | type    |     |     |
|                    | 1         |                                        |        | 1            |    |    | 5x5        |    | Curate              | ed .    |     |     |
| = Markers          |           |                                        |        |              |    |    |            |    |                     |         |     | _   |
| - Warkers          | Change tr | aits:                                  |        |              |    |    |            |    |                     |         |     | Мар |
|                    | PLANT     | HEIGHT                                 |        |              |    |    |            |    |                     |         |     |     |
| in includy         | Change d  | ate:                                   |        |              |    |    |            |    |                     |         |     |     |
| 9.4 Environment    | 2015-11   | -16 17:15:53                           |        |              |    |    |            |    |                     |         |     |     |
| 2. Environment     | Change b  | lock:                                  |        |              |    |    |            |    |                     |         |     |     |
| O. Saarth          | 1         |                                        |        |              |    |    |            |    |                     |         |     |     |
| C Search           |           |                                        |        |              |    |    |            |    |                     |         |     |     |
|                    | Show      | $\leftrightarrow \rightarrow \uparrow$ | 🔸 🔍 ପ୍ |              |    |    |            |    |                     |         |     |     |
|                    | 1         | 96                                     | 99     | 108          | 99 | 98 | 93         | 97 | 99                  | 89      | 97  |     |
|                    | _         |                                        |        |              |    |    |            |    |                     |         |     |     |
|                    | 2         | 98                                     | 87     | 90           | 89 | 79 | 95         | 94 | 102                 | 103     | 102 |     |
|                    |           |                                        |        |              |    |    |            |    |                     |         |     |     |
|                    | 3         | 101                                    | 103    | 97           | 94 | 99 | 96         | 85 | 115                 | 89      | 94  |     |
|                    | _         |                                        |        |              |    |    |            |    |                     |         |     |     |
|                    | 4         | 113                                    | 87     | 98           | 93 | 80 | 116        | 97 | 93                  | 102     | 101 |     |
|                    |           |                                        |        |              |    |    |            |    |                     |         |     |     |

Fig. 9: Trial Data Map

#### 10.7.1 Curate Data Tab

The **Curate Data Tab** provides options for curating data that has been collected.

| irial Ma                               | anagem                             | ent                                      |                                                      |                                                                                                    |                     |                                                                                                    |      |                                                                |                                   |                                              |                                          |
|----------------------------------------|------------------------------------|------------------------------------------|------------------------------------------------------|----------------------------------------------------------------------------------------------------|---------------------|----------------------------------------------------------------------------------------------------|------|----------------------------------------------------------------|-----------------------------------|----------------------------------------------|------------------------------------------|
| Trial o                                | details                            | Trial ur                                 | nits Traits                                          | Trial location Mult                                                                                                    | imedia Trial data C | urate Data                                                                                                    |      |                                                                |                                   |                                              |                                          |
|                                        |                                    |                                          |                                                      |                                                                                                    |                     |                                                                                                    |      |                                                                |                                   |                                              |                                          |
| You                                    | r data is                          | ready to t                               | be graphed an                                        | id downloaded                                                                                                    |                     |                                                                                                    |      |                                                                |                                   |                                              |                                          |
| Traits:                                |                                    |                                          |                                                      |                                                                                                    |                     |                                                                                                    |      | SM Group*                                                      |                                   |                                              |                                          |
| DAY                                    | 'S_HEAL<br>'S_MATU                 | JRITY                                    |                                                      |                                                                                                    |                     |                                                                                                    |      | SampleGroup1                                                   |                                   |                                              |                                          |
| GRA                                    | VIN_YIEL                           | D                                        |                                                      |                                                                                                    |                     |                                                                                                    |      | Curated                                                        |                                   |                                              |                                          |
| TILN                                   | om                                 |                                          |                                                      |                                                                                                    |                     |                                                                                                    |      | Formula (ensure you use exact sp                               | elling of attached traits)        |                                              |                                          |
|                                        |                                    |                                          |                                                      |                                                                                                    |                     |                                                                                                    |      |                                                                |                                   |                                              |                                          |
|                                        |                                    |                                          |                                                      |                                                                                                    |                     |                                                                                                    |      | Show Only plot rows 🗹                                          |                                   |                                              | _                                        |
|                                        |                                    |                                          |                                                      |                                                                                                    |                     |                                                                                                    |      |                                                                |                                   |                                              | c                                        |
|                                        |                                    |                                          |                                                      |                                                                                                    |                     |                                                                                                    |      |                                                                |                                   |                                              |                                          |
| Showi                                  | ng 1 to S                          | 60 of 360 e                              | entries Show                                         | 50 v entries                                                                                                    |                     |                                                                                                    |      |                                                                |                                   | First Previous                               | 1 2 3 4 5 8 Next                         |
| x                                      | Y                                  | z 🗧                                      | Entryld                                              | Specimen                                                                                                    | Specimen Number     | Barcode                                                                                                    | Note | DAYS_HEADING:0                                                 | DAYS_MATURITY:0                   | GRAIN_YIELD:0                                | HEIGHT:0                                 |
| 4                                      | 29                                 | 40                                       | 147                                                  | 96:ZWW09 (PLOT)                                                                                                    |                     | 10015321160634ZV1                                                                                                    |      | 100                                                            | 149                               | 7078                                         | 88.4                                     |
| 11                                     | 11                                 | 33                                       | 59                                                   | 74:ZIZ09 (PLOT)                                                                                                    |                     | 10015321160633PH7                                                                                                    |      | 98                                                             | 140                               |                                              | 90                                       |
| 2                                      | 29                                 | 40                                       | 144                                                  | 70 70 10 00 00                                                                                                    |                     | 10015321160634NU0                                                                                                    |      | 98                                                             | 142                               | 8056                                         | 98                                       |
|                                        |                                    | 40                                       |                                                      | 79:2WW09 (PEOT)                                                                                                    |                     |                                                                                                    |      |                                                                |                                   |                                              |                                          |
| 12                                     | 2                                  | 6                                        | 46                                                   | 61:ZIZ09 (PLOT)                                                                                                    |                     | 10015321160633US5                                                                                                    |      | 101                                                            | 146                               | 4833                                         | 97.2                                     |
| 12<br>12                               | 2<br>13                            | 6 4<br>39                                | 46                                                   | 61:2IZ09 (PLOT)<br>19:2IZ09 (PLOT)                                                                                          |                     | 10015321160633US5<br>10015321160633IU7                                                                                                    |      | 99                                                             | 146                               | 4833                                         | 97.2<br>97.6                             |
| 12<br>12<br>11                         | 2<br>13<br>8                       | 6 4<br>39 7<br>24 7                      | 46<br>13<br>106                                      | 61:2IZ09 (PLOT)<br>19:2IZ09 (PLOT)<br>34:2WB09 (PLOT)                                                                       |                     | 10015321160633U55<br>10015321160633IU7<br>10015321160633VX2                                                                                     |      | 101<br>99<br>97                                                | 146<br>147<br>142                 | 4833<br>5100<br>7533                         | 97.2<br>97.6<br>86.6                     |
| 12<br>12<br>11<br>2                    | 2<br>13<br>8<br>6                  | 40<br>6 4<br>39 7<br>24 7<br>16 7        | 46<br>13<br>106<br>178                               | 61:2IZ09 (PLOT)<br>19:2IZ09 (PLOT)<br>34:2W809 (PLOT)<br>Mace (PLOT)                                                        |                     | 10015321160633U55<br>10015321160633IU7<br>10015321160633VX2<br>10015321160633WX7                                                                |      | 99<br>97<br>98                                                 | 146<br>147<br>142<br>145          | 4833<br>5100<br>7533<br>6489                 | 97.2<br>97.6<br>96.6<br>85.2             |
| 12<br>12<br>11<br>2<br>6               | 2<br>13<br>8<br>6<br>6             | 6 4<br>39 24 2<br>16 17                  | 46<br>13<br>106<br>178<br>131                        | 19:22WW99 (PLOT)   61:21209 (PLOT)   19:21209 (PLOT)   34:2WB09 (PLOT)   34:2WB09 (PLOT)   39:22WW99 (PLOT)                 |                     | 10015321160633U55<br>10015321160633U7<br>10015321160633VX2<br>10015321160633WX7<br>10015321160633AP9                                            |      | 99<br>97<br>98<br>98                                           | 146<br>147<br>142<br>145<br>146   | 4833<br>5100<br>7533<br>6489<br>6244         | 97.2<br>97.6<br>86.6<br>85.2<br>94.4     |
| 12<br>12<br>11<br>2<br>6<br>5          | 2<br>13<br>8<br>6<br>6<br>16       | 6 4<br>39 7<br>24 7<br>16 7<br>17 7<br>2 | 46<br>13<br>106<br>178<br>131                        | 34:20009 (PLOT)   61:21209 (PLOT)   19:21209 (PLOT)   34:2009 (PLOT)   34:2009 (PLOT)   39:20009 (PLOT)   20:21209 (PLOT)   |                     | 10015321166633U55<br>10015321166633U72<br>10015321166633V72<br>10015321166633W77<br>10015321166633AP9<br>10015321166633CQ5                      |      | 101   99   97   98   98   104                                  | 146   147   142   145   146   149 | 4833<br>5100<br>7533<br>6489<br>6244<br>4667 | 972<br>976<br>866<br>852<br>944<br>101.8 |
| 12<br>12<br>11<br>2<br>6<br>5<br>Measu | 2<br>13<br>8<br>6<br>6<br>16<br>16 | 6 4<br>39 24 2<br>16 2<br>17 2<br>2 7    | 46<br>13<br>106<br>178<br>131<br>14<br>e ISO Format) | 3-52WW99 (PLOT)   61:2iZ09 (PLOT)   19:2iZ09 (PLOT)   34:2W809 (PLOT)   34:2W809 (PLOT)   39:2WW09 (PLOT)   20:2iZ09 (PLOT) | Over                | 10015321160633U55<br>10015321160633U72<br>10015321160633U72<br>10015321160633W77<br>10015321160633W77<br>10015321160633C95<br>10015321160633C95 |      | 101   99   97   98   98   104   Uplaad Data under Sample Type: | 146   147   142   145   146   149 | 4833<br>5100<br>7533<br>6489<br>6244<br>4667 | 972<br>974<br>866<br>852<br>944<br>101.8 |

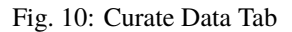

Existing trial data can be curated and imported as a separate instance in the Curate Data Tab.

Tip: Curated data will not always be imported as the same instance. Instances are determined on a per trait basis.

## **10.8 Using Trial Super Import**

Trial Super Import allows to the above steps to be streamlined and done in a single CSV upload, including any collected data from KDSmart if included.

**Prerequisite:** Before the Trial Super Import can be used, a .csv file containing the relevant data must be prepared. This .csv should contain the columns listed within the Trial Super Import form.

This function allows the user to upload trial units for multiple trials with a single .csv file.

Where a trial already exists, it will update the existing trial. Otherwise, a new trial will be created with the given information within the csv. Similarly, existing trial units will be updated or created as necessary.

There are also flags that can be set in this super import function that will prevent certain actions:

- Allow creation of Specimens/Genotypes determines whether specimens and genotypes that don't exist should be created.
- Update existing Trial Information determines whether an existing trial should be updated with given information.
- Update existing Trial Units/Plots determines whether existing trial units/plots should be updated with given information.

Generally, it is useful to prevent these actions where it is certain that the data is uploaded exclusively for updating existing trials/ trial units. This way, spelling and other administrative errors will be caught instead of automatically added as a new trial/trial unit/ specimen/ genotype.

Phenotypic data can also be included and the columns containing measurements should follow the same format as seen in KDManage and KDSmart format data import CSV files.

To use the Trial Super Import, select the **Trial Super Import** button to display the Trial Super Import window.

More details can be found at Trial Super Import.